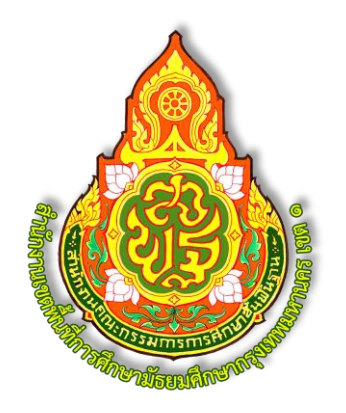

# คู่มือการใช้งาน

# ระบบสำนักงานอิเล็กทรอนิกส์ (E-Office)

สำนักงานเขตพื้นที่การศึกษามัธยมศึกษากรุงเทพมหานคร เขต 1

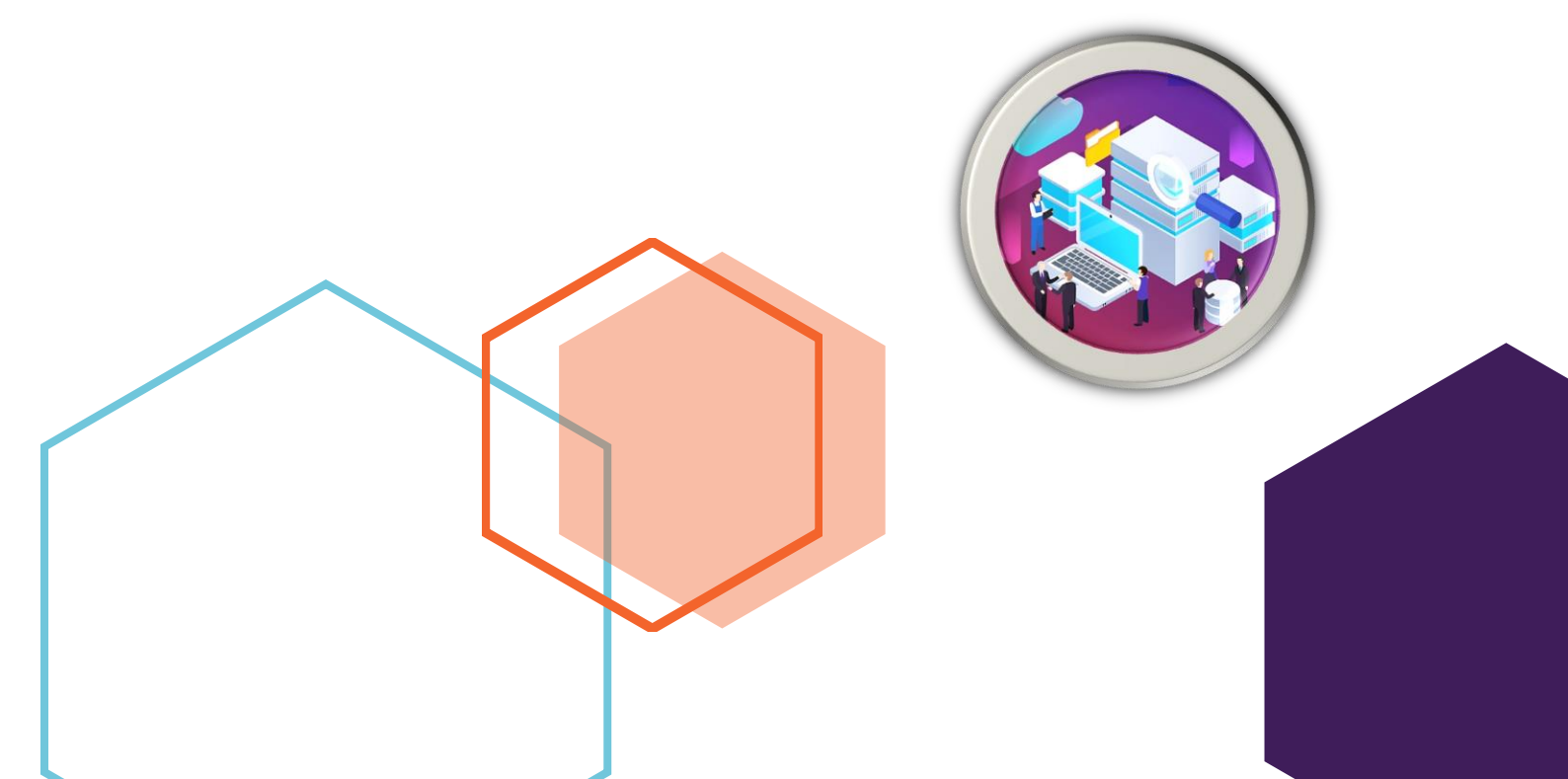

### คำนำ

ตามวิสัยทัศน์ของประเทศ "ประเทศไทยมีความมั่นคง มั่งคั่ง ยั่งยืน เป็นประเทศที่พัฒนาแล้วด้วยการ พัฒนาตามปรัชญาเศรษฐกิจพอเพียง" โดยมีฐานคิดหลักคือ เปลี่ยนจากการผลิตสินค้าบริโภคภัณฑ์ไปสู่สินค้า เซิงนวัตกรรม เปลี่ยนจากการขับเคลื่อนประเทศด้วยภาคอุตสาหกรรมไปสู่การขับเคลื่อนด้วยเทคโนโลยี ความคิดสร้างสรรค์ และนวัตกรรม และเปลี่ยนจากการเน้นภาคการผลิตสินค้าไปสู่การเน้นภาคบริการมากขึ้น เพื่อให้บรรลุวิสัยทัศน์ดังกล่าว รัฐบาลจึงมีนโยบายที่จะใช้โมเดลขับเคลื่อนเศรษฐกิจด้วยนวัตกรรม เพื่อพัฒนา ประเทศไทย ไปสู่การเป็นประเทศไทย 4.0 ดังนั้นระบบราชการจึงต้องมีการเปลี่ยนแปลงเพื่อสอดรับกับบริบท ที่จะเกิดขึ้นจากการเป็นประเทศไทย 4.0 โดยภาครัฐหรือระบบราชการจะต้องปรับตัวและต้องพลิกโฉมเข้าสู่ ยุคดิจิทัล ยกระดับประสิทธิภาพภาครัฐสู่สังคมดิจิทัลที่มีการเปลี่ยนแปลงอย่างรวดเร็ว เพื่อตอบสนองความ ต้องการของประชาชน และอำนวยความสะดวกในการดำเนินกิจกรรมทางเศรษกิจและสังคมในยุคดิจิทัล ดังนั้น ภาครัฐจึงต้องมุ่งเน้นความคล่องตัวเพื่อขับเคลื่อนภารกิจพิเศษ (Agenda-based) และนำเทคโนโลยีดิจิทัล เข้ามาพลิกโฉมหน่วยงานภาครัฐสู่ระบบราชการ 4.0 (Government 4.0) ที่จะเป็นการยกระดับสมรรถนะของ หน่วยงานภาครัฐให้มีประสิทธิภาพมากยิ่งขึ้น

สำนักงานเขตพื้นที่การศึกษามัธยมศึกษากรุงเทพมหานคร เขต 1 จึงพัฒนา "ระบบสำนักงาน อิเล็กทรอนิกส์ (E-Office)" เพื่อใช้ในการบริหารและการจัดการศึกษาที่มีประสิทธิภาพ ตามแนวทางมาตรฐาน สำนักงานเขตพื้นที่การศึกษา พ.ศ. 2560 และยังเป็นการดำเนินการตามเกณฑ์คุณภาพการบริหารจัดการภาครัฐ (PMQA 4.0) มีจุดมุ่งหมายที่จะทำเทคโนโลยีดิจิทัลมาใช้เพื่อยกระดับการปฏิบัติงานของบุคลากร ให้มีความสะดวกรวดเร็ว ทันสมัย และมีประสิทธิภาพมากยิ่งขึ้น ยกระดับการบริหารจัดการองค์การไปสู่ ระบบราชการ 4.0 (Government 4.0)

> กลุ่มส่งเสริมการศึกษาทางไกล เทคโนโลยีสารสนเทศและการสื่อสาร สำนักงานเขตพื้นที่การศึกษามัธยมศึกษากรุงเทพมหานคร เขต 1

### หน้า | **ข**

## สารบัญ

### เรื่อง

### หน้า

| สารบัญ       ข         การใช้งานระบบ       1         การเงาะเบียนผู้ใช้งาน       1         การเงาะเบียนผู้ใช้งาน       1         การเงาะเบียนผู้ใช้งาน       3         ขั้นตอนการเออกจากระบบ       3         ตั้นตอนการเข้าสู่ระบบ       3         การออกจากระบบ       4         แมนูต้อมูลส่วนตัว       5         การเปลี่ยนจิผู้ใช้       6         การเปลี่ยนจิผู้ใช้       6         การเปลี่ยนจิผู้ใช้       7         การพังค่าการแจ้งเตือน Application LINE       7         การไปร้อนหักห้อความ       9         แมนูระบบบันทึกข้อความ       9         แมนูระบบบันทึกข้อความ       10         การใช้งานระบบบันทึกข้อความ       10         การใช้งานระบบบันทึกข้อความ       10         การใช้งานระบบบันทึกข้อความ       10         การใช้งานระบบบันทึกข้อความ       10         การใช้งานระบบบันทึกข้อความ       11         การออกเลขบันทึกข้อความ       11         การใช้งานระบบบันทึกข้อความ       11         การใช้งานระบบบันทึกข้อความ       11         การใช้งานระบบบันทึกข้อความ       11         การใช้งานระบบบันทึกข้อความ       11         การใช้งานระบบบันทึกข้อความ       11         การใช้งาน                                                                                                    | คำนำ                                                          | ก  |
|----------------------------------------------------------------------------------------------------|---------------------------------------------------------------|----|
| การใช้งานระบบ                                                                                                    | สารบัญ                                                        | າ  |
| การถงทะเบียนผู้ใช้งาน                                                                                                    | การใช้งานระบบ                                                 |    |
| การเข้าสู่ระบบและการออกจากระบบ                                                                                                    | การลงทะเบียนผู้ใช้งาน                                         |    |
| ขึ้นตอนการเข้าสู่ระบบ       3         การออกจากระบบ       4         เมนูและข้อมูลของหน้าหลักระบบสำนักงานอิเล็กทรอนิกส์ (E-Office)       4         เมนูข้อมูลส่วนตัว       5         การเปลี่ยนชื่อผู้ใช้       6         การเปลี่ยนรหัสผ่าน       6         ข้อมูลส่วนตัว       7         การเปลี่ยนรหัสผ่าน       6         ข้อมูลส่วนตัว       7         การเปลี่ยนรหัสผ่าน       6         ข้อมูลส่วนตัว       7         การเปลี่ยนรหัสผ่าน       6         ข้อมูลส่วนตัว       7         การเปลี่ยนรหัสผ่าน       6         ข้อมูลส่วนตัว       7         การเปลี่ยนรหัสผ่าน       6         ข้อมูลส่วนตัว       7         การเปลี่ยนรหัสผ่าน       6         ข้อมูลส่วนตัว       7         การเปลี่ยนกลุ่ม       7         ระบบบบัหทีกข้อความ       8         1. ระบบบบันทึกข้อความ       ผู้ใช้งานระดับผู้อำนวยการะบบ         การใช้งานระบบบันทึกข้อความ       ผู้ใช้งานระดับผู้อำนวยการกลุ่ม         การออกเลขบันทึกข้อความ       ผู้ใช้งานระดับผู้อำนวยการกลุ่ม         การใช้งานระบบบันทึกข้อความ       ผู้ใช้งานระดับผู้อำนวยการกลุ่ม         การใช้งานระบบบันทึกข้อความ       ผู้ใช้งานระดับผู้อำนวยการกลุ่ม         การใช้งานระบบบัน                                                                                              | การเข้าสู่ระบบและการออกจากระบบ                                |    |
| การออกจากระบับ       4         เมนูและข้อมูลของหน้าหลักระบบสำนักงานอิเล็กทรอนิกส์ (E-Office)       4         เมนูข้อมูลส่วนตัว       5         การเปลี่ยนชื่อผู้ใช้       6         การเปลี่ยนรหัสผ่าน       6         ข้อมูลส่วนตัว       7         การเปลี่ยนรหัสผ่าน       6         ข้อมูลส่วนตัว       7         การเปลี่ยนรหัสผ่าน       6         ข้อมูลส่วนตัว       7         การเปลี่ยนรหัสผ่าน       6         ข้อมูลส่วนตัว       7         การเปลี่ยนรหัสผ่าน       6         ข้อมูลส่วนตัว       7         การเปลี่ยนรหัสผ่าน       6         ข้อมูลส่วนตัว       7         การเปลี่ยนรหัสผ่าน       8         1. ระบบบวันทีกข้อความ       8         1. ระบบบบันทึกข้อความ       ผู้ใช้งานระดับเล้าหน้าหีา         การออกเลขบันทึกข้อความ ผู้ใช้งานระดับผู้อำนวยการกลุ่ม       10         การใช้งานระบบบันทึกข้อความ ผู้ใช้งานระดับผู้อำนวยการกลุ่ม       35         การใช้งานระบบบันทึกข้อความ ผู้ใช้งานระดับผู้อำนวยการกลุ่ม       35         การใช้งานระบบบันทึกข้อความ ผู้ใช้งานระดับ ผู้อำนวยการกลุ่ม       49         เม่าระบบบออกเลขหนังสือราชการ       49         เม่าระบบออกเลขหนังสือราชการ       53         การเลบหนังสือราชการ       53                                                                             | ขั้นตอนการเข้าสู่ระบบ                                         | 3  |
| <ul> <li>เมนูข้อมูลข่องหน้าหลักระบบสำนักงานอิเล็กทรอนิกส์ (E-Office)</li></ul>                                                                                                    | ้ การออกจากระบบ                                               | 4  |
| เมนูข้อมูลส่วนตัว                                                                                                    | เมนูและข้อมูลของหน้าหลักระบบสำนักงานอิเล็กทรอนิกส์ (E-Office) | 4  |
| การเปลี่ยนชื่อผู้ใช้       6         การเปลี่ยนรหัสผ่าน                                                                                                    | เมนูข้อมูลส่ว <sup>ั</sup> นตัว                               | 5  |
| การเปลี่ยนรหัสผ่าน                                                                                                    | ์ การ์เปลี่ยนชื่อผู้ใช้                                       |    |
| ข้อมูลส่วนตัว การเปลี่ยนกลุ่ม                                                                                                    | การเปลี่ยนรหัสผ่าน                                            |    |
| การตั้งค่าการแจ้งเตือน Application LINE                                                                                                    | ข้อมูลส่วนตัว การเปลี่ยนกลุ่ม                                 | 7  |
| ระบบบริหารงานทั่วไป       8         1. ระบบบันทึกข้อความ       9         เมนูระบบบันทึกข้อความ       10         การใช้งานระบบบันทึกข้อความ ผู้ใช้งานระดับเจ้าหน้าที่       15         การออกเลขบันทึกข้อความ และเสนอบันทึกข้อความผ่านระบบ       17         การออกเลขบันทึกข้อความ และเสนอบันทึกข้อความผ่านระบบ       17         การออกเลขบันทึกข้อความ ผู้ใช้งานระดับผู้อำนวยการกลุ่ม       35         การใช้งานระบบบันทึกข้อความ ผู้ใช้งานระดับ สอง ผอ.สพท       40         การใช้งานระบบบันทึกข้อความ ผู้ใช้งานระดับ รอง ผอ.สพท       45         2. ระบบออกเลขหนังสือราชการ       49         เมนูระบบออกเลขหนังสือราชการ       53         การสืบค้นและแสดงรายละเอียดหนังสือราชการ       58         การสบค้นและแสดงรายละเอียดหนังสือราชการ       60         3. ระบบออกเลขคำสั่ง       62         เมนูระบบออกเลขคำสั่ง       62         การออกเลขคำสั่ง       62         การออกเลขคำสั่ง       62         การออกเลขคำสั่ง       62         การแบบไฟล์คำสั่ง       63         การออกเลขคำสั่ง       63         การออกเลขคำสั่ง       64         การออกเลขคำสั่ง       64         การแบบไฟล์คำสั่ง       71                                                                                                    | การตั้งค่าการแจ้งเตือน Application LINE                       | 7  |
| 1. ระบบบันทึกข้อความ       9         เมนูระบบบันทึกข้อความ       10         การใช้งานระบบบันทึกข้อความ ผู้ใช้งานระดับเจ้าหน้าที่       15         การออกเลขบันทึกข้อความ       11         การออกเลขบันทึกข้อความ       11         การออกเลขบันทึกข้อความ       11         การออกเลขบันทึกข้อความ       12         การออกเลขบันทึกข้อความ       12         การออกเลขบันทึกข้อความ       ผู้ใช้งานระดับผู้อำนวยการกลุ่ม         การใช้งานระบบบันทึกข้อความ       ผู้ใช้งานระดับ รอง ผอ.สพท.         40       การใช้งานระบบบันทึกข้อความ         การใช้งานระบบบันทึกข้อความ       ผู้ใช้งานระดับ รอง ผอ.สพท.         40       การใช้งานระบบบันทึกข้อความ         การใช้งานระบบบันทึกข้อความ       ผู้ใช้งานระดับ ผอ.สพท.         40       การใช้งานระบบบันทึกข้อความ         การใช้งานระบบบันทึกข้อความ       ผู้ใช้งานระดับ คอ.สพท.         40       การใช้งานระบบบันทึกข้อความ         การออกเลขหนังสือราชการ       49         เมนูระบบออกเลขหนังสือราชการ       53         การแนบไฟล์หนังสือราชการ       58         การออกเลขคำสั่ง       62         เมนูระบบออกเลขคำสั่ง       62         การออกเลขคำสั่ง       62         การออกเลขคำสั่ง       62         การแบบไฟล์กำสั่ง       64 <tr< td=""><td>ระบบบริหารงานทั่วไป</td><td></td></tr<> | ระบบบริหารงานทั่วไป                                           |    |
| เมนูระบบบันทึกข้อความ       10         การใช้งานระบบบันทึกข้อความ       ผู้ใช้งานระดับเจ้าหน้าที่         การออกเลขบันทึกข้อความ       15         การออกเลขบันทึกข้อความ       17         การออกเลขบันทึกข้อความ       18         มนูระบบบันทึกข้อความ       17         การออกเลขบันทึกข้อความ       17         การออกเลขบันทึกข้อความ       17         การใช้งานระบบบันทึกข้อความ       18         มู่ใช้งานระดับ ผู้ใช้งานระดับ       21         การใช้งานระบบบันทึกข้อความ       18         มู่ใช้งานระดับ ผู้ใช้งานระดับ       21         การใช้งานระบบบันทึกข้อความ       17         การใช้งานระบบบันทึกข้อความ       17         การใช้งานระบบบันทึกข้อความ       17         การใช้งานระบบบันทึกข้อความ       17         การใช้งานระบบบันทึกข้อความ       18         10       15         2. ระบบออกเลขหนังสือราชการ       49         เมนูระบบออกเลขหนังสือราชการ       53         การแบบไฟล์หนังสือราชการ       53         การสิบค้นและแสดงรายละเอียดหนังสือราชการ       60         3. ระบบออกเลขคำสั่ง       62         เมนูระบบออกเลขคำสั่ง       62         การออกเลขคำสั่ง       62         การออกเลขคำสั่ง       63         การแบบไฟล์                                                                                              | 1. ระบบบันทึกข้อความ                                          |    |
| การใช้งานระบบบันทึกข้อความ ผู้ใช้งานระดับเจ้าหน้าที่                                                                                                    | เมนูระบบบันทึกข้อความ                                         |    |
| การออกเลขบันทึกข้อความ ไม่เสนอบันทึกข้อความผ่านระบบ       17         การออกเลขบันทึกข้อความ และเสนอบันทึกข้อความผ่านระบบ       21         การใช้งานระบบบันทึกข้อความ ผู้ใช้งานระดับ ผู้อำนวยการกลุ่ม       35         การใช้งานระบบบันทึกข้อความ ผู้ใช้งานระดับ รอง ผอ.สพท.       40         การใช้งานระบบบันทึกข้อความ ผู้ใช้งานระดับ รอง ผอ.สพท.       40         การใช้งานระบบบันทึกข้อความ ผู้ใช้งานระดับ หอ.สพท.       45         2. ระบบออกเลขหนังสือราชการ       49         เมนูระบบออกเลขหนังสือราชการ       53         การแนบไฟล์หนังสือราชการ       53         การสืบค้นและแสดงรายละเอียดหนังสือราชการ       60         3. ระบบออกเลขคำสั่ง       62         เมนูระบบออกเลขคำสั่ง       62         การออกเลขคำสั่ง       63         การออกเลขคำสั่ง       64         การแนบไฟล์คำสั่ง       67         การสืบค้นและแสดงรายละเอียดคำสั่ง       71                                                                                                    | การใช้งานระบบบันทึกข้อความ ผู้ใช้งานระดับเจ้าหน้าที่          |    |
| การออกเลขบันทึกข้อความ และเสนอบันทึกข้อความผ่านระบบ       21         การใช้งานระบบบันทึกข้อความ ผู้ใช้งานระดับ ผู้อำนวยการกลุ่ม       35         การใช้งานระบบบันทึกข้อความ ผู้ใช้งานระดับ รอง ผอ.สพท.       40         การใช้งานระบบบันทึกข้อความ ผู้ใช้งานระดับ ผอ.สพท.       45         2. ระบบออกเลขหนังสือราชการ       49         เมนูระบบออกเลขหนังสือราชการ       49         การเป็บค้นและแสดงรายละเอียดหนังสือราชการ       53         การสืบค้นและแสดงรายละเอียดหนังสือราชการ       60         3. ระบบออกเลขคำสั่ง       62         เมนูระบบออกเลขคำสั่ง       62         การออกเลขคำสั่ง       62         การแนบไฟล์คำสั่ง       63         การแนบไฟล์คำสั่ง       64         การสืบค้นและแสดงรายละเอียดคำสั่ง       65         การสืบค้นและแสดงรายละเอียดคำสั่ง       71                                                                                                    | การออกเลขบันทึกข้อความ ไม่เสนอบันทึกข้อความผ่านระบบ           |    |
| การใช้งานระบบบันทึกข้อความ ผู้ใช้งานระดับผู้อำนวยการกลุ่ม                                                                                                    | การออกเลขบันทึกข้อความ และเสนอบันทึกข้อความผ่านระบบ           |    |
| การใช้งานระบบบันทึกข้อความ ผู้ใช้งานระดับ รอง ผอ.สพท.       40         การใช้งานระบบบันทึกข้อความ ผู้ใช้งานระดับ ผอ.สพท.       45         2. ระบบออกเลขหนังสือราชการ       49         เมนูระบบออกเลขหนังสือราชการ       49         การออกเลขหนังสือราชการ       53         การแนบไฟล์หนังสือราชการ       58         การสืบค้นและแสดงรายละเอียดหนังสือราชการ       60         3. ระบบออกเลขคำสั่ง       62         เมนูระบบออกเลขคำสั่ง       62         การออกเลขคำสั่ง       62         การแนบไฟล์คำสั่ง       69         การสืบค้นและแสดงรายละเอียดคำสั่ง       71                                                                                                    | การใช้งานระบบบันทึกข้อความ ผู้ใช้งานระดับผู้อำนวยการกลุ่ม     |    |
| การใช้งานระบบบันทึกข้อความ ผู้ใช้งานระดับ ผอ.สพท.       45         2. ระบบออกเลขหนังสือราชการ       49         เมนูระบบออกเลขหนังสือราชการ       53         การออกเลขหนังสือราชการ       53         การแนบไฟล์หนังสือราชการ       58         การสืบค้นและแสดงรายละเอียดหนังสือราชการ       60         3. ระบบออกเลขคำสั่ง       62         เมนูระบบออกเลขคำสั่ง       62         การออกเลขคำสั่ง       62         การออกเลขคำสั่ง       62         การออกเลขคำสั่ง       62         การสิบคำส่ง       62         การออกเลขคำสั่ง       62         การออกเลขคำสั่ง       62         การสิบค้นและแสดงรายละเอียดคำสั่ง       63         การสิบค้นและแสดงรายละเอียดคำสั่ง       64         การสิบค้นและแสดงรายละเอียดคำสั่ง       65         การสิบค้นและแสดงรายละเอียดคำสั่ง       65         การสิบค้นและแสดงรายละเอียดคำสั่ง       65         การสิบค้นและแสดงรายละเอียดคำสั่ง       65         การสิบค้นและแสดงรายละเอียดคำสั่ง       65         การสิบค้นและแสดงรายละเอียดคำสั่ง       65         การสิบค้นและแสดงรายละเอียดคำสั่ง       65         การสิบค้นและแสดงรายละเอียดคำสั่ง       65         การสิบค้นและแสดงรายละเอียดคำสั่ง       65         การสิบค้นและแสดงรายละเอียด                                                           | การใช้งานระบบบันทึกข้อความ ผู้ใช้งานระดับ รอง ผอ.สพท          | 40 |
| <ol> <li>ระบบออกเลขหนังสือราชการ</li></ol>                                                                                                    | การใช้งานระบบบันทึกข้อความ ผู้ใช้งานระดับ ผอ.สพท              | 45 |
| <ul> <li>เมนูระบบออกเลขหนังสือราชการ</li></ul>                                                                                                    | 2. ระบบออกเลขหนังสือราชการ                                    |    |
| การออกเลขหนังสือราชการ       53         การแนบไฟล์หนังสือราชการ       58         การสืบค้นและแสดงรายละเอียดหนังสือราชการ       60         3. ระบบออกเลขคำสั่ง       62         เมนูระบบออกเลขคำสั่ง       62         การออกเลขคำสั่ง       66         การแนบไฟล์คำสั่ง       69         การสืบค้นและแสดงรายละเอียดคำสั่ง       71                                                                                                    | เมนูระบบออกเลขหนังสือราชการ                                   | 49 |
| การแนบไฟล์หนังสือราชการ                                                                                                    | การออกเลขหนังสือราชการ                                        |    |
| การสืบค้นและแสดงรายละเอียดหนังสือราชการ                                                                                                    | การแนบไฟล์หนังสือราชการ                                       |    |
| <ol> <li>ระบบออกเลขคำสั่ง</li></ol>                                                                                                    | การสืบค้นและแสดงรายละเอียดหนังสือราชการ                       |    |
| เมนูระบบออกเลขคำสั่ง62<br>การออกเลขคำสั่ง66<br>การแนบไฟล์คำสั่ง69<br>การสืบค้นและแสดงรายละเอียดคำสั่ง71                                                                                                    | 3. ระบบออกเลขคำสั่ง                                           |    |
| การออกเลขคำสั่ง66<br>การแนบไฟล์คำสั่ง69<br>การสืบค้นและแสดงรายละเอียดคำสั่ง71                                                                                                    | เมนูระบบออกเลขคำสั่ง                                          |    |
| การแนบไฟล์คำสั่ง69<br>การสืบค้นและแสดงรายละเอียดคำสั่ง71                                                                                                    | การออกเลขคำสั่ง                                               |    |
| การสืบค้นและแสดงรายละเอียดคำสั่ง                                                                                                    | การแนบไฟล์คำสั่ง                                              |    |
|                                                                                                    | การสืบค้นและแสดงรายละเอียดคำสั่ง <u>.</u>                     |    |

### •••

| เรื่อง                                                  | หน้า |
|---------------------------------------------------------|------|
| <ol> <li>ระบบออกเลขหนังสือรับรอง</li> </ol>             |      |
| การออกเลขหนังสือรับรอง                                  |      |
| การสืบค้นและแสดงรายละเอียดหนังสือรับรอง                 |      |
| 5. ระบบออกเลขเกียรติบัตร <u></u>                        |      |
| การออกเลขเกียรติบัตร                                    |      |
| การสืบค้นและแสดงรายละเอียดเลขเกียรติบัตร <u>.</u>       |      |
| 6. ระบบบันทึกข้อมูลประกาศ                               |      |
| การบันทึกข้อมูลประกาศ                                   |      |
| การสืบค้นและแสดงรายละเอียดข้อมูลประกาศ                  |      |
| 7. ระบบขอใช้รถราชการ                                    |      |
| 8. ระบบขอใช้ห้องประชุม                                  |      |
| 9. ระบบส่งหนังสือเวียนภายในสำนักงาน <u></u>             |      |
| 10. ระบบรับส่งหนังสือราชการกับโรงเรียนในสังกัด E-Office |      |
| 11. ระบบบันทึกทะเบียนหนังสือรับ <u></u>                 |      |
| 12. ระบบรับส่งหนังสือราชการจาก สพฐ. Smart Obec          |      |
| 13. ระบบรับส่งหนังสือราชการจาก ศธจ.กทม. (PMSS)          | 100  |
| ระบบบริหารงานบุคคล                                      |      |
| 1. แสดงข้อมูลบุคลากร สำนักงานเขตพื้นที่การศึกษา         |      |
| 2. แสดงข้อมูลครูและบุคลากร สถานศึกษา                    |      |
| 3. แสดงข้อมูลครู แยกตามวิทยฐานะ                         |      |
| 4. แสดงข้อมูลครู แยกตามวิชาเอก                          |      |
| 5. แสดงข้อมูลเกษียณ 10 ปี                               |      |
| 6. แสดงข้อมู <sup>้</sup> ลเครื่องราชอิสริยาภรณ์        |      |
| ระบบบริหารงานงบประมาณ                                   |      |
| 1. ระบบรายงานงบประมาณ                                   | 113  |
| 2. ระบบใบรับรองการจ่ายเงินเดือน                         |      |
| ระบบบริหารวิชาการ                                       | 114  |
| 1. ระบบรายงานงบประมาณ                                   |      |

### การใช้งานระบบ

- 1. ผู้ใช้งานเข้าสู่ระบบสำนักงานอิเล็กทรอนิกส์ (E-Office) ผ่าน URL : https://eoffice.sesao1.go.th
- 2. แสดงหน้าจอระบบสำนักงานอิเล็กทรอนิกส์ (E-Office) ดังรูป

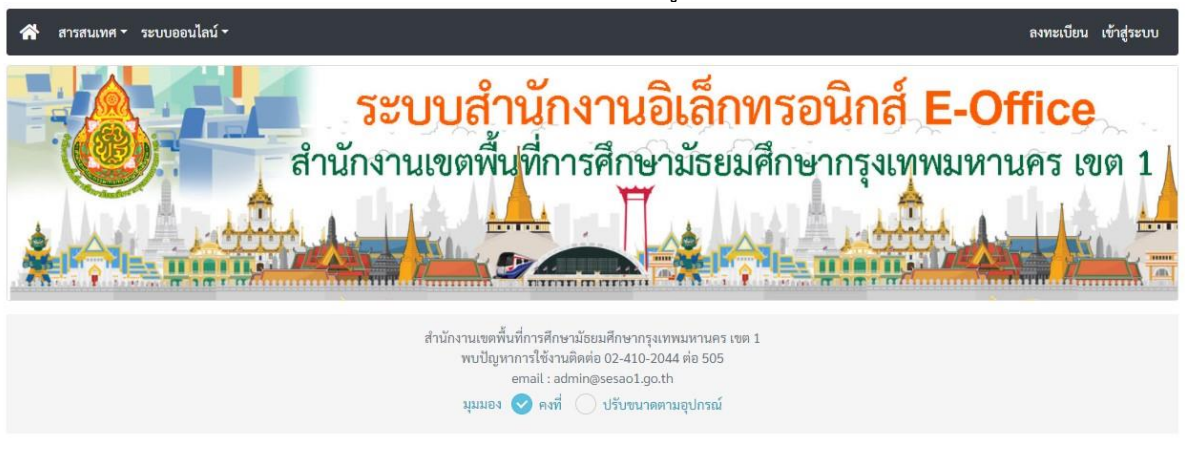

### การลงทะเบียนผู้ใช้งาน

การลงทะเบียนใช้งานระบบบุคลากรในสำนักงานจะเป็นผู้กำหนดชื่อผู้ใช้ และรหัสผ่าน ของตนเอง โดยผู้ดูแลระบบจะบันทึกข้อมูลของบุคลากรเข้าสู่ระบบไว้ หลังจากนั้นบุคลากรในสำนักงานจะตรวจสอบข้อมูล ของตนเองเพื่อกำหนด ชื่อผู้ใช้ และรหัสผ่าน ดัง Flowchart และตัวอย่างดังภาพ

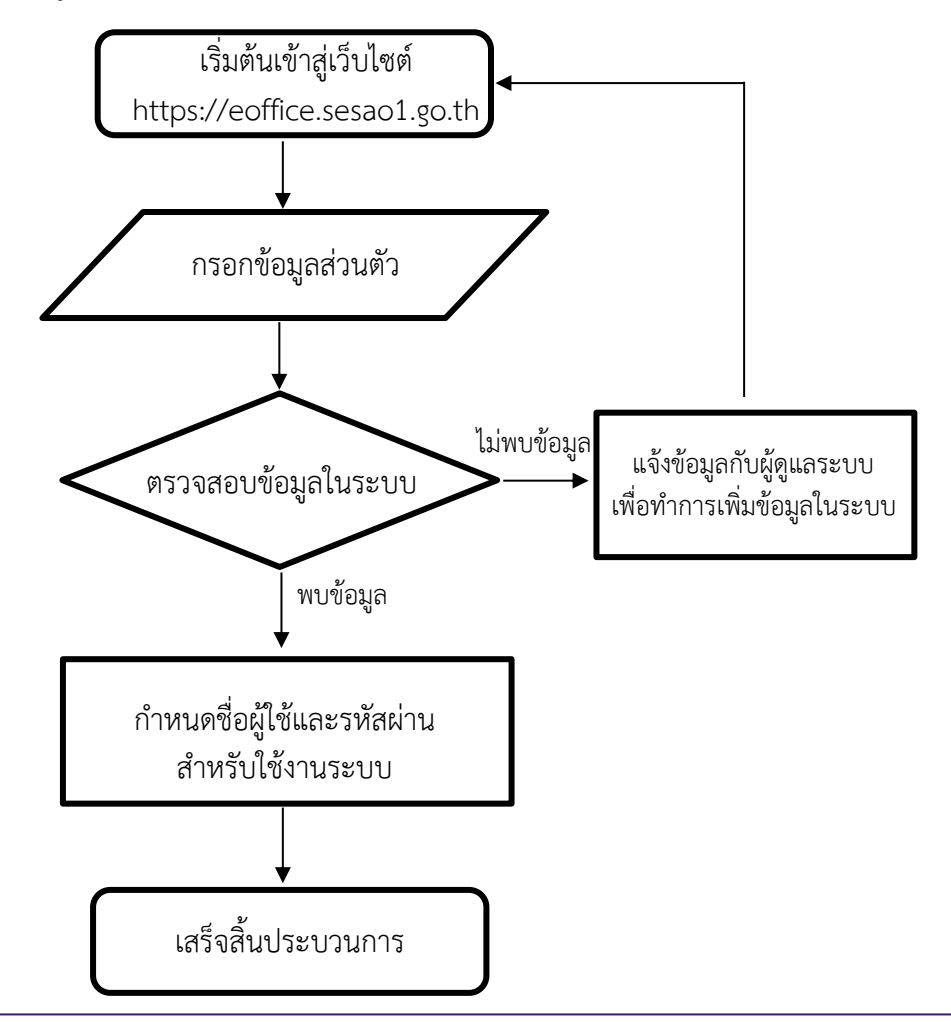

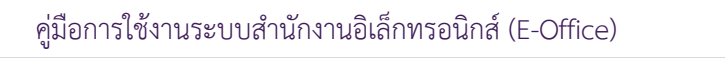

หน้า | **2** 

| • • •                                                                                                    |                       |
|----------------------------------------------------------------------------------------------------|-----------------------|
| ขั้นตอนการลงทะเบียนผู้ใช้งาน                                                                                                    |                       |
| <ol> <li>จากหน้าหลักของระบบ คลิกที่เมนู</li> <li><sup>พทะเบียน</sup> เพื่อตรวจสอบข้อมูลผู้ใช้งานโดยใส่ข้อมูลใจ</li> </ol>                                                  | นระบบ ดังภาพ          |
| 😤 สารสนเทศ 🔹 ระบบออนไลน์ -                                                                                                    | ลงทะเบียน เข้าสู่ระบบ |
| ลงทะเบียน                                                                                                    | 1                     |
| เลขบัตรประจำดัวประชาขน 2<br><mark>หรวจสอบ</mark> 3                                                                                                    |                       |
| สำนักงานเขตพื้นที่การศึกษามัธยมศึกษากรุงเทพมหานคร เขต 1<br>พบปัญหาการใช้งานติดต่อ 02-410-2044 ต่อ 505<br>email : admin@sesao1.go.th<br>มุมมอง 🥏 คงที่ 🚫 ปรับขนาดตามอุปกรณ์ |                       |

2. กรณีไม่พบข้อมูลของผู้ใช้งานในระบบ ระบบจะแจ้งข้อมูลดังภาพ

| * | สารสนเทศ 🕶 | ระบบออนไลเ | í <del>.</del>         |                                                                                                    | ลงทะเบียน | เข้าสู่ระบบ |
|---|------------|------------|------------------------|----------------------------------------------------------------------------------------------------|-----------|-------------|
|   |            |            | ลงทะเบียน              |                                                                                                    |           |             |
|   |            |            | เลขบัตรประจำตัวประชาชน | ป477934674788                                                                                                    |           |             |
|   |            |            | สำนักงาา<br>พ<br>มู    | มเขตพื้นที่การศึกษามัธยมศึกษากรุงเทพมหานคร เขต 1<br>บปัญหาการใช้งานติดต่อ 02-410-2044 ต่อ 505<br>email : admin@sesao1.go.th<br>มมอง 🥑 คงที่ 📄 ปรับขนาดตามอุปกรณ์ |           |             |

3. กรณีพบข้อมูลในระบบ ระบบจะให้ผู้ใช้งาน กำหนด ชื่อผู้ใช้และรหัสผ่าน เพื่อใช้งานระบบ ดังภาพ

| 🖀 สารสนเทศ - ระบบออนไลน์ - |                                                                                                    | ลงทะเบียน เข้าสู่ระบบ |
|----------------------------|----------------------------------------------------------------------------------------------------|-----------------------|
| ลงทะเบียน                  |                                                                                                    |                       |
| เลขบัตรประจำตัวประชาชน     | 5907219686997                                                                                                    |                       |
| ชื่อ-สกุล                  | นายอุทัย โทจำปา                                                                                                    |                       |
| กำหนด Username ของท่าน     | กำหนด Username ของท่าน อย่างน้อย 4 ตัวอักษร                                                                                                    |                       |
| เบอร์ไทรศัพท์มือถือ        | เบอร์โทรศัพท์มือถือ                                                                                                    |                       |
| E-Mail ของท่าน             | E-Mail ของท่าน                                                                                                    |                       |
| กำหนดรหัสผ่าน              | กำหนดรทัสผ่าน อย่างน้อย 4 ตัวอักษร                                                                                                    |                       |
| ยืนยันรหัสผ่าน             | ยินยันรหัสผ่าน 5                                                                                                    |                       |
|                            | ลงทะเบียน ยกเลิก                                                                                                    |                       |
| สำนักงาน<br>พบ<br>มุง      | 6<br>เขตพื้นที่การศึกษามัธยมศึกษากรุงเทพมหานคร เขต 1<br>เป้ญหาการใช้งานติดต่อ 02-410-2044 ต่อ 505<br>email : admin⊗sesao1.go.th<br>มมอง 📀 คงที่ ◯ ปรับขนาดตามอุปกรณ์ | -<br>-                |

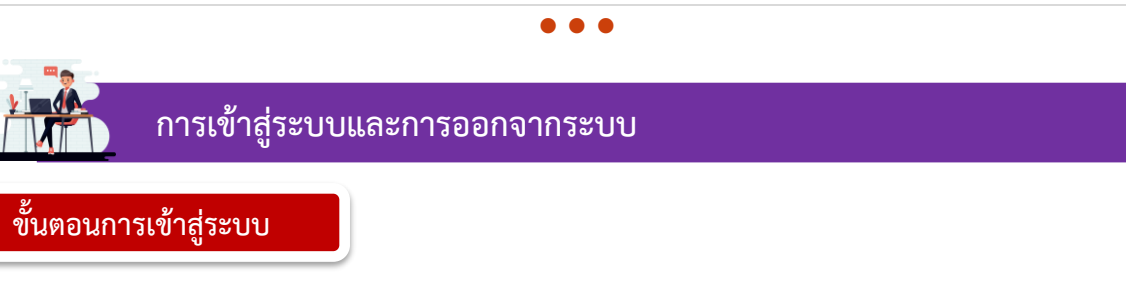

1. จากหน้าหลักของระบบสำนักงานอิเล็กทรอนิกส์ (E-Office) คลิกที่เมนู เข้าสุระบบ

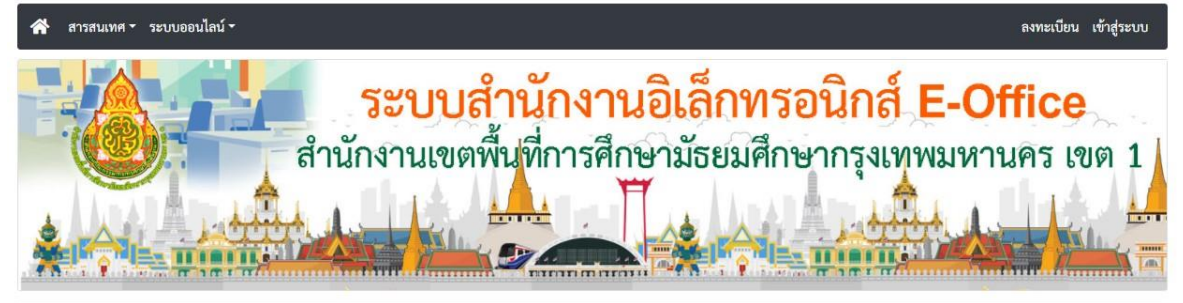

2. ป้อนข้อมูล ชื่อผู้ใช้และรหัสผ่าน ของเรา และคลิกเข้าสู่ระบบ

| 👫 สารสนเทศ - ระบบออนไลน์ - | ลงทะเบียน เจ้าสู่ระบบ |
|----------------------------|-----------------------|
| ซื่อผู้ใช้                 | เข้าสู่ระบบ           |
| รหัสผ่าน                   | อีมรหัสผ่าน           |

3. หากข้อมูลถูกต้องจะสามารถเข้าสู่ระบบได้ โดยหน้าหลักของระบบจะแสดงดังภาพ

| 🛠 🚍 บริหารทั่วไป 🗝 บริหารบุคคล 🗝 บริหารงบประมาณ 🥆 บริหารวิชาการ ช สารสนเทศ ร ระบบออนไลน์ ร นายเ |                                                                                                    | นายอุทัย โทจำปา -                                                                                                    |  |
|-------------------------------------------------------------------------------------------------|----------------------------------------------------------------------------------------------------|----------------------------------------------------------------------------------------------------|--|
|                                                                                                 | ผู้บริหาร สหม.กท 1                                                                                                    |                                                                                                    |  |
| วันนี้ เ                                                                                        | วันนี้ นายสมใจ วิเศษทักษิณ ผอ.สพม.กท 1 อยู่ปฏิบัติราชการ                                                                                                    |                                                                                                    |  |
| ผู้บริหาร สพม.กท 1                                                                              | ตำแหน่ง                                                                                                    | วันนี้                                                                                                    |  |
| นายสมใจ วิเศษทักษิณ ผอ.สพม.กท 1 อยู่                                                            |                                                                                                    |                                                                                                    |  |
| นายนิสิต เนินเพิ่มพิสุทธิ์ รอง ผอ.สพม.กท 1 ไม่อยู่                                              |                                                                                                    |                                                                                                    |  |
| นายถนอม บุญโต รอง ผอ.สพม.กท 1                                                                   |                                                                                                    | ១ដូ                                                                                                    |  |
| นายศรายุทธ ธิศรีขัย                                                                             | รอง ผอ.สพม.กท 1                                                                                                    | ១ដូ                                                                                                    |  |
| เรื่องรอเราพิจารณา                                                                              | ระบบสำนักงาน                                                                                                    | ระบบหนังสือราชการ                                                                                                    |  |
| จำนวนแฟ้มบันทึกข้อความ<br>0                                                                     | บันทึกข้อความอยู่ระหว่างดำเนินการ<br>0<br>หนังสือเวียนเข้าใหม่<br>0                                                                                                    | หนังสือกลุ่มมอบเรายังไม่ได้ดำเนินการ<br>21<br>หนังสือสารบรรณกลุ่มยังไม่ลงรับ<br>4<br>E-Office รร.ส่งมายังไม่ได้ดำเนินการ<br>0 |  |
| คลิกเรื่องเพื่อดูข้อมูล                                                                         | คลิกเรื่องเพื่อดูข้อมูล                                                                                                    | คลิกเรื่องเพื่อดูข้อมูล                                                                                                    |  |
|                                                                                                 | สำนักงานเขตพื้นที่การศึกษาน้อยมศึกษากรุงเทพนหานคร เขต 1<br>พบปัญหาการใช้งานติดค่อ 02-410-2044 ต่อ 505<br>email : admin@sesao1.go.th<br>มุมมอง 🄗 คงที่ ปรับขนาดตามอุปกรณ์ |                                                                                                    |  |

การออกจากระบบ

### การออกจากระบบ ที่แถบเมนูคลิกที่ "ชื่อ-สกุล" ผู้ใช้งาน จากนั้นคลิกออกจากระบบ ดังภาพ

| 🔺 🗉 บริหารทั่วไปฯ บริหารบุคคลฯ บริหารงบประมาณฯ บริหารวิชาการฯ สารสนเหคฯ ระบบออนไลน์ฯ 🚺 | นายอุทัย โทจำปา 🔻 |
|----------------------------------------------------------------------------------------|-------------------|
| ที่เห็นกรสพย ดน 1                                                                      | ข้อมูลส่วนตัว     |
| 2 C                                                                                    | ออกจากระบบ        |
| วันนี้ นายสมใจ วิเศษทักษิณ ผอ.สพม.กท 1 อยู่ปฏิบัติราชการ                               | <u>.</u>          |
| ผู้บริหาร สพม.กท 1 ตำแหน่ง                                                             | วันนี้            |
| นายสมใจ วิเศษทักษิณ ผอ.สพม.กท 1                                                        | ອຍູ່              |
| นายถนอม บุญโต รอง ผอ.สพม.กท 1                                                          | อยู่              |
| นายศรายุทธ ธิศรีขัย รอง ผอ.สพม.กท 1                                                    | อยู่              |

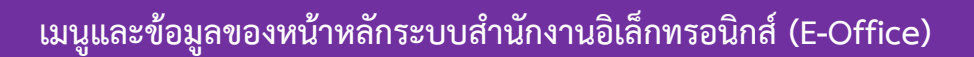

| Y = บริหารทั่วไป 🕶 บริหารบุคคล 🕶 บริหารงบประมาณ | <ul> <li>บริหารวิชาการ า สารสนเทศ ระบบออนไลน์ 2</li> </ul>                            |                    | 3 นายอุทัย โทจำปา                                                                                                    |
|-------------------------------------------------|---------------------------------------------------------------------------------------|--------------------|----------------------------------------------------------------------------------------------------|
|                                                 | ผู้บริหาร สพม.กท 1                                                                    |                    |                                                                                                    |
| ວັກ                                             | นนี้ นายสมใจ วิเศษทักษิณ ผอ.สพม.กท 1 อยู่ปฏิ                                          | บัติราชการ         |                                                                                                    |
| ผู้บริหาร สพม.กท 1                              |                                                                                       | ตำแหน่ง            | วันนี้                                                                                                    |
| นายสมใจ วิเศษทักษิณ                             | ¢.                                                                                    | เอ.สพม.กท 1        | อยู่                                                                                                    |
| นายนิสิต เนินเพิ่มพิสุทธิ์                      | 50-                                                                                   | ง ผอ.สพม.กท 1      | ไม่อยู่                                                                                                    |
| นายถนอม บุญโต                                   | 5 <b>0</b>                                                                            | ง ผอ.สพม.กท 1      | ខម្ព                                                                                                    |
| นายศรายุทธ ธิศรีชัย                             | 50·                                                                                   | ง ผอ.สพม.กท 1      | ອຍູ່                                                                                                    |
| เรื่องรอเราพิจารณา                              | ระบบสำนักงาน                                                                          |                    | ระบบหนังสือราชการ                                                                                                    |
| จำนวนแฟ้มบันทึกข้อความ<br>0                     | บันทึกข้อความอยู่ระหว่างคำเนินการ<br>0<br>หนังสือเวียนเข้าใหม่<br>0<br><mark>5</mark> | หนังi<br>หา<br>E-O | สือกลุ่มมอบเรายังไม่ได้ดำเนินการ<br>21<br>นังสือสารบรรณกลุ่มยังไม่ลงรับ<br>4<br>ffice รร.ส่งมายังไม่ได้ดำเนินการ<br>0 |
| คลิกเรื่องเพื่อดข้อมล                           | คลิกเรื่องเพื่อดข้อมล                                                                 |                    | คลิกเรื่องเพื่อดข้อมล                                                                                                 |

- 1 เมนู Home หรือ หน้าแรก
- 2 เมนูหลักของระบบ
- ชื่อ-สกุล ของผู้ใช้งาน
- ข้อมูลผู้บริหารของสำนักงาน
- (5) เมนูแจ้งข้อมูลส่วนตัว แต่ละผู้ใช้งานจะมีเมนูแจ้งข้อมูลตรงส่วนนี้ต่างกันออกไป มีมากหรือน้อย ขึ้นอยู่กับสิทธิ์และหน้าที่ของผู้ใช้งานนั้น

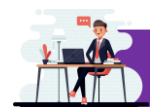

การจัดการข้อมูลส่วนตัว

การจัดการและตั้งค่าข้อมูลส่วนตัว ที่แถบเมนูคลิกที่ "ชื่อ-สกุล" ผู้ใช้งาน จากนั้นคลิกข้อมูลส่วนตัว ดังภาพ

### 🖀 \Xi บริหารทั่วไป 🕶 บริหารบุคคล 🗝 บริหารงบประมาณ 🗝 บริหารวิชาการ т สารสนเทศ т ระบบออนไลน์ т นายอุทัย โทจำปา 🔻 1 ข้อมูลส่วนตัว 2 ผู้บริหาร สพม.กท 1 ออกจากระบบ วันนี้ นายสมใจ วิเศษทักษิณ ผอ.สพม.กท 1 อยู่ปฏิบัติราชการ วันนี้ ผู้บริหาร สพม.กท 1 ตำแหน่ง นายสมใจ วิเศษทักษิณ ผอ.สพม.กท 1 อยู่ นายถนอม บุญโต รอง ผอ.สพม.กท 1 อยู่ นายศรายุทธ ธิศรีชัย รอง ผอ.สพม.กท 1 อยู่

### รายละเอียดหน้าต่างข้อมูลส่วนตัว แสดงดังภาพ

| 希 \Xi บริหารทั่วไป 🗉 บริหารบุคคล 🗝 บริหารงบประมาณ 👻 บริหารวิชาการ ช สารส | นเทศ ▼ ระบบออนไลน์ ▼          | นายอุทัย โทจำปา 🔻 |
|--------------------------------------------------------------------------|-------------------------------|-------------------|
| หน้าหลัก / ข้อมูลส่วนตัว                                                 |                               |                   |
| © ಕೆಂಟ್ಷೆಕ್ <b>1</b>                                                     | (ข) เปลี่ยนรหัสผ่าน           | 2                 |
| Username                                                                 | รหัสผ่านเดิม                  |                   |
| uthai                                                                    | รหัสผ่านเดิม                  |                   |
| E-mail                                                                   | รหัสผ่านใหม่                  |                   |
| uthai@gmail.com                                                          | รหัสผ่านใหม่                  |                   |
|                                                                          | ยืนยันรทัสผ่านใหม่            |                   |
| คลิกเพื่อแก้ไขข้อมูล                                                     | ยีนยันรหัสผ่านใหม่            |                   |
|                                                                          | คลิกเพื่อเปลี่ยบรหัสผ่าน      |                   |
|                                                                          |                               |                   |
| ® ข้อมูลส่วนตัว                                                          |                               |                   |
| ชื่อ-สกุล                                                                | ตำแหน่ง                       |                   |
| นายอุทัย โทจำปา                                                          | นักวิชาการคอมพิวเตอร์ชำนาญการ |                   |
| สังกัด                                                                   | กลุ่ม                         |                   |
| สำนักงานเขตพื้นที่การศึกษามัธยมศึกษามัธยมศึกษากรุงเทพมหานคร เขต 1        | 3 กลุ่มนโยบายและแผน           | 🗸 เปลี่ยนกลุ่ม    |
| เลขที่ตำแหน่ง                                                            | เลขเบิกจ่ายตรง                |                   |
| ə 35                                                                     |                               |                   |
|                                                                          | ลายเซ็น                       |                   |
|                                                                          | Ar                            |                   |
|                                                                          | นายอุทัย โทจำปา               |                   |
| ® รับข้อความเดือนผ่าน LINE                                               |                               |                   |
| ชุ่มือการตั้งค่ารับการแจ้งเตือนผ่าน LINE                                 |                               |                   |
| Token key                                                                |                               |                   |
| kD1PBp1ZHyidoClutZg3jqBcCDZAJPAQLX                                       |                               |                   |
| 🗸 รับการแจ้งเตือน                                                        |                               |                   |
| ไม่รับการแจ้งเตือน                                                       | U                             |                   |
|                                                                          |                               |                   |
| บันทึก                                                                   |                               |                   |
|                                                                          |                               |                   |

### การเปลี่ยนชื่อผู้ใช้

การเปลี่ยนข้อมูล "ชื่อผู้ใช้" และข้อมูล "E-mail" ผู้ใช้งานสามารถแก้ไขข้อมูลได้ เมื่อแก้ไขข้อมูล ตามที่ต้องการแล้วทำการบันทึก โดยคลิกที่เมนู "คลิกเพื่อแก้ไขข้อมูล" ดังภาพ

| Username          |  |
|-------------------|--|
| uthai             |  |
|                   |  |
| E-mail            |  |
| uthai@gmail.com 2 |  |

1 หากต้องการเปลี่ยนข้อมูล ผู้ใช้งาน สามารถเปลี่ยนได้โดยใส่ข้อมูลที่ต้องการใช้งานลงไป

- 2 หากต้องการเปลี่ยนข้อมูล E-mail สามารถเปลี่ยนได้โดยใส่ข้อมูลที่ต้องการใช้งานลงไป
- ทำการบันทึกโดยการคลิกที่เมนู "คลิกเพื่อแก้ไขข้อมูล"

### การเปลี่ยนรหัสผ่าน

การเปลี่ยนรหัสผ่าน ผู้ใช้งานสามารถเปลี่ยนรหัสผ่านได้ ดังภาพ

| ® เปลี่ยนรหัสผ่าน        |
|--------------------------|
| รหัสผ่านเดิม             |
| รหัสผ่านเดิม 1           |
| รหัสผ่านใหม่             |
| รหัสผ่านใหม่ 2           |
| ยืนยันรหัสผ่านใหม่       |
| ยืนยันรหัสผ่านใหม่ 3     |
|                          |
| คลิกเพื่อเปลี่ยนรหัสผ่าน |

- กรอกข้อมูล "รหัสผ่านเดิม"
- 2 กำหนดรหัสผ่านใหม่ที่ต้องการใช้งาน
- ยืนยันรหัสผ่านที่ต้องการใช้งาน
- ทำการบันทึกโดยการคลิกที่เมนู "คลิกเพื่อเปลี่ยนรหัสผ่าน"

### ข้อมูลส่วนตัว การเปลี่ยนกลุ่ม

แถบข้อมูลส่วนตัว จะแสดงรายละเอียดข้อมูลส่วนตัวของผู้ใช้งาน ในกรณีที่ผู้ใช้งานถูกมอบหมาย หน้าที่ให้ปฏิบัติงานมากกว่า 1 กลุ่ม จะสามารถเปลี่ยนสถานะของตัวเองได้ว่าต้องการใช้งานระบบที่ในฐานะ สังกัดกลุ่มอะไร จากเมนู "เปลี่ยนกลุ่ม" ดังภาพ

| ® ข้อมูลส่วนตัว                                                   |                               |                |
|-------------------------------------------------------------------|-------------------------------|----------------|
| ชื่อ-สกุล                                                         | ตำแหน่ง                       |                |
| นายอุทัย โทจำปา                                                   | นักวิชาการคอมพิวเตอร์ชำนาญการ |                |
| สังกัด                                                            | กลุ่ม                         |                |
| สำนักงานเขตพื้นที่การศึกษามัธยมศึกษามัธยมศึกษากรุงเทพมหานคร เขต 1 | กลุ่มนโยบายและแผน             | 🗸 เปลี่ยนกลุ่ม |
| เลขที่ตำแหน่ง                                                     | เลขเบิกจ่ายตรง                |                |
| e 35                                                              |                               |                |
|                                                                   | ลายเซ็น<br>Ar                 |                |
|                                                                   | นายอุทัย โทจำปา               |                |

### การตั้งค่าการแจ้งเตือน Application LINE

การตั้งค่าการแจ้งเตือน Application LINE คือการตั้งค่าให้ระบบแจ้งเตือนข้อมูลไปยัง Application LINE ของผู้ใช้งาน ยกตัวอย่างการแจ้งเตือนที่ระบบจะแจ้งเช่น ทุกครั้งที่มีการเสนอหรือสั่งการแฟ้มบันทึก ข้อความ, การเวียนหนังสือ, การขอใช้รถราชการ และการขอใช้ห้องประชุม จะมีการแจ้งข้อมูลไปยัง Application LINE

้วิธีการตั้งค่ารับการแจ้งเตือนสามารถศึกษาได้จากคู่มือในระบบ ดังภาพ

| <ol> <li>รับข้อความเดือนผ่าน LINE</li> </ol> |
|----------------------------------------------|
| คู่มีอการตั้งค่ารับการแจ้งเตือนผ่าน LINE     |
| Token key                                    |
| kD1PBp1ZHyidoClutZg3jqBcCDZAJPAQLX           |
| 🗸 รับการแจ้งเดือน                            |
| ไม่รับการแจ้งเดือน                           |
|                                              |
| บันทึก                                       |

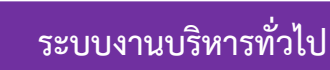

|                                                            |                        | ผู้บริหาร สพม.กท 1                                                                                    |                                                                                                    |
|------------------------------------------------------------|------------------------|----------------------------------------------------------------------------------------------------|----------------------------------------------------------------------------------------------------|
| ออกเลขหนังสือราชการ<br>ออกเลขคำสั่ง<br>ออกเลขหนังสือรับรอง | วันนี้ น               | ายสมใจ วิเศษทักษิณ ผอ.สพม.กท 1 อยู่ปฏิบัติราชการ                                                      |                                                                                                    |
| ออกเลขเถียรติบัตร<br>บันทึกข้อมูลประกาศ                    | .ก <b>ท</b> 1          | ตำแหน่ง                                                                                               | วันนี้                                                                                                    |
| ขอใช้รถราชการ                                              | เทัก •ิณ               | ผอ.สพม.กท 1                                                                                           | ູ່ຍຢູ່                                                                                                    |
| ขอใช้ห้องประชุม                                            | ้มพี เทธิ์             | รอง ผอ.สพม.กท 1                                                                                       | ໄມ່ອຍູ                                                                                                    |
| หนังสือเวียนภายในสำนักงาน                                  | ល្ប                    | รอง ผอ.สพม.กท 1                                                                                       | ຍຢູ່                                                                                                    |
| ทะเบียนหนังสือรับ                                          | รัศร <mark>ี</mark> โย | รอง ผอ.สพม.กท 1                                                                                       | อยู่                                                                                                    |
| E-Office                                                   |                        |                                                                                                    |                                                                                                    |
| หนังสือราชการ สพฐ. Smart Obec                              |                        | ระบบสำนักงาน                                                                                          | ระบบหนังสือราชการ                                                                                                    |
| หนังสือราชการ ศธจ.กทม. (PMSS)<br>0                         |                        | บันทึกข้อความอยู่ระหว่างดำเนินการ<br>O<br>ทนังสือเวียนเข้าใหม่<br>O                                   | หนังสือกลุ่มมอบเรายังไม่ได้ดำเนินการ<br>21<br>หนังสือสารบรรณกลุ่มยังไม่ลงรับ<br>4<br>E-Office รร.ส่งมายังไม่ได้ดำเนินการ<br>0 |
| คลิกเรื่องเพื่อดูข้อมูล                                    |                        | คลิกเรื่องเพื่อดูข้อมูล                                                                               | คลิกเรื่องเพื่อดูข้อมูล                                                                                                    |
|                                                            |                        | สำนักงานเขตพื้นที่การศึกษามัธยมศึกษากรุงเทพมหานคร เขต 1<br>พบปัญหาการใช้งานติดต่อ 02-410-2044 ต่อ 505 |                                                                                                    |

ระบบสำนักงานอิเล็กทรอนิกส์ (E-Office) หมวดหมู่ "บริหารทั่วไป" มีระบบย่อย 13 ระบบ ดังนี้

- 1. ระบบบันทึกข้อความ
- 2. ระบบออกเลขหนังสือราชการ
- 3. ระบบออกเลขคำสั่ง
- 4. ระบบออกเลขหนังสือรับรอง
- 5. ระบบออกเลขเกียรติบัตร
- 6. ระบบบันทึกข้อมูลประกาศ
- 7. ระบบขอใช้รถราชการ
- 8. ระบบขอใช้ห้องประชุม
- 9. ระบบส่งหนังสือเวียนภายในสำนักงาน
- 10. ระบบรับส่งหนังสือราชการกับโรงเรียนในสังกัด E-Office
- 11. ระบบบันทึกทะเบียนหนังสือรับ
- 12. ระบบรับส่งหนังสือราชการจาก สพฐ. Smart Obec
- 13. ระบบรับส่งหนังสือราชการจาก ศธจ.กทม. (PMSS)

ระบบบันทึกข้อความ

ระบบบันทึกข้อความ เป็นระบบสำหรับออกเลขบันทึกข้อความ และสามารถสร้างบันทึกข้อความ อิเล็กทรอนิกส์ สำหรับเจ้าหน้าที่เสนอต่อผู้บังคับบัญชาเหนือขึ้นไปพิจารณา โดยระบบจัดเก็บลายมือชื่อ อิเล็กทรอนิกส์ไว้ในระบบ เมื่อเจ้าหน้าที่สร้างบันทึกข้อความ หรือผู้บังคับบัญชาสั่งการผ่านระบบ ระบบจะลง ลายมือชื่ออิเล็กทรอนิกส์ให้อัตโนมัติ ซึ่งมีกระบวนการในการทำงาน ดังภาพ

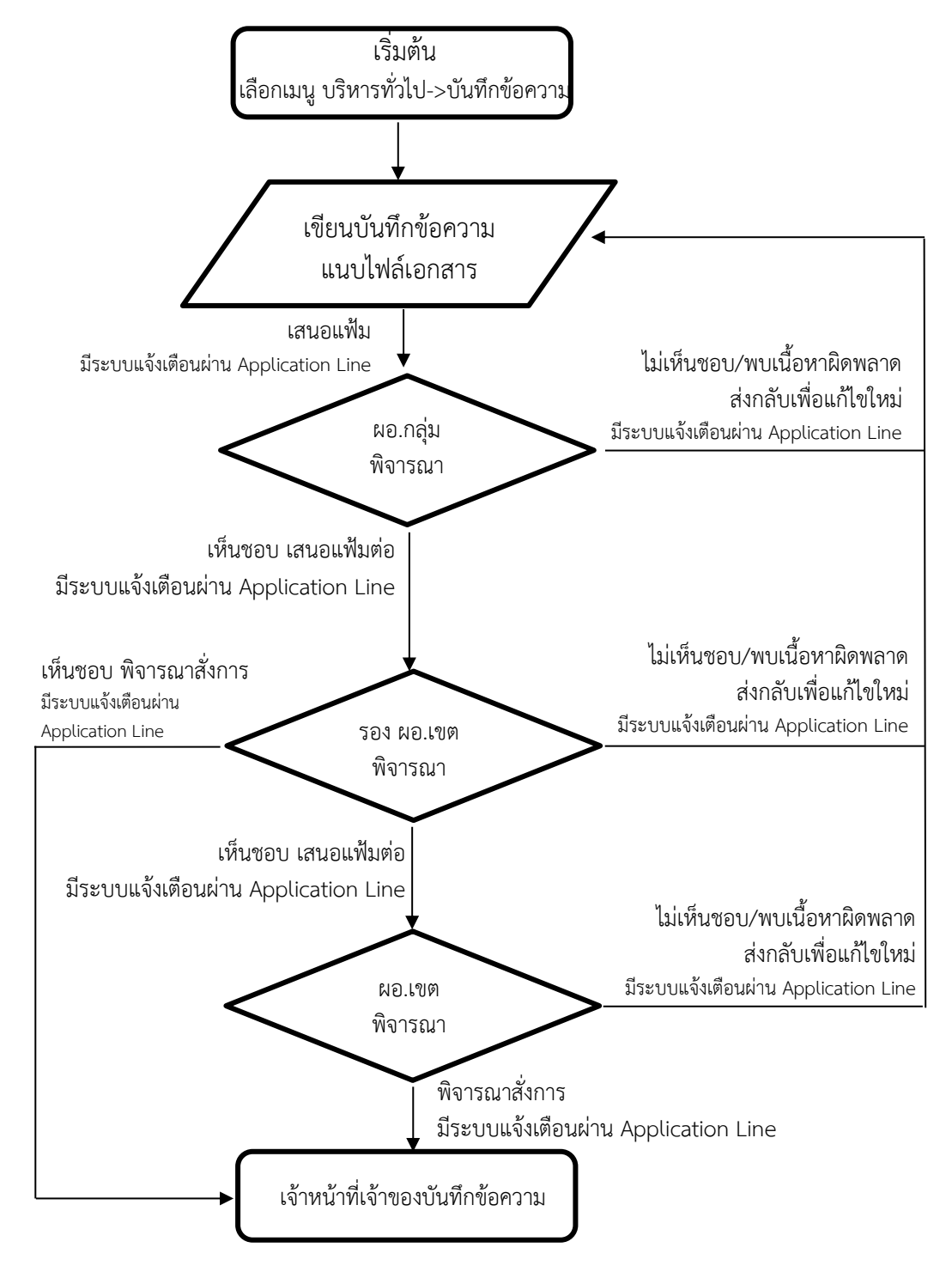

### เมนูระบบบันทึกข้อความ

การใช้งานระบบบันทึกข้อความ ผู้ใช้งานสามารถเข้าใช้งานระบบผ่านเมนูหลักหมวดหมู่ บริหารทั่วไป->บันทึกข้อความ โดยหน้าหลักของระบบบันทึกข้อความ และเมนูระบบบันทึกข้อความ แสดงดังภาพ

| 🗥 🗏 บริหารทั่วไป           | เมนูบันทึกข้อความ 🛪                                                                   |                    |               |            | นายอุทัย โทจำปา 👻 |
|----------------------------|---------------------------------------------------------------------------------------|--------------------|---------------|------------|-------------------|
| หน้าหลัก / บริหารงานที่ไ   | บันทึกข้อความของฉันที่กำลังดำเนินการ<br>1<br>บันทึกข้อความของฉันที่ดำเนินการเสร็จแล้ว |                    |               |            |                   |
| เขียนบันทึกข้อความ         | เมนูธุรการกลุ่ม                                                                       |                    |               |            |                   |
| รั≣ บันทึกข้อความที่อยู่ เ | แฟ้มรอเราพิจารณา                                                                      |                    |               |            |                   |
| แสดง 20 <b>≎</b> แถว       | แฟมที่เราผานแฟมและยังไม่พจารณา<br>แสดงบันทึกข้อความทั้งหมดทั้งเขต                     |                    |               | ค้นหา:     |                   |
| เลขที่                     | แสดงการสั่งการทั้งหมด                                                                 | เรื่อง             | เจ้าของเรื่อง | สถานะ-เสนอ | การปฏิบัติ        |
|                            | ลายเซ็นผู้บริหาร                                                                      | ไม่มีข้อมูลในตาราง |               |            |                   |
| แสดง 0 ถึง 0 จาก 0 แถว     |                                                                                       | J                  |               |            | ก่อนหน้า ถัดไป    |

เมนูระบบบันทึกข้อความจะมี 8 เมนูย่อยดังนี้

- 1. บันทึกข้อความของฉันที่กำลังดำเนินการ
- 2. บันทึกข้อความของฉันที่ดำเนินการเสร็จแล้ว
- 3. เมนูธุรการกลุ่ม
- 4. แฟ้มรอเราพิจารณา
- 5. แฟ้มที่เราผ่านแฟ้มแล้วยังไม่พิจารณา
- 6. แสดงบันทึกข้อความทั้งหมดทั้งเขต
- 7. แสดงการสั่งการทั้งหมด
- 8. ลายเซ็นผู้บริหาร

ระบบบันทึกข้อความ เมนูที่ 1. บันทึกข้อความของฉันที่กำลังดำเนินการ เมนูนี้จะแสดงข้อมูล บันทึกข้อความของผู้ใช้งาน ที่อยู่ระหว่างการดำเนินการหรือยังดำเนินการไม่แล้วเสร็จ แสดงดังภาพ

| 🗥 🗏 บริหารทั่วไป <del>-</del> | ′ เมนูบันทึกข้อความ <del>*</del> |                    |               |            | นายอุทัย โทจำปา 👻 |
|-------------------------------|----------------------------------|--------------------|---------------|------------|-------------------|
| หน้าหลัก / บริหารงานทั่ว      | <b>ไป</b> / ระบบบันทึกข้อความ    |                    |               |            |                   |
| เขียนบันทึกข้อความ            |                                  |                    |               |            |                   |
| ร่≣ บันทึกข้อความที่อยู่ระ    | ะหว่างดำเนินการ                  |                    |               |            |                   |
| แสดง 20 💠 แถว                 |                                  |                    |               | ค้นหา:     |                   |
| เลซที่                        | ลงวันที่                         | เรื่อง             | เจ้าของเรื่อง | สถานะ-เสนอ | การปฏิบัติ        |
|                               |                                  | ไม่มีข้อมูลในตาราง |               |            |                   |
| แสดง 0 ถึง 0 จาก 0 แถว        |                                  |                    |               |            | ก่อนหน้า ถัดไป    |

ระบบบันทึกข้อความ เมนูที่ 2. บันทึกข้อความของฉันที่ดำเนินการเสร็จแล้ว เมนูนี้จะแสดงบันทึก

้ข้อความของผู้ใช้งาน ที่ดำเนินการเสร็จแล้ว โดยระบบจะเก็บบันทึกข้อความและแสดงข้อมู<sup>้</sup>ลแยกเป็นรายปี ผู้ใช้งานสามาร์ถสืบค้นข้อมูลย้อนหลังได้จากเมนูนี้ ดังภาพ

| 秴 🗏 บริหารทั่วไป 🗸        | เมนูบันทึกข้อความ      |                                                                                                  |                    |                | นายอุทัย โทจำปา 🔫 |
|---------------------------|------------------------|--------------------------------------------------------------------------------------------------|--------------------|----------------|-------------------|
| หน้าหลัก / บริหารงานทั่วไ | ป / ระบบบันทึกข้อค     | <b>าวาม</b> / บันทึกข้อความของฉันที่ดำเนินการเสร็จแล้ว                                           |                    |                |                   |
| ร่≣ บันทึกข้อความของฉัน   | ที่ดำเนินการเสร็จแล้ว  |                                                                                                  |                    |                |                   |
| ปี พ.ศ.                   |                        | สถานะ                                                                                            |                    |                |                   |
| 2563                      |                        | • จัดเก็บ                                                                                        | แล้ว               |                | •                 |
| แสดง 20 🜲 แถว             |                        |                                                                                                  |                    | ค้นหา:         |                   |
| เล <del>บ</del> ที่       | ลงวันที่               | เรื่อง                                                                                           | เจ้าของเรื่อง      | สถานะ          | uny               |
| ศธ 04231/6803             | 16 ธ.ค. 63             | การติดตามการเข่าใช้บริการสัญญาณอินเทอร์เน็ต และสำรวจข้อมูล<br>โรงเรียนที่ไม่มีสัญญาณอินเทอร์เน็ต | นายอุทัย โทจำปา    | สั่งการแล้ว    | ເມນູ 👻            |
| ศธ 04231/6798             | 16 ธ.ค. 63             | ขออนุมัติเบิกเงินงบประมาณ                                                                        | นายอุทัย โทจำปา    | เสนอด้วยกระดาษ | ឍរូ 👻             |
| M5 04231/6324             | 24 พ.ย. 63             | ขออนุมัติซ่อมเครื่องปรับอากาศ (ห้อง Server)                                                      | นายอุทัย โทจำปา    | สั่งการแล้ว    | ເມນູ 👻            |
| ศธ 04231/6220             | 17 พ.ย. 63             | การบริหารจัดการข้อมูลสารสนเทศทางการศึกษา (DMC) ภาคเรียนท์<br>ปีการศึกษา 2563                     | 2 นายอุทัย โทจำปา  | สั่งการแล้ว    | ເມນູ 👻            |
| ศธ 04231/5532             | <mark>6</mark> п.н. 63 | ส่งหลักฐานการยืมเงินราชการ                                                                       | นายอุทัย โทจำปา    | เสนอด้วยกระดาษ | ເມນູ 🔻            |
| ศธ 04231/5234             | 24 ก.ย. 63             | การตรวจสอบความซ้ำข้อนของข้อมูลนักเรียนรายบุคคล ประจำปีกา<br>ศึกษา 2563 ภาคเรียนที่ 1             | เร นายอุทัย โทจำปา | เสนอด้วยกระดาษ | เมนู *            |
| ศธ 04231/5098             | 18 ก.ย. 63             | สำรวจข้อมูลการปรับปรุงช่อมแชมอาคารเรียน อาคารประกอบ<br>ปีงบประมาณ พ.ศ. 2563                      | นายอุทัย โทจำปา    | เสนอด้วยกระดาษ | աղ                |
| ศธ 04231/5021             | 16 ก.ย. 63             | การบันทึกข้อมูลสิ่งก่อสร้าง ด้วยระบบ B-OBEC                                                      | นายอุทัย โทจำปา    | เสนอด้วยกระดาษ | ເມນູ 🔻            |
| ศธ 04231/3060             | 18 ນິ.ຍ. 63            | การบริหารจัดการข้อมูลสารสนเทศทางการศึกษา (DMC) ภาคเรียนท์<br>ปีการศึกษา 2563                     | 1 นายอุทัย โทจำปา  | สั่งการแล้ว    | ເມນູ 🔻            |

ระบบบันทึกข้อความ เมนูที่ 3. เมนูธุรการกลุ่ม เมนูนี้จะแสดงผลเฉพาะผู้ใช้งานที่ได้รับมอบหมาย ้ให้ทำหน้าที่เป็นสารบรรณกลุ่ม โดยจะสามารถสั่งจัดเก็บบันทึกข้อความและดำเนินการแทนเจ้าหน้าที่คนอื่น ภายในกลุ่มได้ แสดงดังภาพ

| ≡ บริหารทั่วไป <del>-</del> | เมนูบันทึกข้อความ                | ·                                                                                  |                                    |                      | นา          | ยอุทัย โทจำง |
|-----------------------------|----------------------------------|------------------------------------------------------------------------------------|------------------------------------|----------------------|-------------|--------------|
| าหลัก / บริหารงานทั่ว       | <mark>ไป</mark> / ระบบบันทึกข้อค | าวาม / แสดงบันทึกข้อความทั้งหมด เมนูธุรการกลุ่ม                                    |                                    |                      |             |              |
| แสดงบันทึกข้อความท่         | กั้งหมด เมนูธุรการกลุ่ม          | \$<br>}                                                                            |                                    |                      |             |              |
| ปี พ.ศ.                     |                                  |                                                                                    | ปร <mark>ะ</mark> เภทบันทึกข้อความ |                      |             |              |
| 2565                        |                                  | •                                                                                  | แสดงทั้งหมด                        |                      |             | •            |
| สถานะ                       |                                  |                                                                                    |                                    |                      |             |              |
| กำลังดำเนินการ              |                                  | •                                                                                  |                                    |                      |             |              |
|                             |                                  |                                                                                    |                                    |                      |             |              |
| ดง 20 \$ แถว                |                                  |                                                                                    |                                    |                      | ค้นหา:      |              |
| เลขที่                      | ลงวันที่                         | เรื่อง                                                                             |                                    | บันทึกข้อความของ     | สถานะ-เสนอ  | uny          |
| 15 04290/1345               | 17 มี.ค. 65                      | การจัดทำข้อมูลสารสนเทศทางการศึกษา (DMC) สิ้นปีก                                    | ารศึกษา 2564                       | นายอุทัย โทจำปา      | สั่งการแล้ว | ເມນູ -       |
|                             |                                  |                                                                                    |                                    | V                    | 100 1000    | 1            |
| 15 04290/1341               | 4 มี.ค. 65                       | ขอเชญประชุมการรายงานประเดนต่วชวดในการกรอกข<br>แบบติดตามฯ ประจำปึงบประมาณ พ.ศ. ๒๕๖๕ | <i>่อมูลผลการดำเนินงาน</i> ใน      | นางสาวนนทกานต ขานนเท | METRON      | ដោររូ ។      |

หน้า | 12

ระบบบันทึกข้อความ เมนูที่ 4. แฟ้มรอเราพิจารณา เมนูนี้จะแสดงเฉพาะผู้ใช้งานระดับ ผู้อำนวยการกลุ่ม รองผู้อำนวยการสำนักงานเขตพื้นที่การศึกษา และผู้อำนวยการสำนักงานเขตพื้นที่การศึกษา โดยจะแสดงแฟ้มบันทึกข้อความที่ผู้ใต้บังคับบัญชาเสนอมายังตนเอง สามารถเลือกพิจารณาแฟ้มบันทึก ข้อความได้จากเมนูนี้ แสดงดังภาพ

| 🗥 🗏 บริหารทั่วไป 🗸        | เมนูบันทึกข้อความ  | 7                                                           |                 | นายพิท     | ขัฒน์ เพ็ชรพรหมศร 🕶 |
|---------------------------|--------------------|-------------------------------------------------------------|-----------------|------------|---------------------|
| หน้าหลัก / บริหารงานทั่วไ | ป / ระบบบันทึกข้อค | าวาม / แฟ้มรอเราพิจารณา                                     |                 |            |                     |
| ส≣ แฟ้มรอเราพิจารณา       |                    |                                                             |                 |            |                     |
| แสดง 20 🗢 แถว             |                    |                                                             |                 | ค้นหา:     |                     |
| เลขที่                    | ลงวันที่           | (\$64                                                       | เจ้าของเรื่อง   | สถานะ-เสนอ | การปฏิบัติ          |
| ศธ 04290/1345             | 17 มี.ค. 65        | การจัดทำข้อมูลสารสนเทศทางการศึกษา (DMC) สิ้นปีการศึกษา 2564 | นายอุทัย โทจำปา | ผอ.กลุ่ม   | พิจารณา             |
| แสดง 1 ถึง 1 จาก 1 แถว    |                    |                                                             |                 | ก่อน       | เหน้า 1 ถัดไป       |

ระบบบันทึกข้อความ เมนูที่ 5. แฟ้มที่เราผ่านแฟ้มแล้วยังไม่พิจารณา เมนูนี้จะแสดงเฉพาะผู้ใช้งาน ระดับ ผู้อำนวยการกลุ่ม และรองผู้อำนวยการสำนักงานเขตพื้นที่การศึกษา โดยเมนูนี้จะแสดงแฟ้มบันทึก ข้อความ ที่ผู้ใช้งานผ่านแฟ้มบันทึกข้อความไปยังผู้บังคับบัญชาเหนือขึ้นไป และผู้บังคับบัญชาเหนือขึ้นไป ท่านนั้นยังไม่ได้พิจารณา หากผู้ใช้งานผ่านแฟ้มบันทึกข้อความไปแล้วต้องการนำแฟ้มบันทึกข้อความนั้นกลับมา พิจารณาใหม่ หรือต้องการเปลี่ยนการเสนอแฟ้มไปยังผู้บังคับบัญชาเหนือขึ้นไปเป็น ท่านใหม่ สามารถ ดำเนินการได้ด้วยการเลือกที่เมนู "ดำเนินการ->ดึงกลับ" หลังจากดึงกลับแฟ้มบันทึกข้อความจะถูกนำกลับไป อยู่ในเมนู "แฟ้มรอเราพิจารณา" เพื่อให้ผู้ใช้งานพิจารณาแฟ้มบันทึกข้อความนั้นใหม่

| 🗥 🗏 บริหารทั่วไป -        | เมนูบันทึกข้อความ  | •                                                           |                 | 1                 | ายพิพัฒน์ เพ็ชรพรหมศร 👻 |
|---------------------------|--------------------|-------------------------------------------------------------|-----------------|-------------------|-------------------------|
| หน้าหลัก / บริหารงานทั่วไ | ป / ระบบบันทึกข้อค | <del>าวาม</del> / แฟ้มที่เราผ่านแฟ้มและยังไม่พิจารณา        |                 |                   |                         |
| 🖅 แฟ้มที่เราผ่านแฟ้มและ   | ะยังไม่พิจารณา     |                                                             |                 |                   |                         |
| แสดง 20 🗢 แถว             |                    |                                                             |                 | ค้นหา             | ดรายละเอียด             |
| เลซที่                    | ลงวันที่           | เรื่อง                                                      | แฟ้มของ         | เราเสนอถึง        | ดึงกลับ                 |
| ศธ 04290/1345             | 17 มี.ค. 65        | การจัดทำข้อมูลสารสนเทศทางการศึกษา (DMC) สิ้นปีการศึกษา 2564 | นายอุทัย โทจำปา | นายศรายุทธ ธิศรีเ | ดำเนินการ 🔫             |
| แสดง 1 ถึง 1 จาก 1 แถว    |                    |                                                             |                 |                   | ก่อนหน้า 1 ถัดไป        |

ระบบบันทึกข้อความ เมนูที่ 6. แสดงบันทึกข้อความทั้งหมดทั้งเขต เมนูนี้จะแสดงบันทึกข้อความ ทั้งหมดของสำนักงาน โดยระบบจะเก็บแยกข้อมูลเป็นรายปี สามารถกรองดูข้อมูลได้จาก ปี พ.ศ. ของบันทึก ข้อความ, กรองข้อมูลดูจากกลุ่ม, กรองข้อมูลดูจากประเภทของบันทึกข้อความ และสามารถค้นหาได้จากช่อง "ค้นหา" โดยสามารถสืบค้นได้ว่าบันทึกข้อความฉบับนั้นเจ้าหน้าที่ผู้จัดทำบันทึกข้อความชื่ออะไร ลงวันที่อะไร สามารถดูบันทึกข้อความย้อนหลังได้ โดยผู้ใช้งานจะสามารถเข้าถึงเนื้อหาและแสดงผลบันทึกข้อความได้ หากบันทึกข้อความนั้นเป็นบันทึกข้อความที่จัดทำโดยเจ้าหน้าที่ภายในกลุ่มเดียวกันกับผู้ใช้งาน แต่หากเป็น บันทึกข้อความที่จัดทำโดยเจ้าหน้าที่กลุ่มอื่นผู้ใช้งานจะไม่สามารถเข้าถึงหรือดูเนื้อหาของบันทึกข้อความฉบับ นั้นได้ ดังภาพ

| 🎽 🗏 บริหารทั่วไป 🕶        | เมนูบันทึกข้อความ   |                                                                                                    |                                          | u                  | เยอุทัย โทจำป |
|---------------------------|---------------------|----------------------------------------------------------------------------------------------------|------------------------------------------|--------------------|---------------|
| ้าหลัก / บริหารงานทั่วไ   | ไป / ระบบบันทึกข้อค | ง <b>วาม</b> ∕ แสดงบันทึกข้อความทั้งหมด                                                                                                   |                                          |                    |               |
| แสดงบันทึกข้อความทั่      | วังหมด              |                                                                                                    |                                          |                    |               |
| ปี พ.ศ.<br>2564           |                     | ประเภทบันทึกข้อความ<br>-<br>แสดงทั้งหมด                                                                                                   |                                          |                    | •             |
| เลือกกลุ่ม<br>แสดงทั้งหมด |                     | -                                                                                                    |                                          |                    |               |
| <b>1</b> ดง 20 ¢ แถว      |                     |                                                                                                    |                                          | ค้นหา:             |               |
| เลขที่                    | ลงวันที่            | เรื่อง                                                                                                    | บันทึกข้อความของ                         | สถานะ-เสนอ         | ເມນູ          |
| 15 04290/6070             | 31 ธ.ค. 64          | มาตรการป้องกันและควบคุมสถานการณ์การแพร่ระบาด ของโรคติดเขื้อไวรัสโคโรนา<br>2019 (Covid-19)                                                 | นางสวิชญา เชื่อถือ                       | สั่งการแล้ว        | เมนู -        |
| 15 04290/6069             | 30 ธ.ค. 64          | รายงานผลการตรวจเซื้อไวรัสโคโรน่า 2019 (COVID-19)                                                                                          | นางสวิชญา เชื่อถือ                       | สั่งการแล้ว        | ເມນູ -        |
| 15 04290/6068             | 30 ธ.ค. 64          | แจ้งรายการอนุมัติเงินประจำงวด ปังบประมาณ 2565 งบดำเนินงาน (ค่าตอบแทน<br>ใช้สอยและวัสดุ) ประชุมเตรียมความพร้อมในการเข้าเฝ้าฯ               | นางกาญจนา ตันตินิพันธุ์กุล               | สั่งการแล้ว        | ເມນູ 🔹        |
| 15 04290/6067             | 30 ธ.ค. 64          | แจ้งรายการอนุมัติเงินประจำงวด ปังบประมาณ 2564 งบดำเนินงาน (ค่าตอบแทน<br>ใช้สอยและวัสดุ) ค่าตอบแทนวิทยากรสอนอิสลามศึกษา                    | นางกาญจนา ตันตินิพันธุ์กุล               | สั่งการแล้ว        | ี่ เมนู *     |
| 15 04290/6066             | 30 ธ.ค. 64          | ขออนุมัติจ่ายเงินงบประมาณงบกลางค่าการศึกษาบุตรของข้าราชการบำนาญ โอน<br>ผ่านระบบ KTB Corporate Online (นายสมชาย สุพรรณพงษ์)                | นางอรอนงค์ จันทวงศ์                      | สั่งการแล้ว        | เมนู -        |
| 15 04290/6065             | 30 ธ.ค. 64          | ขออนุมัติจ่ายเงินงบประมาณงบกลางค่ารักษาพยาบาลของข้าราชการบำนาญ โอน<br>ผ่านระบบ KTB Corporate Online (นายวีระพงษ์ คุณมณี,นายสกล อโศกวัฒนะ) | นางอรอนงค์ จันทวงศ์                      | สั่งการแล้ว        | [ເມນູ -       |
| 15 04290/6064             | 30 ธ.ค. 64          | ขออนุมัติเบิกเงินค่าจัดทำเอกสารการประชุมพิจารณากลั่นกรองการเสนอขอ<br>พระราชทานเครื่องราชฯ ประจำปี 2565                                    | นางสาวสารภี ก้อยการุณ                    | เสนอด้วย<br>กระดาษ | ાગ્રમું 🔻     |
| 15 04290/6063             | 30 ธ.ค. 64          | แจ้งรายการอนุมัติเงินประจำงวด ปังบประมาณ 2565 งบเงินอุดหนุนทั่วไป และค่าใช้<br>อ่ายในการบรรมหาการะอ่าให้อ่ายด้านการศึกษา 2,000 บาท        | นางกาญจน <mark>า</mark> ตันตินิพันธุ์กุล | สั่งการแล้ว        | เมนู 🔹        |

ระบบบันทึกข้อความ เมนูที่ 7. แสดงการสั่งการทั้งหมด เมนูนี้จะแสดงเฉพาะผู้ใช้งานระดับ รองผู้อำนวยการสำนักงานเขตพื้นที่การศึกษา และผู้อำนวยการสำนักงานเขตพื้นที่การศึกษา โดยจะแสดง ข้อมูลการสั่งการแฟ้มบันทึกข้อความทั้งหมดที่ผ่านมา โดยระบบจะเก็บแยกข้อมูลเป็นรายปี สามารถกรองดู ข้อมูลได้จาก ปี พ.ศ. ของบันทึกข้อความ, กรองข้อมูลดูจากกลุ่ม, กรองข้อมูลดูได้จากรายชื่อผู้สั่งการ และสามารถค้นหาได้จากช่อง "ค้นหา" ผู้ใช้งานสามารถดูเนื้อหาของบันทึกข้อความ และการสั่งการบันทึก ข้อความได้จากเมนูนี้ แสดงดังภาพ

| 1                                     | 🎽 🗏 บริหารทั่วไป 🕇                                | เมนูบันทึกข้อความ •                                                                       |                                                                                                    |                                  |                            | นา                       | ยอุทัย โทจำปา 🗸 |
|---------------------------------------|---------------------------------------------------|-------------------------------------------------------------------------------------------|----------------------------------------------------------------------------------------------------|----------------------------------|----------------------------|--------------------------|-----------------|
| พา                                    | ม้าหลัก / บริหารงานทั่วไป                         | / ระบบบันทึกข้อค                                                                          | วาม / แสดงบันทึกข้อความที่สั่งการทั้งหมด                                                                                                    |                                  |                            |                          |                 |
| #                                     | ≡ แสดงบันทึกข้อความที่สั่ง                        | ังการทั้งหมด                                                                              |                                                                                                    |                                  |                            |                          |                 |
|                                       | - I wa                                            |                                                                                           |                                                                                                    | 1220021                          |                            |                          | 1               |
|                                       | 2564                                              |                                                                                           | •                                                                                                    | แสดงทั้งหมด                      |                            |                          | •               |
|                                       | ผู้สงการเมบนทกขอคว                                | 3.131                                                                                     |                                                                                                    | . <u> </u>                       |                            |                          |                 |
|                                       | แสดงทั้งหมด                                       |                                                                                           | -                                                                                                    |                                  |                            |                          |                 |
| แ                                     | ลง แสดงทั้งหมด                                    |                                                                                           | -                                                                                                    |                                  |                            | ค้นหา:                   |                 |
| นายนิพนธ์ ก้องเวหา<br>นายนิยม ไผ่โสภา |                                                   |                                                                                           |                                                                                                    |                                  |                            |                          | ເມນູ            |
|                                       | ธ ( นายสมใจ วิเศษทักษิเ<br>นายนิสิต เนินเพิ่มพิสุ | ณ                                                                                         | 19                                                                                                    | ของโรคติดเชื้อ                   | นางสวิชญา เชื่อถือ         | 5 ม.ค. 65 เวลา 09:44 น.  | and             |
|                                       | ธ ( นางนภัทร ธัญญวณิช                             | นายนิสิต เนินเพิ่มพิสุทธิ<br>( นางนภัทร ธัญญาณิชกุล , , , , , , , , , , , , , , , , , , , |                                                                                                    |                                  |                            |                          | ເມນູ 🔻          |
|                                       | ศธ 04290/6052                                     | 30 ธ.ค. 64                                                                                | ขอความร่วมมือในการป้องกันผลกระทบต่อสุขภาพของน้<br>บุคลากรทางการศึกษา                                                                             | ักเรียน และ                      | นางวรรณพร สุขประเสริฐ      | 30 ธ.ค. 64 เวลา 18:42 น. | ររាភិ 🗶         |
|                                       | ศธ 04290/6055                                     | 30 ธ.ค. 64                                                                                | ขออนุมัติจ่ายเงินงบประมาณ ผ่านระบบ KTB Coporate                                                                                                  | Online                           | นางสาวพัชชา กาบแก้ว        | 30 ธ.ค. 64 เวลา 18:13 น. | ເມນູ 🔻          |
|                                       | ศธ 04290/6054                                     | 30 ธ.ค. 64                                                                                | ขออนุมัติจ่ายเงินนอกงบประมาณ ผ่านระบบ KTB Copor                                                                                                  | ate Online                       | นางสาวพัชชา กาบแก้ว        | 30 ธ.ค. 64 เวลา 18:13 น. | ເມນູ 🔻          |
|                                       | ศธ 04290/6062                                     | 30 ธ.ค. 64                                                                                | ขออนุมัตินำฝาก เงินรายได้สถานศึกษากับกรมบัญชีกลาง<br>CO. Online                                                                                  | เ ผ่านระบบ KTB                   | นางสายรุ้ง เปรมปริ่ม       | 30 ธ.ค. 64 เวลา 18:12 น. | ເມນູ 🔻          |
|                                       | ศธ 04290/6053                                     | 30 ธ.ค. 64                                                                                | ขออนุมัติจ่ายเงินงบประมาณ ผ่านระบบ KTB Coporate                                                                                                  | Online                           | นางสาวธัญญารัตน์ หมอยาดี   | 30 ธ.ค. 64 เวลา 18:11 น. | ເມນູ 🔻          |
|                                       | ศธ 04290/6065                                     | 30 ธ.ค. 64                                                                                | ขออนุมัติจ่ายเงินงบประมาณงบกลางค่ารักษาพยาบาลขง<br>บำนาญ โอนผ่านระบบ KTB Corporate Online (นายวีรง<br>มณี,นายสกล อโศกวัฒนะ)                      | องข้าราชการ<br>ะพงษ์ คุณ         | นางอรอนงค์ จันทวงศ์        | 30 ธ.ค. 64 เวลา 18:11 น. | աղ +            |
|                                       | ศธ 04290/6066                                     | 30 ธ.ค. 64                                                                                | ขออนุมัติจ่ายเงินงบประมาณงบกลางค่าการศึกษาบุตรขอ<br>บำนาญ โอนผ่านระบบ KTB Corporate Online (นายสม<br>พงษ์)                                       | งข้าราชการ<br>ชาย สุพรรณ         | นางอรอนงค์ จันทวงศ์        | 30 ธ.ค. 64 เวลา 18:10 น. | mň .            |
|                                       | ศธ 04290/6051                                     | 30 ธ.ค. 64                                                                                | ขออนุมัติจ่ายเงินงบประมาณ ผ่านระบบ KTB Coporate                                                                                                  | Online                           | นางสาวธัญญารัตน์ หมอยาดี   | 30 ธ.ค. 64 เวลา 18:10 น. | ເມນູ 🔻          |
|                                       | ศธ 04290/6068                                     | 30 ธ.ค. 64                                                                                | แจ้งรายการอนุมัติเงินประจำงวด ปีงบประมาณ 2565 งบ<br>ดอบแทน ใช้สอยและวัสดุ) ประชุมเตรียมความพร้อมในก                                              | ดำเนินงาน (ค่า<br>ารเข้าเฝ้าฯ    | นางกาญจนา ตันตินิพันธุ์กุล | 30 ธ.ค. 64 เวลา 18:09 น. | ເມນູ 🔻          |
|                                       | ศธ 04290/6067                                     | 30 ธ.ค. 64                                                                                | แจ้งรายการอนุมัติเงินประจำงวด ปังบประมาณ 2564 งบ<br>ตอบแทน ใช้สอยและวัสดุ) ค่าตอบแทนวิทยากรสอนอิสล                                               | ดำเนินงาน (ค่า<br>ามศึกษา        | นางกาญจนา ตันตินิพันธุ์กุล | 30 ธ.ค. 64 เวลา 18:08 น. | ເມນູ 👻          |
|                                       | ศธ 04290/6063                                     | 30 5.A. 64                                                                                | แจ้งรายการอนุมัติเงินประจำงวด ปังบประมาณ 2565 งบ<br>และค่าใช้จ่ายในการบรรเทาภาระค่าใช้จ่ายด้านการศึกษา                                           | เงินอุดหนุนทั่วไป<br>1 2,000 บาท | นางกาญจนา ตันตินิพันธุ์กุล | 30 ธ.ค. 64 เวลา 18:08 น. | ເມນູ 🝷          |
|                                       | ศธ 04290/6057                                     | 30 <del>5</del> .ค. 64                                                                    | สรุปรายงานผลการสำรวจข้อมูลความต้องการใช้อาคาร<br>โรงเรียนในสังกัดสำนักงานคณะกรรมการการศึกษาขั้นพื้<br>ยุบรวม และควบรวม ประจำปิงบประมาณ พ.ศ. 2565 | ขถานที่ของ<br>มฐานที่ถูกยุบเลิก  | นางจรี รั้วเหลือง          | 30 ธ.ค. 64 เวลา 18:08 น. | เมนู *          |
|                                       | ศธ 04290/6050                                     | 30 ธ.ค. 64                                                                                | วิสัยทัศน์ พันธกิจ นโยายและจุดเน้นของสำนักงานคณะก<br>ศึกษาขั้นพื้นฐาน                                                                            | รรมการการ                        | นางสาวสุวิชา บัวผุด        | 30 ธ.ค. 64 เวลา 18:07 น. | ເມນູ 🔹          |

หน้า | 15

••

ระบบบันทึกข้อความ เมนูที่ 8. ลายเซ็นผู้บริหาร เมนูนี้จะแสดงลายมือชื่ออิเล็กทรอนิกส์ ของผู้บริหารของสำนักงาน เพื่อให้เจ้าหน้าที่นำไปใช้ลงลายมือชื่อแบบอิเล็กทรอนิกส์ในหนังสือราชการ หรือคำสั่ง ที่ผู้บริหารท่านนั้นได้สั่งการในระบบบันทึกข้อความแล้ว

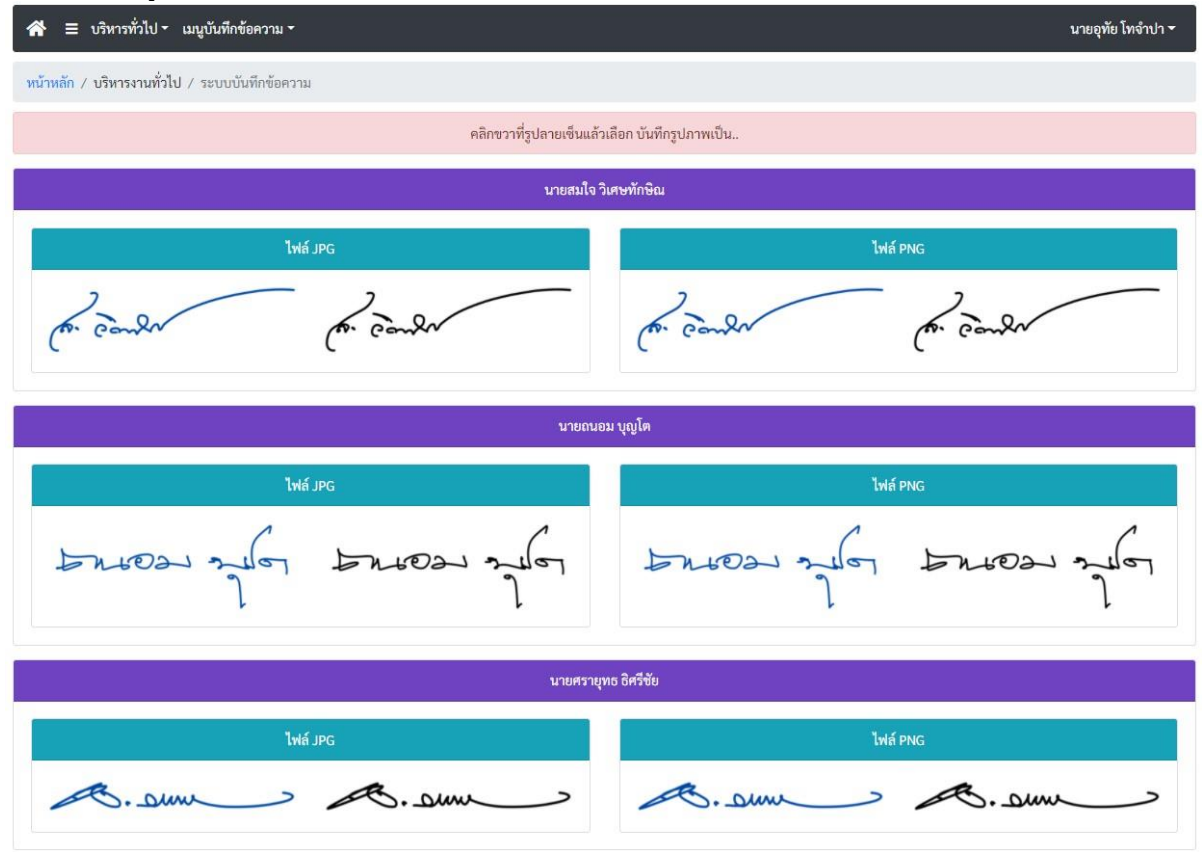

### การใช้งานระบบบันทึกข้อความ ผู้ใช้งานระดับเจ้าหน้าที่

การสร้างบันทึกข้อความ ที่หน้าหลักของระบบบันทึกข้อความ หากเจ้าหน้าที่ต้องการสร้างบันทึกข้อ ความสามารถสร้างบันทึกข้อความได้จากเมนู "เขียนบันทึกข้อความ" ดังภาพ

| 👌 🔲 บริหารทั่วไป -     | <ul> <li>เมนูบันทึกข้อความ -</li> </ul> |                    |               |            | นายอุทัย โทจำา |
|------------------------|-----------------------------------------|--------------------|---------------|------------|----------------|
| าหลัก / บริหารงานทั่ว  | ไป / ระบบบันทึกข้อความ                  |                    |               |            |                |
| มบันทึกข้อความ         |                                         |                    |               |            |                |
| บันทึกข้อความที่อยู่ระ | ะหว่างดำเนินการ                         |                    |               |            |                |
| ดง 20 \$ แถว           |                                         |                    |               | ค้นหา:     |                |
| เลซที่                 | ลงวันที่                                | เรื่อง             | เจ้าของเรื่อง | สถานะ-เสนอ | การปฏิบัติ     |
|                        |                                         | ไม่มีข้อมูลในตาราง |               |            |                |
|                        |                                         |                    |               |            |                |

### หน้าต่างสำหรับการเขียนบันทึกข้อความ แสดงดังภาพ

| 希 🗏 บริหารทั่วไป ฯ เมนูบันทึกข้อความ ฯ                                      | นายอุทัย โทจำปา 👻 |
|-----------------------------------------------------------------------------|-------------------|
| ทน้ำหลัก / บริหารงาบทั่วไป / บันทึกข้อความ / เขียนบันทึกข้อความ             |                   |
| รั≘ เขียนบันทึกข้อความ                                                      |                   |
| ชื่อ-สกุล ผู้บันทึกข้อความ                                                  |                   |
| นายอุทัย โกจำปา ดำแหน่ง นักวิชาการคอมพิวเตอร์ชำนาญการ กลุ่มนโยบายและแผน 🛛 1 |                   |
| ชั้นความเร็ว                                                                |                   |
| ปกติ 👻 2                                                                    |                   |
| เรื่อง                                                                      |                   |
| ระบุเรื่อง                                                                  |                   |
| เรียน                                                                       |                   |
| 🛃 ผู้อำนวยการสำนักงานเขตพื้นที่การศึกษามัธยมศึกษากรุงเทพมหานคร เขต 1        |                   |
| อื่นๆ ระบุ                                                                  |                   |
| เสอกวรเสนองนทุกขอความ                                                       |                   |
| 🔤 เสนอบันทึกข้อความด้วยกระดาษไม่ผ่านระบบ                                    |                   |
| เนื้อหา                                                                     |                   |
|                                                                             |                   |
| เนื้อหา                                                                     |                   |
|                                                                             |                   |
|                                                                             |                   |
| 6                                                                           |                   |
|                                                                             |                   |
|                                                                             |                   |
|                                                                             |                   |
|                                                                             |                   |
|                                                                             |                   |
| บันทึก ยกลิก 7                                                              |                   |

- 1 แสดงรายละเอียดของผู้ใช้งาน
- เลือกชั้นความเร็วของบันทึกข้อความ
- 3 พื้นที่สำหรับบันทึกชื่อเรื่องของบันทึกข้อความ
- 4 เลือกเสนอบันทึกข้อความต่อผู้บังคับบัญชา
- เลือกประเภทของบันทึกข้อความที่ต้องจะสร้าง มี 2 รูปแบบคือ
  - 5.1 เสนอบันทึกข้อความผ่านระบบ หมายถึงการสร้างบันทึกข้อความอิเล็กทรอนิกส์ และเสนอบันทึก ข้อความผ่านระบบบันทึกข้อความ
  - 5.2 เสนอบันทึกข้อความด้วยกระดาษไม่ผ่านระบบ หมายถึงการออกเลขบันทึกข้อความเท่านั้น เมื่อได้เลขบันทึกข้อความแล้วนำไปใส่ในบันทึกข้อความที่จัดทำเป็นแบบกระดาษ เสนอแฟ้ม แบบปกติ
- 6 พื้นที่สำหรับบันทึกเนื้อหาของบันทึกข้อความ กรณีที่เลือกสร้างบันทึกข้อความแบบเสนอบันทึก ข้อความผ่านระบบ
- 7 เมนูสำหรับการบันทึก

### การออกเลขบันทึกข้อความ ไม่เสนอบันทึกข้อความผ่านระบบ

การบันทึกข้อความในสำนักงานทุกเรื่อง ต้องมีเลขที่บันทึกข้อความกำกับ ดังนั้นหากเจ้าหน้าที่จะทำ บันทึกข้อความจะต้องออกเลขบันทึกข้อความในระบบก่อน วิธีออกเลขบันทึกข้อความจากหน้าหลักระบบ บันทึกข้อความเลือกเมนู "เขียนบันทึกข้อความ" ดังภาพ

| 🗥 🗏 บริหารทั่วไป 🗸        | เมนูบันทึกข้อความ 👻   |                    |               |            | นายอุทัย โทจำปา 👻 |
|---------------------------|-----------------------|--------------------|---------------|------------|-------------------|
| หน้าหลัก / บริหารงานทั่วไ | ป / ระบบบันทึกข้อความ |                    |               |            |                   |
| เซียนบันทึกข้อความ        |                       |                    |               |            |                   |
| รื≘ บันทึกข้อความทีอยู่ระ | หว่างดำเนินการ        |                    |               |            |                   |
| แสดง 20 💠 แถว             |                       |                    |               | ค้นหา:     |                   |
| เลซที่                    | ลงวันที่              | เรื่อง             | เจ้าของเรื่อง | สถานะ-เสนอ | การปฏิบัติ        |
|                           |                       | ไม่มีข้อมูลในตาราง |               |            |                   |
| แสดง 0 ถึง 0 จาก 0 แถว    |                       |                    |               |            | ก่อนหน้า ถัดไป    |

### ระบบจะแสดงหน้าต่างสำหรับการเขียนบันทึกข้อความ แสดงดังภาพ

| 🛠 😑 บริหารทั่วไป 🗝 เมนูบันทึกข้อความ จ                                                                | นายอุทัย โทจำปา 🝷 |
|----------------------------------------------------------------------------------------------------|-------------------|
| หน้าหลัก / บริหารงานทั่วไป / บันทึกข้อความ / เขียนบันทึกข้อความ                                       |                   |
| รั≘ เขียนบันทึกข้อความ                                                                                |                   |
| ชื่อ-สกูล ผู้บันทึกข้อความ<br>นายอูทัย ไทจำปา ดำแหน่ง นักวิชาการคอมพิวเตอร์ชำนาญการ กลุ่มนโยบายและแผน |                   |
| ขั้นความเร็ว                                                                                          |                   |
| ปกติ 👻 1                                                                                              |                   |
| เรอง<br>การจัดทำข้อมูลสารสนเทศทางการศึกษา (DMC) สิ้นปีการศึกษา 2564                                   | li                |
| เรยน<br>ชี้มู้อำนวยการสำนักงานเขตพื้นที่การศึกษามัธยมศึกษากรุงเทพมหานคร เขต 1<br>อื่นๆ ระบุ 3         |                   |
| เลือกวิธีเสนอบันทึกข้อความ<br>☐ เสนอบันทึกข้อความผ่านระบบ<br>✓ เสนอบันทึกข้อความค่วยกระดาษไม่ผ่านระบบ |                   |
| บันทึก ยกเลิก 5                                                                                       |                   |

### <u>ขั้นตอนการออกเลขบันทึกข้อความ</u>

| เลือกชั้นความเร็ว             |    |
|-------------------------------|----|
| ขั้นความเร็ว                  |    |
| ปกติ                          | 19 |
| ปกติ                          |    |
| ต่วน<br>ด้วนมาก<br>ด่วนที่สุด |    |

| 2    |    |
|------|----|
| หน่า | 18 |

| การจัง      | ทำข้อมูลสารสนเทศทางการศึกษา (DMC) สิ้นปีการศึกษา 2564                                                                                                    |
|-------------|----------------------------------------------------------------------------------------------------|
| เลือ        | เกผู้ที่ต้องการบันทึกข้อความถึง<br>เอ่านวยการสำนักงานเขตตั้นที่การศึกษามัธยมศึกษากรุงเทพมหานคร เขต 1                                                                          |
|             | <sup>พาระบ</sup><br>เกาิธีการเสบอบับทึกข้อคาาบเป็น "เสบอบับทึกข้อคาาบด้ายกระดาษไป่ผ่าบระบบ"                                                                                   |
| เลือกรี<br> | ารสบาทาสงราหยับผลาทางประกลาผรับผล ระเพียงปัตราทางประกลาผสาสบากสงรากประสงกาผสงบบบ<br>เซีเสนอบันทึกข้อความ<br>สนอบันทึกข้อความต่ายระบบ<br>สนอบันทึกข้อความต้วยกระดาษไม่ผ่านระบบ |

หลังจากทำการบันทึก ระบบจะออกเลขบันทึกข้อความและแจ้งเลขที่บันทึกข้อความ ดังภาพ จากนั้น ระบบจะกลับไปยังหน้าหลักระบบบันทึกข้อความ

| 希 🗏 บริหารทั่วไป 🗝 เมนูบันทึกข้อความ *                                                                                                    | นายอุทัย โทจำปา 👻 |
|----------------------------------------------------------------------------------------------------|-------------------|
| หน้าหลัก / บริหารงานทั่วไป / บันทึกข้อความ / เขียนบันทึกข้อความ                                                                                     |                   |
| รื⊟ เขียนบันทึกข้อความ                                                                                                    |                   |
| ชื่อ-สกุล ผู้บันทึกข้อความ<br>นายอุทัย โทจำปา ดำแหน่ง นักวิชาการคอมพิวเตอร์ชำนาญการ กลุ่มนโยบายและแผน                                               |                   |
| ขั้นความเร็ว<br>ปกติ 🗸                                                                                                    |                   |
| เรื่อง<br>การจัดทำข้อมูลสารสนเทศทางการศึกษา (DMC) สิ้นปีการศึกษา 2                                                                                  |                   |
|                                                                                                    | ß                 |
| <ul> <li>ผู้อำนวยการสำนักงานเขตพื้นที่การศึกษามัธยมศึกษากรุงเทพม</li> <li>ธื่นๆ ระบุ</li> <li>ที่ ศธ 0.4290/1348 ลงวันที่ 23 มีนาคม 2565</li> </ul> |                   |
| เลือกวิธีเสนอบันทึกข้อความ ตกลง<br>แสนอบันทึกข้อความผ่านระบบ                                                                                        |                   |
| เสนอบันพักข้อความด้วยกระดาษไม่ผ่านระบบ                                                                                                    |                   |
| นั่นทึก ยกเลิก                                                                                                    |                   |

• •

หน้าหลักระบบบันทึกข้อความ เมื่อทำการออกเลขบันทึกข้อความ ระบบจะกลับมายังหน้าหลักของ ระบบบันทึกข้อความ และหลังจากที่ดำเนินการเสนอบันทึกข้อความตามขั้นตอนของหน่วยงานเรียบร้อยแล้ว ให้ผู้ใช้งานดำเนินการ "จัดเก็บ" ดังภาพ

| 🗥 🗏 บริหารทั่วไป 🕶        | เมนูบันทึกข้อความ  |                                                                                       |                 |              | นายอุทัย โทจำปา 👻      |
|---------------------------|--------------------|---------------------------------------------------------------------------------------|-----------------|--------------|------------------------|
| หน้าหลัก / บริหารงานทั่วไ | ป / ระบบบันทึกข้อค | าวาม                                                                                  |                 |              |                        |
| เขียนบันทึกข้อความ        |                    |                                                                                       |                 |              |                        |
| ร≡ บันทึกข้อความที่อยู่ระ | หว่างดำเนินการ     |                                                                                       |                 |              |                        |
| แสดง <sub>20</sub> 🗢 แถว  |                    |                                                                                       |                 | ค้าม         | แก้ไข                  |
| เล <del>ง</del> ที่       | ลงวันที่           | ต่อง                                                                                  | เจ้าของเรื่อง   | สถาน: -น     | จัดเก็บ                |
| ศธ 04290/1251             | 19 มี.ค. 65        | การจัดทำสารสนเทศทางการศึกษา (DMC) สิ้นปีการศึกษา 2564                                 | นายอุทัย โทจำปา | เสนอด้วยกร   | ยกเลิกบันทึกข้อความนี้ |
| ศธ 04290/1250             | 19 มี.ค. 65        | การอบรมและพัฒนาบุคลากรด้านข้อมูลสารสนเทศทางการศึกษา (Data<br>Management Center : DMC) | นายอุทัย โทจำปา | เสนอด้วยกระด | าษ ดำเนินการ -         |
| แสดง 1 ถึง 2 จาก 2 แถว    |                    |                                                                                       |                 |              | ก่อนหน้า 1 ถัดไป       |

การจัดเก็บบันทึกข้อความ หลังจากผู้ใช้งานจัดเก็บ จะเป็นการเสร็จสิ้นขั้นตอนการดำเนินการของ บันทึกข้อความเรื่องนั้น (หากยังไม่ได้ทำการ "จัดเก็บบันทึกข้อความ" บันทึกข้อความเรื่องนั้นจะไม่สามารถ ใช้อ้างอิงในการออกเลขหนังสือราชการ หรือออกเลขคำสั่ง หรือใช้เวียนหนังสือภายในสำนักงานได้)

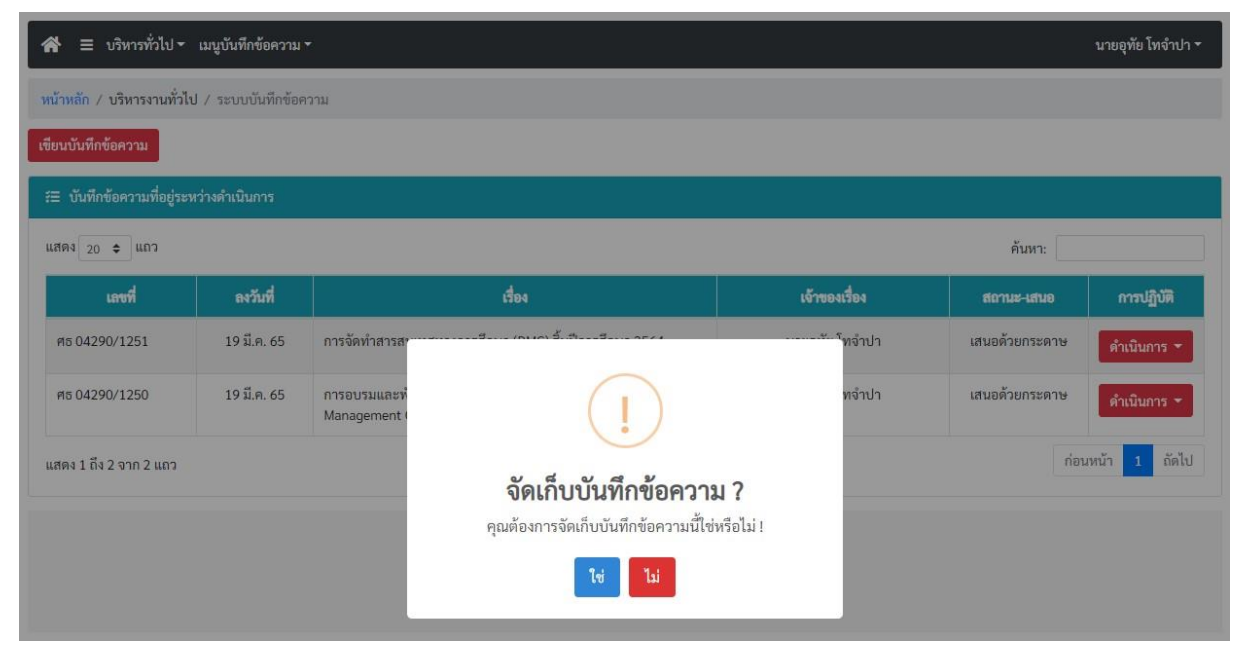

เมื่อผู้ใช้งานจัดเก็บบันทึกข้อความเรียบร้อยแล้ว ระบบจะย้ายข้อมูลไปเก็บที่เมนู "บันทึกข้อความของ ฉันที่ดำเนินการเสร็จแล้ว" ดังภาพ

| 🗥 🗏 บริหารทั่วไป -         | เมนูบันทึกข้อความ                   |                                                      |                                                                 |                 |             | นายอุทัย โทจำปา 🔻 |
|----------------------------|-------------------------------------|------------------------------------------------------|-----------------------------------------------------------------|-----------------|-------------|-------------------|
| หน้าหลัก / บริหารงานทั่ว น | บันทึกข้อความข<br>บันทึกข้อความข    | องฉันที่กำลังดำเนินการ<br>องฉันที่ดำเนินการเสร็จแล้ว |                                                                 |                 |             |                   |
| เขียนบันทึกข้อความ         | เมนูธุรการกลุ่ม                     |                                                      |                                                                 |                 |             |                   |
| ส≡ บันทึกข้อความที่อยู่ระง | แฟ้มรอเราพิจาร<br>แฟ้มที่เราผ่านแท่ | ณา<br>ฟัมและยังไม่พิจารณา                            |                                                                 |                 |             |                   |
| แสดง <sub>20</sub> \$ แถว  | แสดงบันทึกข้อค                      | วามทั้งหมดทั้งเขด                                    |                                                                 |                 |             |                   |
| เลซที่                     | แสดงการสั่งการ                      | ทั้งหมด                                              | เรื่อง                                                          | เจ้าของเรื่อง   | สถานะ-เสนอ  | การปฏิบัติ        |
| ศธ 04290/1345              | ลายเซ็นผู้บริหาร                    | i .                                                  | ทางการศึกษา (DMC) สิ้นปีการศึกษา 2564                           | นายอุทัย โทจำปา | สั่งการแล้ว | ดำเนินการ 👻       |
| ศธ 04290/742               | 7 ก.พ. 65                           | การประชุมขับเคลื่อนก<br>จังหวัดกรุงเทพมหานค          | ารบริหารข้อมูลสารสนเทศด้านการศึกษาของ<br>ร ปังบประมาณ พ.ศ. 2565 | นายอุทัย โทจำปา | สั่งการแล้ว | ดำเนินการ 👻       |
| แสดง 1 ถึง 2 จาก 2 แถว     |                                     |                                                      |                                                                 |                 | ก่อ         | นหน้า 1 ถัดไป     |

เมนู "บันทึกข้อความของฉันที่ดำเนินการเสร็จแล้ว" จะแสดงข้อมูลบันทึกข้อความของผู้ใช้งาน ที่ดำเนินการเสร็จแล้ว โดยระบบจะเก็บบันทึกข้อความและแสดงข้อมูลแยกเป็นรายปี ผู้ใช้งานสามารถสืบค้น ข้อมูลย้อนหลังได้จากเมนูนี้ แสดงดังภาพ

| 삼 🗏 บริหารทั่วไป <del>-</del> | เมนูบันทึกข้อความ         |                                                                                                  |                 |                | นายอุทัย โทจำปา 🔻 |
|-------------------------------|---------------------------|--------------------------------------------------------------------------------------------------|-----------------|----------------|-------------------|
| หน้าหลัก / บริหารงานทั่วไ     | ไป / ระบบบันทึกข้อค       | าวาม / บันทึกข้อความของฉันที่คำเนินการเสร็จแล้ว                                                  |                 |                |                   |
| ส≡ บันทึกข้อความของฉัน        | เที่ดำเนินการเสร็จแล้ว    |                                                                                                  |                 |                |                   |
| ปี พ.ศ.<br>2563               |                           | สถานะ<br>▼ จัดเก็บแล้ว                                                                           |                 |                | •                 |
| แสดง 20 🗢 แถว                 |                           |                                                                                                  |                 | ค้นหา:         |                   |
| เลขที่                        | ลงวันที่                  | rates                                                                                            | เจ้าของเรื่อง   | สถานะ          | uny               |
| ศธ 04231/6803                 | 16 ธ.ค. 63                | การติดตามการเข่าใช้บริการสัญญาณอินเทอร์เน็ต และสำรวจข้อมูล<br>โรงเรียนที่ไม่มีสัญญาณอินเทอร์เน็ต | นายอุทัย โทจำปา | สั่งการแล้ว    | ເມນູ *            |
| ศธ 04231/6798                 | 16 ธ.ค. 63                | ขออนุมัติเบิกเงินงบประมาณ                                                                        | นายอุทัย โทจำปา | เสนอด้วยกระดาษ | mñ                |
| ศธ 04231/6324                 | 24 พ.ย. 63                | ขออนุมัติข่อมเครื่องปรับอากาศ (ห้อง Server)                                                      | นายอุทัย โทจำปา | สั่งการแล้ว    | យម្ដ 👻            |
| ศธ 04231/6220                 | 17 พ.ย. 63                | การบริหารจัดการข้อมูลสารสนเทศทางการศึกษา (DMC) ภาคเรียนที่ 2<br>ปีการศึกษา 2563                  | นายอุทัย โทจำปา | สั่งการแล้ว    | ເມນູ 👻            |
| ศธ 04231/5532                 | 6 ต.ค. 63                 | ส่งหลักฐานการยืมเงินราชการ                                                                       | นายอุทัย โทจำปา | เสนอด้วยกระดาษ | mñ                |
| ศธ 04231/5234                 | 24 ก.ย. 63                | การตรวจสอบความซ้ำข้อนของข้อมูลนักเรียนรายบุคคล ประจำปีการ<br>ศึกษา 2563 ภาคเรียนที่ 1            | นายอุทัย โทจำปา | เสนอด้วยกระดาษ | ແມນູ 👻            |
| ศธ 04231/5098                 | 18 ก.ย. 63                | สำรวจข้อมูลการปรับปรุงช่อมแชมอาคารเรียน อาคารประกอบ<br>ปีงบประมาณ พ.ศ. 2563                      | นายอุทัย โทจำปา | เสนอด้วยกระดาษ | เมนู -            |
| ศธ 04231/5021                 | 16 ก.ย. 63                | การบันทึกข้อมูลสิ่งก่อสร้าง ด้วยระบบ B-OBEC                                                      | นายอุทัย โทจำปา | เสนอด้วยกระดาษ | ເມນູ 👻            |
| ศธ 04231/3060                 | 18 ມີ.ຍ. <mark>6</mark> 3 | การบริหารจัดการข้อมูลสารสนเทศทางการศึกษา (DMC) ภาคเรียนที่ 1<br>ปีการศึกษา 2563                  | นายอุทัย โทจำปา | สั่งการแล้ว    | เมนู -            |
|                               |                           |                                                                                                  |                 |                |                   |

### การออกเลขบันทึกข้อความ และเสนอบันทึกข้อความผ่านระบบ

การออกเลขบันทึกข้อความและเสนอบันทึกข้อความผ่านระบบ คือการสร้างบันทึกข้อความ อิเล็กทรอนิกส์ สำหรับเจ้าหน้าที่เสนอต่อผู้บังคับบัญชาเหนือขึ้นไปพิจารณา โดยระบบจัดเก็บลายมือชื่อ อิเล็กทรอนิกส์ไว้ในระบบ เมื่อเจ้าหน้าที่สร้างบันทึกข้อความ หรือผู้บังคับบัญชาสั่งการผ่านระบบ ระบบจะลงลายมือชื่ออิเล็กทรอนิกส์ให้อัตโนมัติ ซึ่งมีกระบวนการในการทำงาน ดังภาพ

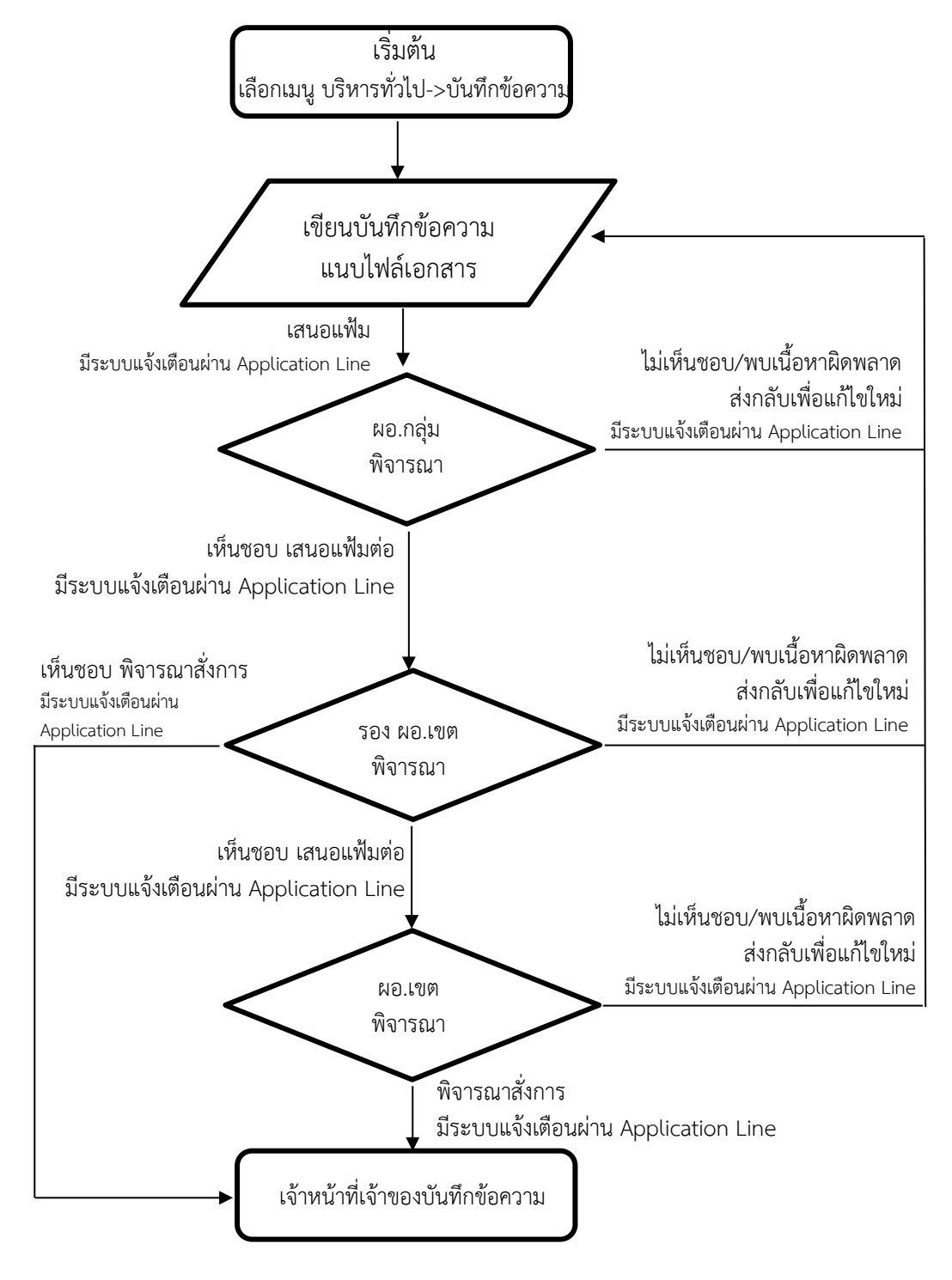

ขั้นตอนการบันทึกข้อความผ่านระบบจากหน้าหลักระบบบันทึกข้อความ ให้ผู้ใช้งานเลือกเมนู "เขียนบันทึกข้อความ" ดังภาพ

| 🗥 🗏 บริหารทั่วไป -         | เมนูบันทึกข้อความ 👻   |                    |               |            | นายอุทัย โทจำปา 👻 |
|----------------------------|-----------------------|--------------------|---------------|------------|-------------------|
| หน้าหลัก / บริหารงานทั่วไ  | ป / ระบบบันทึกข้อความ |                    |               |            |                   |
| เขียนบันทึกข้อความ         |                       |                    |               |            |                   |
| รื⊟ บันทึกข้อความที่อยู่ระ | หว่างดำเนินการ        |                    |               |            |                   |
| แสดง 20 ≎ แถว              |                       |                    |               | ค้นหา:     |                   |
| เลซที่                     | ลงวันที่              | เรื่อง             | เจ้าของเรื่อง | สถานะ-เสนอ | การปฏิบัติ        |
|                            |                       | ไม่มีข้อมูลในตาราง |               |            |                   |
| แสดง 0 ถึง 0 จาก 0 แถว     |                       |                    |               |            | ก่อนหน้า ถัดไป    |

### หน้าต่างสำหรับการเขียนบันทึกข้อความ แสดงดังภาพ

| 🕋 🗏 บริหารทั่วไป - เมนูบันทึกข้อความ - มายอุทัย                            | โทจำปา 👻 |
|----------------------------------------------------------------------------|----------|
| หน้าหลัก / บริหารงานทั่วไป / บันทึกข้อความ / เขียนบันทึกข้อความ            |          |
| ≅ เขียนบันทึกข้อความ                                                       |          |
| ชื่อ-สกุล ผู้บันทึกข้อความ                                                 |          |
| นายอุทัย โทจำปา ดำแหน่ง นักวิชาการคอมพิวเตอร์ชำนาญการ กลุ่มนโยบายและแผน    |          |
| ชั้นความเร็ว                                                               |          |
| <u>ปกติ</u> 1                                                              |          |
| เรื่อง                                                                     |          |
| ระบุเรือง 2                                                                |          |
|                                                                            | 1        |
| เรียน                                                                      |          |
| โล่ยางการสำนักงานเขตพื้นที่การศึกษามัธยมศึกษากรุงเทพมหานคร เขต 1 อื่นๆ ระบ |          |
| เลือกวิธีเสนอบันทึกข้อความ                                                 |          |
| 🔽 เสนอบันทึกข้อความผ่านระบบ                                                |          |
| เสนอบันทึกข้อความด้วยกระดาษไม่ผ่านระบบ                                     |          |
| เนื้อหา                                                                    |          |
|                                                                            |          |
| เนื้อหา                                                                    |          |
|                                                                            |          |
| G                                                                          |          |
|                                                                            |          |
|                                                                            |          |
|                                                                            |          |
|                                                                            |          |
|                                                                            |          |
| บันทึก ยกเลิก 6                                                            |          |

•

| Current                                                                                                    | 57                                                                                                    |                                                                                                    |                                                                                                    |                                                                      |                                                         |                                    |                                                 |                                                     |                                                                 |                                                            |                                          |
|----------------------------------------------------------------------------------------------------|----------------------------------------------------------------------------------------------------|----------------------------------------------------------------------------------------------------|----------------------------------------------------------------------------------------------------|----------------------------------------------------------------------|---------------------------------------------------------|------------------------------------|-------------------------------------------------|-----------------------------------------------------|-----------------------------------------------------------------|------------------------------------------------------------|------------------------------------------|
| ปกติ                                                                                                    |                                                                                                    | ~                                                                                                    |                                                                                                    |                                                                      |                                                         |                                    |                                                 |                                                     |                                                                 |                                                            |                                          |
| ด้วน<br>ด้วนม<br>ด้วนมี                                                                                                    | ាក<br>ក្នុង                                                                                                    |                                                                                                    |                                                                                                    |                                                                      |                                                         |                                    |                                                 |                                                     |                                                                 |                                                            |                                          |
| บัน                                                                                                    | ทึกชื่อเรื่องของบันทึกข้อความ                                                                                                    |                                                                                                    |                                                                                                    |                                                                      |                                                         |                                    |                                                 |                                                     |                                                                 |                                                            |                                          |
| เรื่อง                                                                                                    |                                                                                                    |                                                                                                    |                                                                                                    |                                                                      |                                                         |                                    |                                                 |                                                     |                                                                 |                                                            |                                          |
| การ                                                                                                    | จัดทำข้อมูลสารสนเทศทางการศึกษา (DMC) สิ้นปีการศึกษา 2564                                                                                                    |                                                                                                    |                                                                                                    |                                                                      |                                                         |                                    |                                                 |                                                     |                                                                 |                                                            |                                          |
| เลื                                                                                                    | อกผู้ที่ต้องการบันทึกข้อความถึง                                                                                                    |                                                                                                    |                                                                                                    |                                                                      |                                                         |                                    |                                                 |                                                     |                                                                 |                                                            | _10                                      |
| เรียน                                                                                                    |                                                                                                    |                                                                                                    |                                                                                                    |                                                                      |                                                         |                                    |                                                 |                                                     |                                                                 |                                                            |                                          |
| ~                                                                                                    | ผู้อานวยการสานกงานเขตพนทการศกษามธยมศกษากรุงเทพมหานคร เขต 1<br>อื่นๆ ระบุ                                                                                                    | L                                                                                                    |                                                                                                    |                                                                      |                                                         |                                    |                                                 |                                                     |                                                                 |                                                            |                                          |
| เลื่                                                                                                    | อกวิธีการเสนอบันทึกข้อความเป็                                                                                                    | ใน "เสนอบ้                                                                                                    | <i>เ</i> ้นทึกข้อคว                                                                                                    | ามผ่าน                                                               | เระบ                                                    | บ"                                 |                                                 |                                                     |                                                                 |                                                            |                                          |
| เลือ                                                                                                    | กวิธีเสนอบันทึกข้อความ                                                                                                    |                                                                                                    |                                                                                                    |                                                                      |                                                         |                                    |                                                 |                                                     |                                                                 |                                                            |                                          |
| ~                                                                                                    | เสนอบันทึกข้อความผ่านระบบ                                                                                                    |                                                                                                    |                                                                                                    |                                                                      |                                                         |                                    |                                                 |                                                     |                                                                 |                                                            |                                          |
|                                                                                                    | เสนอบันทึกข้อความด้วยกระดาษไม่ผ่านระบบ                                                                                                    |                                                                                                    |                                                                                                    |                                                                      |                                                         |                                    |                                                 |                                                     |                                                                 |                                                            |                                          |
|                                                                                                    |                                                                                                    |                                                                                                    |                                                                                                    |                                                                      |                                                         |                                    |                                                 |                                                     |                                                                 |                                                            |                                          |
| ) บัน                                                                                                    | ทึกเนื้อหาของบันทึกข้อความ                                                                                                    |                                                                                                    |                                                                                                    |                                                                      |                                                         |                                    |                                                 |                                                     |                                                                 |                                                            |                                          |
| บัน                                                                                                    | ทึกเนื้อหาของบันทึกข้อความ                                                                                                    |                                                                                                    |                                                                                                    |                                                                      |                                                         |                                    |                                                 |                                                     |                                                                 |                                                            |                                          |
| บัน<br><i>I</i> ⊔                                                                                                    | ทึกเนื้อหาของบันทึกข้อความ<br> := :=   <> ~                                                                                                    | แถบเ                                                                                                    | ครื่องมือ                                                                                                    |                                                                      |                                                         |                                    |                                                 |                                                     |                                                                 |                                                            |                                          |
| บัน<br>I <u>บ</u><br>ตามที สห<br>ลและบริหาร                                                                                                    | ทึกเนื้อหาของบันทึกข้อความ<br>12= :=   ←                                                                                                    | แถบเ <sup>.</sup><br>Jement Center (DMC                                                                                                    | ครื่องมือ<br>ว) ปีการศึกษา 2564                                                                                                    | พื่อให้เขตพื้นท่                                                     | ที่การศึกา                                              | ษา และไร                           | มรียนไข้เป็                                     | นเครืองมือ                                          | ในการจัดเกิบ                                                    | บข้อมูลนักเ                                                | รียนราย                                  |
| ับัน<br><u>I U</u><br>ตามที สพ<br>ลและบริหาร<br>สพฐ. กำห                                                                                                    | ทึกเนื้อหาของบันทึกข้อความ<br>  != :=   ⇔ ↔<br>เริ. โด้พัฒนาระบบข้อมูลสารสนเทศทางการศึกษา Data Manag<br>รจัดการข้อมูลสารสนเทศ นั้น<br>หนดปฏิทินการบันทึกข้อมูลสารสนเทศทางการศึกษา (DMC) โดย                                                                                                    | แถบเ<br>gement Center (DMC<br>ยในรอบสิ้นปีการศึกษ                                                                                                    | ครื่องมือ<br>:) บีการศึกษา 2564<br>า 2564 กำหนดให้บัน                                                                                         | พื่อให้เขตพื่นจ้<br>พืกข้อมูลให้แล่                                  | ที่การศึกา                                              | ษา และไร<br>ายในวันที่             | าเรียนใช้เป<br><u>30 เมษาย</u>                  | นเครืองมือ<br>น 2565 เวเ                            | ในการจัดเก็บ<br>ลา 16.30 น.                                     | บข้อมูลนักเ'<br>โดยมีรายล                                  | รียนราย<br>ะเอียดที่ต้อง                 |
| บัน<br><u>I</u><br>ตามที สพ<br>ลและบริหาร<br>สพฐ. กำห<br>มันการดังนี้<br>1. การบัน                                                                                                    | ทึกเนื้อหาของบันทึกข้อความ<br>2 = :=   <> >><br>เร. ได้พัฒนาระบบข้อมูลสารสนเทศทางการศึกษา Data Manag<br>รจัดการข้อมูลสารสนเทศทางการศึกษา (DMC) โดย<br>หนดปฏิทินการบันทึกข้อมูลสารสนเทศทางการศึกษา (DMC) โดย                                                                                                    | แถบเง<br>gement Center (DMC<br>ยในรอบสิ้นปีการศึกษ<br>obec64/                                                                                                    | ครี่องมือ<br>() บิการศึกษา 2564<br>า 2564 กำหนดให้บัน                                                                                         | พื่อไห้เขตพื่นรั<br>ทึกข้อมูลให้แล่                                  | ทีการศึกา<br>ล้วเสร็จภ                                  | ษา และไร<br>ายในวันที่             | າເรียนไข้เป<br>30 ເມ <del>ບ</del> າຍ            | นเครืองมือ<br>น 2565 เวเ                            | ในการจัดเกิเ<br>ลา 16.30 น.                                     | มซ้อมูลนักเ <sup>1</sup><br>โคยมีรายล                      | รียนราย<br>ะเอียดที่ต้อง                 |
| บัน<br><u>I</u><br>ตามที สพ<br>ลและบริหาร<br>สพฐ. กำา<br>ม่นการดังนี้<br>1. การบัน<br>2. โรงเรีย                                                                                                    | ทึกเนื้อหาของบันทึกข้อความ<br>1 = :=   ⇔ ⇔<br>เฐ. ได้พัฒนาระบบข้อมูลสารสนเทศทางการศึกษา Data Manag<br>รัจการข้อมูลสารสนเทศ นั้น<br>หนดปฏิทินการบันทึกข้อมูลสารสนเทศทางการศึกษา (DMC) โดย<br>เท็กข้อมูลบันทึกผ่านเว็บไซด์ https://portal.bopp-obec.info/v<br>นบันทึกข้อมูลบันเรียนรายบคคล ระหว่างวันที่ 15 มีนาคม 2565                                                                                                    | แถบเ<br>gement Center (DMC<br>ยในรอบสิ้นปีการศึกษ<br>obec64/<br>5 - 30 เมษายน 2565                                                                                                    | ครื่องมือ<br>2) ปีการศึกษา 2564<br>า 2564 กำหนดให้บัน                                                                                         | พื่อไห้เขตพันร์<br>ทึกข้อมูลให้แร่                                   | ที่การศึกา<br>ล้วเสร็จภ                                 | ษา และไร<br>ายในวันที่             | สร้าง                                           | นเครืองมือ<br>น 2565 เวล                            | ในการจัดเกิบ<br>ลา 16.30 น.<br>ผู้ผู้                           | บข้อมูลนักเ <sup>1</sup><br>โดยมีรายล                      | รียนราย<br>ะเอียดที่ต้อง                 |
| บัน<br><u>I</u><br>ตามที สพ<br>สเพธ_ กำา<br>มันการดังนี้<br>1. การบัน<br>2. โรงเรีย<br>3. เจ้าหน้                                                                                                    | ทึกเนื้อหาของบันทึกข้อความ<br>1 = :=   ← →<br>หฐ. ได้พัฒนาระบบข้อมูลสารสนเทศทางการศึกษา Data Manag<br>รจัดการข้อมูลสารสนเทศ นั้น<br>หนดปฏิทินการบันทึกข้อมูลสารสนเทศทางการศึกษา (DMC) โดย<br>เท็กข้อมูลบันทึกผ่านเว็บไซต์ https://portal.bopp-obec.info/<br>เนบันทึกข้อมูลนักเรียนรายบุคคล ระหว่างวันที่ 15 มีนาคม 2565<br>ำที่ระบบ DMC ของโรงเรียน ยืนยันข้อมูลในระบบ DMC วันที่ 30                                                                                                    | แถบเ<br>jement Center (DMC<br>ยในรอบสิ้นปีการศึกษ<br>obec64/<br>5 - 30 เมษายน 2565 ในเว:                                                                                                    | ครี่องมือ<br>:) บิการศึกษา 2564<br>า 2564 กำหนดให้บัน<br>ลา 08.30 - 16.30 น.                                                                  | พื่อไห้เขตพันร่<br>ทึกข้อมูลให้แส่                                   | ทีการศึกา<br>ด้วเสร็จภ<br>กิเ                           | รา และไร<br>ายในวันที่<br>ว่องพื้า | มรียนไข้เปิ<br>30 เมษาย<br>เมที่สำห             | นเครื่องมือ<br>น 2565 เวะ<br>กรับเขีย               | ในการจัดเกิง<br>ลา 16.30 น.<br>ยนเนื้อง                         | บข้อมูลนักเ <sup>2</sup><br>โดยมีรายล<br>ห้า <b>า</b>      | รียนราย<br>ะะเอียดที่ต้อง                |
| บัน<br><u>I</u><br>ตามที สพ<br>ลและบริหาร<br>สพฐ. กำห<br>มนการดังนี้<br>1. การบัน<br>2. โรงเรีย<br>3. เจ้าหนั<br>4. ผู้อ้านว                                                                                                    | ทึกเนื้อหาของบันทึกข้อความ<br>1 2- :-   ↔ ↔<br>10 เด้พัฒนาระบบข้อมูลสารสนเทศทางการศึกษา Data Manag<br>รจัดการข้อมูลสารสนเทศทางการศึกษา (DMC) โดย<br>หนดปฏิทินการบันทึกข้อมูลสารสนเทศทางการศึกษา (DMC) โดย<br>เท็กข้อมูลบันทึกผ่านเว็บไขต์ https://portal.bopp-obec.info/<br>นบันทึกข้อมูลบันทึกผ่านเว็บไขต์ https://portal.bopp-obec.info/<br>นบันทึกข้อมูลบันรีอนรายบุคคล ระหว่างวันที่ 15 มีนาคม 2565<br>ว่าที่ระบบ DMC ของโรงเรียน ยืนยันข้อมูลในระบบ DMC วันที่ 30<br>มอการโรงเรียน รับรองข้อมูลในระบบ DMC วันที่ 30 เมษายน 25                                                  | แถบเ<br>gement Center (DMC<br>ยในรอบสิ้นปีการศึกษ<br>obec64/<br>5 - 30 เมษายน 2565<br>1 เมษายน 2565 ในเวล<br>655 ในเวลา 08.30 – 1                                                                                                  | ครี่องมือ<br>:) ปีการศึกษา 2564<br>า 2564 กำหนดให้บัน<br>ลา 08.30 – 16.30 น.<br>.6.30 น.                                                      | พื่อไห้เขดพืนห้<br>ทีกข้อมูลให้แล่                                   | ทีการศึกา<br>ด้วเสร็จภ<br>กิธิ                          | รา และไร<br>ายในวันที่<br>ว่องพื้า | แรียนไข้เป<br><u>30 เมษาย</u><br>นที่สำห        | นเครืองมือ<br>น 2565 เวเ<br>เรับเขีย                | ในการจัดเกิน<br>กา 16.30 น.<br>ยนเนื้อง                         | บข้อมูลนักเ <sup>*</sup><br>โดยมีรายล<br>ห้าา              | รียนราย<br>ะเอียดที่ต้อง                 |
| บัน           มาย           มาย | ทึกเนื้อหาของบันทึกข้อความ<br>」= :=   ⇔ ⇔<br>เริ. โด้พัฒนาระบบข้อมูลสารสนเทศทางการศึกษา Data Manag<br>รจัดการข้อมูลสารสนเทศ นั้น<br>หนดปฏิทินการบันทึกข้อมูลสารสนเทศทางการศึกษา (DMC) โดย<br>เท็กข้อมูลบันทึกผ่านเว็บไซต์ https://portal.bopp-obec.info/o<br>เนบันทึกข้อมูลนักเรียนรายบุคคล ระหว่างวันที่ 15 มีนาคม 2565<br>ว์ที่ระบบ DMC ของโรงเรียน ยืนยันข้อมูลในระบบ DMC วันที่ 30<br>มอการโรงเรียน รับรองข้อมูลในระบบ DMC วันที่ 30 เมษายน 25<br>เทื่การศึกษา รับทราบการรายงานข้อมูล ประสานแก้ปัญหาความ                                                                        | <b>แถบเ</b><br>jement Center (DMC<br>ยในรอบสิ้นปีการศึกษ<br>obec64/<br>5 - 30 เมษายน 2565<br>1 เมษายน 2565 ในเวล<br>165 ในเวลา 08.30 - 1<br>มช้าซ้อนของข้อมูลโรง                                                                   | ครี่องมีอ<br>2) ปีการศึกษา 2564<br>1 2564 กำหนดให้บัน<br>ลา 08.30 – 16.30 น.<br>.6.30 น.<br>แรียนในสังกัด ในวันท์                             | พื่อให้เขตพันร์<br>ทึกข้อมูลให้แล่<br>1 พฤษภาคม                      | ทีการศึกา<br>ล้วเสร็จภ<br>กิเ<br>1 2565                 | รา และไร<br>ายในวันที่<br>1่องพื้า | าเรียนไข้เป<br><u>30 เมษาย</u><br>มที่สำห       | นเครืองมือ<br>น 2565 เวะ<br>เว็บเซีย                | <sup>เนการจัดเกิเ<br/>าา 16.30 น.</sup><br>ยนเนื้อง             | บข้อมูลนักเ <sup>1</sup><br>โดยมีรายล<br>หิา               | รียนราย<br>ะะเอียดที่ต้อง                |
| บัน I Ц ตามที สท สเทธ. กำา สเทธ. กำา สเทธ. กำา สเทธ. กำา สเทธ. กำา สเทธ. กำา สเทธ. กำา สเทธ. กำา สเทธ. กำา สเทธ. กำา สเทธ. กำา สเทธ. กำา สเทธ. กำา สเทธ. กำา สเทธ. กำา สเทธ. กำา สเทธ. กำา สเทธ. กำา สเทธ. กำา สเทธ. กำา สเทธ. กำา สเทธ. กำา สเทธ. กำา สเทธ. กำา สเทธ. กำา สเทธ. กำา สเทธ. กำา                                                                                                    | ทึกเนื้อหาของบันทึกข้อความ<br>1 2 := :=   ↔ ↔<br>15 เล่พัฒนาระบบข้อมูลสารสนเทศทางการศึกษา Data Manag<br>15 เล่พัฒนาระบบข้อมูลสารสนเทศทางการศึกษา Data Manag<br>16 เก่ารข้อมูลสารสนเทศ นั้น<br>17 เก่ข้อมูลบันทึกผ่านเว็บไซต์ https://portal.bopp-obec.info//<br>11 เบ้นทึกข้อมูลนักเรียนรายบุคคล ระหว่างวันที่ 15 มีนาคม<br>15 เว้า<br>17 เรีระบบ DMC ของโรงเรียน ยืนยันข้อมูลในระบบ DMC วันที่ 30<br>18 เการโรงเรียน รับรองข้อมูลในระบบ DMC วันที่ 30 เมษายน 25<br>18 เการศึกษา รับทราบการรายงานข้อมูล ประสานแก้ปัญหาความ<br>18 มการศึกษาศึกษาทางไกล เทคโนโลยีสารสนเทศและการสื่อสา | <b>แถบเ</b><br>gement Center (DMC<br>ยในรอบสิ้นปีการศึกษ<br>obec64/<br>5 - 30 เมษายน 2565 ในเวล<br>165 ในเวลา 08.30 – 1<br>มซ้ำซ้อนของข้อมูลโรง<br>ร พิจารณาแล้วเห็นคว                                                             | ครี่องมือ<br>:) บิการศึกษา 2564<br>า 2564 กำหนดให้บัน<br>ลา 08.30 – 16.30 น.<br>เธียนในสังกัด ในวันว่<br>เรเยนในสังกัด ในวันว่                | พื่อให้เขตพืนรั<br>ทึกข้อมูลให้แล่<br>1่ 1 พฤษภาคม<br>ด ดำเนินการบ้  | พีการศึกา<br>ล้วเสร็จภ<br>กิธิ<br>1 2565                | รา และไร<br>ายในวันที่<br>1่องพื้า | มเรียนไซเป<br>30 เมษาย<br>Jที่สำห<br>เทศทางกา:  | นเครื่องมือ<br>น 2565 เวล<br>1รับเขีย<br>ศึกษา รอบ  | ในการจัดเกิง<br>กา 16.30 น.<br>ยนเนื้อง<br>เป็นเนื้อง           | บข้อมูลนักเ <sup>2</sup><br>โดยมีรายล<br>ที่ <b>1</b>      | รียนราย<br>ะเอียดที่ต้อง<br>หัเป็นไปตาม  |
| บัน                                                                                                    | ทึกเนื้อหาของบันทึกข้อความ<br>1 - :=   ←                                                                                                    | แถบเ<br>gement Center (DMC<br>ยในรอบสิ้นปีการศึกษ<br>obec64/<br>5 - 30 เมษายน 2565<br>1 เมษายน 2565 ในเวล<br>65 ในเวลา 08.30 – 1<br>มช้ำซ้อนของข้อมูลโรง<br>ร พิจารณาแล้วเห็นคร                                                    | ครี่องมือ<br>2) ปีการศึกษา 2564<br>1 2564 กำหนดให้บัน<br>ลา 08.30 – 16.30 น.<br>.6.30 น.<br>มเรียนในสังกัด ในวันว่<br>มรแจ้งโรงเรียนในสังกั   | พื่อให้เซดพันร์<br>ทึกข้อมูลให้แล่<br>1่ 1 พฤษภาคม<br>ด ดำเนินการบ้  | ที่การศักา<br>ล้วเสร็จภ<br>กิธิ<br>ม 2565               | ษา และไร<br>ายในวันที่<br>ก่องพื้า | มริยนไข้เป<br><u>30 เมษาย</u><br><sub></sub>    | นเครืองมือ<br>น 2565 เวะ<br>ไว้ปัเขีย<br>เศึกษา รอง | ในการจัดเกิเ<br>ลา 16.30 น.<br>ยนเนื้อา<br>เสิ้นปีการศึก        | บข้อมูลนักเ <sup>1</sup><br>โดยมีรายล<br>ห้าา<br>ษา 2564 ใ | รียนราย<br>ะเอียดที่ต้อง<br>ห้เป็นไปตาม  |
| บัน I Ц ตามที่ สพ ตามที่ สพ สพฐ. กำก สพฐ. กำก มนการดังนี้ 1. การบัน 2. โรงเรีย 3. เจ้าหนั 4. ผู้อำนว 5. เขดพื้น กลุ่มส่งเส เพที่นี่ สพฐ. กำ จึงเรียนแส                                                                                                    | ทึกใน้ื้อหาของบันทึกข้อความ<br>นี่ ב :=                                                                                                    | แถบเ<br>jement Center (DMC<br>ยในรอบสิ้นปีการศึกษ<br>obec64/<br>5 - 30 เมษายน 2565 ในเวล<br>1 เมษายน 2565 ในเวล<br>1 เมษายน 2565 ในเวล<br>1 เมษายน 2565 ในเวล<br>1 เมษายน 2565 ในเวล<br>2 เมษายน 2565 ในเวล<br>3 พิจารณาแล้วเห็นคร | ครี่องมือ<br>:) ปีการศึกษา 2564<br>า 2564 กำหนดให้บัน<br>ลา 08.30 – 16.30 น.<br>เ.6.30 น.<br>แรียนในสังกัด ในวันร่<br>เรยนในสังกัด ในวันร่    | พื่อไห้เขตพืนรั<br>ทึกข้อมูลให้แล่<br>ร่ 1 พฤษภาคม<br>ด ค่ำเนินการบ้ | ทัการศึก1<br>ลัวเสร็จภ<br>กิธิ<br>1 2565<br>มันทึกข้อมู | ษา และไร<br>ายในวันที่<br>1่องพื้า | มรียนไข้เป<br><u>30 เมษาย</u><br>เมที่สำห       | นเครืองมือ<br>น 2565 เวเ<br>ใร้ับเขีย<br>เศึกษา รอง | ในการจัดเกิเ<br><u>าา 16.30 น.</u><br>ยนเนื้อา<br>มสั้นปีการศึก | บข้อมูลนักเข้<br>โดยมีรายล<br>ฬาา<br>เษา 2564 ใช           | รียนราย<br>ะะเอียดที่ต้อง<br>หัเป็นไปตาม |
| <ol> <li>บัน</li> <li><i>I</i> <u>∪</u></li> <li>ตามที สพ<br/>ลและบริหาร</li> <li>สพฐ. ก้าง</li> <li>นการดังนี้</li> <li>1. การบัน</li> <li>2. โรงเรีย</li> <li>3. เจ้าหนั</li> <li>4. ผู้อำนาร</li> <li>5. เขตพื้น</li> <li>4. ผู้อำนาร</li> <li>5. เขตพื้น</li> <li>1. การบัน</li> <li>1. เจ้าหนั</li> <li>4. ผู้อำนาร</li> <li>5. เขตพื้น</li> <li>1. โปรดท</li> <li>2. โปรดท</li> </ol>                                                                                                    | ทึกเนื้อหาของบันทึกข้อความ<br>1 2- :=   ←                                                                                                    | <b>แถบเ</b><br>gement Center (DMC<br>ยในรอบสิ้นปีการศึกษ<br>obec64/<br>5 - 30 เมษายน 2565 ในเวล<br>65 ในเวลา 08.30 – 1<br>มช้ำข้อนของข้อมูลโรง<br>ร พิจารณาแล้วเห็นคว                                                              | ครี่องมือ<br>:) บิการศึกษา 2564 ก<br>า 2564 กำหนดให้บัน<br>ลา 08.30 – 16.30 น.<br>.6.30 น.<br>เเรียนในสังกัด ในวันร่<br>เรเขิงโรงเรียนในสังกั | พื่อให้เขตพืนร่<br>ทึกข้อมูลให้แล่<br>1่ 1 พฤษภาคม<br>ด ดำเนินการบ้  | ทัการศึกเ<br>ล้วเสร็จภ<br>กร<br>1 2565<br>มันทึกข้อม    | ษา และไร<br>ายในวันที่<br>ว่องพื้า | มเรียนไข้เป<br>30 เมษาย<br>Jที่สำห<br>เทศทางกา: | นเครืองมือ<br>น 2565 เวษ<br>เริโบเซีย<br>ศึกษา รอง  | ในการจัดเกิง<br>กา 16.30 น.<br>ยนเนื้อา<br>ยนเนื้อา             | บข้อมูลนักเวิ<br>โดยมีรายล<br>ที่ใ                         | รียนราย<br>ะเอียดที่ต้อง<br>หัเป็นไปตาม  |

6 เลือกเมนู "บันทึก"

บันทึก ยกเลิก

เมื่อทำการบันทึก ระบบจะออกเลขบันทึกข้อความและแจ้งเลขที่บันทึกข้อความ ดังภาพ จากนั้นระบบ จะกลับไปยังหน้าหลักระบบบันทึกข้อความ

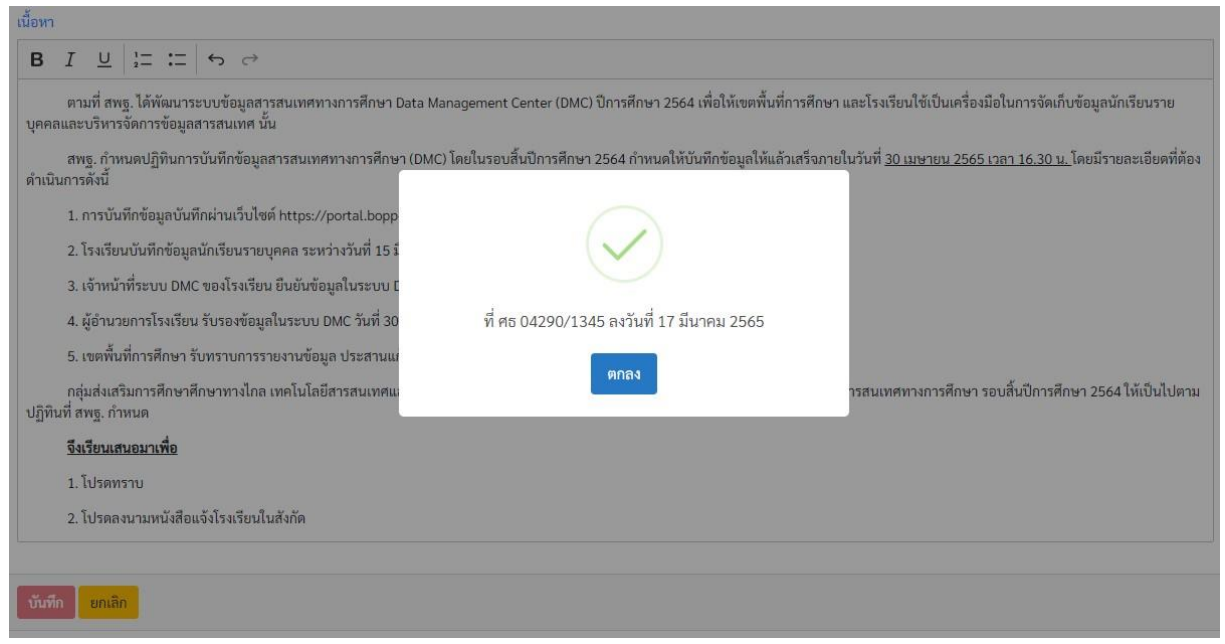

หน้าหลักระบบบันทึกข้อความ เมื่อทำการออกเลขบันทึกข้อความระบบจะกลับมายังหน้าหลัก ของระบบบันทึกข้อความ โดยจะมีรายละเอียดแสดงคือ "สถานะ-เสนอ" และ มีเมนู "การปฏิบัติ" ให้ดำเนินการ ดังภาพ

| 🗥 🗏 บริหารทั่วไป 🗸        | เมนูบันทึกข้อความ  | *                                                                                                    |                 |             | นายอุทัย โทจำปา 👻 |
|---------------------------|--------------------|----------------------------------------------------------------------------------------------------|-----------------|-------------|-------------------|
| หน้าหลัก / บริหารงานทั่วไ | ป / ระบบบันทึกข้อค | าวาม                                                                                                   |                 |             |                   |
| เขียนบันทึกข้อความ        |                    |                                                                                                    |                 |             |                   |
| ส≡ บันทึกข้อความที่อยู่ระ | หว่างดำเนินการ     |                                                                                                    |                 |             |                   |
| แสดง 20 ุ≎ แถว            |                    |                                                                                                    |                 | ค้นหา:      |                   |
| เลษที่                    | ลงวันที่           | 1304                                                                                                   | เจ้าของเรื่อง   | สถานะ-เสนอ  | การปฏิบัติ        |
| ศธ 04290/1345             | 17 มี.ค. 65        | การจัดทำข้อมูลสารสนเทศทางการศึกษา (DMC) สิ้นปีการศึกษา 2564                                            | นายอุทัย โทจำปา | รอเสนอแฟ้ม  | ดำเนินการ 👻       |
| ศธ 04290/742              | 7 ก.พ. 65          | การประชุมขับเคลื่อนการบริหารข้อมูลสารสนเทศด้านการศึกษาของ<br>จังหวัดกรุงเทพมหานคร ปังบประมาณ พ.ศ. 2565 | นายอุทัย โทจำปา | สั่งการแล้ว | ดำเนินการ 🔻       |
| แสดง 1 ถึง 2 จาก 2 แถว    |                    |                                                                                                    |                 | กอ          | นหนา 1 ถดเป       |

### สถานะของบันทึกข้อความมี 8 สถานะคือ

- 1. เสนอด้วยกระดาษ หมายถึง การออกเลขบันทึกข้อความไม่ได้เสนอบันทึกข้อความผ่านระบบ
- 2. รอเสนอแฟ้ม หมายถึง สร้างบันทึกข้อความแล้วยังไม่ได้เสนอต่อผู้บังคับบัญชาเหนือขึ้นไป
- 3. **ผอ.กลุ่ม** หมายถึง รอผู้อำนวยการกลุ่มพิจารณาแฟ้ม
- 4. รอง ผอ.เขต หมายถึง รอรองผู้อำนวยการสำนักงานเขตพื้นที่การศึกษาพิจารณาแฟ้ม
- 5. ผอ.เขต หมายถึง รอผู้อำนวยการสำนักงานเขตพื้นที่การศึกษาพิจารณาแฟ้ม
- ส่งกลับแก้ไขใหม่ หมายถึง ผู้บังคับบัญชาส่งกลับแฟ้มเพื่อแก้ไข
- 7. สั่งการแล้ว หมายถึง ผู้บังคับคัญชาพิจารณาสั่งการแฟ้มบันทึกข้อความแล้ว
- 8. **ยกเลิก** หมายถึง เจ้าของบันทึกข้อความยกเลิกบันทึกข้อความ

•••

### เมนู "การปฏิบัติ" จะมี เมนูดำเนินการ ให้ผู้ใช้งานเลือกปฏิบัติ แสดงดังภาพ

| 🔺 \Xi บริหารทั่วไป 🗸      | เมนูบันทึกข้อความ          | •                                                                                                    |                               |          | นายอุทัย โทจำปา 👻      |
|---------------------------|----------------------------|----------------------------------------------------------------------------------------------------|-------------------------------|----------|------------------------|
| หน้าหลัก / บริหารงานทั่วไ | ป / ระบบบันทึกข้อค         | าวาม                                                                                                   |                               |          |                        |
| เขียนบันทึกข้อความ        |                            |                                                                                                    |                               |          |                        |
| ร≡ บันทึกข้อความที่อยู่ระ | หว่างดำเนินการ             |                                                                                                    |                               |          |                        |
| แสดง 20 ≎ แถว             |                            |                                                                                                    |                               | ค้าม     | เสนอแฟ้ม               |
| เลซที่                    | ลงวันที่                   | 1384                                                                                                   | เจ้าของเรื่อง                 | สถานะ แ  | ดูบันทึกข้อความ        |
| ศธ 04290/1345             | 17 มี.ค <mark>. 6</mark> 5 | การจัดทำข้อมูลสารสนเทศทางการศึกษา (DMC) สิ้นปีการศึกษา 2564                                            | นายอ <mark>ุทัย โทจำปา</mark> | รอเสน่วน | แก้ไข<br>แนบไฟล์       |
| ศธ 04290/742              | 7 ก.พ. 65                  | การประชุมขับเคลื่อนการบริหารข้อมูลสารสนเทศด้านการศึกษาของ<br>จังหวัดกรุงเทพมหานคร ปังบประมาณ พ.ศ. 2565 | นายอุทัย โทจำปา               | สั่งกา แ | ยกเลิกบันทึกข้อความนี้ |
| แสดง 1 ถึง 2 จาก 2 แถว    |                            |                                                                                                    |                               |          | ก่อนหน้า 1 ถัดไป       |

ผู้ใช้งานดำเนินการขั้นตอนต่อไปได้ที่เมนู "ดำเนินการ" ซึ่งสามารถเลือกได้ดังนี้

- เสนอแฟ้ม คือ การเสนอบันทึกข้อความนี้ไปยังผู้บังคับบัญชาเหนือขึ้นไป
- ดูบันทึกข้อความ คือ การแสดงผลในรูปแบบ "แบบฟอร์มบันทึกข้อความ"
- แก้ไข คือ แก้ไขข้อความเนื้อหาของบันทึกข้อความ
- **แนบไฟล์** คือ แนบไฟล์ต่างๆ ที่เตรียมไว้สำหรับบันทึกนี้ เช่น เรื่องเดิม หนังสือแจ้ง สิ่งที่ส่งมาด้วย
- ยกเลิกบันทึกข้อความนี้ คือ ยกเลิกบันทึกข้อความฉบับนี้

เมนู "ดำเนินการ->ดูบันทึกข้อความ" เมื่อเลือกเมนูนี้ระบบจะแสดงผลให้ผู้ใช้งานตรวจสอบ บันทึกข้อความ โดยจะแสดงผลในแบบฟอร์มบันทึกข้อความ ดังภาพ

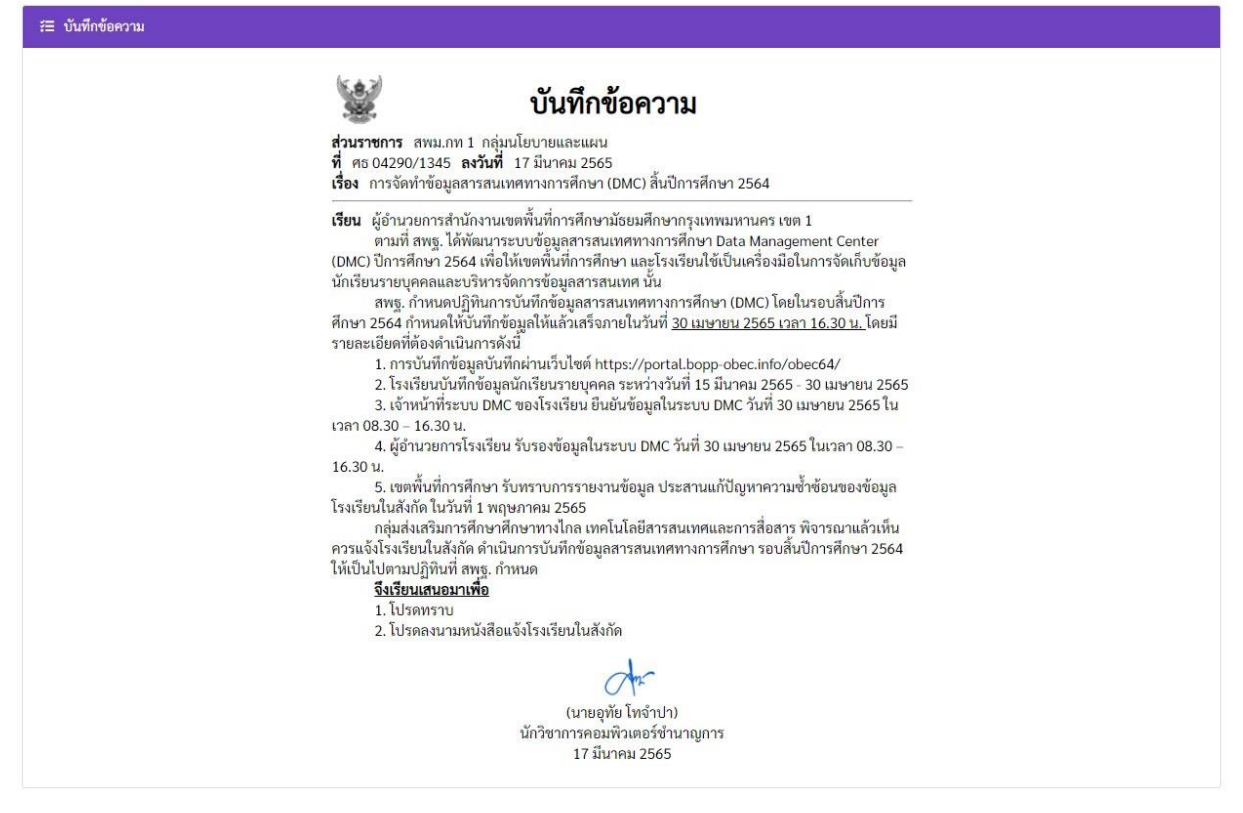

• •

เมนู "ดำเนินการ->แก้ไข" กรณีที่ตรวจสอบตรวจทานบันทึกข้อความแล้ว ต้องการแก้ไข บันทึกข้อความ สามารถเลือกที่เมนูนี้ ผู้ใช้งานสามารถแก้ไข ชั้นความเร็ว, ชื่อเรื่อง และเนื้อหาของ บันทึกข้อความได้ แสดงดังภาพ

| สิ ≡ บริหารทั่วไป - เมนูบันทึกข้อความ -                                                                                                    | นายอุทัย โทจำปา 👻                  |
|----------------------------------------------------------------------------------------------------|------------------------------------|
| หน้าหลัก / บริหารงานทั่วไป / บันทึกข้อความ / แก้ไขบันทึกข้อความ                                                                                                    |                                    |
| 🕾 แก้ไขบันทึกข้อความ                                                                                                    |                                    |
| ชื่อ-สกุล ผู้บันทึกข้อความ                                                                                                    |                                    |
| นายอุทัย โทจำปา ดำแหน่ง นักวิชาการคอมพิวเตอร์ชำนาญการ กลุ่มนโยบายและแผน                                                                                                    |                                    |
| ชั้นความเร็ว                                                                                                    |                                    |
| ปกติ 🗸                                                                                                    |                                    |
| เรื่อง                                                                                                    |                                    |
| การจัดทำข้อมูลสารสนเทศทางการศึกษา (DMC) สิ้มปีการศึกษา 2564<br>เรียน<br>✔ ผู้อำนวยการสำนักงานเขตพื้นที่การศึกษามัธยมศึกษากรุงเทพมหานคร เขต 1<br>🗌 อื่นๆ ระบุ                                              | J.                                 |
| เลือกวิธีเสนอบันทึกข้อความ                                                                                                    |                                    |
| เส่นอบันทึกข้อความผ่านระบบ                                                                                                    |                                    |
| เลนอบนทศขอความดวยกระดาษเมผานระบบ                                                                                                    |                                    |
|                                                                                                    |                                    |
| ตามที่ สพฐ. ได้พัฒนาระบบข้อมูลสารสนเทศทางการศึกษา Data Management Center (DMC) ปีการศึกษา 2564 เพื่อให้เขตพื้นที่การศึกษา และโรงเรียนใช้เป็นเครื่องมือในการจัง<br>บุคคลและบริหารจัดการข้อมูลสารสนเทศ นั้น | าเก็บข้อมูลนักเรียนราย             |
| สพฐ. กำหนดปฏิทินการบันทึกข้อมูลสารสนเทศทางการศึกษา (DMC) โดยในรอบสิ้นปีการศึกษา 2564 กำหนดให้บันทึกข้อมูลให้แล้วเสร็จภายในวันที่ <u>30 เมษายน 2565 เวลา 16.3(</u><br>ดำเนินการดังนี้                      | <u>) น.</u> โดยมีรายละเอียดที่ต้อง |
| 1. การบันทึกข้อมูลบันทึกผ่านเว็บไซต์ https://portal.bopp-obec.info/obec64/                                                                                                    |                                    |
| 2. โรงเรียนบันทึกข้อมูลนักเรียนรายบุคคล ระหว่างวันที่ 15 มีนาคม 2565 - 30 เมษายน 2565                                                                                                    |                                    |

เมนู "ดำเนินการ->แนบไฟล์" กรณีที่มีไฟล์ที่ต้องการแนบไปพร้อมกับบันทึกข้อความนี้ เช่น เรื่องเดิม หนังสือแจ้ง สิ่งที่ส่งมาด้วย ผู้ใช้งานสามารถแนบไฟล์ได้ ดังภาพ

| สิ ไฟล์แนบ                                                                   |
|------------------------------------------------------------------------------|
| 1. หนังสือ สพฐ. แจ้งกำหนดการ.pdf (2.49 MB) (ลนไฟล์)                          |
|                                                                              |
| กลับหน้าหลัก                                                                 |
| i≡ แบบไฟล์                                                                   |
| กำหนดชื่อไฟล์ที่จะแสดง                                                       |
| หนังสือแจ้งโรงเรียนในสังกัด 1                                                |
| <mark>เลือกไฟล์แบบ</mark> ลบทิ้ง หนังสือแจ้งโรงเรียน.pdf                     |
| 2                                                                            |
| แนบไฟล์ 3                                                                    |
|                                                                              |
| 1 กาหนดชอโฟลทจะแสดง                                                          |
| 2 เลือกไฟล์แนบ                                                               |
| 3 คลิกแนบไฟล์                                                                |
| 4 ระบบจะแสดงไฟล์ที่ผู้ใช้งานสั่งแนบไฟล์ สามารถคลิกดูรายละเอียดได้จากชื่อไฟล์ |
| 5 หากข้อมูลไม่ถูกต้องส <sup>้</sup> ามารถลบไฟล์นั้นได้จากเมนู ลบไฟล์         |

เมนู "ดำเนินการ->เสนอแฟ้ม" เมื่อผู้ใช้งานจัดเตรียมบันทึกข้อความเรียบร้อยแล้ว การเสนอแฟ้ม จะเป็นการเสนอบันทึกข้อความไปยังผู้บังคับบัญชาเหนือขึ้นไป ดังภาพ

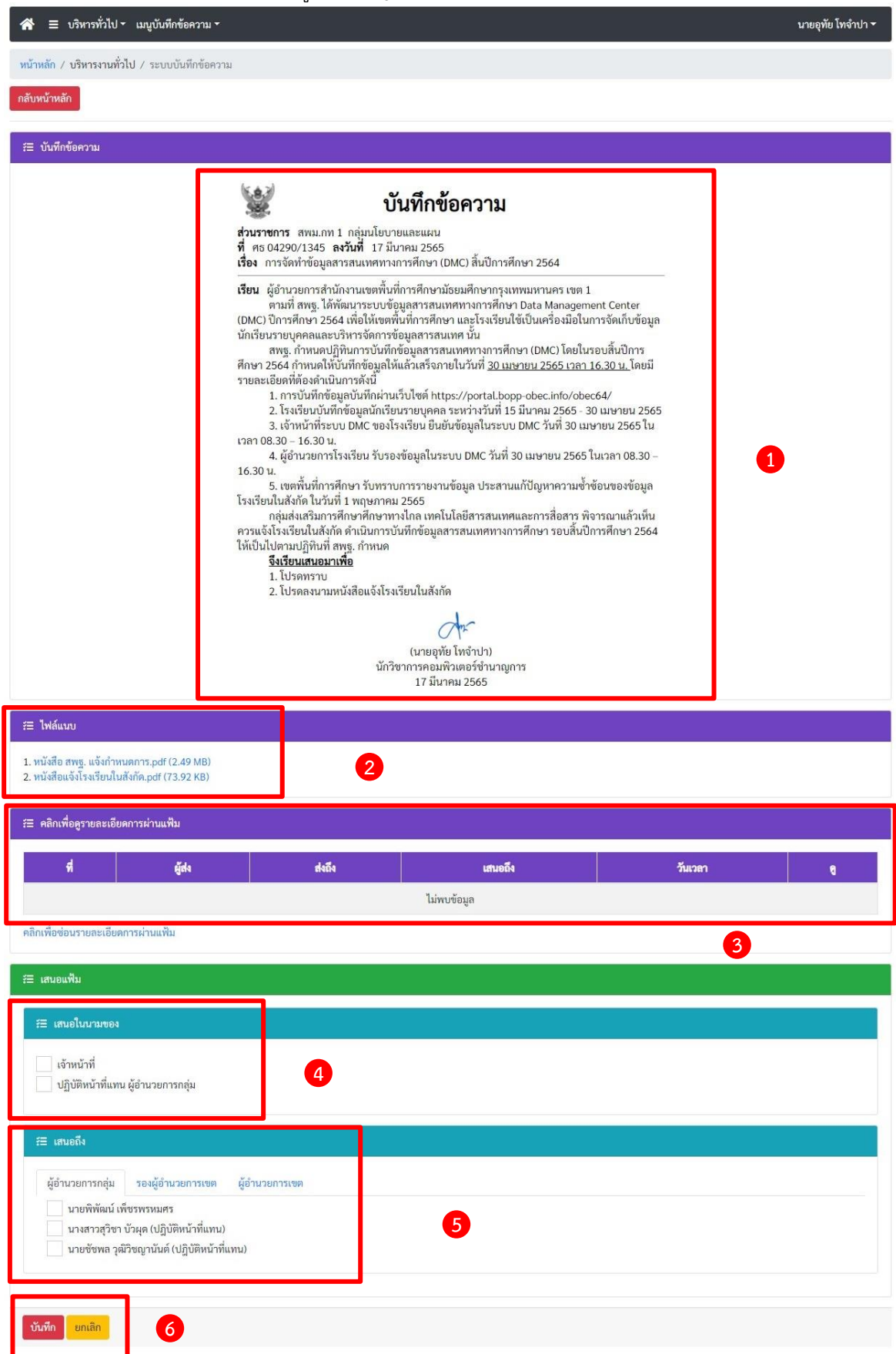

# ขึ้นตอนการเสนอแฟ้ม แสดงเนื้อหาบันทึกข้อความ แสดงรายละเอียดการเสนอแฟ้มบันทึกข้อความ แสดงรายละเอียดการเสนอแฟ้มบันทึกข้อความ เลือกเสนอในนามของ เลือกเสนอในนามของ เลือกผู้บังคับบัญชาที่เราจะเสนอแฟ้มบันทึกข้อความไปถึง ซึ่งมี 3 ลำดับขั้น ที่สามารถเลือกได้ คือ เลือกผู้บังคับบัญชาที่เราจะเสนอแฟ้มบันทึกข้อความไปถึง ซึ่งมี 3 ลำดับขั้น ที่สามารถเลือกได้ คือ

### 2. รองผู้อำนวยการสำนักงานเขตพื้นที่การศึกษา

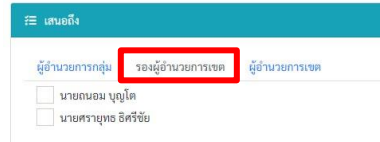

นายชัชพล วุฒิวิชญานันต์ (ปฏิบัติหน้าที่แทน)

### 3. ผู้อำนวยการสำนักงานเขตพื้นที่การศึกษา

| อำนวยการกลุ่ม | รองผู้อำนวยการเขต | ผู้อำนวยการเขต |
|---------------|-------------------|----------------|
|---------------|-------------------|----------------|

### แสดงรูปภาพการเลือกข้อมูลก่อนการเสนอแฟ้ม

| สามอแฟ็ม                                                                                                    |
|----------------------------------------------------------------------------------------------------|
| ส เสนอในนามของ                                                                                                    |
| <ul> <li>เจ้าหน้าที่</li> <li>ปฏิบัติหน้าที่แทน ผู้อำนวยการกลุ่ม</li> </ul>                                                                                             |
| สามอถึง                                                                                                    |
| ผู้อำนวยการกลุ่ม รองผู้อำนวยการเขต ผู้อำนวยการเขต<br>✓ นายพิพัฒน์ เพ็ชรพรหมศร<br>นางสาวสุวิชา บัวผุด (ปฏิบัติหน้าที่แทน)<br>นายชัชพล วุฒิวิชญานันด์ (ปฏิบัติหน้าที่แทน) |
| <mark>บันทึก</mark> ยุณลิก                                                                                                    |
| 6 เลือกเมนู "บันทึก"<br>โบ้มทึก ยกลิก                                                                                                    |

ทุกการส่งข้อมูลหรือการเสนอแฟ้มในระบบบันทึกข้อความ ระบบจะส่งแจ้งเตือนไปยังผู้ที่เราเสนอแฟ้ม ไปถึงผ่าน Application Line แสดงดังภาพ

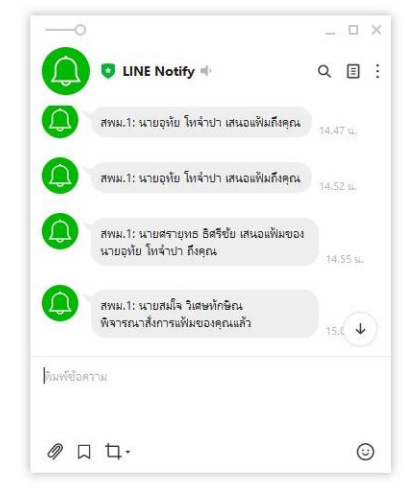

หลังจากผู้ใช้งานเสนอแฟ้มบันทึกข้อความแล้ว ระบบจะกลับมาที่หน้าหลักของระบบบันทึกข้อความ โดย "สถานะ-เสนอ" จะเปลี่ยนไปตามสถานะปัจจุบัน ดังภาพ

| 🔺 🗏 บริหารทั่วไป <del>-</del> | เมนูบันทึกข้อความ           | •                                                                                                    |                               |             | นายอุทัย โทจำปา 👻 |
|-------------------------------|-----------------------------|----------------------------------------------------------------------------------------------------|-------------------------------|-------------|-------------------|
| หน้าหลัก / บริหารงานทั่วไ     | <b>l</b> ป / ระบบบันทึกข้อค | าวาม                                                                                                   |                               |             |                   |
| เขียนบันทึกข้อความ            |                             |                                                                                                    |                               |             |                   |
| ร≡ บันทึกข้อความที่อยู่ระ     | ะหว่างดำเนินการ             |                                                                                                    |                               |             |                   |
| แสดง 20 🜩 แถว                 |                             |                                                                                                    |                               | ค้นหา:      |                   |
| เลชที่                        | ลงวันที่                    | เรื่อง                                                                                                 | เจ้าของเรื่อง                 | สถานะ-เสนอ  | การปฏิบัติ        |
| ศธ 04290/1345                 | 17 มี.ค. 65                 | การจัดทำข้อมูลสารสนเทศทางการศึกษา (DMC) สิ้นปีการศึกษา 2564                                            | <mark>นายอุทัย โทจำป</mark> า | ผอ.กลุ่ม    | ดำเนินการ 👻       |
| ศธ 04290/742                  | 7 ก.พ. 65                   | การประชุมขับเคลื่อนการบริหารข้อมูลสารสนเทศด้านการศึกษาของ<br>จังหวัดกรุงเทพมหานคร ปังบประมาณ พ.ศ. 2565 | นายอุทัย โทจำปา               | สั่งการแล้ว | ดำเนินการ 👻       |

### ้สำหรับเมนู "ดำเนินการ" หลังจากที่ผู้ใช้งานเสนอแฟ้มบันทึกข้อความไปแล้วจะเหลืออยู่ 2 เมนู ดังภาพ

| 🗥 🗏 บริหารทั่วไป 🕇        | เมนูบันทึกข้อความ  | *                                                                                                    |                 |             | นายอุทัย โทจำปา 🔻                |
|---------------------------|--------------------|----------------------------------------------------------------------------------------------------|-----------------|-------------|----------------------------------|
| หน้าหลัก / บริหารงานทั่วไ | ป / ระบบบันทึกข้อค | าวาม                                                                                                    |                 |             |                                  |
| เชียนบันทึกข้อความ        |                    |                                                                                                    |                 |             |                                  |
| 🖅 บันทึกข้อความที่อยู่ระ  | หว่างดำเนินการ     |                                                                                                    |                 |             |                                  |
| แสดง <sub>20</sub> 🗢 แถว  |                    |                                                                                                    |                 | ค้นหา:      |                                  |
| เลขที่                    | ลงวันที่           | เรื่อง                                                                                                  | เจ้าของเรื่อง   | สถานะ-เสนอ  | การปฏิบัติ                       |
| ศธ 04290/1345             | 17 มี.ค. 65        | การจัดทำข้อมูลสารสนเทศทางการศึกษา (DMC) สิ้นปีการศึกษา 2564                                             | นายอุทัย โทจำปา | ผอ.กลุ่ม    | ดำเนินการ 👻                      |
| ศธ 04290/742              | 7 n.w. 65          | การประชุมขับเคลื่อนการบริหารข้อมูลสารสนเทศด้านการศึกษาของ<br>อังหวัดกรุงเทพาหาวเคร ปังหประบาณ พ.ศ. 2565 | นายอุทัย โทจำปา | สั่งการแล้ว | ดูบันทึกข้อความ                  |
| แสดง 1 ถึง 2 จาก 2 แถว    |                    | animi animi na 2003ee në fili. 200                                                                      |                 |             | ดึงกลับ<br>อนคน้า <u>1</u> ถึดไป |

เมนู "ดำเนินการ" ระหว่างที่ผู้ใช้งานเสนอแฟ้มบันทึกข้อความแล้ว

- 1. ดูบันทึกข้อความ หมายถึง ดูบันทึกข้อความในรูปแบบฟอร์มบันทึกข้อความ
- 2. ดึงกลับ หมายถึง ดึงกลับแฟ้มบันทึกข้อความเพื่อแก้ไข หรือแนบไฟล์เพิ่มเติม

### ผู้บังคับบัญชาส่งกลับแฟ้มบันทึกข้อความ

ก<sup>้</sup>รณีผู้บังคับบัญชาส่งกลับแฟ้มบันทึกข้อความ ที่หน้าหลักของระบบบันทึกข้อความ ที่เมนู "สถานะ-เสนอ" จะแสดงข้อมูลเป็น "ส่งกลับแก้ใขใหม่" ดังภาพ

| 🗥 🗏 บริหารทั่วไป -          | เมนูบันทึกข้อความ  |                                                                                                    |                 |                  | นายอุทัย โทจำปา 👻 |
|-----------------------------|--------------------|----------------------------------------------------------------------------------------------------|-----------------|------------------|-------------------|
| หน้าหลัก / บริหารงานทั่วไข  | ป / ระบบบันทึกข้อค | าวาม                                                                                                   |                 |                  |                   |
| เขียนบันทึกข้อความ          |                    |                                                                                                    |                 |                  |                   |
| ร่≣ บันทึกข้อความที่อยู่ระา | หว่างดำเนินการ     |                                                                                                    |                 |                  |                   |
| แสดง 20 <b>≎</b> แถว        |                    |                                                                                                    |                 | ค้นหา:           |                   |
| เลซที่                      | ลงวันที่           | เรื่อง                                                                                                 | เจ้าของเรื่อง   | สถานะ-เสนอ       | การปฏิบัติ        |
| ศธ 04290/1346               | 22 มี.ค. 65        | การจัดทำข้อมูลสารสนเทศทางการศึกษา (DMC) สิ้นปีการศึกษา 2564                                            | นายอุทัย โทจำปา | ส่งกลับแก้ไขใหม่ | ดำเนินการ 👻       |
| ศธ 04290/742                | 7 ก.พ. 65          | การประชุมขับเคลื่อนการบริหารข้อมูลสารสนเทศด้านการศึกษาของ<br>จังหวัดกรุงเทพมหานคร ปังบประมาณ พ.ศ. 2565 | นายอุทัย โทจำปา | สั่งการแล้ว      | ดำเนินการ 🔻       |

การตรวจสอบข้อมูลและเหตุผลที่ผู้บังคับบัญชาส่งกลับ ให้ผู้ใช้งานเลือกที่เมนู "ดำเนินการ->ดูบันทึก

### ข้อความ" ดังภาพ

| ร≡ บันทึกข้อความที่อยู่ระ | ะหว่างดำเนินการ |                                                                                                    |                 |             |                        |
|---------------------------|-----------------|----------------------------------------------------------------------------------------------------|-----------------|-------------|------------------------|
| แสดง 20 💠 แถว             |                 |                                                                                                    |                 | ค้นง        | เสนอแฟ้ม               |
| เลซที่                    | ลงวันที่        | เรื่อง                                                                                                 | เจ้าของเรื่อง   | สถาน -น     | ดูบันทึกข้อความ        |
| ศธ 04290/1346             | 22 มี.ค. 65     | การจัดทำข้อมูลสารสนเทศทางการศึกษา (DMC) สิ้นปีการศึกษา 2564                                            | นายอุทัย โทจำปา | ส่งกลับแก้ไ | แก้ไข<br>แนบไฟล์       |
| ศธ 04290/742              | 7 ก.พ. 65       | การประชุมขับเคลื่อนการบริหารข้อมูลสารสนเทศด้านการศึกษาของ<br>จังหวัดกรุงเทพมหานคร ปีงบประมาณ พ.ศ. 2565 | นายอุทัย โทจำปา | สั่งการแ    | ยกเลิกบันทึกข้อความนี้ |

### การดูข้อมูลเหตุผลที่ผู้บังคับบัญชาส่งกลับแฟ้มบันทึกข้อความ

|                                           | เสน                                                                        | เอถึง : ผอ.กลุ่ม                                                                                                    |                                               |                                |   |
|-------------------------------------------|----------------------------------------------------------------------------|----------------------------------------------------------------------------------------------------|-----------------------------------------------|--------------------------------|---|
|                                           | <u></u>                                                                    | เวลา : 22 มีนาคม 2565 เวลา 10:05 น.<br>ผู้ส่ง : นายอทัย โทจำปา                                                                               |                                               |                                |   |
|                                           | ส่งฐ                                                                       | งานะ : เจ้าหน้าที่                                                                                                    |                                               |                                |   |
|                                           |                                                                            | ผู้รับ : นายพิพัฒน์ เพ็ชรพรหมศร                                                                                                    |                                               |                                |   |
|                                           | <u>ຮັບຊ</u>                                                                | านะ :ผู้อำนวยการกลุ่ม                                                                                                    |                                               |                                |   |
|                                           | I I I I I I I I I I I I I I I I I I I                                      | NUT NUT ALL ING I                                                                                                    |                                               |                                | 2 |
|                                           |                                                                            | มีการเรียกคืนห                                                                                                    | รือส่งกลับไปแก้ไข                             |                                |   |
|                                           | ผู้ดำเนิน                                                                  | มการ : <mark>นายพิพัฒน์ เพ็ชรพรหมศร</mark>                                                                                                   |                                               |                                |   |
|                                           |                                                                            |                                                                                                    |                                               |                                |   |
|                                           |                                                                            |                                                                                                    |                                               |                                |   |
|                                           |                                                                            | เนื้อ เช่งเสียงเทียงใหม่<br>ตุผล : ย่อหน้าที่ 2 พิมพ์ข้อความตกหล่น และให้แนบราย                                                              | าะเอียดหนังสือสั่งการมาพร้อมให้ครบ            | มด้วน                          |   |
|                                           |                                                                            | สมม. ส่งสร้อมสีวิจังหม่<br>ดูผล : ย่อหน้าที่ 2 พิมพ์ข้อความตกหล่น และให้แนบราย<br>ระกา : 22 มีนาคม 2505 (ร.ก. 120.07 น.                      | าะเอียดหนังสือสั่งการมาพร้อมให้ครบ            | ม้วน                           |   |
|                                           |                                                                            | หมาย สารกลับเพียงใหม่<br>ดุเสละ <mark>ย่อหน้าที่ 2 พิมพ์ข้อความตกหล่น และให้แนบราย</mark><br>เมษา <mark>12 มีน เกม 2505 เมษา 10.01 น.</mark> | าะเอียดหนังสือสั่งการมาพร้อมให้ครบ            | ก้วน                           |   |
|                                           |                                                                            | หมาย สารกลับเพียงใหม่<br>ดุสละ <mark>ย่อหน้าที่ 2 พิมพ์ข้อความตกหล่น และให้แนบราย</mark><br>                                                 | าะเอียดหนังสือสั่งการมาพร้อมให้ครบ            | เด้วน<br>ปิดหน้าต่าง           |   |
| ไฟล์แนบ                                   |                                                                            | ปากลับเพียงใหม่<br>ดุเลล: <mark>ป</mark> อหน้าที่ 2 พิมพ์ข้อความตกหล่น และให้แนบราย<br>2.2 มีน เหน 2505 (ส. 1 10.01 น.                       | าะเอียดหนังสือสั่งการมาพร้อมให้ครบ            | เถ้วน<br>ปิดหน้าต่าง           |   |
| ไฟล์แนบ                                   |                                                                            | ปากลับเพียงใหม่<br>ดุเลล: <mark>ป</mark> อหน้าที่ 2 พิมพ์ข้อความตกหล่น และให้แนบราย<br>22 มีน เหน 2505 (ส. 1 10.01 น.                        | าะเอียดหนังสือสั่งการมาพร้อมให้ครบ            | มด้วน<br>ปิดหน้าต่าง           | _ |
| ไฟล์แนบ<br>ไฟล์แนบ                        |                                                                            | ปากสังเหพือใหม่<br>ดุณา: <mark>ป</mark> อหน้าที่ 2 พิมพ์ข้อความตกหล่น และให้แนบราย<br>22 มีน เหม 2505 (มา 1200) น.                           | าะเอียดหนังสือสั่งการมาพร้อมให้ครบ            | มด้วน<br>ปิดหน้าต่าง           | _ |
| ไฟล์แนบ<br>ไฟล์แนบ                        |                                                                            | น่านกับเพียงใหม่<br>ดุณล: <mark>ป้อหน้าที่ 2 พิมพ์ข้อความตกหล่น และให้แนบราย<br/>22 มีน เหม 2505 (มา 1200) น.</mark>                         | าะเอียดหนังสือสั่งการมาพร้อมให้ครบ            | ม้วน<br>ปิดหน้าต่าง            | _ |
| ไฟล์แนบ<br>ไฟล์แนบ<br>รายละเอียดการ       | 11<br>11<br>11<br>11<br>11<br>11<br>11<br>11<br>11<br>11<br>11<br>11<br>11 | น่านกับเพียงใหม่<br>ดุณา: <mark>ป้อหน้าที่ 2 พิมพ์ข้อความตกหล่น และให้แนบราย</mark><br>22 มีน เหม <i>ี่ 2 มีม</i> ับ เม                      | าะเอียดหนังสือสั่งการมาพร้อมให้ครบ            | ม้วัวน<br>ปิดหน้าต่าง          | _ |
| ไฟล์แนบ<br>ไฟล์แนบ<br>รายละเอียดการ       | ะกับแฟ้ม                                                                   | มายา มากลับเพียงใหม่<br>ดุณา <mark>ป</mark> อหน้าที่ 2 พิมพ์ข้อความตกหล่น และให้แนบราย<br>22 มีน เหล 2505 (มา 1 1007 น.                      | าะเอียดหนังสือสั่งการมาพร้อมให้ครบ            | ม้วน<br>ปิดหน้าต่าง            |   |
| ไฟล์แนบ<br>เฟล์แนบ<br>รายละเอียดการ<br>พื | เล่านแฟ้ม<br>ผู้ส่ง                                                        | สารกับเข้าข้างส่<br>สุรถ: <mark>19</mark> คน้าที่ 2 พิมพ์ข้อความตกหล่น และให้แนบราย<br>22 มีน เกม 2505 (ส. 1 10.6) น.<br>สรถึง               | าะเอียดหนังสือสั่งการมาพร้อมให้ครบ<br>เสนอถึง | ม้วน<br>ปิดหน้าต่าง<br>วันเวลา | 8 |

1 ที่เมนูรายละเอียด คลิกดูข้อมูลที่ "ดูข้อมูล"

2 จะแสดงหน้าต่างรายละเอียด สามารถดูเหตุผลการส่งกลับได้ที่หัวข้อ "เหตุผล" หลังจากนั้นให้ผู้ใช้งาน ดำเนินการแก้ไขข้อมูลให้ครบถ้วน เมื่อแก้ไขเรียบร้อยแล้วดำเนินการ "เสนอแฟ้ม" อีกครั้ง •••

เมื่อผู้บังคับบัญชาพิจารณาสั่งการแล้ว หน้าหลักของระบบบันทึกข้อความ ที่เมนู "สถานะ-เสนอ" จะแสดงข้อมูลเป็น "สั่งการแล้ว" ดังภาพ

| 希 = บริหารทั่วไป - เมนูบันทึกข้อความ -         |             |                                                                                                    |                 |             |             |  |  |  |  |
|------------------------------------------------|-------------|----------------------------------------------------------------------------------------------------|-----------------|-------------|-------------|--|--|--|--|
| หน้าหลัก / บริหารงานทั่วไป / ระบบบันทึกข้อความ |             |                                                                                                    |                 |             |             |  |  |  |  |
| เขียนบันทึกข้อความ                             |             |                                                                                                    |                 |             |             |  |  |  |  |
| ≇≣ บันทึกข้อความที่อยู่ระหว่างดำเนินการ        |             |                                                                                                    |                 |             |             |  |  |  |  |
| แสดง 20 ≑ แถว คั้นหา:                          |             |                                                                                                    |                 |             |             |  |  |  |  |
| เลขที่                                         | ลงวันที่    | เรื่อง                                                                                                 | เจ้าของเรื่อง   | สถานะ-เสนอ  | การปฏิบัติ  |  |  |  |  |
| ศธ 04290/1345                                  | 17 มี.ค. 65 | การจัดทำข้อมูลสารสนเทศทางการศึกษา (DMC) สิ้นปีการศึกษา 2564                                            | นายอุทัย โทจำปา | สั่งการแล้ว | ดำเนินการ 👻 |  |  |  |  |
| ศธ 04290/742                                   | 7 ก.พ. 65   | การประชุมขับเคลื่อนการบริหารข้อมูลสารสนเทศด้านการศึกษาของ<br>จังหวัดกรุงเทพมหานคร ปังบประมาณ พ.ศ. 2565 | นายอุทัย โทจำปา | สั่งการแล้ว | ดำเนินการ 👻 |  |  |  |  |
| แสดง 1 ถึง 2 จาก 2 แถว ก่อนหน้า 1 ถัดไป        |             |                                                                                                    |                 |             |             |  |  |  |  |

เมื่อผู้บังคับบัญชาพิจารณาสั่งการแล้ว บันทึกข้อความนี้จะไม่สามารถแก้ไขได้ โดยจะสามารถ ดำเนินการ ได้คือ ดูบันทึกข้อความ และจัดเก็บ ดังภาพ

| 🖀 🚍 บริหารทั่วไป - เมนูบันทึกข้อความ -         |             |                                                                                                    |                 |             |                            |  |  |  |  |
|------------------------------------------------|-------------|----------------------------------------------------------------------------------------------------|-----------------|-------------|----------------------------|--|--|--|--|
| หน้าหลัก / บริหารงานทั่วไป / ระบบบันทึกข้อความ |             |                                                                                                    |                 |             |                            |  |  |  |  |
| เขียนบันทึกข้อความ                             |             |                                                                                                    |                 |             |                            |  |  |  |  |
| ร่≣ บันทึกข้อความที่อยู่ระหว่างดำเนินการ       |             |                                                                                                    |                 |             |                            |  |  |  |  |
| แสดง 20 🗢 แถว คับหา:                           |             |                                                                                                    |                 |             |                            |  |  |  |  |
| เลซที่                                         | ลงวันที่    | c364                                                                                                   | เจ้าของเรื่อง   | สถานะ-เสนอ  | การปฏิบัติ                 |  |  |  |  |
| ศธ 04290/1345                                  | 17 มี.ค. 65 | การจัดทำข้อมูลสารสนเทศทางการศึกษา (DMC) สิ้นปีการศึกษา 2564                                            | นายอุทัย โทจำปา | สั่งการแล้ว | ดำเนินการ 👻                |  |  |  |  |
| ศธ 04290/742                                   | 7 ก.พ. 65   | การประชุมขับเคลื่อนการบริหารข้อมูลสารสนเทศด้านการศึกษาของ<br>จังหวัดกรุงเทพมหานคร ปังบประมาณ พ.ศ. 2565 | นายอุทัย โทจำปา | สั่งการแล้ว | ดูบันทึกข้อความ<br>จัดเก็บ |  |  |  |  |
| แสดง 1 ถึง 2 จาก 2 แถว                         |             |                                                                                                    |                 |             |                            |  |  |  |  |

### การดูบันทึกข้อความ หลังจากที่ผู้บังคับบัญชาสั่งการแล้ว แสดงรายละเอียด ดังภาพ

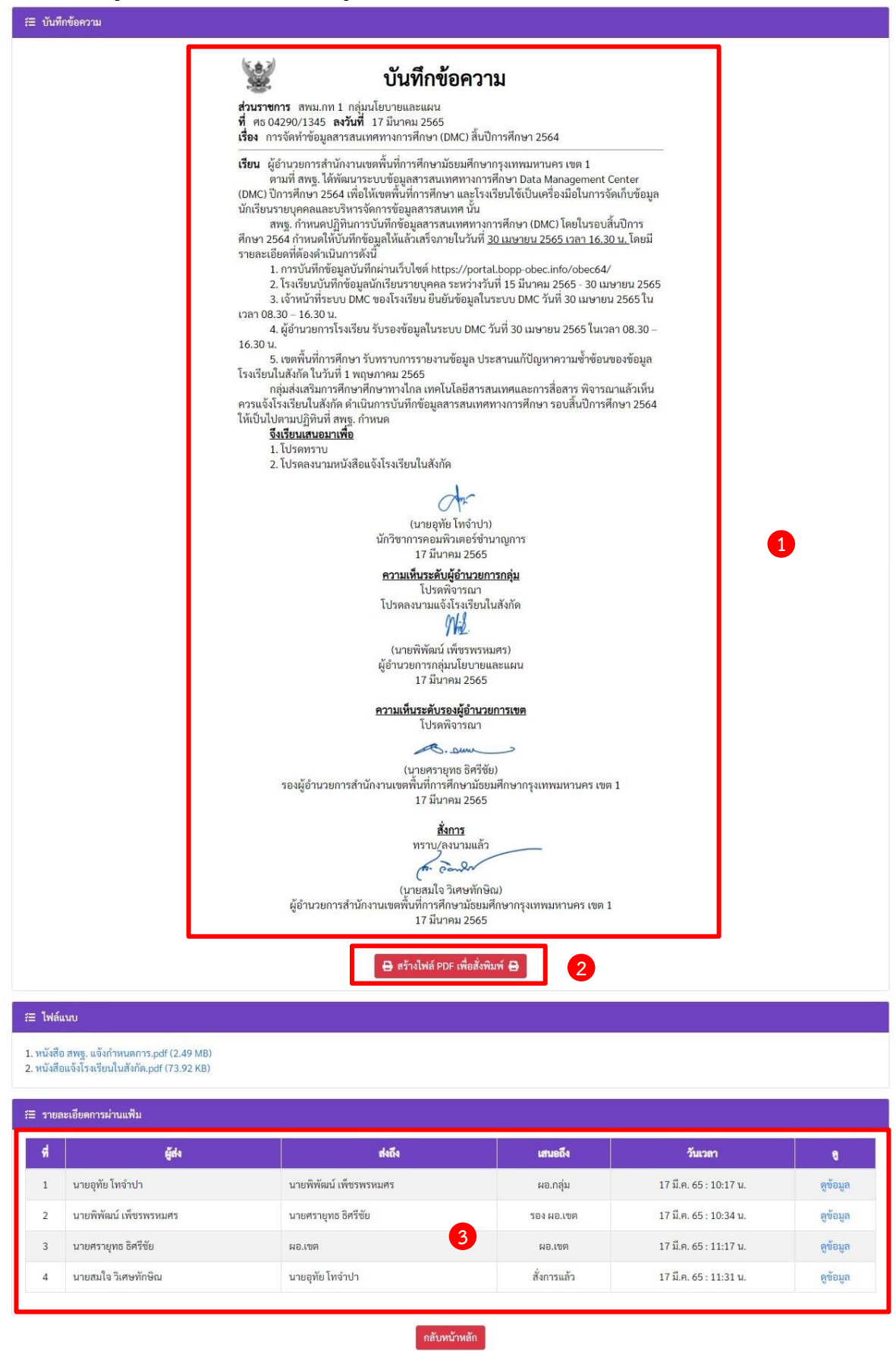
รายละเอียดของบันทึกข้อความ หลังจากที่ผู้บังคับบัญชาสั่งการแล้ว

- 1 บันทึกข้อความ พร้อมรายละเอียดการสั่งการของผู้บังคับบัญชา
- (2) เมนูสำหรับสร้างไฟล์บันทึกข้อความในรูปแบบ PDF
- 3 รายละเอียดการผ่านแฟ้มบันทึกข้อความ แสดงรายละเอียดวันที่และเวลาการผ่านแฟ้มบันทึกข้อความ

การจัดเก็บบันทึกข้อความ ที่หน้าหลักระบบบันทึกข้อความ ผู้ใช้งานสามารถจัดเก็บบันทึกข้อความได้ จากเมนู "ดำเนินการ->จัดเก็บ"หลังจากผู้ใช้งานจัดเก็บ จะเป็นการเสร็จสิ้นขั้นตอนการดำเนินการของบันทึก ข้อความเรื่องนั้น ดังภาพ (หากยังไม่ได้ทำการ "จัดเก็บบันทึกข้อความ" บันทึกข้อความเรื่องนั้นจะไม่สามารถ ใช้อ้างอิงในการออกเลขหนังสือราชการ หรือออกเลขคำสั่ง หรือใช้เวียนหนังสือภายในสำนักงานได้)

| 🛠 🚍 บริหารทั่วไป 🗝 เมนูบันทึกข้อความ * นายอุทัย โหจำปา * |                    |                                  |                                                                                 |                         |             |               |
|----------------------------------------------------------|--------------------|----------------------------------|---------------------------------------------------------------------------------|-------------------------|-------------|---------------|
| หน้าหลัก / บริหารงานทั่วไ                                | ป / ระบบบันทึกข้อค | เวาม                             |                                                                                 |                         |             |               |
| เขียนบันทึกข้อความ                                       |                    |                                  |                                                                                 |                         |             |               |
| ร่⊒ บันทึกข้อความที่อยู่ระ                               | หว่างดำเนินการ     |                                  |                                                                                 |                         |             |               |
| แสดง 20 🗢 แถว                                            |                    |                                  |                                                                                 |                         | ค้นหา:      |               |
| เลขที่                                                   | ลงวันที่           |                                  | เรื่อง                                                                          | เจ้าของเรื่อง           | สถานะ-เสนอ  | การปฏิบัติ    |
| ศธ 04290/1345                                            | 17 มี.ค. 65        | การจัดทำข้อมูลสารสเ              | แทสทางการศึกษา (DMC) สิ้นปีการศึกษา 9564                                        | นายองรัย โทจำปา         | สั่งการแล้ว | ดำเนินการ 🔻   |
| ศธ 04290/742                                             | 7 n.w. 65          | การประชุมขับแ<br>จังหวัดกรุงเทพะ |                                                                                 | ทจำปา                   | สั่งการแล้ว | ดำเนินการ 👻   |
| แสดง 1 ถึง 2 จาก 2 แถว                                   |                    |                                  | <b>จัดเก็บบันทึกข้อความ</b><br>คุณต้องการจัดเก็บบันทึกข้อความนี้ไข่า<br>ไข่ ไม่ | <b>J ?</b><br>หรือไม่ ! | ria         | นหน้า 1 ถัดไป |

เมื่อผู้ใช้งานจัดเก็บบันทึกข้อความเรียบร้อยแล้ว ระบบจะย้ายข้อมูลไปเก็บที่เมนู "บันทึกข้อความของ ฉันที่ดำเนินการเสร็จแล้ว" ดังภาพ

| 🗥 🗏 บริหารทั่วไป <del>-</del> | เมนูบันทึกข้อความ                   | •                                                    |                                                              |                 |             | นายอุทัย โทจำปา 🝷 |
|-------------------------------|-------------------------------------|------------------------------------------------------|--------------------------------------------------------------|-----------------|-------------|-------------------|
| หน้าหลัก / บริหารงานทั่วน     | บันทึกข้อความข<br>บันทึกข้อความข    | องฉันที่กำลังดำเนินการ<br>องฉันที่ดำเนินการเสร็จแล้ว |                                                              |                 |             |                   |
| เขียนบันทึกข้อความ            | เมนูธุรการกลุ่ม                     |                                                      |                                                              |                 |             |                   |
| ร่≣ บันทึกข้อความที่อยู่ระง   | แฟ้มรอเราพิจาร<br>แฟ้มที่เราผ่านแท้ | ณา<br>งิมและยังไม่พิจารณา                            |                                                              |                 |             |                   |
| แสดง 20 <b>≎</b> แถว          | แส <mark>ดงบันทึกข้อค</mark>        | วามทั้งหมดทั้งเขต                                    |                                                              |                 | ค้นหา:      |                   |
| เลขที่                        | แสดงการสั่งการเ                     | ทั้งหมด                                              | เรื่อง                                                       | เจ้าของเรื่อง   | สถานะ-เสนอ  | การปฏิบัติ        |
| ศธ 04290/1345                 | ลายเซ็นผู้บริหาร                    |                                                      | ทางการศึกษา (DMC) สิ้นปีการศึกษา 2564                        | นายอุทัย โทจำปา | สั่งการแล้ว | ดำเนินการ 👻       |
| ศธ 04290/742                  | 7 ก.พ. 65                           | การประชุมขับเคลื่อนกา<br>จังหวัดกรุงเทพมหานคร        | รบริหารข้อมูลสารสนเทศด้านการศึกษาของ<br>ปีงบประมาณ พ.ศ. 2565 | นายอุทัย โทจำปา | สั่งการแล้ว | ดำเนินการ 👻       |
| แสดง 1 ถึง 2 จาก 2 แถว        |                                     |                                                      |                                                              |                 | ก่อ         | านหน้า 1 ถัดไป    |

เมนู "บันทึกข้อความของฉันที่ดำเนินการเสร็จแล้ว" จะแสดงข้อมูลบันทึกข้อความของผู้ใช้งาน ที่ดำเนินการเสร็จแล้ว โดยระบบจะเก็บบันทึกข้อความและแสดงข้อมูลแยกเป็นรายปี ผู้ใช้งานสามารถสืบค้น ข้อมูลย้อนหลังได้จากเมนูนี้ แสดงดังภาพ

| 🗥 🗏 บริหารทั่วไป 🗝        | เมนูบันทึกข้อความ      |                                                                                                  |                 |                               | นายอุทัย โทจำปา <del>-</del> |
|---------------------------|------------------------|--------------------------------------------------------------------------------------------------|-----------------|-------------------------------|------------------------------|
| หน้าหลัก / บริหารงานทั่วไ | ไป / ระบบบันทึกข้อค    | าวาม / บันทึกข้อความของฉันที่ดำเนินการเสร็จแล้ว                                                  |                 |                               |                              |
| รั≣ บันทึกข้อความของฉัน   | เที่ดำเนินการเสร็จแล้ว |                                                                                                  |                 |                               |                              |
| ปี พ.ศ.<br>2563           |                        | สถานะ<br>▼<br>จัดเก็บแล้ว                                                                        |                 |                               | •                            |
| แสดง <sub>20</sub> ≑ แถว  |                        |                                                                                                  |                 | ค้นหา:                        |                              |
| เลขที่                    | ลงวันที่               | เรื่อง                                                                                           | เจ้าของเรื่อง   | สถานะ                         | աղ                           |
| ศธ 04231/6803             | 16 ธ.ค. 63             | การติดตามการเข่าใช้บริการสัญญาณอินเทอร์เน็ต และสำรวจข้อมูล<br>โรงเรียนที่ไม่มีสัญญาณอินเทอร์เน็ต | นายอุทัย โทจำปา | สั่งการแล้ว                   | աղ                           |
| ศธ 04231/6798             | 16 ธ.ค. 63             | ขออนุมัติเบิกเงินงบประมาณ                                                                        | นายอุทัย โทจำปา | เสนอด้ <mark>ว</mark> ยกระดาษ | աղ 🔹                         |
| ศธ 04231/6324             | 24 พ.ย. 63             | ขออนุมัติข่อมเครื่องปรับอากาศ (ห้อง Server)                                                      | นายอุทัย โทจำปา | สั่งการแล้ว                   | យប្ល 🔹                       |
| ศธ 04231/6220             | 17 พ.ย. 63             | การบริหารจัดการข้อมูลสารสนเทศทางการศึกษา (DMC) ภาคเรียนที่ 2<br>ปีการศึกษา 2563                  | นายอุทัย โทจำปา | สั่งการแล้ว                   | យម្ -                        |
| ศธ 04231/5532             | 6 ต.ค. 63              | ส่งหลักฐานการยืมเงินราชการ                                                                       | นายอุทัย โทจำปา | เสนอด้วยกระดาษ                | աղ -                         |
| ศธ 04231/5234             | 24 ก.ย. 63             | การตรวจสอบความซ้ำข้อนของข้อมูลนักเรียนรายบุคคล ประจำปีการ<br>ศึกษา 2563 ภาคเรียนที่ 1            | นายอุทัย โทจำปา | เสนอด้วยกระดาษ                | យម្ 👻                        |
| ศธ 04231/5098             | 18 ก.ย. 63             | สำรวจข้อมูลการปรับปรุงช่อมแชมอาคารเรียน อาคารประกอบ<br>ปีงบประมาณ พ.ศ. 2563                      | นายอุทัย โทจำปา | เสนอด้วยกระดาษ                | យម្ 👻                        |
| ศธ 04231/5021             | 16 ก.ย. 63             | การบันทึกข้อมูลสิ่งก่อสร้าง ด้วยระบบ B-OBEC                                                      | นายอุทัย โทจำปา | เสนอด้วยกระดาษ                | աղ +                         |
| ศธ 04231/3060             | 18 ົນ.ຍ. 63            | การบริหารจัดการข้อมูลสารสนเทศทางการศึกษา (DMC) ภาคเรียนที่ 1<br>ปีการศึกษา 2563                  | นายอุทัย โทจำปา | สั่งการแล้ว                   | mñ                           |

หน้า | 35

### การใช้งานระบบบันทึกข้อความ ผู้ใช้งานระดับผู้อำนวยการกลุ่ม

จากหน้าหลักระบบ E-Office ของผู้อำนวยการกลุ่ม จะมีเมนูสำหรับแสดงจำนวนบันทึกข้อความ ที่ผู้ใต้บังคับบัญชา เสนอแฟ้มมายังตนเอง ผู้ใช้งานสามารถคลิกดูข้อมูลได้ที่ตัวเลขจำนวนแฟ้มบันทึกข้อความ โดยเมื่อคลิกที่ตัวเลขจำนวนแฟ้มบันทึกข้อความ ระบบจะเปิดหน้าต่างเมนู "แฟ้มรอเราพิจารณา" ดังภาพ

| 🖀 😑 บริหารทั่วไป 🗝 บริหารบุคคล 🗝 บริหารงบประมาณ 🖜 บ      | นายพิพัฒน์ เพียรพรหมศร 🔻                                            |                                                                                                    |  |  |  |  |
|----------------------------------------------------------|---------------------------------------------------------------------|----------------------------------------------------------------------------------------------------|--|--|--|--|
| ผู้บริหาร สพม.กท 1                                       |                                                                     |                                                                                                    |  |  |  |  |
| วันนี้ นายสมใจ วิเศษทักษิณ ผอ.สพม.กท 1 อยู่ปฏิบัติราชการ |                                                                     |                                                                                                    |  |  |  |  |
| ผู้บริหาร สพม.กท 1                                       | ต้านหน่ง                                                            | วันนี้                                                                                                    |  |  |  |  |
| นายสมใจ วิเศษทักษิณ                                      | ผอ.สพม.กท 1                                                         | ១ម៉ូ                                                                                                    |  |  |  |  |
| นายนิสิต เนินเพิ่มพิสุทธิ์                               | รอง ผอ.สพม.กท 1                                                     | ไม่อยู่                                                                                                    |  |  |  |  |
| นายถนอม บุญโต                                            | รอง ผอ.สพม.กท 1                                                     | อยู่                                                                                                    |  |  |  |  |
| นายศรายุทธ ธิศรีชัย                                      | รอง ผอ.สพม.กท 1                                                     | ອຍູ່                                                                                                    |  |  |  |  |
| เรื่องรอเราพิจารณา                                       | ระบบสำนักงาน                                                        | ระบบหนังสือราชการ                                                                                                    |  |  |  |  |
| จ้านวนแฟ้มบันทึกข้อความ<br>1                             | บันทึกข้อความอยู่ระหว่างดำเนินการ<br>0<br>หนังสือเวียนเข้าใหม่<br>1 | หนังสือกลุ่มมอบเรายังไม่ได้ดำเนินการ<br>O<br>หนังสือสารบรรณกลุ่มยังไม่ลงรับ<br>4<br>E-Office รร.ส่งมายังไม่ได้ดำเนินการ<br>O |  |  |  |  |
| คลิกเรื่องเพื่อดูข้อมูล                                  | คลิกเรื่องเพื่อดูข้อมูล                                             | คลิกเรื่องเพื่อดูข้อมูล                                                                                                    |  |  |  |  |

การพิจารณาแฟ้มบันทึกข้อความจากเมนู "แฟ้มรอเราพิจารณา" ผู้อำนวยการกลุ่ม สามารถพิจารณา แฟ้มบันทึกข้อความได้จากการคลิกที่เมนู "พิจารณา" ดังภาพ

| 🛠 🗮 บริหารทั่วไป 🗝 เมนูบันทึกข้อความ 🕶 นายพิพัฒน์ เพียรพรหมศร • |                    |                                                             |                 |            |                                    |  |
|-----------------------------------------------------------------|--------------------|-------------------------------------------------------------|-----------------|------------|------------------------------------|--|
| หน้าหลัก / บริหารงานทั่วไ                                       | ป / ระบบบันทึกข้อค | <b>าวาม</b> / แฟ้มรอเราพิจารณา                              |                 |            |                                    |  |
| ह≣ แฟ้มรอเราพิจารณา                                             |                    |                                                             |                 |            |                                    |  |
| แสดง 20 🗢 แถว                                                   | ศันทา:             |                                                             |                 |            |                                    |  |
| เลชที่                                                          | ลงวันที่           | ( <b>1</b> 84                                               | เจ้าของเรื่อง   | สถานะ-เสนอ | การปฏิบัติ                         |  |
| ศธ 04290/1345                                                   | 17 มี.ค. 65        | การจัดทำข้อมูลสารสนเทศทางการศึกษา (DMC) สิ้นปีการศึกษา 2564 | นายอุทัย โทจำปา | ພອ.ກຄຸ່ມ   | พิจารณา                            |  |
| แสดง 1 ถึง 1 จาก 1 แถว                                          |                    |                                                             |                 | ก่อง       | <i>ม</i> หน้า <mark>1</mark> ถัดไป |  |

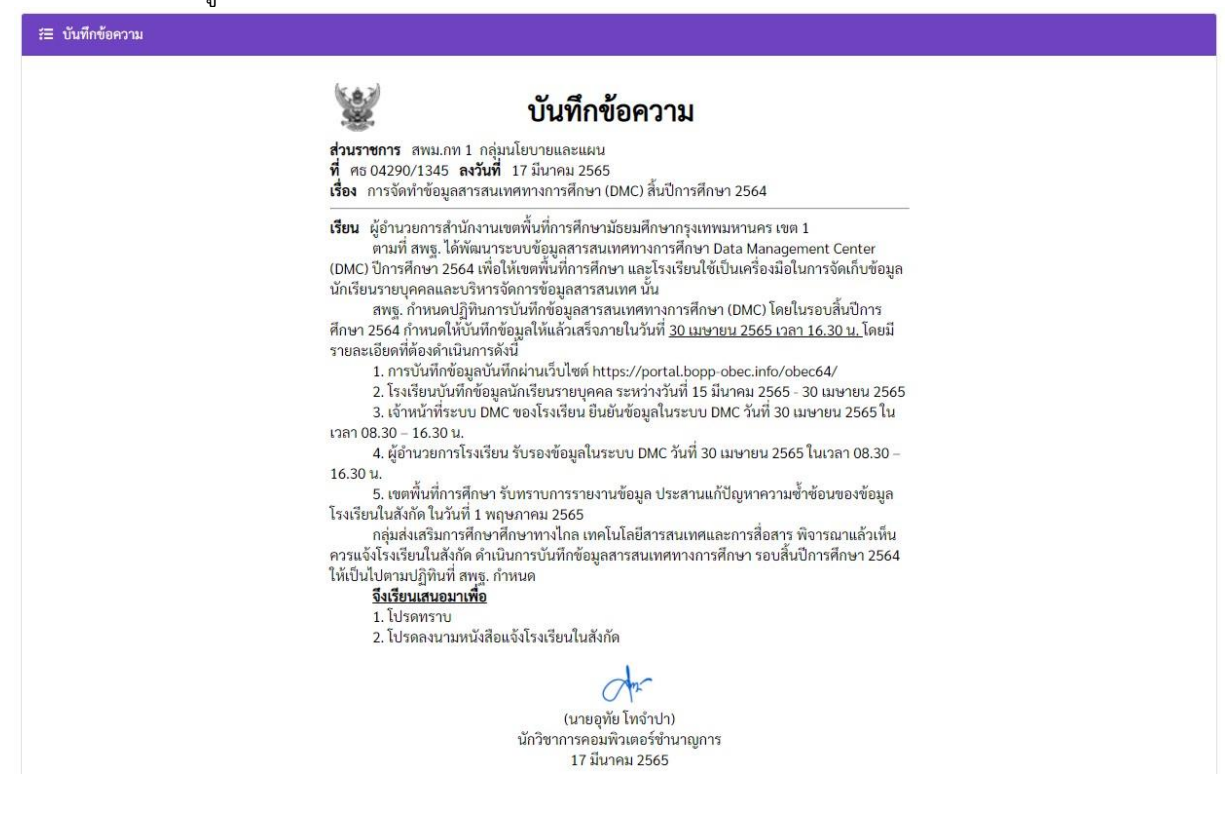

พร้อมกับแสดงไฟล์แนบ ที่เจ้าหน้าที่แนบประกอบแฟ้มบันทึกข้อความ

| າຍລະເອີຍ໑               | 1                                                                  |        |         |         |   |
|-------------------------|--------------------------------------------------------------------|--------|---------|---------|---|
| ไฟล์แนา                 | U                                                                  |        |         |         |   |
| หนังสือ ส               | พฐ. แจ้งกำหนดการ.pdf (2.49 MB<br>มั้นสมรียนในสังอัล pdf (72.02 KB) | )      |         |         |   |
| กลงสัยแง                | ининалининининин, раг (73.92 кв,                                   | 1      |         |         |   |
|                         |                                                                    |        |         |         |   |
| คลิกเพื่อ               | อดูรายละเอียดการผ่านแฟ้ม                                           |        |         |         |   |
| คลิกเพื่อ<br><b>ที่</b> | มดูรายละเอียดการผ่านแฟ้ม<br>ผู <b>้ส่ง</b>                         | ส่งถึง | เสนอถึง | วันเวลา | 9 |

การพิจารณาแฟ้มของผู้อำนวยการกลุ่ม จะสามารถพิจารณาแฟ้มบันทึกข้อความได้ 2 ตัวเลือกคือ

- 1. ส่งกลับไปแก้ไข
- 2. เสนอแฟ้มต่อ

บันทึก ยกเลิก

| สิขารณา                                  |
|------------------------------------------|
| ส≡ พิจารณาในนามของ                       |
| 🗸 ผู้อำนวยการกลุ่ม                       |
| Æ พิจารณา                                |
| พิจารณา<br>ส่งกลับไปแก้ไข<br>เสนอแฟ้มต่อ |
| ความเห็น                                 |
| ระบุความเห็น                             |

### <u>ผู้อำนวยการกลุ่ม พิจารณาแฟ้มกรณี ส่งกลับไปแก้ไข</u>

| ≅ พิจารณา                                                |
|----------------------------------------------------------|
| รั≣ พิจารณาในนามของ                                      |
| 🔽 ผู้อำนวยการกลุ่ม                                       |
| ≅ พิจารณา                                                |
| พิจารณา                                                  |
| ส่งกลับไปแก้ไข                                           |
| เสนอแฟ้มต่อ                                              |
| ຄວາມເຮັ້ມ                                                |
| ระบุความเห็น<br>2                                        |
|                                                          |
| บันทึก ยกเลิก 3                                          |
|                                                          |
| <ol> <li>เลือกการพิจารณาเป็น "ส่งกลับไปแก้ไข"</li> </ol> |
| - 2 ระบความเห็บ และเหตุผลการส่งแฟ้มกลับไปแก้ไข           |
|                                                          |
| 😏 เลยกเมนู บนพก                                          |

กรณีผู้อำนวยการกลุ่มพิจารณาส่งกลับไปแก้ไข แฟ้มบันทึกข้อความนั้นจะถูกส่งกลับไปยังเจ้าหน้าที่ เพื่อให้เจ้าหน้าที่แก้ไขข้อมูลให้ครบถ้วน และเมื่อแก้ไขแล้วเสร็จเจ้าหน้าที่ดำเนินการเสนอแฟ้มบันทึกข้อความ ดังกล่าวกลับมาเพื่อให้ผู้อำนวยการกลุ่มพิจารณาใหม่อีกครั้ง

### ผู้อำนวยการกลุ่ม พิจารณาแฟ้มกรณี เสนอแฟ้มต่อ

| ≅ พิงารณา                                                                                                    |
|----------------------------------------------------------------------------------------------------|
| ร่≣ พิจารณาโบบามของ                                                                                                    |
| 🛃 ผู้อำนวยการกลุ่ม                                                                                                    |
| ≅ พิจารณา                                                                                                    |
| พิจารณา<br>ส่งกลับไปแก้ไข<br>เสนอแฟัมต่อ                                                                                                    |
| ความเห็น<br>โปรดพิจารณา                                                                                                    |
| ความเห็นเพิ่มเติม<br>โปรดลงนามแจ้งโรงเรียนในสังกัด                                                                                                    |
| ະ<br>ອີມສາມຄືນ                                                                                                    |
| รองผู้อำนวยการเขด<br>นายถนอม บุญโต<br>✓ นายศรายุทธ ธิศรีชัย                                                                                                    |
| บันทึก ยกเลิก 4                                                                                                    |
| <ol> <li>เลือกการพิจารณาเป็น "เสนอแฟ้มต่อ"</li> <li>ระบุความเห็น และหากมีความเห็นเพิ่มเติมสามารถให้ความเห็นเพิ่มเติมได้</li> <li>เลือกเสนอถึง โดยสามารถเลือกเสนอแฟ้มไปยังผู้บังคับบัญชา 2 ลำดับขั้น คือ</li> <li>รองผู้อำนวยการสำนักงานเขตพื้นที่การศึกษา</li> </ol> |
| 2. ผู้อำนวยการสำนักงานเขตพื้นที่การศึกษา                                                                                                    |
| <ul> <li>เสนอถึง</li> <li>รองผู้อำนวยการเขต ผู้อำนวยการเขต</li> <li>ผอ.สพม.กท 1 หรือรักษาราขการแทน ผอ.สพม.กท 1</li> <li>นายสมใจ วิเศษทักษิณ</li> </ul>                                                                                                    |

เลือกเมนู "บันทึก"

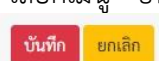

หลังจากที่เสนอแฟ้มต่อไปยัง ผู้บังคับบัญชาแล้ว หากต้องการแก้ไขการพิจารณา หรือต้องการนำแฟ้ม ที่ส่งเสนอไปยังผู้บังคับบัญชาแล้วกลับมาพิจารณาใหม่ ยกตัวอย่างเช่น กรณีเสนอแฟ้มไปยังผู้บังคับบัญชา ผิดคนต้องการเปลี่ยนเสนอไปยังผู้บังคับบัญชาอีกคน สามารถใช้เมนู "แฟ้มที่เราผ่านแฟ้มและยังไม่พิจารณา" ดังภาพ

| 🗥 🗏 บริหารทั่วไป -         | เมนูบันทึกข้อความ 🔻                                                              |                    |               | นายพิ      | พัฒน์ เพ็ชรพรหมศร 🔻 |
|----------------------------|----------------------------------------------------------------------------------|--------------------|---------------|------------|---------------------|
| หน้าหลัก / บริหารงานทั่วไป | บันทึกข้อความของฉันที่กำลังดำเนินการ<br>บันทึกข้อความของฉันที่ดำเนินการเสร็จแล้ว |                    |               |            |                     |
| รื≘ แฟ้มรอเราพิจารณา       | แฟ้นรถเราพิจารณา                                                                 |                    |               |            |                     |
|                            | แฟ้มที่เราผ่านแฟ้มและยังไม่พิจารณา                                               |                    |               |            |                     |
| แสดง 20 ≑ แถว              | แสดงบันทึกข้อความทั้งหมดทั้งเขต                                                  |                    |               | คนหา:      |                     |
| เลขที่                     | ลายเซ็นผ้บริหาร                                                                  | เรื่อง             | เจ้าของเรื่อง | สถานะ-เสนอ | การปฏิบัติ          |
|                            | J                                                                                | ไม่มีข้อมูลในตาราง |               |            |                     |
| แสดง 0 ถึง 0 จาก 0 แถว     |                                                                                  |                    |               |            | ก่อนหน้า ถัดไป      |

เมนู "แฟ้มที่เราผ่านแฟ้มและยังไม่พิจารณา" จะแสดงแฟ้มบันทึกข้อความที่สามารถ ดำเนินการ "ดึงกลับ" เพื่อนำแฟ้มนั้นกลับมาพิจารณาใหม่ได้ โดยหลังจากที่ดึงกลับ แฟ้มจะกลับไปอยู่ที่เมนู "แฟ้มรอเรา พิจารณา" เพื่อดำเนินการพิจารณาใหม่อีกครั้ง

| 🛠 🗮 บริหารทั่วไป - แมูบันทึกข้อความ - นา                                            |                           |                                                             |                 |                    | ยพิพัฒน์ เพ็ชรพรหมศร 👻 |  |
|-------------------------------------------------------------------------------------|---------------------------|-------------------------------------------------------------|-----------------|--------------------|------------------------|--|
| หน้าหลัก / บริหารงานทั่วไป / ระบบบันทึกข้อความ / แฟ้มที่เราผ่านแฟ้มและยังไม่พิจารณา |                           |                                                             |                 |                    |                        |  |
| 🚝 แฟ็มที่เราผ่านแฟ้มและ                                                             | ะยังไม่พิจารณา            |                                                             |                 |                    |                        |  |
| แสดง 20 🗢 แถว                                                                       |                           |                                                             |                 | คันหา:             | ดรายละเอียด            |  |
| เลซที่                                                                              | ลงวันที่                  | เรื่อง                                                      | แฟ้มของ         | เราเสนอถึง         | ดึงกลับ                |  |
| ศธ 04290/1345                                                                       | 17 <mark>มี.ค. 6</mark> 5 | การจัดทำข้อมูลสารสนเทศทางการศึกษา (DMC) สิ้นปีการศึกษา 2564 | นายอุทัย โทจำปา | นายศรายุทธ ธิศรีขั | ดำเนินการ 👻            |  |
| แสดง 1 ถึง 1 จาก 1 แถว                                                              |                           |                                                             |                 |                    | ก่อนหน้า 1 ถัดไป       |  |

• • •

# การใช้งานระบบบันทึกข้อความ ผู้ใช้งานระดับรองผู้อำนวยการสำนักงานเขตพื้นที่การศึกษา

จากหน้าหลักระบบ E-Office ของรองผู้อำนวยการสำนักงานเขตพื้นที่การศึกษา จะมีเมนูสำหรับแสดง จำนวนบันทึกข้อความที่ผู้ใต้บังคับบัญชา เสนอแฟ้มมายังตนเอง ผู้ใช้งานสามารถคลิกดูข้อมูลได้ที่ตัวเลขจำนวน แฟ้มบันทึกข้อความ โดยเมื่อคลิกที่ตัวเลขจำนวนแฟ้มบันทึกข้อความ ระบบจะเปิดหน้าต่างเมนู "แฟ้มรอเรา พิจารณา" ดังภาพ

| 希 😑 บริหารทั่วไป 🗸 บริหารบูคคล 🕆 บริหารงบประมาณ 🕆 บริหารวิชาการ ชุ สารสนเทศ 🗸 ระบบออนไลน์ 🕶 |                                                                |         |  |  |  |  |
|---------------------------------------------------------------------------------------------|----------------------------------------------------------------|---------|--|--|--|--|
| ผู้บริหาร สพม.กท 1                                                                          |                                                                |         |  |  |  |  |
| วันนี้ นายสมใจ วิเศษทักษิณ ผอ.สพม.กท 1 อยู่ปฏิบัติราชการ                                    |                                                                |         |  |  |  |  |
| ผู้บริหาร สพม.กท 1                                                                          | ตำแหน่ง                                                        | วันนี้  |  |  |  |  |
| นายสมใจ วิเศษทักษิณ                                                                         | ผอ.สพม.กท 1                                                    | ອຍູ່    |  |  |  |  |
| นายนิสิต เนินเพิ่มพิสุทธิ์                                                                  | รอง ผอ.สพม.กท 1                                                | ไม่อยู่ |  |  |  |  |
| นายถนอม บุญโต                                                                               | รอง ผอ.สพม.กท 1                                                | อยู่    |  |  |  |  |
| นายศรายุทธ ธิศรีซัย                                                                         | รอง ผอ.สพม.กท 1                                                | ອຢູ່    |  |  |  |  |
| เรื่องรอเราพิจารณา                                                                          | ระบบสำนักงาน                                                   |         |  |  |  |  |
| จำนวนแฟ้มบันทึกช้อความ<br>1                                                                 | บันทึกข้อความอยู่ระหว่างดำเ<br>0<br>หนังสือเวียนเข้าใหม่<br>69 | นินการ  |  |  |  |  |
| คลิกเรื่องเพื่อดูข้อมูล                                                                     | คลิกเรื่องเพื่อดูข้อมูล                                        |         |  |  |  |  |
| ระบบขอใช้รถยนต์ราชการ                                                                       | ระบบขอใช้ห้องประชุม                                            |         |  |  |  |  |
| จำนวนเรื่องรอพิจารณา<br>O                                                                   | จำนวนเรื่องรอพิจารณา<br>0                                      | 1       |  |  |  |  |
| คลิกเรื่องเพื่อดูข้อมูล                                                                     | คลิกเรื่องเพื่อดูข้อมูล                                        |         |  |  |  |  |

การพิจารณาแฟ้มบันทึกข้อความจากเมนู "แฟ้มรอเราพิจารณา" รองผู้อำนวยการสำนักงานเขตพื้นที่ การศึกษา สามารถพิจารณาแฟ้มบันทึกข้อความได้จากการคลิกที่เมนู "พิจารณา" ดังภาพ

| 希 🚍 บริหารทั่วไป 🗝 เมนูบันทึกข้อความ 🗝                            |                       |                                                             |                 |            | นายศรายุทธ ธิศรีชัย 🛪 |  |
|-------------------------------------------------------------------|-----------------------|-------------------------------------------------------------|-----------------|------------|-----------------------|--|
| หน้าหลัก / บริหารงานทั่วไป / ระบบบันทึกซ้อความ / แฟ้มรอเราพิจารณา |                       |                                                             |                 |            |                       |  |
| 🚝 แฟ้มรอเราพิจารณา                                                | 🚝 แพ้นรอเราพิจารณา    |                                                             |                 |            |                       |  |
| แสดง 20 🗢 แถว                                                     | แสดง 20 🗢 แถว คั้นหา: |                                                             |                 |            |                       |  |
| เลขที่                                                            | ลงวันที่              | เรื่อง                                                      | เจ้าของเรื่อง   | สถานะ-เสนอ | การปฏิบัติ            |  |
| ศธ 04290/1345                                                     | 17 มี.ค. 65           | การจัดทำข้อมูลสารสนเทศทางการศึกษา (DMC) สิ้นปีการศึกษา 2564 | นายอุทัย โทจำปา | รอง พอ.เขต | พิจารณา               |  |
| แสดง 1 ถึง 1 จาก 1 แถว                                            |                       |                                                             |                 | ก่อง       | มหน้า <u>1</u> ถัดไป  |  |

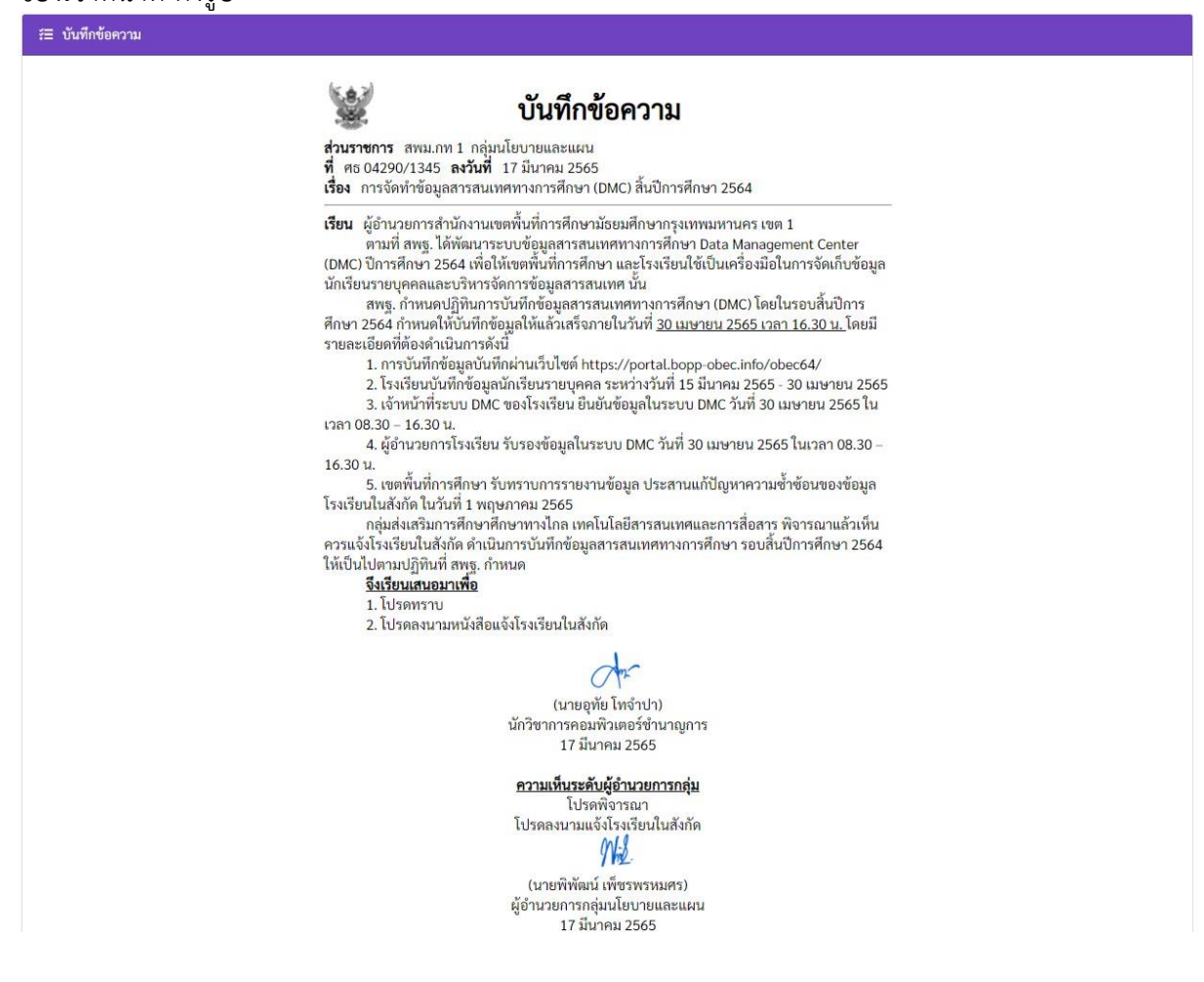

### พร้อมกับแสดงไฟล์แนบ ที่เจ้าหน้าที่แนบประกอบแฟ้มบันทึกข้อความ

| ไฟล์แ          | ມນ                                            |        |         |         |   |
|----------------|-----------------------------------------------|--------|---------|---------|---|
| านังสือ        | สพฐ. แจ้งกำหนดการ.pdf (2.49 N                 | 1B)    |         |         |   |
| นังสือเ        | แจ้งโรงเรียนในสังกัด.pdf (73.92 K             | B)     |         |         |   |
|                |                                               |        |         |         |   |
| คลิกเงื่       | พื่อดรายละเอียดการผ่าบแฟ้ม                    |        |         |         |   |
| คลิกเข่        | ทื่อดูรายละเอียดการผ่านแฟ้ม                   |        |         |         |   |
| คลิกเง่<br>ที่ | ขื่อดูรายละเอียดการผ่านแฟ้ม<br>ผู้ส <b>่ง</b> | ส่งถึง | เสนออึง | วันเวลา | e |

การพิจารณาแฟ้ม ของรองผู้อำนวยการสำนักงานเขตพื้นที่การศึกษา จะสามารถพิจารณาแฟ้มบันทึก ข้อความได้ 3 ตัวเลือกคือ

- 1. ส่งกลับไปแก้ไข
- 2. เสนอแฟ้มต่อ
- 3. พิจารณาสั่งการ

| i≡ พิจารณา                                                                             |
|----------------------------------------------------------------------------------------|
| #Ξ พิจารณาในนามของ                                                                     |
| 🛩 รองผู้อำนวยการสำนักงานเขตพื้นที่การศึกษา                                             |
| 程 พิงารณา                                                                              |
| พิจารณา<br>สงกลับไปแก้ไข<br>เสนอแท้มต่อ<br>พิจารณาสั่งการ ปฏิบัติราชการแทน ผอ.สพม.กท 1 |
| ความเห็น                                                                               |
| ระบุความเห็น                                                                           |

# รองผู้อำนวยการสำนักงานเขตพื้นที่การศึกษา พิจารณาแฟ้มกรณี ส่งกลับไปแก้ไข

| 信 พิจารณา                                                                                 |
|-------------------------------------------------------------------------------------------|
| #⊒ พิจารณาในนามของ                                                                        |
| < รองผู้อำนวยการสำนักงานเขตพื้นที่การศึกษา                                                |
|                                                                                           |
| := workuri                                                                                |
| พิจารณา<br>✓ ส่งกลับไปแก้ไข<br>iสนอแฟัมต่อ<br>พิจารณาสั่งการ ปฏิบัติราขการแทน ผอ.สพม.กท 1 |
| ความเห็น<br>ระบุความเห็น<br>2                                                             |
|                                                                                           |

- 1 เลือกการพิจารณาเป็น "ส่งกลับไปแก้ไข"
- 2 ระบุความเห็น และเหตุผลการส่งแฟ้มกลับไปแก้ไข
- 3 เลือกเมนู "บันทึก"

#### บันทึก ยกเลิก

กรณีรองผู้อำนวยการสำนักงานเขตพื้นที่การศึกษา พิจารณาส่งกลับไปแก้ไข แฟ้มบันทึกข้อความนั้น จะถูกส่งกลับไปยังเจ้าหน้าที่เจ้าของเรื่อง เพื่อให้เจ้าหน้าที่แก้ไขข้อมูลให้ครบถ้วน และเมื่อแก้ไขแล้วเสร็จ เจ้าหน้าที่ดำเนินการเสนอแฟ้มบันทึกข้อความดังกล่าว มาตามลำดับขั้นอีกครั้ง ••

# รองผู้อำนวยการสำนักงานเขตพื้นที่การศึกษา พิจารณาแฟ้มกรณี เสนอแฟ้มต่อ

| 毎 พิจารณา                                                                                 |
|-------------------------------------------------------------------------------------------|
| รั≣ พิจารณาในนามของ                                                                       |
| 🔽 รองผู้อำนวยการสำนักงานเขตพื้นที่การศึกษา                                                |
| /≡ พิจารณา                                                                                |
| พิจารณา<br>ส่งกลับไปแก้ไข<br>✔ เสมอแฟ็มต่อ<br>พิจารณาสั่งการ ปฏิบัติราชการแทน ผอ.สพม.กท 1 |
| ความเห็น                                                                                  |
| <ul> <li>เบพพงประเมา</li> <li>ความเห็นเพิ่มเติม</li> </ul>                                |
| ระบุความเห็น 2                                                                            |
|                                                                                           |
| /歪 เสนอถึง                                                                                |
| ผู้อำนวยการเขต                                                                            |
| ผย.สพม.กท 1 หรือรักษาราชการแทน ผอ.สพม.กท 1<br>นายสมใจ วิเศษทักษิณ                         |
|                                                                                           |
| บันทึก ยกเลิก 4                                                                           |
| <ol> <li>เลือกการพิจารณาเป็น "เสนอแฟ้มต่อ"</li> </ol>                                     |
| 2 ระบุความเห็น และหากมีความเห็นเพิ่มเติมสามารถให้ความเห็นเพิ่มเติมได้                     |
| 3 เลือกเสนอถึง                                                                            |
| รัส เสนอถึง                                                                               |
| ผู้อำนวยการเขต                                                                            |
| ผอ.สหม.กท 1 หรือรักษาราชการแหน ผอ.สพม.กท 1<br>นายสมใจ วิเศษทักษิณ                         |
| 🚺 เลือกเขย "มัยซื้อ"                                                                      |
|                                                                                           |
|                                                                                           |
| หลังจากทีเสนอแฟ้มต่อไปยัง ผู้บังคับบัญชาแล้ว หากต้องการแก้ไขการพิจารณา หรือต้องการนำแฟ้ม  |

ที่ส่งเสนอไปยังผู้บังคับบัญชาแล้วกลับมาพิจารณาใหม่ สามารถใช้เมนู "แฟ้มที่เราผ่านแฟ้มและยังไม่พิจารณา" ดังภาพ

| 🗥 \Xi บริหารทั่วไป -       | เมนูบันทึกข้อความ 🕶                                                              |                    |               | 1          | นายศรายุทธ ธิศรีชัย 🔻 |
|----------------------------|----------------------------------------------------------------------------------|--------------------|---------------|------------|-----------------------|
| หน้าหลัก / บริหารงานทั่วไง | บันทึกข้อความของฉันที่กำลังดำเนินการ<br>บันทึกข้อความของฉันที่ดำเนินการเสร็จแล้ว |                    |               |            |                       |
| ?่≘ แฟ้มรอเราพิจารณา       | แฟ้มรถเราพิจารณา                                                                 |                    |               |            |                       |
|                            | แฟ้มที่เราผ่านแฟ้มและยังไม่พิจารณา                                               |                    |               | *          | î                     |
| แสดง 20 🗢 แถว              | แสดงบันทึกข้อความทั้งหมดทั้งเขต                                                  |                    |               | คนหา:      |                       |
| เลขที่                     | แสดงการสั่งการทั้งหมด                                                            | เรื่อง             | เจ้าของเรื่อง | สถานะ-เสนอ | การปฏิบัติ            |
|                            | ลายเซ็นผู้บริหาร                                                                 | ไม่มีข้อมูลในตาราง |               |            |                       |
| แสดง 0 ถึง 0 จาก 0 แถว     |                                                                                  |                    |               |            | ก่อนหน้า ถัดไป        |

เมนู "แฟ้มที่เราผ่านแฟ้มและยังไม่พิจารณา" จะแสดงแฟ้มบันทึกข้อความที่สามารถ ดำเนินการ "ดึงกลับ" เพื่อนำแฟ้มนั้นกลับมาพิจารณาใหม่ได้ โดยหลังจากที่ดึงกลับ แฟ้มจะกลับไปอยู่ที่เมนู "แฟ้มรอเรา พิจารณา" เพื่อดำเนินการพิจารณาใหม่อีกครั้ง

| 希 🚍 บริหารทั่วไป - เมนูบันทึกข้อความ - |                          |                                                                                                    |                         |            | นายศรายุทธ ธิศรีชัย 🛪   |
|----------------------------------------|--------------------------|----------------------------------------------------------------------------------------------------|-------------------------|------------|-------------------------|
| หน้าหลัก / บริหารงานทั่วไ              | ป / ระบบบันทึกข้อค       | าวาม / แฟ้มที่เราผ่านแฟ้มและยังไม่พิจารณา                                                                    |                         |            |                         |
| 🚝 แฟ็มที่เราผ่านแฟ้มและ                | ะยังไม่พิจารณา           |                                                                                                    |                         |            |                         |
| แสดง 20 🗢 แถว                          |                          |                                                                                                    |                         | ค้นหา:     |                         |
| เลซที่                                 | ลงวันที่                 | เรื่อง                                                                                                    | แพ็มของ                 | เราเสนอถึง |                         |
| ศธ 04290/1341                          | <mark>4 มี</mark> .ค. 65 | ขอเชิญประชุมการรายงานประเด็นตัวขี้วัดในการกรอกข้อมูลผลการดำเนิน<br>งานในแบบติดตามฯ ประจำปังบประมาณ พ.ศ. ๒๙๖๕ | นางสาวนันทกานต์ ชานันโท | ผอ.เขต     | ดูรายละเอียด<br>ดึงกลับ |
| ศธ 04290/1345                          | 17 มี.ค. 65              | การจัดทำข้อมูลสารสนเทศทางการศึกษา (DMC) สิ้นปีการศึกษา 2564                                                  | นายอุทัย โทจำปา         | ผอ.เซต     | ดำเนินการ 👻             |
| แสดง 1 ถึง 2 จาก 2 แถว                 |                          |                                                                                                    |                         |            | ก่อนหน้า 1 ถัดไป        |

# รองผู้อำนวยการสำนักงานเขตพื้นที่การศึกษา พิจารณาแฟ้มกรณี พิจารณาสั่งการ

| (≡ พิจารณา                                                                                                    |
|----------------------------------------------------------------------------------------------------|
| 第 พิจารณาในนามของ                                                                                                    |
| < รองผู้อำนวยการสำนักงานเขตพื้นที่การศึกษา                                                                                                    |
| 注 พิงารณา                                                                                                    |
| พิจารณา<br>ส่งกลับไปแก้ไข<br>เสนอแฟ็มต่อ<br>♥ พิจารณาสั่งการ ปฏิบัติราชการแทน ผอ.สพม.กท 1                                                                                            |
| สั่งการ<br>🔽 ทราบ 🦳 เห็นซอบ 🔽 ลงนามแล้ว 🧾 อนุญาต 🧾 อนุมัติ                                                                                                    |
| สั่งการเพิ่มเติม                                                                                                    |
| ระบุความเห็น                                                                                                    |
|                                                                                                    |
| นันทึก ยกเลิก 3                                                                                                    |
| <ol> <li>เลือกการพิจารณาเป็น "พิจารณาสั่งการ"</li> <li>สั่งการ และหากมีเรื่องสั่งการเพิ่มเติมสามารถสั่งการเพิ่มเติมได้</li> <li>เลือกเมนู "บันทึก"</li> <li>บันทึก ยกเลิก</li> </ol> |

• • •

# การใช้งานระบบบันทึกข้อความ ผู้ใช้งานระดับผู้อำนวยการสำนักงานเขตพื้นที่การศึกษา

จากหน้าหลักระบบ E-Office ของผู้อำนวยการสำนักงานเขตพื้นที่การศึกษา จะมีเมนูสำหรับแสดง จำนวนบันทึกข้อความที่ผู้ใต้บังคับบัญชา เสนอแฟ้มมายังตนเอง ผู้ใช้งานสามารถคลิกดูข้อมูลได้ที่ตัวเลขจำนวน แฟ้มบันทึกข้อความ โดยเมื่อคลิกที่ตัวเลขจำนวนแฟ้มบันทึกข้อความ ระบบจะเปิดหน้าต่างเมนู "แฟ้มรอเรา พิจารณา" ดังภาพ

| 😤 \Xi บริหารทั่วไปฯ บริหารบุคคลฯ บริหารงบประมาณฯ บริหารวิชาการฯ สารสนเทศฯ ระบ | นายสมใจ วิเศษทักษิณ 👻                                                |         |  |
|-------------------------------------------------------------------------------|----------------------------------------------------------------------|---------|--|
| ผู้บริหาร สห                                                                  | พ.ศ.ท 1                                                              |         |  |
| วันนี้ นายสมใจ วิเศษทักษิณ ผอ                                                 | .สพม.กท 1 อยู่ปฏิบัติราชการ                                          |         |  |
| ผู้บริหาร สพม.กท 1                                                            | ตำแหน่ง                                                              | วันนี้  |  |
| นายสมใจ วิเศษทักษิณ                                                           | ผอ.สพม.กท 1                                                          | อยู่    |  |
| นายนิสิต เนินเพิ่มพิสุทธิ์                                                    | รอง ผอ.สพม.กท 1                                                      | ไม่อยู่ |  |
| นายถนอม บุญโต                                                                 | รอง ผอ.สพม.กท 1                                                      |         |  |
| นายศรายุทธ ธิศรีชัย รอง ผอ.สพม.กท 1                                           |                                                                      | อยู่    |  |
| เรื่องรอเราพิจารณา                                                            | ระบบสำนักงาน                                                         |         |  |
| จำนวนแฟ้มบันทึกข้อความ<br>3                                                   | บันทึกข้อความอยู่ระหว่างคำเนินการ<br>0<br>หนังสือเวียนเข้าใหม่<br>39 |         |  |
| คลิกเรื่องเพื่อดูข้อมูล                                                       | คลิกเรื่องเพื่อดูข้อมูล                                              |         |  |
| ระบบขอใช้รถยนต์ราชการ                                                         | ระบบขอใช้ห้องประชุม                                                  | l.      |  |
| จำนวนเรื่องรอพิจารณา<br>0                                                     | จำนวนเรื่องรอพิจารณา<br>0                                            | 1       |  |
| คลิกเรื่องเพื่อดูข้อมูล                                                       | คลิกเรื่องเพื่อดูข้อมูล                                              |         |  |

การพิจารณาแฟ้มบันทึกข้อความจากเมนู "แฟ้มรอเราพิจารณา" ผู้อำนวยการสำนักงานเขตพื้นที่ การศึกษา สามารถพิจารณาแฟ้มบันทึกข้อความได้จากการคลิกที่เมนู "พิจารณา" ดังภาพ

| 🛠 = บริหารทั่วไป - เมนูบันทึกข้อความ - |                                                                                                    |                                                                                                    |                                                                                                    |                                                                         |
|----------------------------------------|----------------------------------------------------------------------------------------------------|----------------------------------------------------------------------------------------------------|----------------------------------------------------------------------------------------------------|-------------------------------------------------------------------------|
| J / ระบบบันทึกข้อค                     | ท <b>วาม</b> / แฟ้มรอเราพิจารณา                                                                              |                                                                                                    |                                                                                                    |                                                                         |
|                                        |                                                                                                    |                                                                                                    |                                                                                                    |                                                                         |
|                                        |                                                                                                    |                                                                                                    | ค้นหา:                                                                                                    |                                                                         |
| ลงวันที่                               | เรื่อง                                                                                                    | เจ้าของเรื่อง                                                                                                    | สถานะ-เสนอ                                                                                                    | การปฏิบัติ                                                              |
| 4 มี.ค. 65                             | ข้าราชการครูและบุคลากรทางการศึกษาขอลาออกจากราชการ 2 ราย                                                      | นายวสันต์ กันบุลา                                                                                                    | ผอ.เซต                                                                                                    | พิจารณา                                                                 |
| 4 มี.ค. 65                             | ขอเชิญประชุมการรายงานประเด็นตัวขี้วัดในการกรอกข้อมูลผลการ<br>คำเนินงานในแบบติดตามฯ ประจำปังบประมาณ พ.ศ. ๒๕๖๕ | นางสาวนันทกานต์ ซานันโท                                                                                                    | พอ.เซต                                                                                                    | พิจารณา                                                                 |
| 17 มี.ค <mark>.</mark> 65              | การจัดทำข้อมูลสารสนเทศทางการศึกษา (DMC) สิ้นปีการศึกษา 2564                                                  | นายอุทัย โทจำปา                                                                                                    | พอ.เซต                                                                                                    | พิจารณา                                                                 |
|                                        | เมยูบันทึกข้อความ<br>J / ระบบบันทึกข้อค<br>ดงรับที่<br>4 มี.ค. 65<br>4 มี.ค. 65<br>17 มี.ค. 65               | เมนูบันทึกข้อความ ▼<br>J / ระบบบันทึกข้อความ / แฟ็มรอเราพิจารณา<br><b>ลงวันที่ รื่อง</b><br>4 มี.ค. 65 ข้าราขการครูและบุคลากรหางการศึกษาขอลาออกจากราขการ 2 ราย<br>4 มี.ค. 65 ขอเซิญประชุมการรายงานประเด็นดัวชี้วัดในการกรอกข้อมูลผลการ<br>คำเนินงานในแบบติดคามา ประจำปังบประมาณ พ.ศ. ๒๕๖๕<br>17 มี.ค. 65 การจัดทำข้อมูลสารสนเทศทางการศึกษา (DMC) สิ้นปีการศึกษา 2564 | เมนูบันทึกข้อความ ▼<br>J / ระบบบันทึกข้อความ / แฟ้มรอเราพิจารณา<br><b>ลงวันที่ เ</b> งื่อง เง้าของเรื่อง<br>4 มี.ค. 65 ข้าราขการครูและบุคลากรทางการศึกษาขอลาออกจากราชการ 2 ราย นายวลันต์ กันบุลา<br>4 มี.ค. 65 ขอเซิญประชุมการรายงานประเด็นด้าชี้วัดในการกรอกข้อมูลผลการ<br>คำเนินงานในแบบติดคามา ประจำปิงบประมาณ พ.ศ. ๒๕๖๕<br>17 มี.ค. 65 การจัดทำข้อมูลสารสนเทศทางการศึกษา (DMC) สิ้นปีการศึกษา 2564 นายอุทัย โทจำปา | เมนูบันทึกข้อความ ▼ บาง<br>J / ระบบบันทึกข้อความ / แฟ็มรอเราพิจารณา<br> |

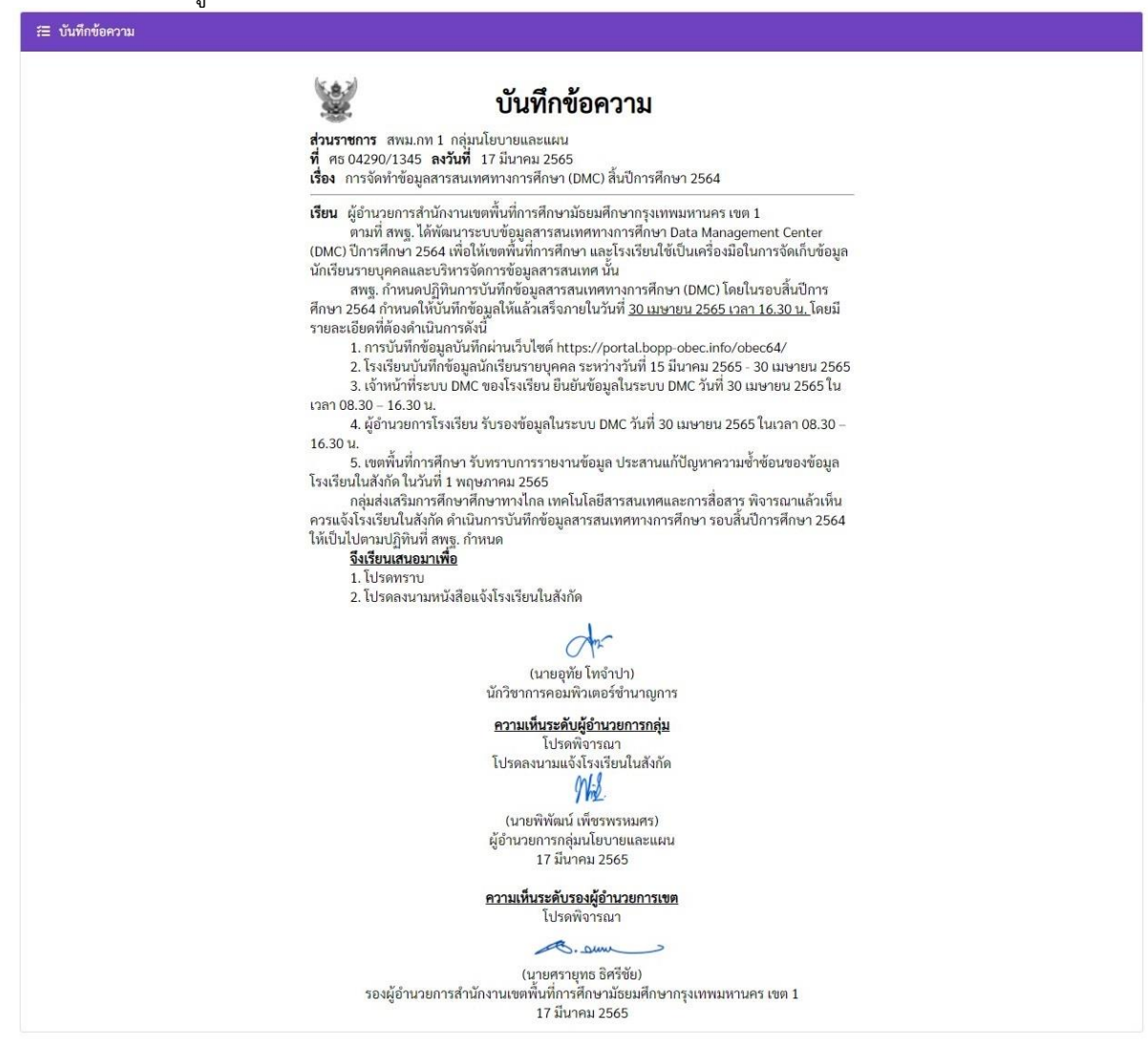

# พร้อมกับแสดงไฟล์แนบ ที่เจ้าหน้าที่แนบประกอบแฟ้มบันทึกข้อความ

| เพลแน    | มบ                                      |                                         |         |         |    |
|----------|-----------------------------------------|-----------------------------------------|---------|---------|----|
| นังสือ เ | สพฐ. แจ้งกำหนดการ.pdf (2.49 M           | B)                                      |         |         |    |
| มงสอแ    | เจงโรงเรยนในส่งกัด.pdf (73.92 K         | B)                                      |         |         |    |
| คลิกเพื่ | ื่อดูรายละเอียดการผ่านแฟ้ม              |                                         |         |         |    |
|          |                                         | , i i i i i i i i i i i i i i i i i i i |         |         |    |
| ที่      | ผู้ส่ง                                  | ส่งถึง                                  | เสนอถึง | วันเวลา | 0  |
|          | ( ) · · · · · · · · · · · · · · · · · · |                                         |         |         | 10 |

การพิจารณาแฟ้ม ผู้อำนวยการสำนักงานเขตพื้นที่การศึกษา จะสามารถพิจารณาแฟ้มบันทึกข้อความได้ 2 ตัวเลือกคือ

- 1. ส่งกลับไปแก้ไข
- 2. พิจารณาสั่งการ

| 窪 พิงารณา                                                  |
|------------------------------------------------------------|
| #≡ พิจารณาในนามของ                                         |
| 🛃 ผู้อำนวยการสำนักงานเขตพื้นที่การศึกษา                    |
| ≅ พิจารณา                                                  |
| พิจารณา<br>ส่งกลับไปแก้ไข<br>   พิจารณาสั่งการ<br>ความเห็น |
| ระบุความเห็น                                               |
| <b>บันทึก</b> ยกเลิก                                       |

## ผู้อำนวยการสำนักงานเขตพื้นที่การศึกษา พิจารณาแฟ้มกรณี ส่งกลับไปแก้ไข

| i≘ พิจารณา                                                 |
|------------------------------------------------------------|
| #≣ พิจารณาในนามของ                                         |
| 🗸 ผู้อำนวยการสำนักงานเขตพื้นที่การศึกษา                    |
| ≋ พิจารณา                                                  |
| พิจารณา                                                    |
| <ul> <li>ชีงกลับไปแก้ไข</li> <li>พิจารณาสั่งการ</li> </ul> |
| ความเห็น                                                   |
| ระบุความเห็น                                               |
| ขันทึก ยกเลิก 3                                            |
| ระบุความเห็น 2                                             |

- 1 เลือกการพิจารณาเป็น "ส่งกลับไปแก้ไข"
- 2 ระบุความเห็น และเหตุผลการส่งแฟ้มกลับไปแก้ไข
- (3) เลือกเมนู "บันทึก"

#### **บันทึก** ยกเลิก

กรณีผู้อำนวยการสำนักงานเขตพื้นที่การศึกษา พิจารณาส่งกลับไปแก้ไข แฟ้มบันทึกข้อความนั้นจะถูก ส่งกลับไปยังเจ้าหน้าที่เจ้าของเรื่อง เพื่อให้เจ้าหน้าที่แก้ไขข้อมูลให้ครบถ้วน และเมื่อแก้ไขแล้วเสร็จเจ้าหน้าที่ ดำเนินการเสนอแฟ้มบันทึกข้อความดังกล่าว มาตามลำดับขั้นอีกครั้ง

# ผู้อำนวยการสำนักงานเขตพื้นที่การศึกษา พิจารณาแฟ้มกรณี พิจารณาสั่งการ

| /≅ พิงารณา                                      |
|-------------------------------------------------|
| /≘ พิจารณาในนามของ                              |
| 🛃 ผู้อำนวยการสำนักงานเขตพื้นที่การศึกษา         |
| ≅ พิจารณา                                       |
| ทิจารณา<br>☐ ส่งกลับไปแก้ไข<br>✔ พิจารณาสั่งการ |
| สังการ                                          |
| สังการเพิ่มเติม                                 |
| ระบุความเห็น 2                                  |
| บันทึก ยกเลิก                                   |
| 1 เลือกการพิจารณาเป็น "พิจารณาสั่งการ"          |

- 2 สั่งการ และหากข้อสั่งการเพิ่มเติมสามารถสั่งการเพิ่มเติมได้
- (3) เลือกเมนู "บันทึก"

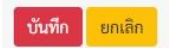

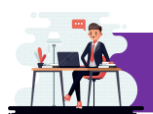

ระบบออกเลขหนังสือราชการ

ระบบออกเลขหนังสือราชการ เป็นระบบบริหารและจัดการทะเบียนหนังสือราชการ (หนังสือภายนอก) การออกเลขหนังสือราชการที่เจ้าหน้าที่ในสำนักงานสามารถออกเลขหนังสือราชการผ่านระบบได้ โดยระบบ จะบันทึกข้อมูลและสร้างเลขหนังสือราชการออกมาให้โดยอัตโนมัติ

#### เมนูระบบออกเลขหนังสือราชการ

การใช้งานระบบออกเลขหนังสือราชการ ผู้ใช้งานสามารถเข้าใช้งานระบบผ่านเมนูหลักหมวดหมู่ "บริหารทั่วไป->ออกเลขหนังสือราชการ" โดยหน้าหลักของระบบออกเลขหนังสือราชการ และเมนูของระบบ ออกเลขหนังสือราชการ แสดงดังภาพ

| 🗥 \Xi บริหารทั่วไป -     | เมนูหนังสือราชการ :                     |                                                             |                                                                                                    | นายอุทั                                          | ย โทจำปา 👻 |
|--------------------------|-----------------------------------------|-------------------------------------------------------------|----------------------------------------------------------------------------------------------------|--------------------------------------------------|------------|
| หน้าหลัก / บริหารงานเวไง | หนังสือราชการทั้ง                       | หมดในเขต                                                    |                                                                                                    |                                                  |            |
| ออกเลขหนังสือราชการ      | หนังสือที่ฉันออกแ<br>หนังสือที่กลุ่มของ | ลข<br>ฉันออกเลข                                             |                                                                                                    |                                                  |            |
| รั≣ ระบบออกเลขหนังi อร   | แนบไฟล์หนังสือร                         | าชการของฉัน                                                 |                                                                                                    |                                                  |            |
| ปี พ.ศ.<br>2564          | แนบไฟล์หนังสือร<br>แนบไฟล์หนังสือร      | าชการ ฐานะสารบรรณกลุ่ม<br>าชการ ฐานะสารบรรณกลาง             |                                                                                                    | žuuro.                                           |            |
| เลขหนังสือ               | ลงวันที่                                |                                                             | เรื่อง                                                                                                    | กลุ่มที่ออกหนังสือ                               | ເມນູ       |
| ศธ 04290/4927            | 30 ธ.ค. 2564                            | ประชาสัมพันธ์การรับสมัครผู้นำ                               | ด้านเทคโนโลยีเพื่อการศึกษา ICT Talent ภาครัฐรุ่นที่ 2 (เพิ่มเติม) 🔗                                                         | กลุ่มนิเทศ ติดตาม และประเมินผลการ<br>จัดการศึกษา | ข้อมูล     |
| ศธ 04290/ว4926           | 30 ธ.ค. 2564                            | สรุปรายงานผลการสำรวจข้อมูล<br>กรรมการการศึกษาขั้นพื้นฐานที่ | ความต้องการใช้อาคาร สถานที่ของโรงเรียนในสังกัดสำนักงานคณะ<br>ถูกยุบเลิก ยุบรวม และควบรวม ประจำปังบประมาณ พ.ศ. 2565 <b>Ø</b> | กลุ่มบริหารงานการเงินและสินทรัพย์                | ข้อมูล     |
| ศธ 04290/4925            | 30 ธ.ค. 2564                            | แจ้งรายการอนุมัติเงินประจำงวด<br>ตอบแทนวิทยากรสอนอิสลามศึก  | า ปีงบประมาณ 2564 งบดำเนินงาน (ค่าตอบแทน ใช้สอยและวัสดุ) ค่า<br>เษา 🏈                                                       | กลุ่มบริหารงานการเงินและสินทรัพย์                | ข้อมูล     |

### เมนูระบบออกเลขหนังสือราชการมี 6 เมนูย่อยดังนี้

- ้ 1. หนังสือราชการทั้งหมดในเขต
- 2. หนังสือราชการที่ฉันออกเลข
- 3. หนังสือราชการที่กลุ่มของฉันออกเลข
- 4. แนบไฟล์หนังสือราชการของฉัน
- 5. แนบไฟล์หนังสือราชการ ฐานะสารบรรณกลุ่ม
- 6. แนบไฟล์หนังสือราชการ ฐานะสารบรรณกลาง

•••

ระบบออกเลขหนังสือราชการ เมนูที่ 1. หนังสือราชการทั้งหมดในเขต เมนูนี้จะแสดงข้อมูลทะเบียน หนังสือราชการ (หนังสือภายนอก) ทั้งหมดที่สำนักงานออกเลขโดยจะแสดงข้อมูลเลขหนังสือ ลงวันที่ เรื่อง และกลุ่มที่ออกเลข แสดงดังภาพ

| 🗥 🗏 บริหารทั่วไป -       | เมนูหนังสือราชการ า | -                                                                                                    | นายอุทั                                          | ย โทจำปา 👻 |
|--------------------------|---------------------|----------------------------------------------------------------------------------------------------|--------------------------------------------------|------------|
| หน้าหลัก / บริหารงานทั่ว | ไป / ระบบออกเลขหน้  | ังสือราชการ                                                                                                    |                                                  |            |
| ออกเลขหนังสือราชการ      |                     |                                                                                                    |                                                  |            |
| รื⊒ ระบบออกเลขหนังสือ    | ราชการ              |                                                                                                    |                                                  |            |
| ปี พ.ศ.<br>2564          |                     |                                                                                                    |                                                  |            |
| แสดง 20 🗢 แถว            |                     |                                                                                                    | ค้นหา:                                           |            |
| เลขหนังสือ               | ลงวันที่            | 1904                                                                                                    | กลุ่มที่ออกหนังสือ                               | ເມນູ       |
| ศธ 04290/4927            | 30 ธ.ค. 2564        | ประชาสัมพันธ์การรับสมัครผู้นำด้านเทคโนโลยีเพื่อการศึกษา ICT Talent ภาครัฐรุ่นที่ 2 (เพิ่มเติม) 🏈                                                                            | กลุ่มนิเทศ ติดตาม และประเมินผลการ<br>จัดการศึกษา | ซ้อมูล     |
| ศธ 04290/ว4926           | 30 ธ.ค. 2564        | สรุปรายงานผลการสำรวจข้อมูลความต้องการใช้อาคาร สถานที่ของโรงเรียนในสังกัดสำนักงานคณะ<br>กรรมการการศึกษาขั้นพื้นฐานที่ถูกยุบเลิก ยุบรวม และควบรวม ประจำปังบประมาณ พ.ศ. 2565 🔗 | กลุ่มบริหารงานการเงินและสินทรัพย์                | ข้อมูล     |
| ศธ 04290/4925            | 30 ธ.ค. 2564        | แจ้งรายการอนุมัติเงินประจำงวด ปีงบประมาณ 2564 งบดำเนินงาน (ค่าตอบแทน ใช้สอยและวัสดุ) ค่า<br>ตอบแทนวิทยากรสอนอิสลามศึกษา <b>Ø</b>                                            | กลุ่มบริหารงานการเงินและสินทรัพย์                | ข้อมูล     |
| ศธ 04290/4924            | 30 ธ.ค. 2564        | ประชาสัมพันธ์การรับสมัครผู้นำด้านเทคโนโลยีเพื่อการศึกษา ICT Talent ภาครัฐรุ่นที่ 2 (เพิ่มเติม)                                                                              | กลุ่มนิเทศ ติดตาม และประเมินผลการ<br>จัดการศึกษา | ข้อมูล     |
| ศธ 04290/ว4923           | 30 ธ.ค. 2564        | กำหนดการประเมินสัมฤทธิผลการปฏิบัติหน้าที่รองผู้อำนวยการสถานศึกษา สังกัด สำนักงานคณะกรรมการ<br>การศึกษาขั้นพื้นฐาน ในระยะ 1 ปี ครั้งที่ 2 (แจ้งคณะกรรมการประเมินา) 🔗         | กลุ่มบริหารงานบุคคล                              | ข้อมูล     |
| ศธ 04290/ว4922           | 30 ธ.ค. 2564        | กำหนดการประเมินสัมฤทธิผลการปฏิบัติหน้าที่รองผู้อำนวยการสถานศึกษา สังกัด สำนักงานคณะกรรมการ<br>การศึกษาขั้นพื้นฐาน ในระยะ 1 ปี ครั้งที่ 2 🔗                                  | กลุ่มบริหารงานบุคคล                              | ข้อมูล     |
| ศธ 04290/4921            | 30 ธ.ค. 2564        | แต่งตั้งผู้รักษาราชการในตำแหน่งผู้อำนวยการโรงเรียนสตวีวัดระฆัง 🔗                                                                                                    | กลุ่มบริหารงานบุคคล                              | ซ้อมูล     |

ระบบออกเลขหนังสือราชการ เมนูที่ 2. หนังสือราชการที่ฉันออกเลข เมนูนี้จะแสดงข้อมูลทะเบียน หนังสือราชการ (หนังสือภายนอก) ทั้งหมดที่ผู้ใช้งานเป็นผู้ออกเลขโดยจะแสดงข้อมูลเลขหนังสือ ลงวันที่ เรื่อง และกลุ่มที่ออกเลข แสดงดังภาพ

| 🗥 🗏 บริหารทั่วไป -           | เมนูหนังสือราชการ |                                                                                                    | นายอุทัเ                                                      | ย โทจำปา 👻 |
|------------------------------|-------------------|----------------------------------------------------------------------------------------------------|---------------------------------------------------------------|------------|
| หน้าหลัก / บริหารงานทั่วไ    | ป / ระบบออกเลขหน่ | <del>ังสือราชการ</del> ∕ หนังสือที่ฉันออกเลข                                                                                                    |                                                               |            |
| ออกเลขหนังสือราชการ          |                   |                                                                                                    |                                                               |            |
| ร่≣ หนังสือที่ฉันออกเลข      |                   |                                                                                                    |                                                               |            |
| ปี พ.ศ.<br>2564              |                   | ה                                                                                                    |                                                               |            |
| แสดง 20 🗢 แถว                |                   |                                                                                                    | ค้นหา:                                                        |            |
| เลขหนังสือ                   | ลงวันที่          | ต้อง                                                                                                    | กลุ่มที่ออกหนังสือ                                            | աղ         |
| ศธ 04290/ว3719               | 18 p.n. 2564      | การบริหารจัดการข้อมูลสารสนเทศทางการศึกษา (DMC) ภาคเรียนที่ 2 ปีการศึกษา 2564 🔗                                                                                      | กลุ่มส่งเสริมการศึกษาทางไกล<br>เทคโนโลยีสารสนเทศและการสื่อสาร | ข้อมูล     |
| ศธ 0429 <mark>0/</mark> 3484 | 28 ก.ย. 2564      | การบันทึกข้อมูลสิ่งก่อสร้าง ด้วยระบบ B-OBEC ประจำปี พ.ศ. 2564 🖉                                                                                                    | กลุ่มส่งเสริมการศึกษาทางไกล<br>เทคโนโลยีสารสนเทศและการสื่อสาร | ข้อมูล     |
| ศธ 04290/ว3355               | 17 ก.ย. 2564      | การสำรวจอุปกรณ์การเรียนทางไกลหรือรูปแบบออนไลน์ของนักเรียนในสถานการณ์แพร่ระบาดของโรคติด<br>เชื้อไวรัสโคโรนา 2019 (COVID-19) 🏈                                        | กลุ่มส่งเสริมการศึกษาทางไกล<br>เทคโนโลยีสารสนเทศและการสื่อสาร | ข้อมูล     |
| ศธ 04290/3161                | 6 ก.ย. 2564       | การสำรวจความต้องการระบบคอมพิวเตอร์พร้อมอุปกรณ์สำหรับการเรียนการสอน เพื่อขอตั้งงบประมาณ<br>ประจำปังบประมาณ พ.ศ. 2566 🔗                                               | กลุ่มส่งเสริมการศึกษาทางไกล<br>เทคโนโลยีสารสนเทศและการสื่อสาร | ข้อมูล     |
| ศธ 04290/ว3147               | 3 n.ย. 2564       | การประชุมขี้แจงการรายงานการจัดสรรเงินกู้ตามโครงการให้ความช่วยเหลือบรรเทาภาระค่าใช้จ่ายด้านการ<br>ศึกษาในช่วงการแพร่ระบาดของโรคติดเชื้อไวรัสโคโรนา 2019 (COVID-19) 🔗 | กลุ่มส่งเสริมการศึกษาทางไกล<br>เทคโนโลยีสารสนเทศและการสื่อสาร | ข้อมูล     |

ระบบออกเลขหนังสือราชการ เมนูที่ 3. หนังสือราชการที่กลุ่มของฉันออกเลข เมนูนี้จะแสดงข้อมูล ทะเบียนหนังสือราชการ (หนังสือภายนอก) ทั้งหมดที่เจ้าหน้าที่ในกลุ่มเดียวกับผู้ใช้งานเป็นผู้ออกเลข โดยจะแสดงข้อมูลเลขหนังสือ ลงวันที่ เรื่อง และชื่อเจ้าหน้าที่ที่ออกเลข แสดงดังภาพ

| 🗥 🗏 บริหารทั่วไป •              | เมนูหนังสือราชการ : | -                                                                                                    |                                           | นายอุทัย โทจำปา 🕶 |
|---------------------------------|---------------------|----------------------------------------------------------------------------------------------------|-------------------------------------------|-------------------|
| หน้าหลัก / บริหารงานทั่วไ       | .ป / ระบบออกเลขหน้  | ังสือราขการ / หนังสือที่กลุ่มของฉันออกเลข                                                                                                    |                                           |                   |
| ออกเลขหนังสือราชการ             |                     |                                                                                                    |                                           |                   |
| หนังสือที่กลุ่มของฉันอ          | อกเลข               |                                                                                                    |                                           |                   |
| ปีพ.ศ.<br>2565<br>แสดง 20 ≑ แถว | 3                   |                                                                                                    | คับหา:                                    |                   |
| เลขหนังสือ                      | ลงวันที่            | de4                                                                                                    | เจ้าหน้าที่                               | yıcı              |
| ศธ 04290/970                    | 2 มี.ค. 2565        | ขอความอนุเคราะห์สนับสนุนค่าไฟฟ้า (โรงเรียนมัธยมวัดมภูฏกษัตริย์)                                                                                                  | <mark>นางสาวนิธิมา สุทธิเมธานันท์</mark>  | ข้อมูล            |
| ศธ 04290/ว932                   | 2 มี.ค. 2565        | การรายงานความก้าวหน้าผลการดำเนินการก่อหนี้ผูกพัน งบลงทุน ค่าครุภัณฑ์ ที่ดินและสิ่งก่อสร้างงบ<br>ประมาณปี พ.ศ. 2565 🔗                                             | นายชัชพล วุฒิวิชญานันต์                   | ข้อมูล            |
| ศธ 04290/924                    | 1 มี.ค. 2565        | ของบประมาณสนับสนุนค่าสาธารญปโภคและค่าซ่อมบำรุง ในการบริหารจัดการพิพิธภัณฑ์จัดแสดง<br>วิวัฒนาการหลักสูตรและแบบเรียนไทย                                            | นางสาวนิธิมา สุทธิเมธานันท์               | ข้อมูล            |
| ศธ 04290/905                    | 28 ก.พ. 2565        | ขอความอนุเคราะห์งบประมาณบูรณะ อาคารสวนกุหลาบ (ตีกยาว) โรงเรียนสวนกุหลาบวิทยาลัย                                                                                  | นายชัชพล วุฒิวิชญานันต์                   | ซ้อมูล            |
| ศธ 04290/825                    | 22 n.w. 2565        | ซอความอนุเคราะห์งบประมาณซ่อมแซมอาคารยิมเนเซียม โรงเรียนราชนั้นทาจารย์ สามเสนวิทยาลัย 2 🔗                                                                         | นายชัชพล วุฒิวิชญานันต์                   | ซ้อมูล            |
| ศธ 04290/ว822                   | 22 ก.พ. 2565        | แจ้งจัดสรรงบประมาณ โครงการส่งเสริมการอ่านตามรอยพระราชจริยวัตร สมเด็จพระกนิษฐาธิราชเจ้ากรม<br>สมเด็จพระเทพรัตนราชสุดา สยามบรมราชกุมารี ประจำปี พ.ศ. 2565 <b>#</b> | นางสาวนิธิมา <mark>สุ</mark> ทธิเมธานันท์ | ข้อมูล            |
| ศธ 04290/782                    | 18 ก.พ. 2565        | รายงานการดำเนินงานปรับปรุงอาคารหอสมุดกาญจนาภิเษก ตามโครงการจัดแสดงวิวัฒนาการหลักสูตรและ<br>แบบเรียนไทยและห้องสมุดออนไลน์ <b>#</b>                                | นายชัชพล วุฒิวิชญานันต์                   | ข้อมูล            |

ระบบออกเลขหนังสือราชการ เมนูที่ 4. แนบไฟล์หนังสือราชการของฉัน เมนูนี้จะแสดงข้อมูล ทะเบียนหนังสือราชการ (หนังสือภายนอก) ที่ผู้ใช้งานเป็นผู้ออกเลขและเป็นเรื่องยังไม่ได้แนบไฟล์หนังสือราชการ เพื่อเก็บไฟล์หนังสือราชการเข้าระบบ แสดงดังภาพ

| 🗥 🗏 บริหารทั่วไป -       | า เมนูหนังสือราชการ -     | -                                                                                                    |                        | นายอุทัย โทจำปา 👻 |
|--------------------------|---------------------------|----------------------------------------------------------------------------------------------------|------------------------|-------------------|
| หน้าหลัก / บริหารงานทั่ว | ไป / ระบบออกเลขหน่        | <del>ังสือราขการ</del> ∕ แนบไพล์หนังสือราชการ                                                                      |                        |                   |
| ออกเลขหนังสือราชการ      |                           |                                                                                                    |                        |                   |
| หนังสือเรื่อ             | งงไหนที่จะส่ง E-Of        | แจ้งเพื่อทราบ<br>fice อยู่แล้วไม่ต้องแนบไฟล์ที่เมนูนี้ ให้ไปส่ง E-Office ได้เลย แล้วระบบจะเชื่อมโยงไฟล์            | ์จาก E-Office กลับมาแน | บให้อัดโนมัติ     |
| รั≣ แนบไฟล์หนังสือราชก   | การ เพื่อเก็บข้อมูลไว้ใน: | เขางานสารบรรณ                                                                                                    |                        |                   |
| แสดง 20 <b>≑</b> แถว     |                           |                                                                                                    | ค้นหา:                 |                   |
| เลขหนังสือ               | ลงวันที่                  |                                                                                                    | เจ้าหน้าที่            | អារ               |
| ศธ 04290/ว1006           | 29 มี.ค. 2565             | การรายงานความก้าวหน้าผลการดำเนินการก่อหนี้ผูกพัน งบลงทุน ค่าครุภัณฑ์ ที่ดินและสิ่งก่อสร้างงบ<br>ประมาณปี พ.ศ. 2565 | นายอุทัย โทจำปา        | ເມນູ 🔻            |
| แสดง 1 ถึง 1 จาก 1 แถว   |                           |                                                                                                    |                        | ก่อนหน้า 1 ถัดไป  |

•••

ระบบออกเลขหนังสือราชการ เมนูที่ 5. แนบไฟล์หนังสือราชการ ฐานะสารบรรณกลุ่ม เมนูนี้จะ แสดงเฉพาะผู้ใช้งานที่ได้รับมอบหมายให้ทำหน้าที่เป็นสารบรรณกลุ่ม โดยจะแสดงข้อมูลทะเบียนหนังสือ ราชการ (หนังสือภายนอก) ที่เจ้าหน้าที่ในกลุ่มเป็นผู้ออกเลขและเป็นเรื่องยังไม่ได้แนบไฟล์หนังสือราชการ เพื่อเก็บไฟล์หนังสือราชการเข้าระบบ แสดงดังภาพ

| 希 🗏 บริหารทั่วไป -                    | เมนูหนังสือราชการ                            | •                                                                                                    |                                | นายอุทัย โทจำปา 🔻 |
|---------------------------------------|----------------------------------------------|----------------------------------------------------------------------------------------------------|--------------------------------|-------------------|
| หน้าหลัก / บริหารงานทั่วไ             | ไป / ระบบออกเลขหน้                           | วังสือราชการ ∕ แบบไฟล์หนังสือราชการ                                                                                        |                                |                   |
| ออกเลขหนังสือราชการ                   |                                              |                                                                                                    |                                |                   |
| หบังสือเรื่อ<br>7≣ แบบไฟล์หบังสือราชก | งไหนที่จะส่ง E-Of<br>าร เพื่อเก็บข้อมูลไว้ใน | แจ้งเพื่อทราบ<br>ifice อยู่แล้วไม่ต้องแนบไฟล์ที่เมนูนี้ ให้ไปส่ง E-Office ได้เลย แล้วระบบจะเชื่อมโยงไฟล์<br>ระบบงานสารบรรณ | ถ์จาก E-Office กลับมาแนบให้อัเ | ตโบมัติ           |
| แสดง 20 🗢 แถว                         |                                              |                                                                                                    | ค้นหา:                         |                   |
| เลขหนังสือ                            | ลงวันที่                                     | 1401                                                                                                    | เจ้าหน้าที่                    | ងរបួ              |
| ศธ 04290/ว1006                        | 29 มี.ค. 2565                                | การรายงานความก้าวหน้าผลการดำเนินการก่อหนี้ผูกพัน งบลงทุน ค่าครุภัณฑ์ ที่ดินและสิ่งก่อสร้างงบ<br>ประมาณปี พ.ศ. 2565         | นายอุทัย โทจำปา                | աղ -              |
| ศธ 04290/970                          | 2 มี.ค. 2565                                 | ขอความอนุเคราะห์สนับสนุนค่าไฟฟ้า (โรงเรียนมัธยมวัดมกุฏกษัตริย์)                                                            | นางสาวนิธิมา สุทธิเมธานันท์    | เมนู -            |
| ศธ 04290/924                          | 1 มี.ค. 2565                                 | ของบประมาณสนับสนุนค่าสาธารณูปโภคและค่าซ่อมบำรุง ในการบริหารจัดการพิพิธภัณฑ์จัดแสดง<br>วิวัฒนาการหลักสูตรและแบบเรียนไทย     | นางสาวนิธิมา สุทธิเมธานันท์    | inń .             |
| ศธ 04290/905                          | 28 n.w. 2565                                 | ขอความอนุเคราะทั่งบประมาณบูรณะ อาคารสวนกุหลาบ (ดีกยาว) โรงเรียนสวนกุหลาบวิทยาลัย                                           | นายชัชพล วุฒิวิชญานันต์        | เมนู -            |
| ศธ 04290/348                          | 28 ม.ค. 2565                                 | เผยแพร่การรายงานผลการดำเนินงาน ประจำปังบประมาณ พ.ศ. 2564                                                                   | นางสาวนันทกานต์ ชานันโท        | เมนู -            |
| ศธ 04290/110                          | 12 ม.ค. 2565                                 | การรายงานข้อมูลค่าอาหารนักเรียนประจำ ภาคเรียนที่ 2 ปีการศึกษา 2564                                                         | นางสาวนิธิมา สุทธิเมธานันท์    | uių –             |

ระบบออกเลขหนังสือราชการ เมนูที่ 6. แนบไฟล์หนังสือราชการ ฐานะสารบรรณกลาง เมนูนี้จะ แสดงเฉพาะผู้ใช้งานที่ได้รับมอบหมายให้ทำหน้าที่เป็นสารบรรณกลาง โดยจะแสดงข้อมูลทะเบียนหนังสือ ราชการ (หนังสือภายนอก) ทั้งหมดที่สำนักงานออกเลข และเป็นเรื่องที่ยังไม่ได้แนบไฟล์หนังสือราชการ เพื่อเก็บไฟล์หนังสือราชการเข้าระบบ แสดงดังภาพ

|                                                            | เมนูหนังสือราชการ                                                                                |                                                                                                    | นา                                                                                                  | เยอุทัย โทจำปา 👻   |
|------------------------------------------------------------|--------------------------------------------------------------------------------------------------|----------------------------------------------------------------------------------------------------|----------------------------------------------------------------------------------------------------|--------------------|
| หน้าหลัก / บริหารงานทั่ว                                   | ไป / ระบบออกเลขหน้                                                                               | <del>วังสือราชการ</del> ∕ แนบไฟล์หนังสือราชการ                                                                                                    |                                                                                                    |                    |
| ออกเลขหนังสือราชการ                                        |                                                                                                  |                                                                                                    |                                                                                                    |                    |
| หนังสือเรื่อ                                               | งงไหนที่จะส่ง E-Of                                                                               | แจ้งเพื่อทราบ<br>fice อยู่แล้วไม่ต้องแนบไฟล์ที่เมนูนี้ ให้ไปส่ง E-Office ได้เลย แล้วระบบจะเชื่อมโยงไฟล์                                                                                                    | iจาก E-Office กลับมาแนบให้อัตโา                                                                     | เมัติ              |
| รั≣ แนบไฟล์หนังสือราชก                                     | การ เพื่อเก็บข้อมูลไว้ใน                                                                         | ระบบงานสารบรรณ                                                                                                    |                                                                                                    |                    |
| แสดง 20 ≎ แถว                                              |                                                                                                  |                                                                                                    | ค้นหา:                                                                                              |                    |
|                                                            |                                                                                                  |                                                                                                    |                                                                                                    |                    |
| เลขหนังสือ                                                 | ลงวันที่                                                                                         | ដឹម៖                                                                                                    | เจ้าหน้าที่                                                                                         | աղ                 |
| <b>เลยหนังสือ</b><br>ศธ 04290/913                          | <mark>ลงวันที่</mark><br>28 ก.พ. 2565                                                            | <b>เรื่อง</b><br>ขอความอนุเคราะห์อำนวยความสะดวกในการขอต่ออายุการตรวจลงตราหนังสือเดินทาง                                                                                                    | <b>เจ้าหน้าที่</b><br>นางสาวกันยรัตน์ สดมุ้ย                                                        | ամ .               |
| <b>เลขหนังสือ</b><br>ศธ 04290/913<br>ศธ 04290/911          | <b>ดงวันที่</b><br>28 ก.พ. 2565<br>28 ก.พ. 2565                                                  | <b>เรื่อง</b><br>ขอความอนุเคราะห์อำนวยความสะดวกในการขอต่ออายุการตรวจลงตราหนังสือเดินทาง<br>แจ้งผลการตรวจสอบวุฒิการศึกษา                                                                                             | <b>เจ้าหน้าที่</b><br>นางสาวกันยรัตน์ สดมุ้ย<br>นางสาวพิตตินันท์ ฉัตรหลวง                           | mń                 |
| เลขหนังสือ<br>คร 04290/913<br>คร 04290/911<br>คร 04290/910 | ดะวันที่           28 ก.พ. 2565         28 ก.พ. 2565           28 ก.พ. 2565         28 ก.พ. 2565 | เรื่อง<br>ขอความอนุเคราะห์อำนวยความสะดวกในการขอต่ออายุการตรวจลงตราหนังสือเดินทาง<br>แจ้งผลการครวจสอบวุฒิการศึกษา<br>ขอความอนุเคราะห์อำนวยความสะดวกในการขอต่ออายุการตรวจลงคราหนังสือเดินทางและขอต่อใบ<br>อนุญาตทำงาน | <b>เจ้าหน้าที่</b><br>นางสาวกันยรัดน์ สดมุ้ย<br>นางสาวพิตดินันท์ ฉัตรหลวง<br>นางสาวกันยรัดน์ สดมุ้ย | աղ<br>աղ -<br>աղ - |

### การออกเลขหนังสือราชการ

การออกเลขหนังสือราชการ เจ้าหน้าที่สามารถออกเลขหนังสือราชการผ่านระบบออกเลขหนังสือราชการ ได้โดยระบบจะสร้างเลขหนังสือราชการออกมาให้โดยอัตโนมัติ มีกระบวนการในการทำงาน ดังนี้

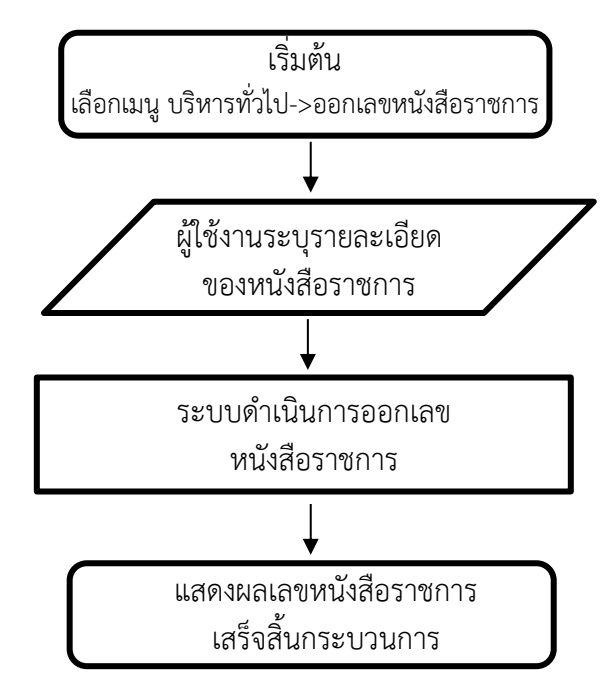

การออกเลขหนังสือราชการ เจ้าหน้าที่สามารถออกเลขหนังสือราชการได้จากหน้าหลักของระบบ ออกเลขหนังสือราชการคลิกที่เมนู "ออกเลขหนังสือราชการ" ดังภาพ

| 希 🗏 บริหารทั่วไป 🗸        | เมนูหนังสือราชการ |                                                                                                    | นายอุทั                                          | ัย โทจำปา 👻 |
|---------------------------|-------------------|----------------------------------------------------------------------------------------------------|--------------------------------------------------|-------------|
| หน้าหลัก / บริหารงานทั่วไ | ป / ระบบออกเลขหน้ | วังสือราชการ                                                                                                    |                                                  |             |
| ออกเลขหนังสือราชการ       |                   |                                                                                                    |                                                  |             |
| รื≣ ระบบออกเลขหนังสือ:    | ราชการ            |                                                                                                    |                                                  |             |
| ปี พ.ศ.                   |                   |                                                                                                    |                                                  |             |
| 2564                      |                   | *                                                                                                    |                                                  |             |
| แสดง 20 🗢 แถว             |                   |                                                                                                    | ค้นหา:                                           |             |
| เลขหนังสือ                | ลงวันที่          | ส่อง                                                                                                    | กลุ่มที่ออกหนังสือ                               | աղ          |
| ศธ 04290/4927             | 30 ธ.ค. 2564      | ประชาสัมพันธ์การรับสมัครผู้นำด้านเทคโนโลยีเพื่อการศึกษา ICT Talent ภาครัฐรุ่นที่ 2 (เพิ่มเติม) 🔗                                                                            | กลุ่มนิเทศ ติดตาม และประเมินผลการ<br>จัดการศึกษา | ข้อมูล      |
| ศธ 04290/ว4926            | 30 ธ.ค. 2564      | สรุปรายงานผลการสำรวจข้อมูลความต้องการใช้อาคาร สถานที่ของโรงเรียนในสังกัดสำนักงานคณะ<br>กรรมการการศึกษาขั้นพื้นฐานที่ถูกยุบเลิก ยุบรวม และควบรวม ประจำปังบประมาณ พ.ศ. 2565 🔗 | กลุ่มบริหารงานการเงินและสินทรัพย์                | ข้อมูล      |
| ศธ 04290/4925             | 30 ธ.ค. 2564      | แจ้งรายการอนุมัติเงินประจำงวด ปีงบประมาณ 2564 งบดำเนินงาน (ค่าตอบแทน ใช้สอยและวัสดุ) ค่า<br>ตอบแทนวิทยากรสอนอิสลามศึกษา 🔗                                                   | กลุ่มบริหารงานการเงินและสินทรัพย์                | ข้อมูล      |
| ศธ 04290/4924             | 30 ธ.ค. 2564      | ประชาสัมพันธ์การรับสมัครผู้นำด้านเทคโนโลยีเพื่อการศึกษา ICT Talent ภาครัฐรุ่นที่ 2 (เพิ่มเติม)                                                                              | กลุ่มนิเทศ ติดตาม และประเมินผลการ<br>จัดการศึกษา | ข้อมูล      |
| ศธ 04290/ว4923            | 30 ธ.ค. 2564      | กำหนดการประเมินสัมฤทธิผลการปฏิบัติหน้าที่รองผู้อำนวยการสถานศึกษา สังกัด สำนักงานคณะกรรมการ<br>การศึกษาขั้นพื้นฐาน ในระยะ 1 ปี ครั้งที่ 2 (แจ้งคณะกรรมการประเมินฯ) 🔗         | กลุ่มบริหารงานบุคคล                              | ข้อมูล      |

# หน้าต่างในการออกเลขหนังสือราชการ แสดงดังภาพ

| 🛠 \Xi บริหารทั่วไป - เมนูหนังสือราชการ -                                                                         | นายอุทัย โทจำปา 🗸 |
|----------------------------------------------------------------------------------------------------|-------------------|
| หน้าหลัก / บริหารงานทั่วไป / ระบบออกเลขหนังสือราชการ / ออกเลขหนังสือราชการ                                       |                   |
| ส ออกเลขหนังสือราชการ                                                                                            |                   |
| ซื่อ-สกล ผ้ออกเลขหนังสือราชการ                                                                                   |                   |
| นายอูทัย โทจำปา ตำแหน่ง นักวิชาการคอมพิวเตอร์ขำนาญการ กลุ่มส่งเสริมการศึกษาทางไกล เทคโนโลยีสารสนเทศและการสื่อสาร | 1                 |
| ขั้นความเร็ว                                                                                                    |                   |
| เรียน                                                                                                    |                   |
| ้เรียน                                                                                                    |                   |
|                                                                                                    |                   |
| 3                                                                                                    |                   |
|                                                                                                    |                   |
|                                                                                                    |                   |
| เลขที่ทั้นหลึกข้อความ ถ้าดับหาไม่เจอให้สั่งจัดเก็บบับทึกข้อความก่อน หรือ ใส่ "/" ด้วย เช่น */29*<br>┌─           |                   |
|                                                                                                    | ×                 |
| 4                                                                                                    |                   |
|                                                                                                    | li li             |
| เรื่อง                                                                                                    |                   |
| ระบุเรือง 5                                                                                                    |                   |
| ຊ້າຍຄືມ                                                                                                    | <i>k</i>          |
| อ้างถึง                                                                                                    |                   |
| •                                                                                                    |                   |
| สิ่งที่ส่งมาด้วย                                                                                                 |                   |
| פרארעאמאיא 7                                                                                                    |                   |
|                                                                                                    |                   |
| นางนาม<br>นายมิยม ไม่โสภา                                                                                        |                   |
| นายถนอม บุญโต 8                                                                                                  |                   |
| ລາມານັ້ງແຫຼ່                                                                                                    |                   |
|                                                                                                    |                   |
| รักษาราชการแทนผู้อำนวยการ 9<br>ปฏิบัติราชการแทนผู้อำนวยการ                                                       |                   |
|                                                                                                    |                   |
| ออกเลขหนังสือหลายเลข (หน่วยงานละเลข)                                                                             |                   |
| คลิกเพื่อออกเลขหนังสือ ยกเลิก                                                                                    |                   |
|                                                                                                    |                   |

### <u>ขั้นตอนการออกเลขหนังสือราชการ</u>

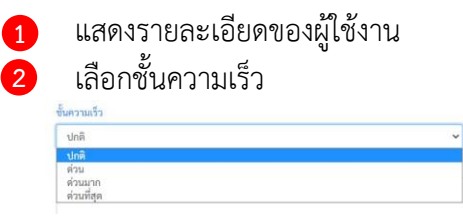

3

"เรียน" คือการกำหนดหน่วยงานที่จะส่งหนังสือถึง วิธีการกำหนดคลิกช่องกล่องข้อความ ดังภาพ

|                                   | CONTROLINITION T CONTROL OF | 2 โรงเรียนกลุ่ม 3 โรงเรียนกลุ่ม 4 |
|-----------------------------------|-----------------------------|-----------------------------------|
| เลุ่ม 5 โรงเรียนกลุ่ม 6 กำพน      | 1.01                        |                                   |
|                                   |                             |                                   |
| เรียนหญิรมรียนในสำคัด             |                             |                                   |
| เวอนพุกเวงเวอนเนลงกด<br>ของขุดออง |                             |                                   |
| นกถุมทุกกถุม                      |                             |                                   |
| ป พฤเตต                           |                             |                                   |
| 0.101000                          |                             |                                   |
| ด. ทุกษาท                         |                             |                                   |
| นแรงงหาดแร้งกับเททิม เกิดว        |                             |                                   |
| าวอน เพารุกรุกราย สาราเพชร์เกษม25 |                             |                                   |
| ารผูงตการธนาคารอาคารสงเคราะห      |                             |                                   |
| การสานกงานลูกเสือแห่งซาติ         |                             |                                   |

กรณีต้องการเรียนหน่วยงานที่ไม่มีรายชื่อตามที่ระบบเตรียมข้อมูลไว้ให้ ผู้ใช้งานสามารถกำหนดเองได้ โดยเลือกที่แท็บ "กำหนดเอง" ดังภาพ

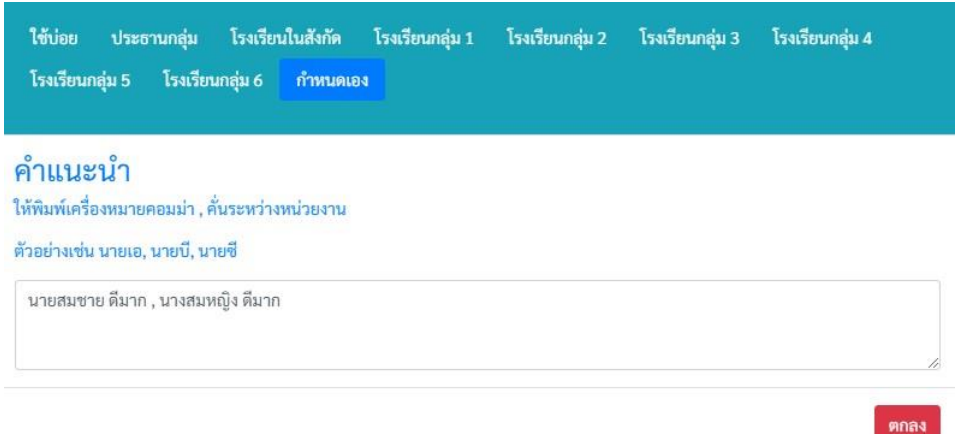

<u>คำแนะนำในการพิมพ์</u> กรณีผู้รับมีมากกว่า 1 หน่วยงานหรือ 1 คนให้ใช้เครื่องหมายคอมม่า , คั่น ระหว่างหน่วยงาน โดยการมีเครื่องหมายคอมม่าจะมีผลในการออกเลขหนังสือโดยระบบจะออกเลข "ว" ให้อัตโนมัติ เมื่อเลือกหน่วยงานหรือกำหนดหน่วยงานเรียบร้อยแล้ว คลิก "ตกลง" เมื่อผู้ใช้งานคลิก "ตกลง" ระบบจะแสดงข้อมูลหน่วยงานที่จะส่งถึงให้ทราบ ดังภาพ

เรียน

ผอ.โรงเรียนทุกโรงเรียนในสังกัด, นายสมชาย ดีมาก , นางสมหญิง ดีมาก

4

เลขที่บันทึกข้อความ คือบันทึกข้อความที่ใช้อ้างอิงในการออกเลขหนังสือราชการ ระบบจะแสดง บันทึกข้อความที่ดำเนินการเรียบร้อยแล้ว (ผู้ใช้งานจัดเก็บในระบบบันทึกข้อความเรียบร้อยแล้ว) โดย จะแสดงเฉพาะบันทึกข้อความของตนเองเท่านั้น แต่ในกรณีที่ผู้ใช้งานได้รับมอบหมายให้ทำหน้าที่ เป็นสารบรรณกลุ่ม ระบบจะแสดงบันทึกข้อความของเจ้าหน้าที่ทุกคนในกลุ่ม เพื่อให้สารบรรณกลุ่ม สามารถออกเลขหนังสือให้กับเจ้าหน้าที่คนอื่นได้

เรื่อง ใส่ชื่อเรื่องลงไปในช่องข้อความ

#### เรื่อง

การจัดทำข้อมูลสารสนเทศทางการศึกษา (DMC) สิ้นปีการศึกษา 2564

อ้างถึง ถ้ามีอ้างถึง ใส่ข้อมูลอ้างถึงลงไปในช่องข้อความ

#### อ้างถึง

อ้างถึง

สิ่งที่ส่งมาด้วย ถ้ามีสิ่งที่ส่งมาด้วย ใส่ข้อมูลสิ่งที่ส่งมาด้วยในช่องข้อความ

#### สิ่งที่ส่งมาด้วย

คู่มือการบันทึกข้อมูล
 รหัสผ่านสำหรับบันทึกข้อมูล

ผู้ลงนาม เลือกผู้ลงนามในหนังสือ

#### ผู้ลงนาม

8

- นายสมใจ วิเศษทักษิณ
- นายถนอม บุญโต
- นายศรายุทธ ธิศรีชัย

#### ลงนามในตำแหน่ง เลือกตำแหน่งของผู้ลงนาม

#### ลงนามในตำแหน่ง

- ผู้อำนวยการ
- รักษาราชการแทนผู้อำนวยการ
- ปฏิบัติราชการแทนผู้อำนวยการ

 "ออกเลขหน่วยงานละเลข" หมายถึง กรณีเลือกหน่วยงานที่จะส่งถึงมากกว่า 1 หน่วยงาน ระบบจะ ออกเลขหนังสือเป็นเลข "ว" ให้อัตโนมัติ ในกรณีที่ผู้ใช้งานไม่ต้องการให้ระบบออกเลข "ว" โดย ต้องการให้ระบบออกเลขเป็นเลขหนังสือหน่วยงานละเลขเรียงกันไป ให้เลือกตัวเลือกนี้

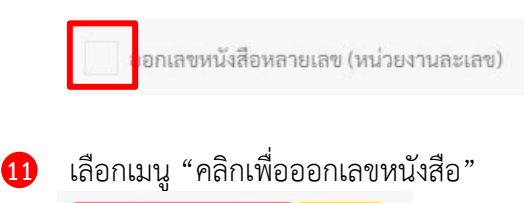

| คลิกเพื่อออกเลขหนังสือ | ຍກເລີກ |
|------------------------|--------|
|------------------------|--------|

หลังจากผู้ใช้งานเลือก "คลิกเพื่อออกเลขหนังสือ" ระบบจะแสดงเลขหนังสือให้ทราบ ซึ่งจะยกตัวอย่าง กรณี "ไม่ได้เลือก" และ "เลือก" ขั้นตอนที่ 10 ออกเลขหนังสือหน่วยงานละเลข

หากไม่ได้เลือกตัวเลือกในขั้นตอนที่ 10 ระบบจะออกเลขเป็นเลข "ว" ให้ ดังภาพ

|   | $\checkmark$                                                 |  |
|---|--------------------------------------------------------------|--|
| и | เน้งสือเลขที่ ศธ 04290/ว1007 ลงวันที่ 30 มีนาคม 2565<br>ตกลง |  |

หากเลือกตัวเลือกในขั้นตอนที่ 10 ระบบจะออกเลขเป็นหน่วยงานละเลขเรียงกันไป ดังภาพ

| ลงวันที่ 30 มีนาคม 2565                                                                                                    |  |
|----------------------------------------------------------------------------------------------------|--|
| ศธ 04290/1008 - ผอ.รร.จันทร์ประดิษฐารามวิทยาคม<br>ศธ 04290/1009 - ผอ.รร.จันทร์ประดิษฐารามวิทยาคม<br>ศธ 04290/1010 - ผอ.รร.จีโนรสวิทยาลัย<br>ศธ 04290/1011 - ผอ.รร.ไชยฉิมพลีวิทยาคม<br>ศธ 04290/1012 - ผอ.รร.เตรียมอุดมศึกษา<br>ศธ 04290/1013 - ผอ.รร.ไตรมัตรวิทยาลัย<br>ศธ 04290/1014 - ผอ.รร.ทวีธาภิเศก |  |
| ตกลง                                                                                                    |  |

• • •

หลังจากระบบออกเลขหนังสือราชการแล้ว ระบบจะกลับมายังหน้าหลักของระบบออกเลขหนังสือ ราชการ พร้อมกับแสดงรายละเอียดข้อมูลของหนังสือ ดังภาพ

| 🗥 🗏 บริหารทั่วไป -         | เมนูหนังสือราชการ          | ,                                                                                                    | นายอุทั                                                       | ัย โทจำปา <del>-</del> |
|----------------------------|----------------------------|----------------------------------------------------------------------------------------------------|---------------------------------------------------------------|------------------------|
| หน้าหลัก / บริหารงานทั่วไข | ป / ระบบออกเลขหน่          | ังสือราชการ                                                                                                    |                                                               |                        |
| ออกเลขหนังสือราชการ        |                            |                                                                                                    |                                                               |                        |
| 🚝 ระบบออกเลขหนังสือร       | าชการ                      |                                                                                                    |                                                               |                        |
| ปี พ.ศ.                    |                            |                                                                                                    |                                                               |                        |
| 2565                       |                            |                                                                                                    |                                                               |                        |
| แสดง 20 🗢 แถว              |                            |                                                                                                    | ค้นหา:                                                        |                        |
| เลขหนังสือ                 | ลงวันที่                   | 1901                                                                                                    | กลุ่มที่ออกหนังสือ                                            | ងរបួ                   |
| ศธ 04290/ว1007             | 30 มี.ค. 2565              | การจัดทำข้อมูลสารสนเทศทางการศึกษา (DMC) สิ้นปีการศึกษา 2564                                                                     | กลุ่มส่งเสริมการศึกษาทางไกล<br>เทคโนโลยีสารสนเทศและการสื่อสาร | ข้อมูล                 |
| ศธ 04290/ว1006             | 29 มี.ค. 2565              | การรายงานความก้าวหน้าผลการดำเนินการก่อหนี้ผูกพัน งบลงทุน ค่าครุภัณฑ์ ที่ดินและสิ่งก่อสร้างงบ<br>ประมาณปี พ.ศ. 2565              | กลุ่มนโยบายและแผน                                             | ข้อมูล                 |
| ศธ 04290/1005              | 4 มี. <mark>ค. 2565</mark> | ขออนุญาคซื้อแบบพิมพ์                                                                                                    | กลุ่มส่งเสริมการจัดการศึกษา                                   | ข้อมูล                 |
| ศธ 04290/1004              | 4 มี.ค. 2565               | ขออนุญาคซื้อแบบพิมพ์                                                                                                    | กลุ่มส่งเสริมการจัดการศึกษา                                   | ข้อมูล                 |
| ศธ 04290/ว1003             | 4 มี.ค. 2565               | การทดลองใช้เครื่องมือวิจัย 🕖                                                                                                    | กลุ่มอำนวยการ                                                 | ข้อมูล                 |
| ศธ 04290/1002              | 4 มี.ค. 2565               | ข้าราชการครูและบุคลากรทางการศึกษาขอเข้ารับการประเมินเพื่อเลื่อนวิทยฐานะตำแหน่งครูชำนาญการ<br>และชำนาญการพิเศษ ตามหลักเกณฑ์ ว.21 | กลุ่มบริหารงานบุคคล                                           | ข้อมูล                 |
| ศธ 04290/996               | 4 มี.ค. 2565               | การนิเทศขับเคลื่อนศูนย์พัฒนาวิชาการคอมพิวเตอร์ 🔗                                                                                | กลุ่มนิเทศ ติดตาม และประเมินผลการ<br>จัดการศึกษา              | ข้อมูล                 |

การแนบไฟล์หนังสือราชการ

การแนบไฟล์หนังสือราชการ คือการแนบไฟล์หนังสือราชการที่จัดทำเรียบร้อยแล้วเข้าระบบเพื่อเก็บ เป็นสำเนาให้สามารถสืบค้นและเรียกดูหนังสือราชการจากระบบได้

หนังสือเรื่องที่ออกเลขแล้ว และจะนำไปส่งถึงโรงเรียนในสังกัดผ่านระบบ E-Office ไม่ต้อง แนบไฟล์ให้ข้ามขั้นตอนนี้ไปได้ เนื่องจากระบบจะเชื่อมโยงจากไฟล์ที่ส่งผ่าน E-Office มาแนบให้อัตโนมัติ

ขั้นตอนการแนบไฟล์หนังสือราชการ จากหน้าหลักของระบบออกเลขหนังสือราชการ สามารถเข้าเมนู เพื่อแนบไฟล์ได้ ตามภาพ

| 🕋 🗏 บริหารทั่วไป -         | เมนูหนังสือราชการ า                     |                                                |                                                                       | นายอุ                                                         | ทัย โทจำปา <del>-</del> |
|----------------------------|-----------------------------------------|------------------------------------------------|-----------------------------------------------------------------------|---------------------------------------------------------------|-------------------------|
| หน้าหลัก / บริหารงานทั่วไป | หนังสือราชการทั้ง                       | าหมดในเขต                                      |                                                                       |                                                               |                         |
| ออกเลขหนังสือราชการ        | หนังสือที่ฉันออกเ<br>หนังสือที่กลุ่มของ | ลข<br>ฉันออกเลข                                |                                                                       |                                                               |                         |
| ;่≣ ระบบออกเลขหนังสือเ     | แนบไฟล์หนังสือร                         | าชการของฉัน                                    |                                                                       |                                                               |                         |
| ปี พ.ศ.                    | แนบไฟล์หนังสือร                         | าชการ ฐานะสารบรรณกลาง<br>าชการ ฐานะสารบรรณกลาง |                                                                       |                                                               |                         |
| 2565                       |                                         |                                                |                                                                       |                                                               |                         |
| แสดง 20 ≑ แถว              |                                         |                                                |                                                                       | ค้นหา:                                                        |                         |
| เ <del>ลข</del> หนังสือ    | ลงวันที่                                |                                                | cies                                                                  | กลุ่มที่ออกหนังสือ                                            | ung                     |
| ศธ 04290/ว1007             | 30 มี.ค. 2565                           | การจัดทำข้อมูลสารสนเทศทา                       | งการศึกษา (DMC) สิ้นปีการศึกษา 2564                                   | กลุ่มส่งเสริมการศึกษาทางไกล<br>เทคโนโลยีสารสนเทศและการสื่อสาร | ซ้อมูล                  |
| ศธ 04290/ว1006             | 29 มี.ค. 2565                           | การรายงานความก้าวหน้าผล<br>ประมาณปี พ.ศ. 2565  | การดำเนินการก่อหนี้ผูกพัน งบลงทุน ค่าครุภัณฑ์ ที่ดินและสิ่งก่อสร้างงบ | กลุ่มนโยบายและแผน                                             | ซ้อมูล                  |
| ศธ 04290/1005              | 4 มี.ค. 2565                            | ขออนุญาตซื้อแบบพิมพ์                           |                                                                       | กลุ่มส่งเสริมการจัดการศึกษา                                   | ข้อมูล                  |

หน้าเมนูการแนบไฟล์หนังสือราชการ จะแสดงหนังสือราชการที่ยังไม่ได้ดำเนินการแนบไฟล์ โดย สามารถแนบไฟล์ได้จากเมนู และเลือกแนบไฟล์ ดังภาพ

| 🗥 🗏 บริหารทั่วไป 🗸        | เมนูหนังสือราชการ       |                                                                                                    |                          | นายอุทัย โทจำปา 🝷 |
|---------------------------|-------------------------|----------------------------------------------------------------------------------------------------|--------------------------|-------------------|
| หน้าหลัก / บริหารงานทั่วไ | ป / ระบบออกเลขหน่       | <mark>ังสือราชการ</mark> ∕ แนบไฟล์หนังสือราชการ                                                                    |                          |                   |
| ออกเลขหนังสือราชการ       |                         |                                                                                                    |                          |                   |
| หนังสือเรื่อ              | งไหนที่จะส่ง E-Of       | แจ้งเพื่อทราบ<br>fice อยู่แล้วไม่ต้องแนบไฟล์ที่เมนูนี้ ให้ไปส่ง E-Office ได้เลย แล้วระบบจะเชื่อมโยงไฟส่            | ์จาก E-Office กลับมาแนบ่ | ให้อัตโนมัติ      |
| ร่≣ แนบไฟล์หนังสือราชก    | าร เพื่อเก็บข้อมูลไว้ใน | เขางานสารบรรณ                                                                                                    |                          |                   |
| แสดง 20 ≎ แถว             |                         |                                                                                                    | ค้นหา:                   | ดูรายละเอียด      |
| เลขหนังสือ                | ลงวันที่                | (1994                                                                                                    | เจ้าหน้าที่              | แนบไฟล์           |
| ศธ 04290/ว1007            | 30 มี.ค. 2565           | การจัดทำข้อมูลสารสนเทศทางการศึกษา (DMC) สิ้นปีการศึกษา 2564                                                        | นາຍອຸทັຍ ໂກຈຳປາ          | จัดเก็บ           |
| ศธ 04290/ว1006            | 29 มี.ค. 2565           | การรายงานความก้าวหน้าผลการดำเนินการก่อหนี้ผูกพัน งบลงทุน ค่าครุภัณฑ์ ที่ดินและสิ่งก่อสร้างงบ<br>ประมาณปี พ.ศ. 2565 | นายอุทัย โทจำปา          | uų -              |
| แสดง 1 ถึง 2 จาก 2 แถว    |                         |                                                                                                    |                          | ก่อนหน้า 1 ถัดไป  |

# เมื่อเลือกเมนู "แนบไฟล์" จากหน้าหลักการแนบไฟล์ จะแสดงหน้าต่างสำหรับแนบไฟล์ ดังภาพ

| 🗌 🗮 บริหารทั่วไป 🗝 เมนูหนังสือราชการ 🍷                                        | นายอุทัย โทจำปา 👻 |
|-------------------------------------------------------------------------------|-------------------|
| หน้าหลัก / บริหารงานทั่วไป / ระบบออกเลขหนังสือราชการ / แบบไฟล์หนังสือราชการ   |                   |
| กลับหน้าหลัก                                                                  |                   |
| 12 ไฟล์แบบ                                                                    |                   |
| 1. แจ้ง DMC สิ้มปีการศึกษา.pdf (152.15 KB) (ลบไฟล์)<br>3<br>4<br>กลับหน้าหลัก |                   |
| ≅ <b>"1</b>                                                                   |                   |
| เลือกไฟอ์แนบ ลบทิ้ง แจ้ง DMC สิ้นปีการศึกษา.pdf                               |                   |
| แมบไฟล์ 2                                                                     |                   |

<u>ขั้นตอนการแนบไฟล์</u>

- 1 เลือกไฟล์แนบ
- 2 คลิกแนบไฟล์
- ระบบจะแสดงไฟล์ที่ผู้ใช้งานสั่งแนบไฟล์ สามารถคลิกดูรายละเอียดได้จากชื่อไฟล์
- 4 หากข้อมูลไม่ถูกต้องสามารถลบไฟล์นั้นได้จากเมนู ลบไฟล์
- (5) เมื่อแนบไฟล์ครบถ้วนเรียบร้อยแล้วคลิก "กลับหน้าหลัก"

หน้าเมนูการแนบไฟล์หนังสือราชการ หลังจากแนบไฟล์แล้วจะแสดงเครื่องหมายคลิบหนีบกระดาษ อยู่ตรงท้ายชื่อเรื่อง หมายถึงหนังสือเรื่องนั้นมีการแนบไฟล์แล้ว โดยหลังจากแนบไฟล์แล้วนั้นให้ผู้ใช้งาน เลือกเมนู "จัดเก็บ" เพื่อเป็นการบันทึกและจัดเก็บข้อมูลเป็นขั้นตอนสุดท้าย ดังภาพ

| 🗥 🗏 บริหารทั่วไป 🕶               | เมนูหนังสือราชการ า      |                                                                                                    |                                | นายอุทัย โทจำปา 🝷 |
|----------------------------------|--------------------------|----------------------------------------------------------------------------------------------------|--------------------------------|-------------------|
| หน้าหลัก / บริหารงานทั่วไ        | ป / ระบบออกเลขหน้        | ั <mark>งสือราชการ</mark> / แนบไฟล์หนังสือราชการ                                                                   |                                |                   |
| ออกเลขหนังสือราชการ              |                          |                                                                                                    |                                |                   |
| หนังสือเรื่อ                     | งไหนที่จะส่ง E-Of        | แจ้งเพื่อทราบ<br>fice อยู่แล้วไม่ต้องแนบไฟล์ที่เมนูนี้ ให้ไปส่ง E-Office ได้เลย แล้วระบบจะเชื่อมโยงไฟล่            | ์จาก E-Office กลับมาแนบ        | ให้อัตโนมัติ      |
| <li>สื≣ แนบไฟล์หนังสือราชก</li>  | าร เพื่อเก็บข้อมูลไว้ในร | ะบบงานสารบรรณ                                                                                                    |                                |                   |
| แสดง <sub>20</sub> <b>\$</b> แถว |                          |                                                                                                    | ค้นหา                          | ดูรายละเอียด      |
| เลขหนังสือ                       | ลงวันที่                 | เรื่อง                                                                                                    | เจ้าหน้าที่                    | แนบไฟล์           |
| ศธ 04290/ว1007                   | 30 มี.ค. 2565            | การจัดทำข้อมูลสารสนเทศทางการศึกษา (DMC) สิ้นปีการศึกษา 2564 🖋 🚺                                                    | นายอุทัย โท <mark>จ</mark> ำปา | ຈັดเก็บ 2         |
| ศธ 04290/ว1006                   | 29 มี.ค. 2565            | การรายงานความก้าวหน้าผลการดำเนินการก่อหนี้ผูกพัน งบลงทุน ค่าครูภัณฑ์ ที่ดินและสิ่งก่อสร้างงบ<br>ประมาณปี พ.ศ. 2565 | นายอุทัย โทจำปา                | ເມນູ 🔻            |
| แสดง 1 ถึง 2 จาก 2 แถว           |                          |                                                                                                    |                                | ก่อนหน้า 1 ถัดไป  |

1 ไอคอนแสดงให้ทราบว่ามีไฟล์หนังสือราชการให้สามารถเรียกดูได้

2 เลือกจัดเก็บเป็นขั้นตอนสุดท้ายของการแนบไฟล์ โดยหลังจากที่เลือกจัดเก็บแล้ว หนังสือเรื่องนั้นจะไม่ ปรากฏในเมนูแนบไฟล์นี้ และไม่สามารถแก้ไขไฟล์แนบได้

#### การสืบค้นและแสดงรายละเอียดหนังสือราชการ

จากหน้าหลักของระบบออกเลขหนังสือราชการ ผู้ใช้งานสามารถสืบค้นหนังสือราชการโดยระบบจะ เก็บข้อมูลแยกเป็นรายปี และสามารถค้นหาได้จากช่อง "ค้นหา" ตามภาพ

| 🗥 🗏 บริหารทั่วไป -        | เมนูหนังสือราชการ | •                                                                                                    | นายอุทัย โทจำ                                              | ปา ∽ |
|---------------------------|-------------------|----------------------------------------------------------------------------------------------------|------------------------------------------------------------|------|
| หน้าหลัก / บริหารงานทั่วไ | ป / ระบบออกเลขหน่ | วังสือราชการ                                                                                                    |                                                            |      |
| ออกเลขหนังสือราชการ       |                   |                                                                                                    |                                                            |      |
| 🖅 ระบบออกเลขหนังสือร      | กษณาร             |                                                                                                    |                                                            |      |
| ปี พ.ศ.<br>2565           | ;                 | . 1                                                                                                    | 2                                                          |      |
| แสดง 20 💠 แถว             |                   |                                                                                                    | ค้นหา:                                                     |      |
| เลขหนังสือ                | ลงวันที่          | (\$64                                                                                                    | กลุ่มที่ออกหนังสือ เม                                      | น    |
| ศธ 04290/ว1007            | 30 มี.ค. 2565     | การจัดทำข้อมูลสารสนเทศทางการศึกษา (DMC) สิ้นปีการศึกษา 2564 🥒 3                                                                 | กลุ่มส่งเสริมการศึกษาทางไกล 4<br>เทคโนโลยีสารสนเทศและการลิ | ມູລ  |
| ศธ 04290/ว1006            | 29 มี.ค. 2565     | การรายงานความถ้าวหน้าผลการดำเนินการก่อหนี้ผูกพัน งบลงทุน ค่าครุภัณฑ์ ที่ดินและสิ่งก่อสร้างงบ<br>ประมาณปี พ.ศ. 2565              | กลุ่มนโยบายและแผน 👘                                        | ມູສ  |
| ศธ 04290/1005             | 4 มี.ค. 2565      | ขออนุญาตซื้อแบบพิมพ์                                                                                                    | กลุ่มส่งเสริมการจัดการศึกษา                                | ដូត  |
| ศธ 04290/1004             | 4 มี.ค. 2565      | ขออนุญาตชื้อแบบพิมพ์                                                                                                    | กลุ่มส่งเสริมการจัดการศึกษา 🚺                              | ມູສ  |
| ศธ 04290/ว1003            | 4 มี.ค. 2565      | การทดลองใช้เครื่องมือวิจัย 🕖                                                                                                    | กลุ่มอำนวยการ ซื่อเ                                        | มูล  |
| ศธ 04290/1002             | 4 มี.ค. 2565      | ข้าราชการครูและบุคลากรทางการศึกษาขอเข้ารับการประเมินเพื่อเลื่อนวิทยฐานะตำแหน่งครูชำนาญการ<br>และชำนาญการพิเศษ ตามหลักเกณฑ์ ว.21 | กลุ่มบริหารงานบุคคล 😽                                      | រូត  |

1 เมนูสำหรับเลือกปี พ.ศ. ในการแสดงผลของหนังสือราชการ

🥏 ช่องสำหรับค้นหาหนังสือราชการ โดยระบบจะค้นหาจากเลขหนังสือ หรือชื่อเรื่องหนังสือ

3 สัญลักษณ์แสดงว่าหนังสือเรื่องนั้นมีไฟล์แนบ

4 เมนู "ข้อมูล" เป็นเมนูสำหรับเรียกดูรายละเอียดหนังสือ โดยระบบจะแสดงรายละเอียดข้อมูล ของหนังสือราชการฉบับนั้นให้ทราบ ดังภาพ

| หน้าหลัก / บริหารงานทั่วไ | ป / ระบ      | и.а.                                                                                                    |                                |                    |        |
|---------------------------|--------------|----------------------------------------------------------------------------------------------------|--------------------------------|--------------------|--------|
|                           | รายละเอีย    | IA                                                                                                    |                                |                    |        |
| ออกเลขหนังสอราชการ        |              | พ้าความรีก เปกติ                                                                                                    |                                |                    |        |
| สื≣ ระบบออกเลขหนังสือข    | 5398035      | หนังสือเลขที่ : ศธ 04290/ว1007                                                                                                    |                                |                    |        |
|                           |              | ลงวันที่ : <mark>30 มีนาคม 2565</mark>                                                                                                    |                                |                    |        |
| ปี พ.ศ.                   |              | เรียน : ผอ.โรงเรียนทุกโรงเรียนในสังกัด                                                                                                    |                                |                    |        |
| 2565                      |              | เรื่อง : การจัดทำข้อมูลสารสนเทศทางการศึกษา (DMC) สิ้นปีการศึกษา 2564                                                                                       |                                |                    |        |
|                           | 8            | ไงที่สงมาดวย : 1. คูมอการบินทกขอมูล 2. รหสผานสำหรับบินทกขอมูล<br>ชื่อออนนั้นสืบ ออนส์ แสรินออรสีอนอนอนไออ และโนโอมีสอรสมเทศแอนอรรสื่อสอร                   |                                |                    |        |
| แสดง 20 🗢 แถว             | ាតុរា        | เอ้ากหนังสอ 2 กลุ่มส่งเสรมการพกษาทางเกล เทพเนเลยสารสนเทพและการสอการ<br>เจ้าหน้าที่ :เนายอทัย โทรำปา ตำแหน่ง นักวิชาการคอมพิวเตอร์ชำนาฌการ                  |                                | จันหา:             |        |
|                           | วัน          | เวลาออกเลข : 30 มีนาคม 2565 เวลา 11:58 น.                                                                                                    |                                | * 4                |        |
| เลขหนังสือ                |              | ผู้ลงนาม : <mark>นายสมใจ วิเศษทักษิณ</mark>                                                                                                    |                                | งอกหนังสอ          | ເມນູ   |
| ศธ 04290/ว1007            | 30 ลงนา      | มในตำแหน่ง : <mark>ผู้อำนวยการ</mark>                                                                                                    |                                | กษาทางไกล          | ข้อมล  |
|                           |              | หนังสือ : <mark>1. แจ้ง DMC สิ้นปีการศึกษา.pdf (152.15 KB)</mark>                                                                                          |                                | เทศและการสื่อสาร   |        |
| ศธ 04290/ว1006            | 29           |                                                                                                    | ปิดหน้าต่าง                    | นผม                | ข้อมูล |
| ศธ 04290/1005             | 4 มี.ค. 2565 | ขออนุญาคซื้อแบบพิมพ์                                                                                                    | กลุ่มส่งเสริมกา                | รจัดการศึกษา       | ช้อมูล |
| ศธ 04290/1004             | 4 มี.ค. 2565 | ขออนุญาตซื้อแบบพิมพ์                                                                                                    | กลุ่มส่งเสริมกา                | รจัดการศึกษา       | ข้อมูล |
| ศธ 04290/ว1003            | 4 มี.ค. 2565 | การทดลองใช้เครื่องมือวิจัย 🕖                                                                                                    | กลุ่มอำนวยกา                   | 5                  | ข้อมูล |
| ศธ 04290/1002             | 4 มี.ค. 2565 | ข้าราชการครูและบุคลากรทางการศึกษาขอเข้ารับการประเมินเพื่อเสื่อนวิทยฐานะคำแหน่งครูขำนาญการ<br>และขำนาญการพิเศษ ตามหลักเกณฑ์ ว.21                            | กลุ่มบริหารงาเ                 | เบุคคล             | ข้อมูล |
| PI5 04290/996             | 4 มี.ค. 2565 | การนิเทศขับเคลื่อนศูนย์พัฒนาวิชาการคอมพิวเตอร์ 🏈                                                                                                    | กลุ่มนิเทศ คิดด<br>จัดการศึกษา | ทม และประเมินผลการ | ซ้อมูล |
| PI5 04290/0995            | 3 มี.ค. 2565 | การดำเนินการรับนักเรียน สังกัดสำนักงานคณะกรรมการการศึกษาขั้นพื้นฐาน ปีการศึกษา 2565 ใน<br>สถานการณ์การแพร่ระบาดของโรคติดเชื้อไวรัสโคโรนา 2019 (COVID-19) 🔗 | กลุ่มส่งเสริมกา                | รจัดการศึกษา       | ซ้อมูล |
| ศธ 04290/994              | 3 มี.ค. 2565 | ส่งเอกสารหลักฐาน สำเนาทะเบียนประวัติข้าราชการ (กพ.7)                                                                                                    | กลุ่มบริหารงาน                 | เบุคคล             | ช้อมูล |
| ศธ 04290/993              | 3 มี.ค. 2565 | อนุญาตจ้างลูกจ้างชั่วคราวจากเงินรายได้สถานศึกษา 🏉                                                                                                    | กลุ่มบริหารงาเ                 | บุคคล              | ข้อมูล |
| ศธ 04290/992              | 3 มี.ค. 2565 | อนุญาตจ้างถูกจ้างชั่วคราวจากเงินรายได้สถานศึกษา 🔗                                                                                                    | กลุ่มบริหารงาน                 | บุคคล              | ซ้อมูล |
| M5 04290/991              | 3 มี.ค. 2565 | อนุญาตจ้างลูกจ้างชั่วคราวจากเงินรายได้สถานศึกษา 🔗                                                                                                    | กลุ่มบริหารงาน                 | เบุคคล             | ข้อมูล |

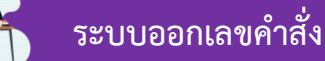

ระบบออกเลขคำสั่ง เป็นระบบบริหารและจัดการเลขที่คำสั่ง การออกเลขที่คำสั่งเจ้าหน้าที่ ในสำนักงานสามารถออกเลขที่คำสั่งผ่านระบบได้ โดยระบบจะบันทึกข้อมูลและสร้างเลขคำสั่งออกมาให้ โดยอัตโนมัติ

### เมนูระบบออกเลขคำสั่ง

การใช้งานระบบออกเลขคำสั่ง ผู้ใช้งานสามารถเข้าใช้งานระบบผ่านเมนูหลักหมวดหมู่ "บริหารทั่วไป->ออกเลขคำสั่ง" โดยหน้าหลักของระบบออกเลขคำสั่งและเมนูของระบบออกเลขคำสั่ง แสดงดังภาพ

| 🕋 🗏 บริหารทั่วไป        | เมนูเลขคำสั่ง                                    | <b>→</b>                                                                                                    |                                                                                                    | นายอุท                                           | ĭย โทจำปา <del>-</del> |
|-------------------------|--------------------------------------------------|----------------------------------------------------------------------------------------------------|----------------------------------------------------------------------------------------------------|--------------------------------------------------|------------------------|
| หน้าหลัก / บริหารงานทั่ | คำสั่งทั้งหม<br>ใเ                               | ดในเขต                                                                                                    |                                                                                                    |                                                  |                        |
| ออกเลขคำสั่ง            | คำสั่งที่ฉันออกเลข<br>คำสั่งที่กลุ่มของฉันออกเลข |                                                                                                    |                                                                                                    |                                                  |                        |
| 🖅 ระบบออกเลขคำสั่ง      | แนบไฟล์คำ<br>แนบไฟล์คำ                           | าสั่ง ของฉัน<br>าสั่ง ฐานะสารบรรณกลุ่ม                                                                          |                                                                                                    |                                                  |                        |
| ปี พ.ศ.                 | แนบไฟล์คำ                                        | าสั่ง ฐานะสารบรรณกลาง                                                                                           |                                                                                                    |                                                  |                        |
| 2565<br>แสดง 20 ≑ แถว   |                                                  |                                                                                                    |                                                                                                    | ค้นหาะ                                           |                        |
| คำสั่งเลขที่            | สั่ง ณ วันที่                                    |                                                                                                    | เรื่อง                                                                                                    | กลุ่มที่ออกคำสั่ง                                | ເມນູ                   |
| 53/2565                 | 3 มี.ค. 2565                                     | แต่งตั้งคณะกรรมการตรวจรัง                                                                                       | มพัสดุ                                                                                                    | กลุ่มบริหารงานการเงินและสินทรัพย์                | ข้อมูล                 |
| 52/2565                 | 3 มี.ค. 2565                                     | แต่งตั้งคณะกรรมการพิจารณ<br>โปรเจคเตอร์                                                                         | .เต่งตั้งคณะกรรมการพิจารณาผลการประกวดราคาอิเล็กทรนิกส์ สำหรับการซื้อเครื่องครุภัณฑ์เครื่องมัลติมิเดีย ก<br>ไปรเจคเตอร์                                                                                                    |                                                  | ข้อมูล                 |
| 51/2565                 | 3 มี.ค. 2565                                     | แต่งตั้งคณะกรรมการแก้ไขปั<br>พื้นฐาน ระดับสำนักงานเขตท่                                                         | แต่งตั้งคณะกรรมการแก้ไขปัญหาหนี้สินครูและบุคลากรทางการศึกษา สำนักงานคณะกรรมการการศึกษาขั้น<br>พื้นฐาน ระดับสำนักงานเขตพื้นที่การศึกษา                                                                                                    |                                                  | ข้อมูล                 |
| 50/2565                 | 2 มี.ค. 2565                                     | คำสั่งแต่งตั้งคณะทำงานขับเค                                                                                     | าลื่อนการส่งเสริมเครือข่ายร่วมพัฒนา กลุ่มโรงเรียนที่ 1 - 6                                                                                                    | กลุ่มนิเทศ ติดตาม และประเมินผลการ<br>จัดการศึกษา | ข้อมูล                 |
| 49/2565                 | 2 มี.ค. 2565                                     | แต่งตั้งคณะกรรมการดำเนินก                                                                                       | าารจัดการศึกษาขั้นพื้นฐานโดยครอบครัว และศูนย์การเรียน                                                                                                    | กลุ่มส่งเสริมการจัดการศึกษา                      | ข้อมูล                 |
| 48/2565                 | 1 มี.ค. 2565                                     | แต่งตั้งคณะกรรมการกำกับดู<br>เคลื่อนนโยบาย จุดเน้นสำนัก<br>ปีงบประมาณ พ.ศ. 2565 (เพื                            | แล ควบคุม จัดเก็บและรายงานข้อมูลการคิดตามประเมินผลการดำเนินการขับ<br>งานคณะกรรมการการศึกษาขั้นพื้นฐาน และนโยบายกระทรวงศึกษาธิการ ประจำ<br>มมติม) 🔗                                                                                          | กลุ่มนโยบายและแผน                                | ข้อมูล                 |
| 47/2565                 | 28 n.w. 2565                                     | แต่งตั้งคณะกรรมการดำเนิน<br>วิธีการประเมินตำแหน่งการเล้<br>การฯ ว17/2552 ภายใต้หัวข้<br>พัฒนาการประเมินโครงการต | าารโครงการพัฒนาข้าราชการครูและบุคลากรหางการศึกษาตามหลักเกณฑ์และ<br>เื่อนวิทยฐานะซ้าราชการครูและบุคลากรหางการศึกษาตามหลักเกณฑ์และวิธี<br>อ "การเสริมสร้างศักยภาพผู้บริหาร สถานศึกษาในการผลิตงานวิจัยและ<br>ามหลักเกณฑ์และวิธีการา ว 17/2552" | กลุ่มพัฒนาครูและบุคลากรทางการศึกษา               | ข้อมูล                 |
| 46/2565                 | 24 ก.พ. 2565                                     | การแก้ไขปัญหาหนี้สินข้าราช                                                                                      | การครูและบุคลากรทางการศึกษาของกระทรวงศึกษาธิการ                                                                                                    | กลุ่มอำนวยการ                                    | ข้อมูล                 |

# เมนูระบบออกเลขคำสั่งมี 6 เมนูย่อยดังนี้

- ้ 1. คำสั่งทั้งหมดในเขต
- 2. คำสั่งที่ฉันออกเลข
- 3. คำสั่งที่กลุ่มของฉันออกเลข
- 4. แนบไฟล์คำสั่งของฉัน
- 5. แนบไฟล์คำสั่ง ฐานะสารบรรณกลุ่ม
- 6. แนบไฟล์คำสั่ง ฐานะสารบรรณกลาง

ระบบออกเลขคำสั่ง เมนูที่ 1. คำสั่งทั้งหมดในเขต เมนูนี้จะแสดงข้อมูลเลขที่คำสั่งทั้งหมด ที่สำนักงานออกเลขโดยจะแสดงข้อมูลเลขคำสั่ง, สั่ง ณ วันที่, เรื่อง และกลุ่มที่ออกเลข แสดงดังภาพ

| 🗥 🗏 บริหารทั่วไ           | lป <b>-</b> เมนูเลขคำสั่ง • | -                                                                                                    | นายอุทั                                          | ĭัย โทจำปา <del>▼</del> |
|---------------------------|-----------------------------|----------------------------------------------------------------------------------------------------|--------------------------------------------------|-------------------------|
| หน้าหลัก / บริหารงาง      | ม <b>ทั่วไป</b> / ระบบออกเ  | เลขคำสั่ง                                                                                                    |                                                  |                         |
| ออกเลขคำสั่ง              |                             |                                                                                                    |                                                  |                         |
| 🖅 ระบบออกเลขคำล่          | สัง                         |                                                                                                    |                                                  |                         |
| ปี พ.ศ.<br>2565           |                             |                                                                                                    |                                                  |                         |
| แสดง 20 💠 แถว             |                             |                                                                                                    | ค้นหา:                                           |                         |
| คำสั่งเล <del>ขที</del> ่ | สั่ง ณ วันที่               | ศึยง                                                                                                    | กลุ่มที่ออกคำสั่ง                                | ապ                      |
| 53/2565                   | 3 มี.ค. 2565                | แต่งตั้งคณะกรรมการตรวจรับพัสดุ                                                                                                    | กลุ่มบริหารงานการเงินและสินทรัพย์                | ข้อมูล                  |
| 52/2565                   | 3 มี.ค. 2565                | แต่งทั้งคณะกรรมการพิจารณาผลการประกวดราคาอิเล็กทรนิกส์ สำหรับการซื้อเครื่องครุภัณฑ์เครื่องมัลดิมิเดีย<br>โปรเจคเตอร์                                                                                                    | กลุ่มบริหารงานการเงินและสินทรัพย์                | ข้อมูล                  |
| 51/2565                   | 3 มี.ค. 2565                | แต่งขั้งคณะกรรมการแก้ไขปัญหาหนี้สินครูและบุคลากรทางการศึกษา สำนักงานคณะกรรมการการศึกษาขั้น<br>พื้นฐาน ระดับสำนักงานเขตพื้นที่การศึกษา                                                                                                    | กลุ่มอำนวยการ                                    | ข้อมูล                  |
| 50/2565                   | 2 มี.ค. 2565                | คำสั่งแต่งตั้งคณะทำงานขับเคลื่อนการส่งเสริมเครือข่ายร่วมพัฒนา กลุ่มโรงเรียนที่ 1 - 6                                                                                                    | กลุ่มนิเทศ ติดตาม และประเมินผลการ<br>จัดการศึกษา | ข้อมูล                  |
| 49/2565                   | 2 มี.ค. 2565                | แต่งตั้งคณะกรรมการดำเนินการจัดการศึกษาขั้นพื้นฐานโดยครอบครัว และศูนย์การเรียน                                                                                                    | กลุ่มส่งเสริมการจัดการศึกษา                      | ข้อมูล                  |
| 48/2565                   | 1 มี.ค. 2565                | แต่งตั้งคณะกรรมการกำกับดูแล ควบคุม จัดเก็บและรายงานข้อมูลการติดตามประเมินผลการตำเนินการขับ<br>เคลื่อนนโยบาย จุดเน้นสำนักงานคณะกรรมการการศึกษาขั้นพื้นฐาน และนโยบายกระทรวงศึกษาอิการ ประจำ<br>ปังบประมาณ พ.ศ. 2565 (เพิ่มเติม) <b>&amp;</b>                                                                                                   | กลุ่มนโยบายและแผน                                | ซ้อมูล                  |
| 47/2565                   | 28 n.w. 2565                | แต่งตั้งคณะกรรมการดำเนินการโครงการพัฒนาข้าราชการครูและบุคลากรทางการศึกษาตามหลักเกณฑ์และ<br>วิธีการประเมินตำแหน่งการเลื่อนวิทขฐานะข้าราชการครูและบุคลากรทางการศึกษาตามหลักเกณฑ์และวิธี<br>การฯ ว17/2552 ภายได้หัวข้อ "การเสริมสร้างศักยภาพผู้บริหาร สถานศึกษาในการผลิตงานวิจัยและ<br>พัฒนาการประเมินโครงการตามหลักเกณฑ์และวิธีการฯ ว 17/2552" | กลุ่มพัฒนาครูและบุคลากรทางการศึกษา               | ซ้อมูล                  |
| 46/2565                   | 24 n.w. 2565                | การแก้ไขปัญหาหนี้สินข้าราชการครูและบุคลากรทางการศึกษาของกระทรวงศึกษาธิการ                                                                                                    | กลุ่มอำนวยการ                                    | ข้อมูล                  |

ระบบออกเลขคำสั่ง เมนูที่ 2. คำสั่งที่ฉันออกเลข เมนูนี้จะแสดงข้อมูลเลขที่คำสั่ง ทั้งหมดที่ผู้ใช้งาน เป็นผู้ออกเลขโดยจะแสดงข้อมูลเลขที่คำสั่ง, สั่ง ณ วันที่, เรื่อง และกลุ่มที่ออกเลข แสดงดังภาพ

| 📸 🗏 บริหารทั่ว                                                            | ไป 👻 เมนูเลขคำสั่ง                                         | •                                                                                                    | นายอุท์                                                                                                    | iัย โทจำปา <del>-</del> |
|---------------------------------------------------------------------------|------------------------------------------------------------|----------------------------------------------------------------------------------------------------|----------------------------------------------------------------------------------------------------|-------------------------|
| หน้าหลัก / บริหารงา                                                       | นทั่วไป / ระบบออก                                          | เลขคำสั่ง / คำสั่งที่ฉันออกเลข                                                                                                    |                                                                                                    |                         |
| อกเลขคำสั่ง                                                               |                                                            |                                                                                                    |                                                                                                    |                         |
| รั≣ คำสั่งที่ฉันออกเล                                                     | in .                                                       |                                                                                                    |                                                                                                    |                         |
| ปี พ.ศ.<br>2564                                                           |                                                            |                                                                                                    |                                                                                                    |                         |
| แสดง 20 🜩 แถว                                                             |                                                            |                                                                                                    | ค้นหา:                                                                                                    |                         |
| แสดง 20 🜩 แถว<br>คำสั่งเลขที่                                             | สั่ง ณ วันที่                                              | เรื่อง                                                                                                    | กับหา:<br>กลุ่มที่ออกคำสั่ง                                                                                                    | យរូ                     |
| แสดง 20 � แถว<br><mark>คำสั่งเลขที่</mark><br>126/2564                    | <mark>สั่ง ณ วันที่</mark><br>30 ส.ค. 2564                 | <b>เรื่อง</b><br>แต่งตั้งคณะกรรมการพิจารณาตั้งงบประมาณ ระบบคอมพิวเตอร์พร้อมอุปกรณ์สำหรับการเรียนการสอน<br>ประจำปังบประมาณ พ.ศ. 2566 <b>&amp;</b>                                                                | คันหา:<br><b>กลุ่มที่ออกคำสั่ง</b><br>กลุ่มล่งเสริมการศึกษาทางไกล เทคโนโลยี<br>สารสนเทศและการสื่อสาร                                                            | <b>เมนู</b><br>ข้อมูล   |
| แสดง 20 <b>ุ แถว</b><br><mark>คำสั่งเลขที่</mark><br>126/2564<br>111/2564 | <mark>สั่ง ณ วันที่</mark><br>30 ส.ค. 2564<br>17 ส.ค. 2564 | <b>เรื่อง</b><br>แต่งตั้งคณะกรรมการพิจารณาตั้งงบประมาณ ระบบคอมพิวเตอร์พร้อมอุปกรณ์สำหรับการเรียนการสอน<br>ประจำปังบประมาณ พ.ศ. 2566 <b>@</b><br>แต่งตั้งคณะกรรมการบริหารจัดการความมั่นคงปลอดภัยไซเบอร์ <b>@</b> | ค้นหา:<br>กลุ่มที่ออกคำสั่ง<br>กลุ่มส่งเสริมการศึกษาทางไกล เทคโนโลยี<br>สารสนเทศและการสื่อสาร<br>กลุ่มส่งเสริมการศึกษาทางไกล เทคโนโลยี<br>สารสนเทศและการสื่อสาร | <b>เมนู</b><br>ข้อมูล   |

• • •

ระบบออกเลขคำสั่ง เมนูที่ 3. คำสั่งที่กลุ่มของฉันออกเลข เมนูนี้จะแสดงข้อมูลเลขที่คำสั่งทั้งหมด ที่เจ้าหน้าที่ในกลุ่มเดียวกับผู้ใช้งานเป็นผู้ออกเลขโดยจะแสดงข้อมูลเลขที่คำสั่ง, สั่ง ณ วันที่, เรื่อง และชื่อเจ้าหน้าที่ที่ออกเลข แสดงดังภาพ

| 🗥 = บริหารทั่ว่         | lป <del>-</del> เมนูเลขคำสั่ง | •                                                                                                    |                         | นายอุทัย โทจำปา 🝷 |
|-------------------------|-------------------------------|----------------------------------------------------------------------------------------------------|-------------------------|-------------------|
| หน้าหลัก / บริหารงา     | นทั่วไป / ระบบออก             | เลขคำสั่ง / คำสั่งที่กลุ่มของฉันออกเลข                                                                                                    |                         |                   |
| ออกเลขคำสั่ง            |                               |                                                                                                    |                         |                   |
| ;่≡ คำสั่งที่กลุ่มของฉั | ันออกเลข                      |                                                                                                    |                         |                   |
| ปี พ.ศ.<br>2564         |                               | ×                                                                                                    |                         |                   |
| แสดง 20 🗢 แถว           |                               |                                                                                                    | ค้นหา:                  |                   |
| คำสั่งเลขที่            | สั่ง ณ วันที่                 | ides                                                                                                    | เจ้าหน้าที่             | աղ                |
| 210/2564                | 30 ธ <mark>.</mark> ค. 2564   | แต่งตั้งคณะกรรมการพิจารณาการเก็บเงินบำรุงการศึกษา ปีการศึกษา 2565 ของโรงเรียนในสังกัดสำนักงาน<br>เขตพื้นที่การศึกษามัธยมศึกษากรุงเทพมหานคร เขต 1 | นางสาวสุวิชา บัวผุด     | ช้อมูล            |
| 198/2564                | 2 ธ.ค. 2564                   | แต่งตั้งคณะกรรมการพิจารณาการขอจัดตั้งงบประมาณประจำปีงบประมาณ พ.ศ. 2566 ค่าครุภัณฑ์ ที่ดินและ<br>สิ่งก่อสร้าง 🏈                                   | นายชัชพล วุฒิวิชญานันต์ | ซ้อมูล            |
| 179/2564                | 2 พ.ย. 2564                   | เรื่อง แต่งตั้งคณะกรรมการจัดทำแผนปฏิบัติราชการ ประจำปีงบประมาณ พ.ศ. 2565 ของสำนักงานเขตพื้นที่<br>การศึกษามัธยมศึกษากรุงเทพมหานคร เขต 1 🔗        | นางสาวสุวิชา บัวผุด     | ข้อมูล            |
| 137/2564                | 13 ก.ย. 2564                  | แต่งตั้งคณะกรรมการเร่งรัดติดตามผลการใช้จ่ายเงินงบประมาณรายจ่ายประจำปึงบประมาณ พ.ศ.2564 🔗                                                         | นายพิพัฒน์ เพีชรพรหมศร  | ข้อมูล            |
| แสดง 1 ถึง 4 จาก 4 เ    | ຄວ                            |                                                                                                    | ก่อ                     | บนหน้า 1 ถัดไป    |

ระบบออกเลขคำสั่ง เมนูที่ 4. แนบไฟล์คำสั่งของฉัน เมนูนี้จะแสดงข้อมูลเลขที่คำสั่งที่ผู้ใช้งานเป็นผู้ ออกเลขและเป็นเรื่องยังไม่ได้แนบไฟล์คำสั่ง เพื่อเก็บไฟล์คำสั่งเข้าระบบ แสดงดังภาพ

| 🗥 🗏 บริหารทั่              | วไป 👻 เมนูเลขคำสั่ง | •                                                      | บ               | ายอุทัย โทจำปา 🝷 |
|----------------------------|---------------------|--------------------------------------------------------|-----------------|------------------|
| <u>หน้าหลัก</u> / บริหารงา | านทั่วไป / ระบบออก  | เลขคำสั่ง / แนบไฟล์คำสั่ง                              |                 |                  |
| ออกเลขคำสั่ง               |                     |                                                        |                 |                  |
| รื⊟ แนบไฟล์คำสั่ง          |                     |                                                        |                 |                  |
|                            | 2                   |                                                        | čiuro:          |                  |
| คำสั่งเลขที่               | สั่ง ณ วันที่       | เรื่อง                                                 | เจ้าหน้าที่     | աղյ              |
| 54/2565                    | 31 มี.ค. 2565       | แต่งตั้งคณะกรรมการบริหารจัดการความมั่นคงปลอดภัยไซเบอร์ | นายอุทัย โทจำปา | ເມນູ -           |
| -                          |                     |                                                        |                 |                  |

• • •

ระบบออกเลขคำสั่ง เมนูที่ 5. แนบไฟล์คำสั่ง ฐานะสารบรรณกลุ่ม เมนูนี้จะแสดงเฉพาะผู้ใช้งานที่ ได้รับมอบหมายให้ทำหน้าที่เป็นสารบรรณกลุ่ม โดยจะแสดงข้อมูลเลขที่คำสั่งที่เจ้าหน้าที่ในกลุ่มเป็นผู้ออกเลข และเป็นเรื่องยังไม่ได้แนบไฟล์คำสั่ง เพื่อเก็บไฟล์คำสั่งเข้าระบบ แสดงดังภาพ

| าขคำสั่ง      |               |                                                                                                    |                             |      |
|---------------|---------------|----------------------------------------------------------------------------------------------------|-----------------------------|------|
| แนบไฟล์คำสั่ง |               |                                                                                                    |                             |      |
| ∛ 20 ≑ ແຄງ    |               |                                                                                                    | ค้นหา:                      |      |
| คำสั่งเลขที่  | สั่ง ณ วันที่ | เรื่อง                                                                                                    | เจ้าหน้าที่                 | un   |
| 54/2565       | 31 มี.ค. 2565 | แต่งตั้งคณะกรรมการบริหารจัดการความมั่นคงปลอดภัยไซเบอร์                                                                                           | นายอุทัย โทจำปา             | ເມນູ |
| 210/2564      | 30 ธ.ค. 2564  | แต่งตั้งคณะกรรมการพิจารณาการเก็บเงินบำรุงการศึกษา ปีการศึกษา 2565 ของโรงเรียนในสังกัด<br>สำนักงานเขตพื้นที่การศึกษามัธยมศึกษากรุงเทพมหานคร เขต 1 | นางสาวสุวิชา บัวผุด         | ເມນູ |
| 179/2564      | 2 พ.ย. 2564   | เรื่อง แต่งตั้งคณะกรรมการจัดทำแผนปฏิบัติราชการ ประจำปังบประมาณ พ.ศ. 2565 ของสำนักงานเขต<br>พื้นที่การศึกษามัธยมศึกษากรุงเทพมหานคร เขต 1 🏈        | นางสาวสุวิชา บัวผุด         | ເມນູ |
| 207/2563      | 17 พ.ย. 2563  | แต่งตั้งคณะกรรมการพิจารณาจัดตั้งงบประมาณปีงบประมาณ พ.ศ. 2565 งบลงทุน รายการ ค่าคุภัณฑ์<br>ที่ดินและสิ่งก่อสร้าง                                  | นางสาวนิธิมา สุทธิเมธานันท์ | ເມນູ |
| 74/2563       | 1 ົນ.ຍ. 2563  | แต่งตั้งคณะทำงานจัดทำข้อมูลความพร้อมในการจัดการเรียนการสอนทางไกล ของสำนักงานเขตพื้นที่การ<br>ศึกษามัธยมศึกษา เขต 1                               | นางสาวนันทพร พัฒน์วิชัยโซติ | ເມນູ |
| 10/2562       | 11 ม.ค. 2562  | แต่งตั้งคณะกรรมการประเมินความพร้อมห้องเรียนพิเศษ                                                                                                 | นางสาวนันทพร พัฒน์วิชัยโชติ |      |

ระบบออกเลขคำสั่ง เมนูที่ 6. แนบไฟล์คำสั่ง ฐานะสารบรรณกลาง เมนูนี้จะแสดงเฉพาะผู้ใช้งาน ที่ได้รับมอบหมายให้ทำหน้าที่เป็นสารบรรณกลาง โดยจะแสดงข้อมูลเลขที่คำสั่งทั้งหมดที่สำนักงานออกเลข และเป็นเรื่องที่ยังไม่ได้แนบไฟล์คำสั่ง เพื่อเก็บไฟล์คำสั่งเข้าระบบ แสดงดังภาพ

| ์ 🏫 🗏 บริหารทั่ว    | ไป 👻 เมนูเลขคำสั่ง | <del>.</del>                                                                                                    |                            | นายอุทัย โทจำปา 🔫 |
|---------------------|--------------------|----------------------------------------------------------------------------------------------------|----------------------------|-------------------|
| หน้าหลัก / บริหารงา | นทั่วไป / ระบบออก  | เลขคำสั่ง / แบบไฟล์คำสั่ง                                                                                                    |                            |                   |
| ออกเลขคำสั่ง        |                    |                                                                                                    |                            |                   |
| รั⊒ แนบไฟล์คำสั่ง   |                    |                                                                                                    |                            |                   |
| แสดง 20 🗢 แถว       |                    |                                                                                                    | ค้นหา:                     |                   |
| คำสั่งเลชที่        | สั่ง ณ วันที่      | เรื่อง                                                                                                    | เจ้าหน้าที่                | ເມນູ              |
| 54/2565             | 31 มี.ค. 2565      | แต่งตั้งคณะกรรมการบริหารจัดการความมั่นคงปลอดภัยไซเบอร์                                                                                | นายอุทัย โทจำปา            | ເມນູ -            |
| 53/2565             | 3 มี.ค. 2565       | แต่งตั้งคณะกรรมการตรวจรับพัสดุ                                                                                                    | นางกาญจนา ตันตินิพันธุ์กุล | เมนู -            |
| 52/2565             | 3 มี.ค. 2565       | แต่งตั้งคณะกรรมการพิจารณาผลการประกวดราคาอิเล็กพรนิกส์ สำหรับการซื้อเครื่องครุภัณฑ์เครื่องมัลติมิ<br>เดียโปรเจคเตอร์                   | นางกาญจนา ตันตินิพันธุ์กุล | ແມນູ 👻            |
| 51/2565             | 3 มี.ค. 2565       | แต่งขั้งคณะกรรมการแก้ไขปัญหาหนี้สินครูและบุคลากรทางการศึกษา สำนักงานคณะกรรมการการศึกษา<br>ขั้นพื้นฐาน ระดับสำนักงานเขตพื้นที่การศึกษา | นางวรรณพร สุขประเสริฐ      | ແມນູ 👻            |
| 50/2565             | 2 มี.ค. 2565       | คำสั่งแค่งดั้งคณะทำงานขับเคลื่อนการส่งเสริมเครือข่ายร่วมพัฒนา กลุ่มโรงเรียนที่ 1 - 6                                                  | นางปริมฤดี แท่นพิทักษ์     | ເມນູ -            |
| 49/2565             | 2 มี.ค. 2565       | แต่งตั้งคณะกรรมการดำเนินการจัดการศึกษาขั้นพื้นฐานโดยครอบครัว และศูนย์การเรียน                                                         | นายอลงกรณ์ ซีดสูงเนิน      | ເມນູ 🛨            |

### การออกเลขคำสั่ง

การออกเลขคำสั่ง เจ้าหน้าที่สามารถออกเลขคำสั่งผ่านระบบออกเลขคำสั่งได้โดยระบบจะสร้าง เลขที่คำสั่งให้โดยอัตโนมัติ มีกระบวนการในการทำงาน ดังนี้

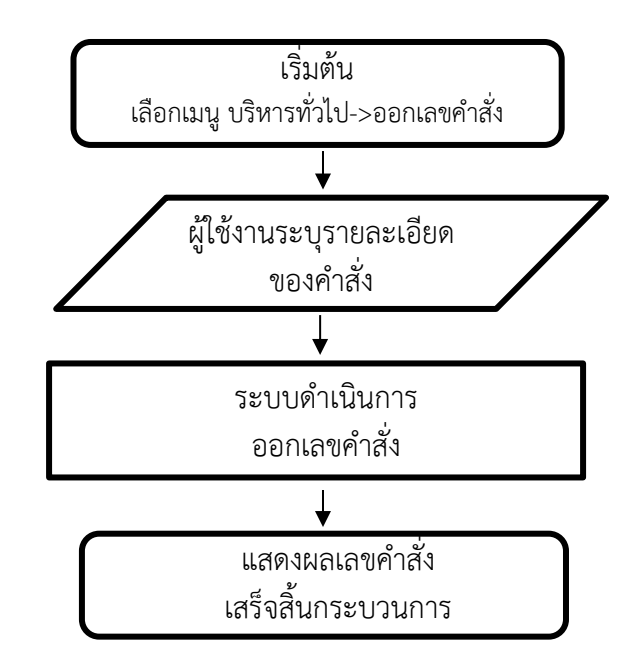

การออกเลขคำสั่ง เจ้าหน้าที่สามารถออกเลขคำสั่งได้จากหน้าหลักของระบบออกเลขคำสั่งคลิกที่เมนู "ออกเลขคำสั่ง" ดังภาพ

| 🗥 🗏 บริหารทั่ว                  | ไป 🗝 เมนูเลขคำสั่ง | •                                                                                                    | นายอุท                                           | ทัย โทจำปา 👻 |
|---------------------------------|--------------------|----------------------------------------------------------------------------------------------------|--------------------------------------------------|--------------|
| หน้าหลัก / บริหารงา             | นทั่วไป / ระบบออก  | เลขคำสั่ง                                                                                                    |                                                  |              |
| ออกเลขคำสั่ง                    |                    |                                                                                                    |                                                  |              |
| \Xi ระบบออกเลขคำ                | สั่ง               |                                                                                                    |                                                  |              |
| ปีพ.ศ.<br>2565<br>แสดง 20 ≑ แถว |                    | •                                                                                                    | คับหา:                                           |              |
| คำสั่งเลขที่                    | สั่ง ณ วันที่      | ศึษา                                                                                                    | กลุ่มที่ออกคำสั่ง                                | աղլ          |
| 53/2565                         | 3 มี.ค. 2565       | แต่งตั้งคณะกรรมการตรวจรับพัสดุ                                                                                                    | กลุ่มบริหารงานการเงินและสินทรัพย์                | ข้อมูล       |
| 52/2565                         | 3 มี.ค. 2565       | แต่งขั้งคณะกรรมการพิจารณาผลการประกวตราคาอิเล็กทรนิกส์ สำหรับการซื้อเครื่องครุภัณฑ์เครื่องมัลติมิเดีย<br>โปรเจคเตอร์                                                                                                    | กลุ่มบริหารงานการเงินและสินทรัพย์                | ข้อมูล       |
| 51/2565                         | 3 มี.ค. 2565       | แต่งขั้งคณะกรรมการแก้ไขปัญหาหนี้สินครูและบุคลากรทางการศึกษา สำนักงานคณะกรรมการการศึกษาขั้น<br>พื้นฐาน ระดับสำนักงานเขตพื้นที่การศึกษา                                                                                                    | กลุ่มอำนวยการ                                    | ข้อมูล       |
| 50/2565                         | 2 มี.ค. 2565       | คำสั่งแต่งตั้งคณะทำงานขับเคลื่อนการส่งเสริมเครือข่ายร่วมพัฒนา กลุ่มโรงเรียนที่ 1 - 6                                                                                                    | กลุ่มนิเทศ ติดตาม และประเมินผลการ<br>จัดการศึกษา | ข้อมูล       |
| 49/2565                         | 2 มี.ค. 2565       | แต่งตั้งคณะกรรมการดำเนินการจัดการศึกษาขั้นพื้นฐานโดยครอบครัว และสูนย์การเรียน                                                                                                    | กลุ่มส่งเสริมการจัดการศึกษา                      | ข้อมูล       |
| 48/2565                         | 1 มี.ค. 2565       | แต่งตั้งคณะกรรมการกำกับดูแล ควบคุม จัดเก็บและรายงานข้อมูลการติดตามประเมินผลการดำเนินการชับ<br>เคลื่อนนโยบาย จุดเน้นสำนักงานคณะกรรมการการศึกษาขั้นพื้นฐาน และนโยบายกระทรวงศึกษาธิการ ประจำ<br>ปีงบประมาณ พ.ศ. 2565 (เพิ่มเติม) 🔗                                                                                                    | กลุ่มนโยบายและแผน                                | ซ้อมูล       |
| 47/2565                         | 28 n.w. 2565       | แต่งตั้งคณะกรรมการดำเนินการโครงการพัฒนาข้าราชการครูและบุคลากรทางการศึกษาตามหลักเกณฑ์และ<br>วิธีการประเมินตำแหน่งการเลื่อนวิทยฐานะข้าราชการครูและบุคลากรทางการศึกษาตามหลักเกณฑ์และวิธี<br>การา ว17/2552 ภายใต้หัวข้อ "การเสริมสร้างศักยภาพผู้บริหาร สถานศึกษาในการผลิตงานวิจัยและ<br>พัฒนาการประเมินโครงการตามหลักเกณฑ์และวิธีการา ว 17/2552" | กลุ่มพัฒนาครูและบุคลากรทางการศึกษา               | ข้อมูล       |

### หน้าต่างในการออกเลขคำสั่ง แสดงดังภาพ

| ชิ ≡ บริหารทั่วไป ฯ เมนูเลขคำสั่ง ฯ                                                                                                    | นายอุทัย โทจำปา 👻 |
|----------------------------------------------------------------------------------------------------|-------------------|
| หน้าหลัก / บริหารงานทั่วไป / ระบบออกเลขคำสั่ง / ออกเลขคำสั่ง                                                                                                    |                   |
| #≘ ออกเลขคำสั่ง                                                                                                    |                   |
| ชื่อ-สกล ผ้ออกเลขคำสั่ง<br>นายอุทัย โทจำปา ดำแหน่ง นักวิชาการคอมพิวเตอร์ขำนาญการ กลุ่มนโยบายและแผน<br>เลขที่บันทึกซ้อความ ถ้าค้นหาไม่เจอให้สั่งจัดเก็บบันทึกข้อความก่อน หรือ ใส่ "/" ด้วย เช่น "/29" |                   |
| บันทึกข้อความเรื่อง 2                                                                                                    | •                 |
| เรื่อง<br>ระบุเรื่อง<br>3                                                                                                    | <i>i</i> i        |
| รายละเอียดคำสั่ง เช่น ให้มีผลดั้งแต่วันที่ หรือรายละเอียดอื่นๆ ใส่หรือไม่ก็ได้<br>4                                                                                                    | ĥ                 |
| ผู้ลงนามนายสมใจ วิเศษทักษิณนายถนอม บุญโค5นายศรายุทธ ธิศรีชัย                                                                                                    |                   |
| ลงบามในต่ำแหน่ง       ผู้อำนวยการ       รักษาราชการแทนผู้อำนวยการ                                                                                                    |                   |
| คลิกเพื่อออกเลขคำสั่ง ยกเลิก 7                                                                                                    |                   |

# <u>ขั้นตอนการออกเลขคำสั่ง</u>

แสดงรายละเอียดของผู้ใช้งาน

2 เลขที่บันทึกข้อความ คือบันทึกข้อความที่ใช้อ้างอิงในการออกเลขหนังสือราชการ ระบบจะแสดง บันทึกข้อความที่ดำเนินการเรียบร้อยแล้ว (ผู้ใช้งานจัดเก็บในระบบบันทึกข้อความเรียบร้อยแล้ว) โดย จะแสดงเฉพาะบันทึกข้อความของตนเองเท่านั้น แต่ในกรณีที่ผู้ใช้งานได้รับมอบหมายให้ทำหน้าที่ เป็นสารบรรณกลุ่ม ระบบจะแสดงบันทึกข้อความของเจ้าหน้าที่ทุกคนในกลุ่ม เพื่อให้สารบรรณกลุ่ม สามารถออกเลขคำสั่งให้กับเจ้าหน้าที่คนอื่นได้

| แต่งตั้งคณะกรรมการบริหา | รจัดการความมั่นคงปลอดภัยไซเบอร์ |
|-------------------------|---------------------------------|
|                         |                                 |
| a aa                    | 7 9                             |
|                         | าและเอียดเพิ่มเติม              |
| רודנוזרוז ועוצוע בארוז  |                                 |

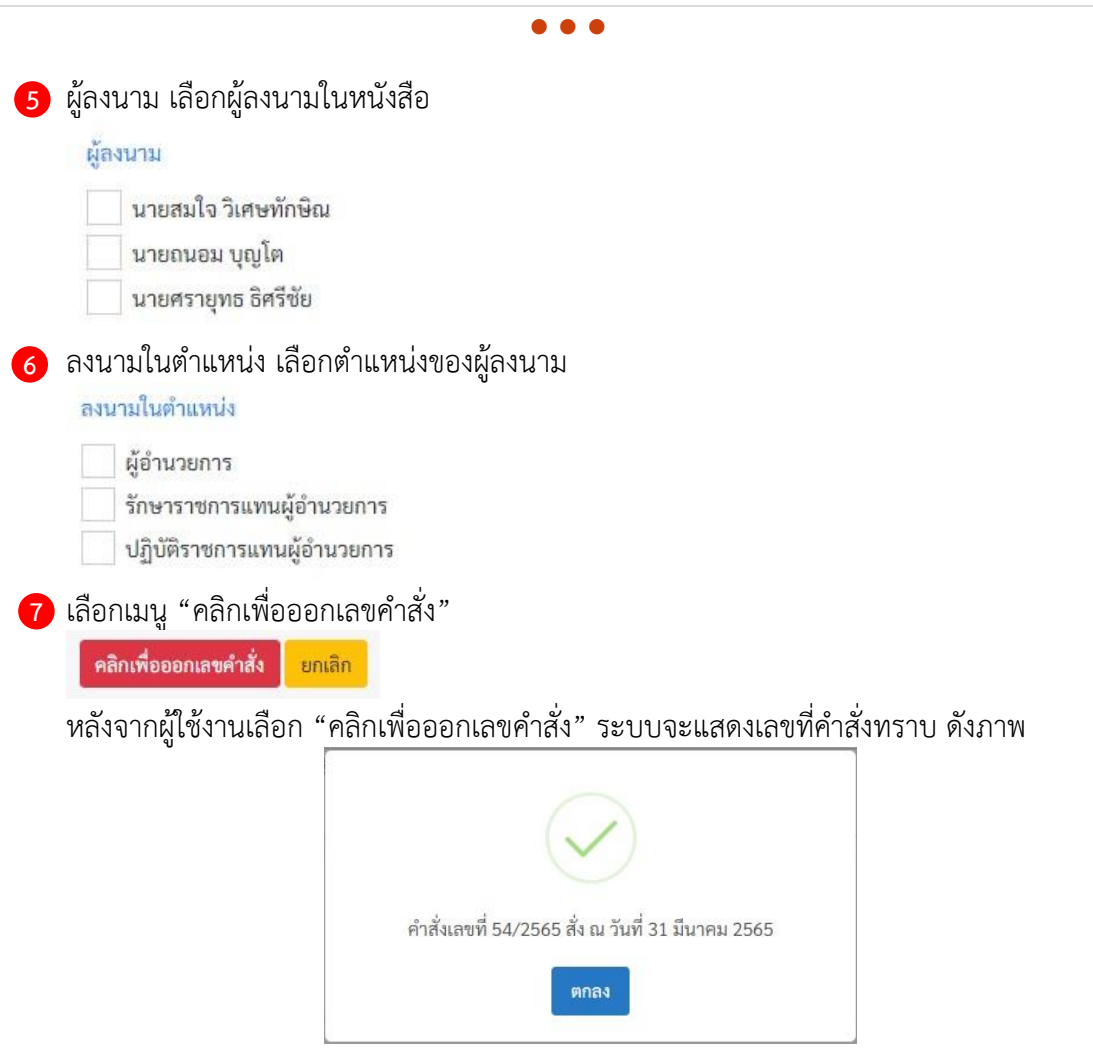

เมื่อกระบบออกเลขที่คำสั่งแล้ว ระบบจะกลับมายังหน้าหลักของระบบออกเลขคำสั่ง พร้อมกับแสดง รายละเอียดข้อมูลของคำสั่ง ดังภาพ

| 🕋 🗏 บริหารทั่วไ                                                       | ไป − เมนูเลขคำสั่ง                                                                          | ž                                                                                                    | นายธุ                                                                                                    | ทัย โทจำปา 🕶                             |
|-----------------------------------------------------------------------|---------------------------------------------------------------------------------------------|----------------------------------------------------------------------------------------------------|----------------------------------------------------------------------------------------------------|------------------------------------------|
| หน้าหลัก / บริหารงาง                                                  | <mark>มทั่วไป</mark> / ระบบออก                                                              | เลขคำสั่ง                                                                                                    |                                                                                                    |                                          |
| ออกเลขคำสั่ง                                                          |                                                                                             |                                                                                                    |                                                                                                    |                                          |
| 🗄 ระบบออกเลขคำส                                                       | สั่ง                                                                                        |                                                                                                    |                                                                                                    |                                          |
| ปี พ.ศ.                                                               |                                                                                             |                                                                                                    |                                                                                                    |                                          |
| 2565                                                                  |                                                                                             | •                                                                                                    |                                                                                                    |                                          |
| แสดง 20 🖨 แถว                                                         |                                                                                             |                                                                                                    | ค้นหา:                                                                                                    |                                          |
|                                                                       |                                                                                             |                                                                                                    |                                                                                                    |                                          |
| คำสั่งเลขที่                                                          | สั่ง ณ วันที่                                                                               | (Ťe)                                                                                                    | กลุ่มที่ออกคำสั่ง                                                                                                    | ងម្ហ                                     |
| <mark>คำสั่งเอชที่</mark><br>54/2565                                  | <del>สั่ง ณ วันที่</del><br>31 มี.ค. 2565                                                   | เรื่อง<br>แต่งตั้งคณะกรรมการบริหารจัดการความมั่นคงปลอดภัยไซเบอร์                                                                                                    | กลุ่มที่ออกคำสั่ง<br>กลุ่มนโยบายและแผน                                                                                                    | เมญ<br>ข้อมูล                            |
| <mark>คำสั่งเลขที่</mark><br>54/2565<br>53/2565                       | ส <b>ั่ง ณ วันที่</b><br>31 มี.ค. 2565<br>3 มี.ค. 2565                                      | เรื่อง<br>แต่งตั้งคณะกรรมการบริหารจัดการความมั่นคงปลอดภัยไซเบอร์<br>แต่งตั้งคณะกรรมการตรวจรับพัสดุ                                                                                                    | <b>กลุ่มที่ออกคำสั่ง</b><br>กลุ่มนโยบายและแผน<br>กลุ่มบริหารงานการเงินและสินทรัพย์                                                                | เมนู<br>ข้อมูล<br>ข้อมูล                 |
| คำสั่งเลงที่       54/2565       53/2565       52/2565                | <mark>สั่ง ณ วับที่</mark><br>31 มี.ค. 2565<br>3 มี.ค. 2565<br>3 มี.ค. 2565                 | เรื่อง<br>แต่งตั้งคณะกรรมการบริหารจัดการความมั่นคงปลอดภัยไซเบอร์<br>แต่งตั้งคณะกรรมการตรวจรับพัสดุ<br>แต่งตั้งคณะกรรมการพิจารณาผลการประกวคราคาอิเล็กทรนิกส์ สำหรับการซื้อเครื่องครุภัณฑ์เครื่องมัลดิมิเดีย<br>โปรเจคเตอร์                                                                                                    | <b>กลุ่มที่ออกคำสั่ง</b><br>กลุ่มนโยบายและแผน<br>กลุ่มบริหารงานการเงินและสินทรัพย์<br>กลุ่มบริหารงานการเงินและสินทรัพย์                           | เมนู<br>ซ้อมูล<br>ซ้อมูล<br>ซ้อมูล       |
| <mark>ศักสังเลษที่</mark><br>54/2565<br>53/2565<br>52/2565<br>51/2565 | <mark>สั่ง ณ วันที่</mark><br>31 มี.ค. 2565<br>3 มี.ค. 2565<br>3 มี.ค. 2565<br>3 มี.ค. 2565 | เรื่อง<br>แต่งตั้งคณะกรรมการบริหารจัดการความมั่นคงปลอดภัยไซเบอร์<br>แต่งตั้งคณะกรรมการตรวจรับพัสดุ<br>แต่งตั้งคณะกรรมการพิจารณาผลการประกวตราคาอิเล็กทรนิกส์ สำหรับการซื้อเครื่องครุภัณฑ์เครื่องมัลติมิเดีย<br>โปรเจคเตอร์<br>แต่งตั้งคณะกรรมการแก้ไขปัญหาหนี้สินครูและบุคลากรทางการศึกษา สำนักงานคณะกรรมการการศึกษาขั้น<br>พื้นฐาน ระดับสำนักงานเขตพื้นที่การศึกษา | กลุ่มพี่ออกคำสั่ง<br>กลุ่มบริหารงานการเงินและสินทรัพย์<br>กลุ่มบริหารงานการเงินและสินทรัพย์<br>กลุ่มบริหารงานการเงินและสินทรัพย์<br>กลุ่มอำนวยการ | <b>ມນູ</b><br>ອ້ອມູຄ<br>ອ້ອມູຄ<br>ອ້ອມູຄ |
## การแนบไฟล์คำสั่ง

การแนบไฟล์คำสั่ง คือการแนบไฟล์คำสั่งที่จัดทำเรียบร้อยแล้วเข้าระบบเพื่อเก็บเป็นสำเนาให้สามารถ สืบค้นและเรียกดูคำสั่งจากระบบได้

ขั้นตอนการแนบไฟล์คำสั่ง จากหน้าหลักของระบบออกเลขคำสั่ง สามารถเข้าเมนูเพื่อแนบไฟล์ได้ ตามภาพ

| 🕋 🗏 บริหารทั่วไป     | J <del>-</del> เมนูเลขคำสั่ง      | <del>v</del>                                     |                                                                                           | นา                                               | ยอุทัย โทจำปา 👻 |
|----------------------|-----------------------------------|--------------------------------------------------|-------------------------------------------------------------------------------------------|--------------------------------------------------|-----------------|
| หน้าหลัก / บริหารงาน | คำสั่งทั้งหม                      | เดในเขต                                          |                                                                                           |                                                  |                 |
| ออกเลขคำสั่ง         | คำสั่งที่ฉันอ<br>คำสั่งที่กลุ่ม   | วอกเลข<br>เของฉันออกเลข                          |                                                                                           |                                                  |                 |
| i≡ ระบบออกเลขคำสั่   | ง แนบไฟล์ค่ำ                      | าสั่ง ของฉัน<br>*                                |                                                                                           |                                                  |                 |
| ปี พ.ศ.              | แนบเพลค <sup>.</sup><br>แนบไฟล์คำ | าสง ฐานะสารบรรณกลุม<br>าสั่ง ฐานะสารบรรณกลาง     |                                                                                           |                                                  |                 |
| 2565                 |                                   | •                                                | •                                                                                         |                                                  |                 |
| แสดง 20 🗢 แถว        |                                   |                                                  |                                                                                           | ค้นหา:                                           |                 |
| คำสั่งเลขที่         | สั่ง ณ วันที่                     |                                                  | เรื่อง                                                                                    | กลุ่มที่ออกคำสั่ง                                | ເມນູ            |
| 54/2565              | 31 มี.ค. 2565                     | แต่งตั้ <mark>งคณะก</mark> รรมการบริง            | ารจัดการความมั่นคงปลอดภัยไซเบอร์                                                          | กลุ่มนโยบายและแผน                                | ข้อมูล          |
| 53/2565              | 3 มี.ค. 2565                      | แต่งตั้งคณะกรรมการตรว                            | จรับพัสดุ                                                                                 | กลุ่มบริหารงานการเงินและสินทรัพย์                | ข้อมูล          |
| 52/2565              | 3 มี.ค. 2565                      | แต่งตั้งคณะกรรมการพิจ<br>โปรเจคเตอร์             | ารณาผลการประกวดราคาอิเล็กทรนิกส์ สำหรับการซื้อเครื่องครุภัณฑ์เครื่องมัลติมิเดีย           | กลุ่มบริหารงานการเงินและสินทรัพย์                | ข้อมูล          |
| 51/2565              | 3 มี.ค. 2565                      | แต่งตั้งคณะกรรมการแก้ไ<br>พื้นฐาน ระดับสำนักงานเ | ขปัญหาหนี้สินครูและบุคลากรทางการศึกษา สำนักงานคณะกรรมการการศึกษาขั้น<br>รตพื้นที่การศึกษา | กลุ่มอำนวยการ                                    | ข้อมูล          |
| 50/2565              | 2 มี.ค. 2565                      | คำสั่งแต่งตั้งคณะทำงานข่                         | บับคลื่อนการส่งเสริมเครือข่ายร่วมพัฒนา กลุ่มโรงเรียนที่ 1 - 6                             | กลุ่มนิเทศ ติดตาม และประเมินผลการ<br>จัดการศึกษา | ซ้อมูล          |
|                      |                                   |                                                  |                                                                                           |                                                  |                 |

หน้าเมนูการแนบไฟล์คำสั่ง จะแสดงคำสั่งที่ยังไม่ได้ดำเนินการแนบไฟล์ โดยสามารถแนบไฟล์ได้จาก เมนู และเลือกแนบไฟล์ ดังภาพ

| 1  | A ≡ บริหารทั่วไป ฯ เมนูเลขคำสั่ง ฯ                            |               |                                                                                                    |                             |                  |  |  |
|----|---------------------------------------------------------------|---------------|----------------------------------------------------------------------------------------------------|-----------------------------|------------------|--|--|
| ห  | หน้าหลัก / บริหารงานทั่วไป / ระบบออกเลขคำสั่ง / แนบไฟล์คำสั่ง |               |                                                                                                    |                             |                  |  |  |
| ÐE | กเลขคำสั่ง                                                    |               |                                                                                                    |                             |                  |  |  |
| *  | ∃ แนบไฟล์คำสั่ง                                               |               |                                                                                                    |                             |                  |  |  |
| u  | สดง 20 🗢 แถว                                                  |               |                                                                                                    | ค้นหา:                      |                  |  |  |
|    | คำสั่งเลขที่                                                  | สั่ง ณ วันที่ | ต้อง                                                                                                    | เจ้าหน้าที่                 | inni             |  |  |
|    | 54/2565                                                       | 31 มี.ค. 2565 | แต่งตั้งคณะกรรมการบริหารจัดการความมั่นคงปลอดภัยไซเบอร์                                                                                           | นายอุทัย โทจำปา             | mű 🔺             |  |  |
|    | 210/2564                                                      | 30 ธ.ค. 2564  | แต่งตั้งคณะกรรมการพิจารณาการเก็บเงินบำรุงการศึกษา ปีการศึกษา 2565 ของโรงเรียนในสังกัด<br>สำนักงานเขตพื้นที่การศึกษามัธยมศึกษากรุงเทพมหานคร เขต 1 | นางสาวสุวิชา บัวผุด         | ดูรายละเอียด     |  |  |
|    | 179/2564                                                      | 2 พ.ย. 2564   | เรื่อง แต่งตั้งคณะกรรมการจัดทำแผนปฏิบัติราชการ ประจำปังบประมาณ พ.ศ. 2565 ของสำนักงานเขต<br>พื้นที่การศึกษามัธยมศึกษากรุงเทพมหานคร เขต 1 🏈        | นางสาวสุวิชา บัวผุด         | นบเพล<br>จัดเก็บ |  |  |
|    | 207/2563                                                      | 17 พ.ย. 2563  | แต่งตั้งคณะกรรมการพิจารณาจัดตั้งงบประมาณปีงบประมาณ พ.ศ. 2565 งบลงทุน รายการ ค่าคุภัณฑ์<br>ที่ดินและสิ่งก่อสร้าง                                  | นางสาวนิธิมา สุทธิเมธานันท์ | ແມນູ 👻           |  |  |
|    | 74/2563                                                       | 1 ນີ.ຍ. 2563  | แต่งตั้งคณะทำงานจัดทำข้อมูลความพร้อมในการจัดการเรียนการสอนทางไกล ของสำนักงานเขตพื้นที่การ<br>ศึกษามัธยมศึกษา เขต 1                               | นางสาวนันทพร พัฒน์วิชัยโชติ | ແມນູ 👻           |  |  |

## เมื่อเลือกเมนู "แนบไฟล์" จากหน้าหลักการแนบไฟล์ จะแสดงหน้าต่างสำหรับแนบไฟล์ ดังภาพ

| 希 = บริหารทั่วไป - เมนูเลขศำสั่ง -                                                     | นายอุทัย โทจำปา 🕶 |
|----------------------------------------------------------------------------------------|-------------------|
| หน้าหลัก / บริหารงานทั่วไป / ระบบออกเลขคำสั่ง / แนบไฟล์คำสั่ง                          |                   |
| กลับหน้าหลัก                                                                           |                   |
| ส≡ ไฟล์แนบ                                                                             |                   |
| 1. แต่งตั้งคณะกรรมการบริหารจัดการความมั่นคงปลอดภัยไซเบอร์.pdf (59.67 KB) (ลบไฟล์)<br>3 |                   |
| /≅ w <mark>1</mark>                                                                    |                   |
| เลือกไฟล์แนบ คลิกเลือกไฟล์แบบเพื่อแบบ ไฟล์                                             |                   |
| แบบไฟล์ 2                                                                              |                   |

<u>ขั้นตอนการแนบไฟล์</u>

- 1 เลือกไฟล์แนบ
- 2 คลิกแนบไฟล์
- 3 ระบบจะแสดงไฟล์ที่ผู้ใช้งานสั่งแนบไฟล์ สามารถคลิกดูรายละเอียดได้จากชื่อไฟล์
- 🧿 หากข้อมูลไม่ถูกต้องส<sup>้</sup>ามารถลบไฟล์นั้นได้จากเมนู ลบไฟล์
- (5) เมื่อแนบไฟล์ครบถ้วนเรียบร้อยแล้วคลิก "กลับหน้าหลัก"

หน้าเมนูการแนบไฟล์คำสั่ง หลังจากแนบไฟล์แล้วจะแสดงเครื่องหมายคลิบหนีบกระดาษอยู่ตรงท้าย ชื่อเรื่อง หมายถึงคำสั่งเรื่องนั้นมีการแนบไฟล์แล้ว โดยหลังจากแนบไฟล์แล้วนั้นให้ผู้ใช้งาน เลือกเมนู "จัดเก็บ" เพื่อเป็นการบันทึกและจัดเก็บข้อมูลเป็นขั้นตอนสุดท้าย ดังภาพ

| 😑 บริหารทั่ว่    | ไป ▾ เมนูเลขคำสั่ง | Ť                                                                                                    |                             | นายอุทัย โทจำป |
|------------------|--------------------|----------------------------------------------------------------------------------------------------|-----------------------------|----------------|
| าหลัก / บริหารงา | นทั่วไป / ระบบออก  | เลขคำสั่ง ∕ แนบไฟล์คำสั่ง                                                                                                    |                             |                |
| เลขคำสั่ง        |                    |                                                                                                    |                             |                |
| แนบไฟล์คำสั่ง    |                    |                                                                                                    |                             |                |
| ลง 20 ¢ แถว      |                    |                                                                                                    | ค้นหา:                      |                |
| คำสั่งเลขที่     | สั่ง ณ วันที่      | (đes                                                                                                    | เจ้าหน้าที่                 | ເມນູ           |
| 54/2565          | 31 มี.ค. 2565      | แต่งตั้งคณะกรรมการบริหารจัดการความมั่นคงปลอดภัยไซเบอร์ 🖉 🚺                                                                                         | นายอุทัย โทจำปา             | ເມນູ -         |
| 210/2564         | 30 ธ.ค. 2564       | แต่งตั้งคณะกรรมการพิจารณาการเก็บเงินบำรุงการศึกษา ปีการศึกษา 2565 ของโรงเรียนในสังกัด<br>สำนักงามเขาขึ้นที่กระวัดรายนั้นหาศึกษากระบบพรมชายกระเขา 1 | นางสาวสุวิชา บัวผุด         | ดูรายละเอียด   |
|                  |                    |                                                                                                    |                             | แนบไฟล์        |
| 179/2564         | 2 พ.ย. 2564        | เรื่อง แลงตั้งคณะกรรมการจัดทั่วแผนปฏิบัติราชการ ประจำปังบประมาณ พ.ศ. 2565 ของสำนักงานเขต<br>พื้นที่การศึกษามัธยมศึกษากรุงเทพมหานคร เขต 1 🏈         | นางสาวสุวชา บัวผุด          | จัดเก็บ 2      |
| 207/2563         | 17 พ.ย. 2563       | แต่งตั้งคณะกรรมการพิจารณาจัดตั้งงบประมาณปีงบประมาณ พ.ศ. 2565 งบลงทุน รายการ ค่าคุภัณฑ์<br>ที่ดินและสิ่งก่อสร้าง                                    | นางสาวนิธิมา สุทธิเมธานันท์ | ເມນູ -         |

- 1 ไอคอนแสดงให้ทราบว่ามีไฟล์คำสั่งให้สามารถเรียกดูได้
- 2 เลือกจัดเก็บเป็นขั้นตอนสุดท้ายของการแนบไฟล์ โดยหลังจากที่เลือกจัดเก็บแล้ว คำสั่งเรื่องนั้นจะไม่ ปรากฏในเมนูแนบไฟล์นี้ และไม่สามารถแก้ไขไฟล์แนบได้

#### • • •

#### การสืบค้นและแสดงรายละเอียดคำสั่ง

จากหน้าหลักของระบบออกเลขคำสั่ง ผู้ใช้งานสามารถสืบค้นคำสั่งโดยระบบจะเก็บข้อมูลแยกเป็น รายปี และสามารถค้นหาได้จากช่อง "ค้นหา" ตามภาพ

| 🛠 🗏 บริหารทั่วไป - เมนูเลขต่ำสั่ง - |                                                             |                                                                                                    |                                                  |        |  |  |  |
|-------------------------------------|-------------------------------------------------------------|----------------------------------------------------------------------------------------------------|--------------------------------------------------|--------|--|--|--|
| หน้าหลัก / บริหารงาเ                | ห <mark>น้าหลัก / บริหารงานทั่วไป</mark> / ระบบออกเลขคำสั่ง |                                                                                                    |                                                  |        |  |  |  |
| ออกเลขคำสั่ง                        |                                                             |                                                                                                    |                                                  |        |  |  |  |
| ร่≡ ระบบออกเลขคำล่                  | Ŕa                                                          |                                                                                                    |                                                  |        |  |  |  |
| ปีพ.ศ.<br>2565<br>แสดง 20 ≎ แถว     |                                                             |                                                                                                    | ค้นหา:                                           | 2      |  |  |  |
| คำสั่งเลขที่                        | สั่ง ณ วันที่                                               | เรื่อง                                                                                                    | กลุ่มที่ออกคำสั่ง                                | LEIN   |  |  |  |
| 54/2565                             | 31 มี.ค. 2565                                               | แต่งตั้งคณะกรรมการบริหารจัดการความมั่นคงปลอดภัยไซแ อร์ 🖉 🛛 3                                                                                                    | กลุ่มนโยบายและแผน 4                              | ซ้อมูล |  |  |  |
| 53/2565                             | 3 มี.ค. 2565                                                | แต่งตั้งคณะกรรมการตรวจรับพัสดุ                                                                                                    | กลุ่มบริหารงานการเงินและสินทรัพย์                | ข้อมูล |  |  |  |
| 52/2565                             | 3 มี.ค. 2565                                                | แต่งตั้งคณะกรรมการพิจารณาผลการประกวดราคาอิเล็กทรนิกส์ สำหรับการซื้อเครื่องครุภัณฑ์เครื่องมัลติมิเดีย<br>โปรเจคเตอร์                                                                                                    | กลุ่มบริหารงานการเงินและสินทรัพย์                | ข้อมูล |  |  |  |
| 51/2565                             | 3 มี.ค. 2565                                                | แต่งตั้งคณะกรรมการแก้ไขปัญหาหนี้สินครูและบุคลากรทางการศึกษา สำนักงานคณะกรรมการการศึกษาขั้น<br>พื้นฐาน ระดับสำนักงานเขตพื้นที่การศึกษา                                                                                           | กลุ่มอำนวยการ                                    | ข้อมูล |  |  |  |
| 50/2565                             | 2 มี.ค. 2565                                                | คำสั่งแต่งตั้งคณะทำงานขับเคลื่อนการส่งเสริมเครือข่ายร่วมพัฒนา กลุ่มโรงเรียนที่ 1 - 6                                                                                                    | กลุ่มนิเทศ ติดตาม และประเมินผลการ<br>จัดการศึกษา | ข้อมูล |  |  |  |
| 49/2565                             | 2 มี.ค. 2565                                                | แต่งตั้งคณะกรรมการดำเนินการจัดการศึกษาขั้นพื้นฐานโดยครอบครัว และศูนย์การเรียน                                                                                                    | กลุ่มส่งเสริมการจัดการศึกษา                      | ข้อมูล |  |  |  |
| 48/2565                             | 1 มี.ค. 2565                                                | แต่งตั้งคณะกรรมการกำกับดูแล ควบคุม จัดเก็บและรายงานข้อมูลการติดตามประเมินผลการดำเนินการขับ<br>เคลื่อนนโยบาย จุดเน้นสำนักงานคณะกรรมการการศึกษาชั้นพื้นฐาน และนโยบายกระทรวงศึกษาธิการ ประจำ<br>ปังบประมาณ พ.ศ. 2565 (เพิ่มเติม) 🔗 | กลุ่มนโยบายและแผน                                | ข้อมูล |  |  |  |

1 เมนูสำหรับเลือกปี พ.ศ. ในการแสดงผลคำสั่ง

ช่องสำหรับค้นหาคำสั่ง โดยระบบจะค้นหาจากเลขที่คำสั่ง หรือชื่อเรื่องหนังสือ

3 สัญลักษณ์แสดงว่าคำสั่งเรื่องนั้นมีไฟล์แนบ

4 เมนู "ข้อมูล" เป็นเมนูสำหรับเรียกดูรายละเอียดคำสั่ง โดยระบบจะแสดงรายละเอียดข้อมูล ของหนังสือคำสั่งฉบับนั้นให้ทราบ ดังภาพ

| หน้าหลัก / บริหารงา | านทั่วไป / ระบ |                                                                                                    |                     |                |        |
|---------------------|----------------|----------------------------------------------------------------------------------------------------|---------------------|----------------|--------|
| ออกเลขคำสั่ง        | 316            | RECIDEN                                                                                                    |                     |                |        |
|                     |                | คำสั่งเลขที่ : 54/2565<br>สั่ง กะวันที่ 21 มีนาคม 3545                                                              |                     |                |        |
| ะ่ ระบบออกเลขคา     | 184            | สงณ วนทราร มน เคม 2505<br>เรื่อง : แต่งตั้งคณะกรรมการบริหารจัดการความมั่นคงปลอดภัยไซเบอร์                           |                     |                |        |
| ปี พ.ศ.             |                | กลุ่มที่ออกคำสั่ง : กลุ่มนโยบายและแผน                                                                               |                     |                |        |
| 2565                |                | เจาหนาท : นายอุทย ไหจาปา ตาแหนง นกวชาการคอมพวเตอรชานาญการ<br>วันเวลาออกคำสั่ง : 31 มีนาคม 2565 เวลา 14:54 น.        |                     |                |        |
| แสดง 20 🗢 แถว       |                | ผู้สงนาม : นายสมใจ วิเศษทักษิณ<br>คงยางใหล่งแหน่ : นักวินายการ                                                      |                     | ลันหา:         |        |
| คำสั่งเลซที่        | สั่งณวัน       | คำสั่ง : 1. แต่งตั้งคณะกรรมการบริหารจัดการความมั่นคงปลอดภัยไซเบอร์,pdf (59.67 KB)                                   |                     | อกคำสั่ง       | មរបូ   |
| 54/2565             | 31 มี.ค. 2     |                                                                                                    | ปิดหน้าต่าง         |                | ข้อมูล |
| 53/2565             | 3 มี.ค. 2565   | แต่งตั้งคณะกรรมการตรวจรับพัสดุ                                                                                      | กลุ่มบริหารงานการเง | ่นและสินทรัพย์ | ข้อมูล |
| 52/2565             | 3 มี.ค. 2565   | แต่งตั้งคณะกรรมการฟิจารณาผลการประกวดราคาอิเล็กทรนิกส์ สำหรับการซื้อเครื่องครุภัณฑ์เครื่องมัลติมิเดีย<br>โปรเจคเตอร์ | กลุ่มบริหารงานการเจ | ่นและสินทรัพย์ | ข้อมูก |

ระบบออกเลขหนังสือรับรอง

ระบบออกเลขหนังสือรับรอง เป็นระบบการออกเลขหนังสือรับรองที่เจ้าหน้าที่สามารถออกเลข หนังสือรับรองผ่านระบบได้ โดยระบบจะบันทึกข้อมูลและสร้างเลขหนังสือรับรองออกมาให้โดยอัตโนมัติ ซึ่งมี กระบวนการในการทำงาน ดังนี้

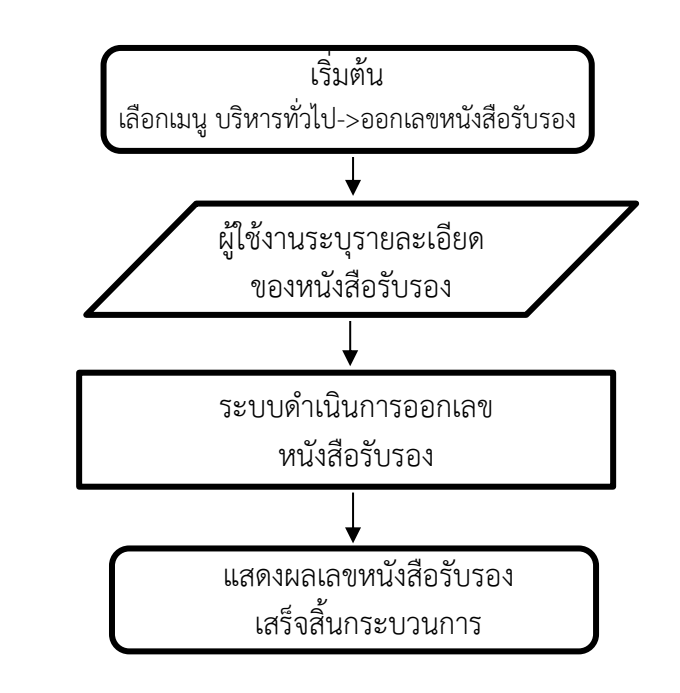

#### การออกเลขหนังสือรับรอง

การออกเลขหนังสือรับรอง สามารถออกเลขหนังสือได้ที่เมนู "บริหารทั่วไป->ออกเลขหนังสือรับรอง" ระบบจะเปิดหน้าหลักของระบบออกเลขหนังสือรับรองจากนั้นคลิกที่เมนู "ออกเลขหนังสือรับรอง" ดังภาพ

| 🗥 \Xi บริหารทั่ว    | 🛠 🗏 บริหารทั่วไป - เมนูเลขหนังสือรับรอง - บา     |                                                         |                        |        |        |  |  |
|---------------------|--------------------------------------------------|---------------------------------------------------------|------------------------|--------|--------|--|--|
| หน้าหลัก / บริหารงา | หน้าหลัก / บริหารงานทั่วไป / ออกเลขหนังสือรับรอง |                                                         |                        |        |        |  |  |
| ออกเลขหนังสือรับรอง | ออกเลขหนังสือรับรอง                              |                                                         |                        |        |        |  |  |
| รั≣ ระบบออกเลขหน่   | วังสือรับรอง                                     |                                                         |                        |        |        |  |  |
| ปี พ.ศ.             |                                                  |                                                         |                        |        |        |  |  |
| 2565                |                                                  | •                                                       |                        |        |        |  |  |
| แสดง 20 🗢 แถว       |                                                  |                                                         |                        |        | ค้นหา: |  |  |
| เลขที่              | วันที่                                           | ออกให้กับ                                               |                        | เรื่อง | աղ     |  |  |
| 26/2565             | 23 n.w. 2565                                     | นายกิตติศักดิ์ ศรีปทุมานุรักษ์                          | หนังสือรับรองบุคคล     |        | ข้อมูล |  |  |
| 25/2565             | 23 n.w. 2565                                     | นางสาวสุภาวดี จันสุก (พนักงาน<br>ราชการ รร.วัดพุทธบูชา) | หนังสือรับรองบุคคล     |        | ข้อมูล |  |  |
| 24/2565             | 23 n.w. 2565                                     | นายอลงกรณ์ ซีดสูงเนิน                                   | หนังสือรับรองเงินเดือน |        | ข้อมูล |  |  |
| 23/2565             | 23 ก.พ. 2565                                     | นางธัญจิรา โซติพงศ์กุล                                  | หนังสือรับรองบุคคล     |        | ซ้อมูล |  |  |
| 22/2565             | 23 n.w. 2565                                     | นายวิธาน พรหมสินธุศักดิ์                                | หนังสือรับรองบุคคล     |        | ข้อมูล |  |  |

#### หน้าต่างในการออกเลขหนังสือรับรอง แสดงดังภาพ

| 🛠 = บริหารทั่วไป - เมนูเลขหนังสือรับรอง -                                                                    | นายอุทัย โทจำปา 👻 |
|----------------------------------------------------------------------------------------------------|-------------------|
| ทน้าหลัก / บริหารงานทั่วไป / ระบบออกเลขหนังสือรับรอง / ออกเลขหนังสือรับรอง                                   |                   |
| #Ξ ออกเลขหนังสือรับรอง                                                                                       |                   |
| ชื่อ-สกล ผ้ออกเลขหนังสือรับรอง<br>นายอุทัย ไหจำปา ดำแหน่ง นักวิชาการคอมพิวเตอร์ชำนาญการ กลุ่มนโยบายและแผน 1  |                   |
| ออกเลขหนังสือรับรองให้กับ                                                                                    |                   |
| เรื่อง                                                                                                    |                   |
| ระบุเรื่อง                                                                                                   | <i>i</i>          |
| ออกให้ ณ วันที่ (สามารถออกเลขย้อนหลังได้ แต่ไม่เกินวันที่ออกเลขล่าสุด)<br>1 เมษายน 2565                      |                   |
| <ul> <li>ผ้องนาม</li> <li>นายสมใจ วิเศษทักษิณ</li> <li>นายกนอม บุญโต</li> <li>นายศรายุทธ ธิศรีชัย</li> </ul> |                   |
| ถงนามในตำแหน่ง<br>ผู้อำนวยการ<br>รักษาราชการแทนผู้อำนวยการ<br>ปฏิบัติราชการแทนผู้อำนวยการ                    |                   |
| คลิกเพื่อออกเลขหนังสือรับรอง ยกเลิก 7                                                                        |                   |

## <u>ขั้นตอนการออกเลขหนังสือรับรอง</u>

- 1 แสดงรายละเอียดของผู้ใช้งาน
- ชื่อ-สกุล หรือชื่อหน่วยงาน ที่จะออกหนังสือรับรองให้
- เรื่องที่จะรับรอง
- 4 วันที่รับรอง
- 6 ผู้ลงนาม เลือกผู้ลงนามในหนังสือ

#### ผู้ลงนาม

- นายสมใจ วิเศษทักษิณ
- นายถนอม บุญโต
- นายศรายุทธ ธิศรีชัย

#### 6 ลงนามในตำแหน่ง เลือกตำแหน่งของผู้ลงนาม

#### ลงนามในตำแหน่ง

- <mark>ผู้อำนวยการ</mark>
- รักษ<mark>า</mark>ราชการแทนผู้อำนวยการ
- ปฏิบัติราชการแทนผู้อำนวยการ

## 7 เลือกเมนู "คลิกเพื่อออกเลขหนังสือรับรอง"

คลิกเพื่อออกเลขหนังสือรับรอง <mark>ยกเลิก</mark>

• • •

จากหน้าหลักของระบบออกเลขหนังสือรับรอง ผู้ใช้งานสามารถสืบค้นหนังสือรับรองโดยระบบจะเก็บ ข้อมูลแยกเป็นรายปี สามารถค้นหาได้จากช่อง "ค้นหา" ตามภาพ

| 🗥 🗏 บริหารทั่วไ      | 🛠 🚍 บริหารทั่วไป 🗸 เมนูเลขหนังสือรับรอง 🛪 นายอุทัย โทจำปา 🛪 |                                                         |                        |        |        |        |  |  |
|----------------------|-------------------------------------------------------------|---------------------------------------------------------|------------------------|--------|--------|--------|--|--|
| หน้าหลัก / บริหารงาง | หน้าหลัก / บริหารงานทั่วไป / ออกเลขหนังสือรับรอง            |                                                         |                        |        |        |        |  |  |
| ออกเลขหนังสือรับรอง  | ออกเลขหนังสือรับรอง                                         |                                                         |                        |        |        |        |  |  |
| รื⊟ ระบบออกเลขหนั    | <i>f</i> Ξ ระบบออกเลซหนังสือรับรอง                          |                                                         |                        |        |        |        |  |  |
| ปี พ.ศ.<br>2565      |                                                             | • 1                                                     |                        |        | 2      |        |  |  |
| แสดง 20 🗢 แถว        |                                                             |                                                         |                        |        | ค้นหา: |        |  |  |
| เลขที่               | วันที่                                                      | ออกให้กับ                                               |                        | เรื่อง |        | ເມນ    |  |  |
| 26/2565              | 23 n.w. 2565                                                | นายกิตติศักดิ์ ศรีปทุมานุรักษ์                          | หนังสือรับรองบุคคล     |        | 3      | ซ้อมูล |  |  |
| 25/2565              | 23 n.w. 2565                                                | นางสาวสุภาวดี จันสุก (พนักงาน<br>ราชการ รร.วัดพุทธบูชา) | หนังสือรับรองบุคคล     |        |        | ข้อมูล |  |  |
| 24/2565              | 23 n.w. 2565                                                | นายอลงกรณ์ ซีดสูงเนิน                                   | หนังสือรับรองเงินเดือน |        |        | ข้อมูล |  |  |
| 23/2565              | 23 ก.พ. 2565                                                | นางธัญจิรา โซติพงศ์กุล                                  | หนังสือรับรองบุคคล     |        |        | ข้อมูล |  |  |
| 22/2565              | 23 n.w. 2565                                                | นายวิธาน พรหมสินธุศักดิ์                                | หนังสือรับรองบุคคล     |        |        | ข้อมูล |  |  |

1 เมนูสำหรับเลือกปี พ.ศ. ในการแสดงผลของหนังสือรับรอง

2 ช่องสำหรับค้นหาหนังสือรับรอง โดยระบบจะค้นหาจากเลขหนังสือ ออกให้กับ หรือชื่อเรื่องหนังสือ

(3) เมนู "ข้อมูล" เป็นเมนูสำหรับเรียกดูรายละเอียดหนังสือ โดยระบบจะแสดงรายละเอียดข้อมูล ของหนังสือรับรองฉบับนั้นให้ทราบ ดังภาพ

| หน้าหลัก / บริหารงานทั่วไป / ออก |              |                                                                                          |                                          |             |        |        |  |
|----------------------------------|--------------|------------------------------------------------------------------------------------------|------------------------------------------|-------------|--------|--------|--|
| ออกเลขหนังสือรับรอง              |              | 421991                                                                                   |                                          |             | -      |        |  |
| /⊟ ระบบออกเลขหน้                 | มังสือรับรอง | เลขท์ : 25/2565<br>ออกให้ ณ วันที่ : 23 กุมภาพันธ์ 256<br>ออกให้กับ : นางสาวสถาวดี จับ   | 55<br>เสก (พนักงานราชการ รร วัดพทธาเชา)  |             |        |        |  |
| ปี พ.ศ.<br>2565                  |              | เรื่อง : หนังสือรับรองบุคค<br>ผู้ลงนาม : นายนิยม ไผ่โสภา<br>ลงนามในตำแหน่ง : ผู้อำนวยการ | ล                                        |             |        |        |  |
| แสดง 20 🗢 แถว                    |              | กลุ่มทออกเลข : กลุ่มบรหารงานบุค<br>เจ้าหน้าที่ : นายไกรวิชญ์ ต๊ะแม่                      | คล<br>กัว ตำแหน่ง นักทรัพยากรบุคคล<br>เร |             | จันหา: |        |  |
| เลขที่                           | วันที่       | บนทุกขอมูลเมอ : 23 กุมภาพนธ 256                                                          | 5 เวลา 15:42 น.                          |             |        | យរមូ   |  |
| 26/2565                          | 23 n.w. 2    |                                                                                          |                                          | ปิดหน้าต่าง |        | ซ้อมูล |  |
| 25/2565                          | 23 n.w. 2565 | นางสาวสุภาวดี จันสุก (พนักงาน<br>ราชการ รร.วัดพุทธบูชา)                                  | หนังสือรับรองบุคคล                       |             |        | ข้อมูล |  |
| 24/2565                          | 23 n.w. 2565 | นายอลงกรณ์ ขีดสูงเนิน                                                                    | หนังสือรับรองเงินเดือน                   |             |        | ข้อมูล |  |

#### ระบบออกเลขเกียรติบัตร

ระบบออกเลขเกียรติบัตร เป็นระบบการออกเลขเกียรติบัตร ที่เจ้าหน้าที่สามารถออกเลขเกียรติบัตร ผ่านระบบได้ โดยระบบจะบันทึกข้อมูลและสร้างเลขเกียรติบัตรออกมาให้โดยอัตโนมัติ ซึ่งมีกระบวนการในการ ทำงาน ดังนี้

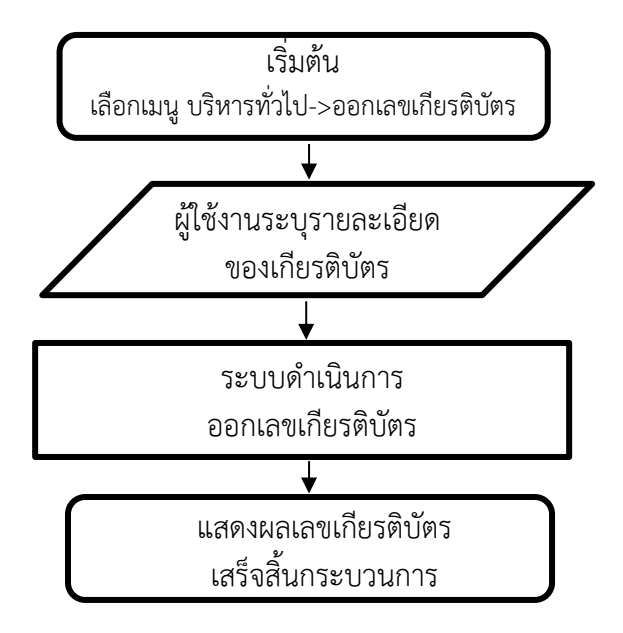

#### การออกเลขเกียรติบัตร

การออกเลขเกียรติบัตร สามารถออกเลขเกียรติบัตรได้ที่เมนู "บริหารทั่วไป->ออกเลขเกียรติบัตร" ระบบจะเปิดหน้าหลักของระบบออกเลขเกียรติบัตรจากนั้นคลิกที่เมนู "ออกเลขเกียรติบัตร" ดังภาพ

| 🛠 🗏 บริหารทั่วไป - เมนูเลขเกียรติบัตร -                                                                                                    |                                                 |                                           |                                                                                                    |                                                              | ยอุทัย โทจำปา 🔫    |  |  |
|----------------------------------------------------------------------------------------------------|-------------------------------------------------|-------------------------------------------|----------------------------------------------------------------------------------------------------|--------------------------------------------------------------|--------------------|--|--|
| หน้าหลัก / บริห                                                                                                    | ทน้าหลัก ∕ บริหารงานทั่วไป ∕ แสดงเลขเกียรติบัตร |                                           |                                                                                                    |                                                              |                    |  |  |
| กรณีออกเลขเกียรติบัตรไปเบละสวมวรถออกเลขได้จากปุ่มด้านล่าง<br>ออกเลขเทียรติบัตร<br>กรณีต้องการออกเลขเกียรติบัตรหลายเลขให้ดาวน์โหลดไฟล์ Excel ใส่ข้อมูลให้ครบและส่งไฟล์ให้กับ อุทัย โทจำปา<br>โทร 02-410-2044 ต่อ 505<br>คาวน์โหลด Excel |                                                 |                                           |                                                                                                    |                                                              |                    |  |  |
| รั≘ แสดงเลขเกี                                                                                                    | ยรติบัตร                                        |                                           |                                                                                                    |                                                              |                    |  |  |
| ปี พ.ศ.<br>2565                                                                                                    |                                                 | •                                         |                                                                                                    |                                                              |                    |  |  |
| แสดง 20 🖨                                                                                                    | แถว                                             |                                           |                                                                                                    | ค้นหา:                                                       |                    |  |  |
| เลซที่                                                                                                    | ให้ไว้ ณ วันที่                                 | ชื่อหรือหน่วยงาน ผู้รับ                   | เรื่อง                                                                                                    | กลุ่มเจ้าของเรื่อง                                           | ເມນູ               |  |  |
| 272/2565                                                                                                    | 24 ก.พ. 65                                      | โรงเรียนมัธยมวัดดาวคนอง                   | O-net ม.6 เพิ่มขึ้นเป็นอันดับ 1 ของเขต                                                                            | กลุ่มส่งเสริมการศึกษาทางไกล<br>เทคโนโลยีสารสนเทศและการสื่อสา | ข้อมูล             |  |  |
| 271/2565                                                                                                    | 24 ก.พ. 65                                      | ໂรงเรียนสายປັญญา ໃน<br>พระบรมราซินูปถัมภ์ | O-net ม.3 เพิ่มขึ้นเป็นอันดับ 1 ของเขต                                                                            | กลุ่มส่งเสริมการศึกษาทางไกล<br>เทคโนโลยีสารสนเทศและการสื่อสา | <u>ข้อมูล</u><br>ร |  |  |
| 270/2565                                                                                                    | 24 n.w. 65                                      | นายอดิศร ขาวสะอาด                         | เป็นครูผู้มีความสามารถด้านการประพันธ์ฯ ตามโครงการพัฒนาคุณภาพการจัดการเรียนรู้<br>ภาษาไทยและกิจกรรมส่งเสริมการอ่าน | กลุ่มนิเทศ ติดตาม และประเมินผลก<br>จัดการศึกษา               | าร ข้อมูล          |  |  |

#### หน้าต่างในการออกเลขเกียรติบัตร แสดงดังภาพ

| 希 🗏 บริหารทั่วไป - แบูเลขเกียรติบัตร -                                    | นายอุทัย โทจำปา 🔻 |
|---------------------------------------------------------------------------|-------------------|
| หน้าหลัก / บริหารงานทั่วไป / ระบบออกเลขเกียรติบัตร / ออกเลขเกียรติบัตร    |                   |
| £≣ ออกแลขเมียวติบัตร                                                      |                   |
| - ชื่อ-สุกล ม้ออกเลขเกียรติบัตร                                           |                   |
| นายอูทัย โทจำปา ตำแหน่ง นักวิชาการคอมพิวเตอร์ชำนาญการ กลุ่มนโยบายและแผน 🚺 |                   |
| ซื่อหรือหน่วยงานผู้รับ                                                    |                   |
| 2                                                                         |                   |
| ใน้วัณวันที่                                                              |                   |
| 1 เมษายน 2565                                                             |                   |
| ซื้อเรื่อง พอสังหาไ                                                       | 1                 |
| 4                                                                         |                   |
|                                                                           | li.               |
| ผ้องนาม                                                                   |                   |
| นายสมใจ วิเศษทักษิณ<br>นายถนอม บณโต                                       |                   |
| นายศรายุทธ ธิศรีขัย                                                       |                   |
| ลงนามในด้าแหน่ง                                                           |                   |
| ผู้อำนวยการ                                                               |                   |
| รักษาราชการแทนผู้อำนวยการ 6                                               |                   |
|                                                                           |                   |
| คลิกเพื่อออกเสขเวียรสิบัตร ยกเลิก                                         |                   |
|                                                                           |                   |
|                                                                           |                   |
| <u>ขั้นตอนการออกเลขเกียรติบัตร</u>                                        |                   |
| 🖪 แสดงรายละเอียดของผู้ใช้งาน                                              |                   |
| ชื่อ สอล หรือสื่อหม่ายเว่า ที่อะออกเอียรติบัตรให้                         |                   |
| 🗢 อพุธ ช ๆ<br>🦰 ภุณ-ยาโย หารถาดหารถว่าหากสุรถุณากุฎหากุฎรพ                |                   |
| 😝 เหเว ณ วนท                                                              |                   |
| 4 ชื่อเรื่องของเกียรติบัตร                                                |                   |

5 ผู้ลงนาม เลือกผู้ลงนามในหนังสือ

#### ผู้ลงนาม

- นายสมใจ วิเศษทักษิณ
- นายถนอม บุญโต
- นายศรายุทธ ธิศรีชัย

## 6 ลงนามในตำแหน่ง เลือกตำแหน่งของผู้ลงนาม

#### ลงนามในตำแหน่ง

- ผู้อำนวยการ
- รักษ<mark>า</mark>ราชการแทนผู้อำนวยการ
- ปฏิบัติราชการแทนผู้อำนวยการ

(7) เลือกเมนู "คลิกเพื่อออกเลขเกียรติบัตร"

คลิกเพื่อออกเลขเกียรติบัตร ยกเลิก

• • •

#### การสืบค้นและแสดงรายละเอียดเลขเกียรติบัตร

จากหน้าหลักของระบบออกเลขเกียรติบัตร ผู้ใช้งานสามารถสืบค้นเลขเกียรติบัตรได้โดยระบบจะเก็บ ข้อมูลแยกเป็นรายปี สามารถค้นหาได้จากช่อง "ค้นหา" ตามภาพ

| 🕋 🗏 บริหา       | เรทั่วไป 👻 เมนูเล | าขเกียรติบัตร 🔻                           |                                                                                                    | นายอุทัย โท                                                   | จำปา 🕶          |
|-----------------|-------------------|-------------------------------------------|----------------------------------------------------------------------------------------------------|---------------------------------------------------------------|-----------------|
| หน้าหลัก / บริห | ารงานทั่วไป / แล  | 1ดงเลขเกียรติบัตร                         |                                                                                                    |                                                               |                 |
|                 |                   | กรณี<br>กรณีต้องการออกเลขเกี              | ออกเลขเกียรติบัตรไม่เยอะสามารถออกเลขได้จากปุ่มด้านล่าง<br>ออกเลขมียรติบัตร<br>เยรติบัตรหลายเลขให้ดาวน์โหลดไฟล์ Excel ใส่ข้อมูลให้ครบและส่งไฟล์ให้กับ<br>โทร 02-410-2044 ต่อ 505 | ม อุทัย โทจำปา                                                |                 |
|                 |                   |                                           | ดาวน์โหลด Excel                                                                                                    |                                                               |                 |
| รั≣ แสดงเลขเกีย | ยรติบัตร          |                                           |                                                                                                    |                                                               |                 |
| ปี พ.ศ.<br>2565 |                   | . 1                                       |                                                                                                    | 2                                                             |                 |
| แสดง 20 \$      | ແຄວ               |                                           |                                                                                                    | ค้นหา:                                                        |                 |
| เลซที่          | ให้ไว้ ณ วันที่   | ชื่อหรือหน่วยงาน ผู้รับ                   | เรื่อง                                                                                                    | กลุ่มเจ้าของเรื่อง                                            | เมน             |
| 272/2565        | 24 ก.พ. 65        | โรงเรียนมัธยมวัดดาวคนอง                   | O-net ม.6 เพิ่มขึ้นเป็นอันดับ 1 ของเขต                                                                                                    | กลุ่มส่งเสริมการศึกษาทางไกล 3<br>เทคโนโลยีสารสนเทศและการลิ    | ข้อมูล          |
| 271/2565        | 24 ก.พ. 65        | ໂรงเรียนสายปัญญา ใน<br>พระบรมราชินูปถัมภ์ | O-net ม.3 เพิ่มขึ้นเป็นอันดับ 1 ของเขต                                                                                                    | กลุ่มส่งเสริมการศึกษาทางไกล<br>เทคโนโลยีสารสนเทศและการสื่อสาร | <b>້</b> ບ້ອນູສ |
| 270/2565        | 24 ก.พ. 65        | นายอดิศร ชาวสะอาด                         | เป็นครูผู้มีความสามารถด้านการประพันธ์ฯ ตามโครงการพัฒนาคุณภาพการจัดการเรียนรู้<br>ภาษาไทยและกิจกรรมส่งเสริมการอ่าน                                                               | กลุ่มนิเทศ ติดตาม และประเมินผลการ<br>จัดการศึกษา              | ບ້ອນູສ          |
| 269/2565        | 24 ก.พ. 65        | นางสาวพัชรี กล้าหาญ                       | เป็นครูผู้มีความสามารถด้านการประพันธ์ฯ ตามโครงการพัฒนาคุณภาพการจัดการเรียนรู้<br>ภาษาไทยและกิจกรรมส่งเสริมการอ่าน                                                               | กลุ่มนิเทศ ติดตาม และประเมินผลการ<br>จัดการศึกษา              | ບ້ອນູສ          |
| 268/2565        | 24 n.w. 65        | นายยุทธชาติ นาห่อม                        | เป็นครูผู้มีความสามารถด้านการประพันธ์ฯ ตามโครงการพัฒนาคุณภาพการจัดการเรียนรู้<br>ภาษาไทยและกิจกรรมส่งเสริมการอ่าน                                                               | กลุ่มนิเทศ ติดตาม และประเมินผลการ<br>จัดการศึกษา              | ข้อมูล          |

1 เมนูสำหรับเลือกปี พ.ศ. ในการแสดงผลเลขเกียรติบัตร

ช่องสำหรับค้นหาเลขเกียรติบัตร โดยระบบจะค้นหาจากเลขเกียรติบัตร ออกให้กับ และชื่อเรื่อง

(3) เมนู "ข้อมูล" เป็นเมนูสำหรับเรียกดูรายละเอียดเลขเกียรติบัตร โดยระบบจะแสดงรายละเอียดข้อมูล ของเกียรติบัตรฉบับนั้นให้ทราบ ดังภาพ

| 103 20 <b>\$</b> | ແຄວ             | รายละเอียด                                         |                                                                                                    |                                 | ลันหา:                        |        |
|------------------|-----------------|----------------------------------------------------|----------------------------------------------------------------------------------------------------|---------------------------------|-------------------------------|--------|
| เลขที่           | ให้ไว้ ณ วันที่ | เลขเกียรติบัตร : <mark>26</mark>                   | 9/2565                                                                                                    |                                 | ักของเรื่อง                   | ងរបូ   |
| 272/2565         | 24 n.w. 65      | ให้ไว้ ณ วันที่ : 24<br>ออกให้กับ : นา             | I กุมภาพันธ์ 2565<br>เงสาวพันร์ กล้าหาญ                                                                           | I                               | กษาทางไกล<br>เทศและการสื่อสาร | ข้อมูก |
| 271/2565         | 24 ก.พ. 65      | เรื่อง : เป<br>เสื่อง : นา<br>ผู้ลงนาม : นา        | นครูผูมความสามารถดานการประพนธา ตามโครงการพฒนาคุณภาพการจดการเรียบรูภาษาไท<br>ริมการอ่าน<br>เยนิยม ไฟโสภา           | ยและกัจกรรมสัง                  | กษาทางไกล<br>เทศและการสื่อสาร | ข้อมูก |
| 270/2565         | 24 ก.พ. 65      | ตาแพนง : สูง<br>เจ้าของเรื่อง : นา<br>กลุ่ม : กลุ่ | รานวยการ<br>เยปียนัฐ ธนะบุตร<br>มุ่มนิเทศ ติดตาม และประเมินผลการจัดการศึกษา                                       |                                 | เ และประเมินผลการ             | ข้อมูก |
| 269/2565         | 24 n.w. 65      |                                                    |                                                                                                    | ปิดหน้าต่าง                     | เ และประเมินผลการ             | ข้อมูก |
| 268/2565         | 24 n.w. 65      | นายยุทธชาติ นาห่อม                                 | เป็นครูผู้มีความสามารถด้านการประพันธ์ฯ ตามโครงการพัฒนาคุณภาพการจัดการเรียนรู้<br>ภาษาไทยและกิจกรรมส่งเสริมการอ่าน | กลุ่มนิเทศ ติดตา<br>จัดการศึกษา | ม และประเมินผลการ             | ข้อมูก |

## ระบบบันทึกข้อมูลประกาศ

ระบบันทึกข้อมูลประกาศ เป็นระบสำหรับบันทึกประกาศของสำนักงานเขตพื้นที่การศึกษา เจ้าหน้าที่ในสำนักงานเขตพื้นที่การศึกษาสามารถบันทึกข้อมูลประกาศไว้ในระบบเพื่อเป็นข้อมูลว่าสำนักงาน เขตพื้นที่การศึกษา มีประกาศฉบับใดบ้างในแต่ละปี และประกาศ ณ วันที่เท่าไหร่ ซึ่งมีกระบวนการในการ ทำงาน ดังนี้

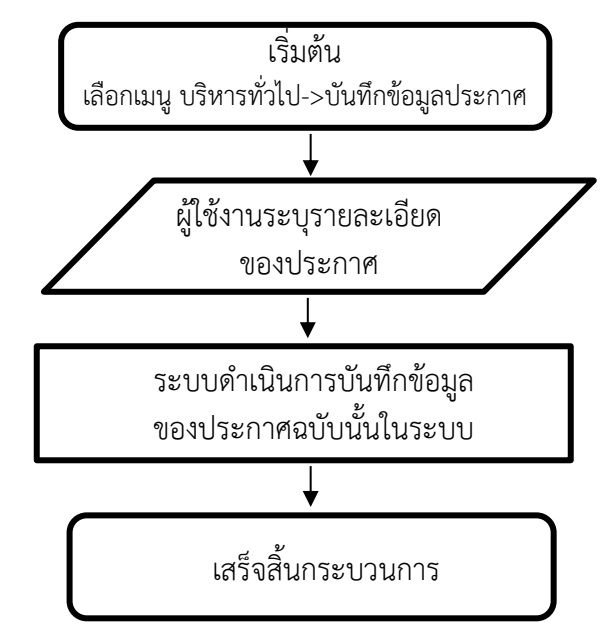

#### การบันทึกข้อมูลประกาศ

การบันทึกข้อมูลประกาศ สามารถบันทึกข้อมูลได้ที่เมนู "บริหารทั่วไป->บันทึกข้อมูลประกาศ" ระบบ จะเปิดหน้าหลักของระบบบันทึกข้อมูลประกาศจากนั้นคลิกที่เมนู "บันทึกข้อมูลประกาศ" ดังภาพ

| * ≡          | บริหารทั่วไป 🕶 เมนูบัเ | ทึกข้อมูลประกาศ -                                                                                              | นาย                                              | อุทัย โทจำปา 🕇 |
|--------------|------------------------|----------------------------------------------------------------------------------------------------|--------------------------------------------------|----------------|
| หน้าหลัก /   | บริหารงานทั่วไป / ระ   | บบบันทึกข้อมูลประกาศ                                                                                           |                                                  |                |
| บันทึกข้อมูล | ประกาศ                 |                                                                                                    |                                                  |                |
| #⊟ ຈະນນນໍ    | วันทึกข้อมูลประกาศ     |                                                                                                    |                                                  |                |
| ปี พ.ศ.      |                        |                                                                                                    |                                                  |                |
| 2565         |                        | <b>v</b>                                                                                                    |                                                  |                |
| แสดง 20      | ≎ ແຄວ                  |                                                                                                    | คันหา:                                           |                |
| <b>h</b>     | วันที่                 | cier                                                                                                    | กลุ่มที่ออกประกาศ                                | ເມນູ           |
| 1            | 17 n.w. 2565           | รายชื่อสถานศึกษาแกนนำ และสถานศึกษาร่วมพัฒนาของเครือข่ายร่วมพัฒนา กลุ่มโรงเรียนที่ ๑ - ๖                        | กลุ่มนิเทศ ติดตาม และประเมินผลการจัดการ<br>ศึกษา | ช้อมูล         |
| 2            | 17 n.w. 2565           | การเปิดห้องเรียนพิเศษในสถานศึกษาขั้นพื้นฐาน                                                                    | กลุ่มส่งเสริมการจัดการศึกษา                      | ช้อมูล         |
| 3            | 31 ม.ค. 2565           | การจัดตั้งศูนย์เครือข่ายการสอบทางการศึกษาระดับชาติขั้นพื้นฐาน (O-NET) ชั้นมัธยมศึกษาปีที่ 3 ปีการศึกษา<br>2564 | กลุ่มนิเทศ ติดตาม และประเมินผลการจัดการ<br>ศึกษา | ข้อมูล         |
| 4            | 19 ม.ค. 2565           | แต่งตั้งคณะกรรมการศูนย์ความปลอดภัยสำนักงานเขตพื้นที่การศึกษามัธยมศึกษากรุงเทพมหานคร เขต 1                      | กลุ่มส่งเสริมการจัดการศึกษา                      | ข้อมูล         |
| 5            | 12 ม.ค. 2565           | จัดตั้งศูนย์ความปลอดภัย สำนักงานเขตพื้นที่การศึกษามัธยมศึกษากรุงเทพมหานคร เขต 1                                | กลุ่มส่งเสริมการจัดการศึกษา                      | ข้อมูล         |

#### หน้าต่างในการบันทึกข้อมูลประกาศ แสดงดังภาพ

| หน้าหลัก / บริหารงานทั่วไป / ระบบบันทึกข้อมูลประกาศ / บันทึกข้อมูลประกาศ                                             |
|----------------------------------------------------------------------------------------------------|
| ร่≅ บันทึกข้อมูลประกาศ                                                                                               |
| ชื่อ-สกุล ผู้บันทึกข้อมูลประกาศ<br>นายอุทัย ไทจำปา ดำแหน่ง นักวิชาการคอมพิวเตอร์ชำนาญการ กลุ่มนโยบายและแผน<br>เรื่อง |
| ระบุเรื่อง                                                                                                    |
| ประกาศวันที่ สามารถเลือกวันที่ย้อนหลังได้<br>4 เมษายน 2565 3                                                         |
| ผู้ลงนาม นายสมใจ วิเศษทักษิณ นายกนอม บุญโต นายศรายุทธ ธิศรีชัย                                                       |
| ลงนามในดำแหน่ง       ผู้อำนวยการ       รักษาราชการแทนผู้อำนวยการ       ปฏิบัติราชการแทนผู้อำนวยการ                   |
| คลิกเพื่อบันทึกข้อมูล ยกเลิก                                                                                         |

## <u>ขั้นตอนการออกเลขเกียรติบัตร</u>

- 1 แสดงรายละเอียดของผู้ใช้งาน
- 2 ประกาศเรื่อง
- 3 ประกาศ ณ วันที่
- 4 ผู้ลงนาม เลือกผู้ลงนามในหนังสือ

#### ผู้ลงนาม

- นายสมใจ วิเศษทักษิณ
- นายถนอม บุญโต
- นายศรายุทธ ธิศรีชัย

#### 6 ลงนามในตำแหน่ง เลือกตำแหน่งของผู้ลงนาม

#### ลงนามในตำแหน่ง

- ผู้อำนวยการ
- รักษาราชการแทนผู้อำนวยการ
- ปฏิบัติราชการแทนผู้อำนวยการ

#### 🔞 เลือกเมนู "คลิกเพื่อบันทึกข้อมูล"

คลิกเพื่อบันทึกข้อมูล ยกเลิก

หน้า | 80

#### การสืบค้นและแสดงรายละเอียดประกาศ

จากหน้าหลักของระบบบันทึกข้อมูลประกาศ ผู้ใช้งานสามารถสืบค้นข้อมูลประกาศได้โดยระบบจะเก็บ ข้อมูลแยกเป็นรายปี สามารถค้นหาได้จากช่อง "ค้นหา" ตามภาพ

| * ≡                        | บริหารทั่วไป 👻 เมนูบั | มทึกข้อมูลประกาศ 🕶                                                                                             | นายอุทั                                          | ie โทจำปา <del>*</del> |
|----------------------------|-----------------------|----------------------------------------------------------------------------------------------------|--------------------------------------------------|------------------------|
| หน้าหลัก /                 | บริหารงานทั่วไป / ระ  | บบบันทึกข้อมูลประกาศ                                                                                           |                                                  |                        |
| บันทึกข้อมูลา              | ประกาศ                |                                                                                                    |                                                  |                        |
| ∛⊟ ຈະນນນໍ                  | ันทึกข้อมูลประกาศ     |                                                                                                    |                                                  |                        |
| ปี พ.ศ.<br>2565<br>แสดง 20 | ≎_ແຄວ                 | , 1                                                                                                    | 2                                                |                        |
| Ŕ                          | วันที่                | des                                                                                                    | กลุ่มที่ออกประกาศ                                | ເລກູ                   |
| 1                          | 17 n.w. 2565          | รายชื่อสถานศึกษาแกนนำ และสถานศึกษาร่วมพัฒนาของเครือข่ายร่วมพัฒนา กลุ่มโรงเรียนที่ ๑ - ๖                        | กลุ่มนิเทศ ติดตาม และประเมินผลการจัด 3<br>ศึกษา  | ช้อมูล                 |
| 2                          | 17 n.w. 2565          | การเปิดห้องเรียนพิเศษในสถานศึกษาขั้นพื้นฐาน                                                                    | กลุ่มส่งเสริมการจัดการศึกษา                      | ซ้อมูล                 |
| 3                          | 31 ม.ค. 2565          | การจัดตั้งศูนย์เครือข่ายการสอบทางการศึกษาระดับชาติขั้นพื้นฐาน (O-NET) ขั้นมัธยมศึกษาปีที่ 3 ปีการศึกษา<br>2564 | กลุ่มนิเทศ ติดตาม และประเมินผลการจัดการ<br>ศึกษา | ซ้อมูล                 |
| 4                          | 19 ม.ศ. 2565          | แต่งตั้งคณะกรรมการศูนย์ความปลอดภัยสำนักงานเขตพื้นที่การศึกษามัธยมศึกษากรุงเทพมหานคร เขต 1                      | กลุ่มส่งเสริมการจัดการศึกษา                      | ข้อมูล                 |
| 5                          | 12 ม.ค. 2565          | จัดตั้งศูนย์ความปลอดภัย สำนักงานเขตพื้นที่การศึกษามัธยมศึกษากรุงเทพมหานคร เขต 1                                | กลุ่มส่งเสริมการจัดการศึกษา                      | ข้อมูล                 |
| แสดง 1 ถึง                 | 5 จาก 5 แถว           |                                                                                                    | ก่อนหน้า                                         | 1 ถัดไป                |

1 เมนูสำหรับเลือกปี พ.ศ. ในการแสดงผลเลขเกียรติบัตร

ข่องสำหรับค้นหาข้อมูลประกาศ โดยระบบจะค้นหาจากชื่อเรื่องที่ประกาศ

(3) เมนู "ข้อมูล" เป็นเมนูสำหรับเรียกดูรายละเอียดประกาศ โดยระบบจะแสดงรายละเอียดข้อมูล ของประกาศฉบับนั้นให้ทราบ ดังภาพ

| หน้าหลัก /    | บริหารงานทั่วไป / ระ | รายละเอียด                                                                                                    |                                  |                  |        |
|---------------|----------------------|----------------------------------------------------------------------------------------------------|----------------------------------|------------------|--------|
| บันทึกข้อมูลา | ประกาศ               | ประกาศวันที่ :24 กันยายน 2564                                                                                                    |                                  | ·                |        |
| #⊟ ຈະບບບໍ່    | ันทึกข้อมูลประกาศ    | เรื่อง :<br>พระเทพรัตนราชสุดๆ สยามบรมราชกุมารี ปีการศึกษา 2564                                                                                                    | ษฐาธิราชเจ้า กรมสมเด็จ           |                  |        |
| ปี พ.ศ.       |                      | ผู้ลงนาม : นายถนอม บุญโต<br>ลงนามในตำแหน่ง : รักษาราชการแทนผู้อำนวยการ                                                                                                    |                                  |                  |        |
| 2564          |                      | กลุ่มที่ออกประกาศ : กลุ่มนิเทศ ติดตาม และประเมินผลการจัดการศึกษา                                                                                                    |                                  |                  |        |
| แสดง 20       | ¢ ແຄວ                | เจ้าหน้าที่ : นายปัยบัฐ ธนะบุคร ต่าแหน่ง ศึกษานิเทศก์ข้านาญการ<br>บันทึกข้อมูลเมื่อ : 6 ตุลาคม 2564 เวลา 11:38 น.                                                                |                                  | จันหา:           |        |
| 녂             | วันที่               |                                                                                                    | ปิดหน้าต่าง                      | ระกาศ            | ដារបួ  |
| 1             | 6 ต.ค. 2564          | องอากพลิการแองจนตออก เกาะการราชนตนอานสมเทจตรอกนอฐาอราจเจารรมสมเดจกรองการหมายดู<br>ดาฯ สยามบรมราชกุมารี ปีการศึกษา 2564                                                           | กลุ่มแก่การคราม และช.<br>ศึกษา   | ะเมินผลการจัดการ | ข้อมูล |
| 2             | 24 ก.ย. 2564         | ประกาศรายชื่อนักเรียนที่เข้าร่วมการแข่งขันตอบคำถามพระราชนิพนธ์ในสมเด็จพระกนิษฐาธิราชเจ้า กรม<br>สมเด็จพระเทพรัตนราชสุดาฯ สยามบรมราชกุมารี ปีการศึกษา 2564                        | กลุ่มนิเทศ ติดตาม และปร<br>ศึกษา | ะเมินผลการจัดการ | ข้อมูล |
| 3             | 20 ก.ย. 2564         | ประกาศร้อยละการเลื่อนเงินเดือนข้าราชการครูและบุคลากรทางการศึกษา ครั้งที่ 2 (1 ตุลาคม 2564) ของผู้<br>ดำรงคำแหน่งรองผู้อำนวยการสถานศึกษาและข้าราชการสายงานการสอน อันดับ คศ.3 ลงมา | กลุ่มบริหารงานบุคคล              |                  | ข้อมูล |
| 4             | 20 ก.ย. 2564         | ประกาศร้อยละการเลื่อนเงินเดือนข้าราชการครูและบุคลากรทางการศึกษา ครั้งที่ 2 (1 ตุลาคม 2564)                                                                                       | กลุ่มบริหารงานบุคคล              |                  | ข้อมูล |
| 5             | 20 n.u. 2564         | หลักเกณฑ์การพิจารณาผลงานประกอบการจัดสรรวงเงินเลื่อนเงินเดือน ครั้งที่ 2 (1 ตุลาคม 2564) ของ<br>ข้าราชการครูและบุคลากรทวงการศึกษา                                                 | กลุ่มบริหารงานบุคคล              |                  | ข้อมูล |

ระบบขอใช้รถราชการ

ระบบขอใช้รถราชการ เป็นระบบบริหารและจัดการการขอใช้รถราชการที่เจ้าหน้าสามารถ ขอใช้รถราชการผ่านระบบได้ ซึ่งมีกระบวนการในการทำงาน ดังนี้

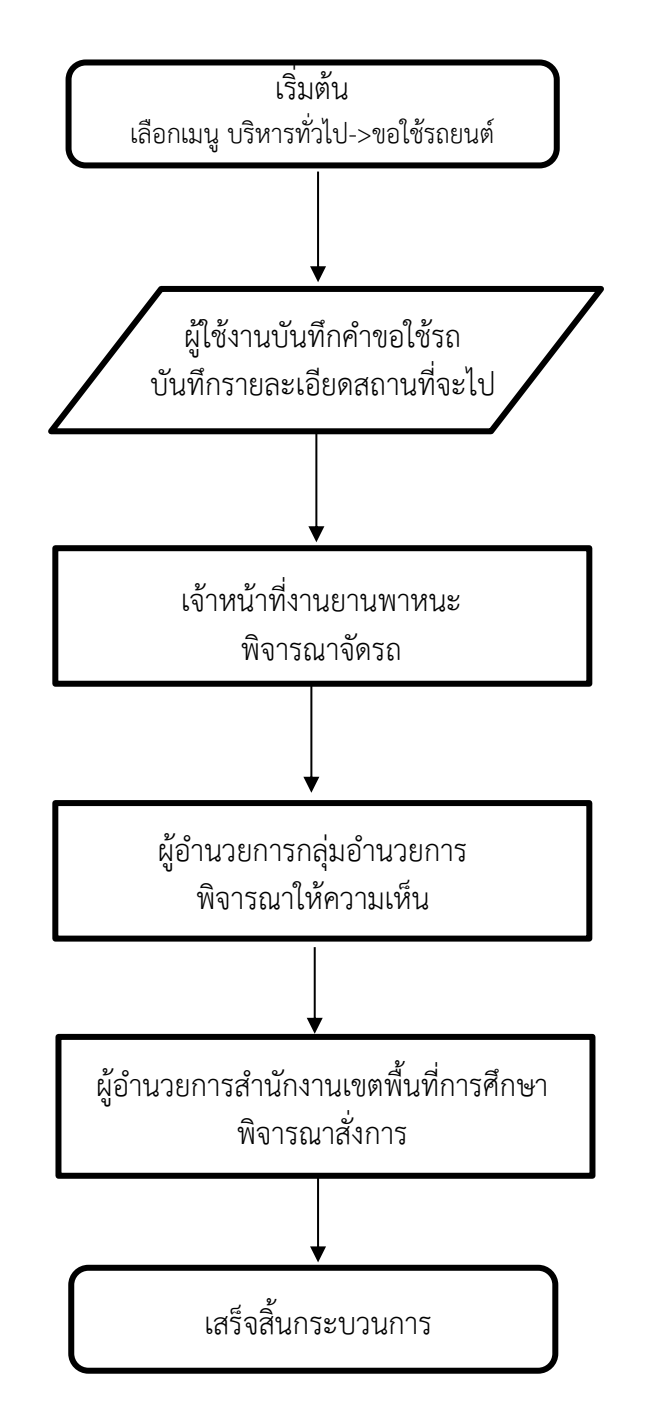

เมื่อเจ้าหน้าที่มีความประสงค์ที่จะขอใช้รถยนต์ราชการ สามารถขอใช้รถยนต์ราชการผ่านเมนู "เขียนคำขอใช้รถ" โดยระบุรายละเอียดในการขอใช้รถยนต์ราชการ ดังภาพ

| 🗥 🗏 บริหารทั่วไป - เมนูขอใช้รถ -                      |           |                                   |       |             |                |      | นายส  | วุทัย โทจำปา 👻 |
|-------------------------------------------------------|-----------|-----------------------------------|-------|-------------|----------------|------|-------|----------------|
| หน้าหลัก / บริหารงานทั่วไป / ระบบขอใช้รถยนต์ / เขียนค | ่าขอใช้ร  | ถยนต์                             |       |             |                |      |       |                |
| 🕿 ขอใช้รถยนต์                                         |           |                                   |       |             |                |      |       |                |
| ชื่อ-สกุล ผู้ขอใช้รถ                                  |           |                                   |       |             |                |      |       |                |
| นายอุทัย โทจำปา ตำแหน่ง นักวิชาการคอมพิวเตอร์ปฏิบัติก | าาร กลุ่ม | ส่งเสริมการศึกษาทางไกล เทคโนโลยีส | การสน | นเทศแล      | ะการสื่อสาร    |      |       |                |
| ตั้งแต่ วันที่-เวลา                                   |           |                                   | ĉ     | ถึง วันที่- | เวลา           |      |       |                |
| วันที่ 2 สิงหาคม 2564                                 | เวลา      | 13:00                             |       | วันที่      | 2 สิงหาคม 2564 | ເວລາ | 14:00 |                |
| สถานที่                                               |           |                                   |       |             |                |      |       |                |
| ระบุสถานที่ที่จะไป                                    |           |                                   |       |             |                |      |       |                |
| จังหวัด                                               |           |                                   |       |             |                |      |       |                |
| กรุงเทพมหานคร                                         |           |                                   |       |             |                |      |       |                |
| ไปเพื่อ                                               |           |                                   |       |             |                |      |       |                |
| ระบุหัวข้อที่จะไปเพื่ออะไร                            |           |                                   |       |             |                |      |       |                |
| จำนวนผู้โดยสาร                                        |           |                                   |       |             |                |      |       |                |
| จำนวนผู้โดยสาร                                        |           |                                   |       |             |                |      |       |                |
| ผู้โดยสาร                                             |           |                                   |       |             |                |      |       |                |
| ระบุผู้โดยสาร                                         |           |                                   |       |             |                |      |       |                |
|                                                       |           |                                   |       |             |                |      |       |                |
| บันทึก ยกเลิก                                         |           |                                   |       |             |                |      |       |                |
|                                                       |           |                                   |       |             |                |      |       |                |

หลังจากที่เจ้าหน้าที่ขอใช้รถราชการเข้ามาในระบบ ผู้รับผิดชอบงานยานพาหนะจะพิจารณา และส่ง คำขอใช้รถไปยังผู้บริหาร เพื่อพิจารณาสั่งการ

| 🗏 บริหา                  | ารทั่วไป 🗝 เมนูขอใช้รถ 😁               |                                                           |                                        |                          | นายอุท | <b>ัย โทจำป</b> า : |
|--------------------------|----------------------------------------|-----------------------------------------------------------|----------------------------------------|--------------------------|--------|---------------------|
| าหลัก / บริห             | ารงานทั่วไป / ระบบขอใช้รถยนต์          |                                                           |                                        |                          |        |                     |
| นคำขอใช้รถ               |                                        |                                                           |                                        |                          |        |                     |
| ขอใช้รถยนต่              | ล์                                     |                                                           |                                        |                          |        |                     |
| ปี พ.ศ.                  |                                        |                                                           |                                        |                          |        |                     |
| 2564                     | •                                      |                                                           |                                        |                          |        |                     |
| 101 <b>2</b> 0 <b>\$</b> | ແຄວ                                    |                                                           |                                        | ค้นหา                    | :      |                     |
| คำขอที่ 🕫                | ผู้ขอใช้รถ                             | สถานที่                                                   | ตั้งแต่ : วัน-เวลา 斗                   | ถึง : วัน-เวลา           | สถานะ  | ข้อมูล              |
| 408/2564                 | นางกาญจนา ตันตินิพันธุ์กุล             | โรงเรียนมัธยมวัดเบญจมบพิตร                                | 23 ส.ค. 64 เวลา 09:00 น.               | 23 ส.ค. 64 เวลา 16:30 น. | อนุญาต | ดูข้อมูล            |
| 407/2564                 | นางกาญจนา ตันตินิพันธุ์กุล             | โรงเรียนมักกะสันพิทยา                                     | 19 ส.ค. 64 เวลา 13:00 น.               | 19 ส.ค. 64 เวลา 16:30 น. | อนุญาต | ดูข้อมูล            |
| 406/2564                 | นางสาวสายทอง สาครพีรกุล                | สพฐ.                                                      | 16 ส.ค. 64 เวลา 06:30 น.               | 16 ส.ค. 64 เวลา 16:30 น. | อนุญาต | ดูข้อมูล            |
| 405/2564                 | นายธนากร หิรัญยะมาน                    | สำนักงานประปาสาขาภาษีเจริญ /ที่ทำการไปรษณีย์<br>สาขาบางแค | 16 ส.ค. 64 เวลา 10:00 น.               | 16 ส.ค. 64 เวลา 13:00 น. | อนุญาต | ดูข้อมูล            |
|                          |                                        |                                                           |                                        |                          |        |                     |
| 404/2564                 | นางสาวสาย <mark>ท</mark> อง สาครพีรกุล | สพม.กท 1 พญาไท                                            | 11 ส.ค. 64 เวล <mark>า</mark> 10:00 น. | 11 ส.ค. 64 เวลา 15:30 น. | อนุญาต | ดูข้อมูเ            |

หน้า | 83

•••

จากเมนูหลัก หากต้องการทราบรายละเอียดของคำขอใช้รถราชการ สามารถคลิกดูข้อมูลได้ที่ปุ่ม "ดูข้อมูล" ระบบจะแสดงข้อมูลรายละเอียดคำขอใช้รถราชการให้ทราบ ดังภาพ

| 🎙 🗏 ບຣິທາ       | รทั่วไป - เมนูขอ  | รายละเอียด                                                                            |        | นายอุท้ | ย โทจำปา 👻  |
|-----------------|-------------------|---------------------------------------------------------------------------------------|--------|---------|-------------|
| น้าหลัก / บริหา | เรงานทั่วไป / ระเ | Annual Inc. Inc. 1                                                                    |        |         |             |
| เหเด้าขอใช้รถ   |                   | พ เขอก 3 406/2364<br>บันทึกเมื่อ :<br>16 สิงหาคม 2564 เวลา 15:33 น.                   |        |         |             |
| Jan Tuoro Ja    | N                 | ชื่อผู้ขอ : <mark>นางสาวสายทอง สาครพีรกุล ตำแหน่ง นักจัดการงานทั่วไปปฏิบัติการ</mark> |        |         |             |
| ช ขอใช้รถยนต์   | 81                | กลุ่ม : กลุ่มอำนวยการ                                                                 |        |         |             |
|                 |                   | ตั้งแต่ วัน-เวลา : 16 สิงหาคม 2564 เวลา 06:30 น.                                      |        |         |             |
| ปีพ.ศ.          |                   | 10 สงหาคม 2564 (วลา 16:30 น.<br>สถานที่ -สพธ                                          |        |         |             |
| 2564            |                   | จังหวัด : กรงเทพมหานคร                                                                |        |         |             |
| 2304            |                   | เพื่อ : ประชุมท/ติดต่อราชการ                                                          |        |         |             |
| ana 20 🗢 1      | ແຄວ               | จำนวนคน : 1                                                                           | จันหา: |         |             |
|                 |                   | ผู้นั่งไปกับรถ : ผอ.สมใจ วิเศษทักษิณ                                                  |        |         |             |
| คำขอที่ 斗       | ผู้ขเ             | สถานะ : อนุญาต                                                                        |        | สถานะ   | ข้อมูล      |
| 408/2564        | นางกาญจนา ตัน     | รถ : ฮธ 4809<br>พนักงานชับรถ : นายเอกวิทย์ วิรัตน์                                    |        | อนเบาต  | ดข้อมล      |
|                 |                   | ความเห็นเจ้าหน้าที่ : อนุญาตเต็มเวลา                                                  |        |         |             |
| 407/2564        | นางกาญจนา ตัน     | เจ้าหน้าที่จัดรถ : นางสาวสายทอง สาครพีรกุล                                            | l.     | อนุญาต  | ດູູ່ຫ້ວມູູລ |
| 406/2564        | นางสาวสายทอง      | Survey and Sec.                                                                       |        | อนุญาต  | ดูข้อมูล    |
| 405/2564        | นายธนากร หิรัญ    | <u>ดิแกกหละ</u><br>กลุ่มการ                                                           | ι.     | อนุญาต  | ดูข้อมูล    |
|                 |                   | สาขาบางแค                                                                             |        |         |             |

หากต้องการแสดงข้อมูลหรือต้องการสั่งพิมพ์คำขอใช้รถราชการสามารถคลิกที่ปุ่ม "ดูแบบฟอร์ม" ระบบจะสร้างไฟล์ PDF เพื่อดูแบบฟอร์มแบบเต็มรูปแบบ ดังภาพ

| ่ = แบบฟอร์มขออนุญาตใช้รถ-406-2564 | 1 / 1   - 100% +   🗄 👌                                                                                                    | ± 🖶 : |
|------------------------------------|----------------------------------------------------------------------------------------------------|-------|
| Latence Ten                        | ค้าขอที่ <u>406/2564</u><br>แบบฟอร์มขออนุญาดไข้รถยบต์ราชการ<br>สำนักงานเขตพื้นที่การศึกษามัธยมศึกษากรุงเทพมหานคร เขต 1                                                                                                    | Î     |
|                                    | เรียน ผู้อำนวยการสำนักงานเขตพื้นที่การศึกษามัธยมศึกษากรุงเทพมหานคร เขต 1<br>ข้าพเจ้า บางสาวสายทอง สาครที่รากล ด้านหน่ง นักจัดการงานทั่วไปปฏิบัติการ กลุ่มอำนวยการ<br>ขออนญาดโข้รถยนต์ราชการ ไป สุพฐจังหวัด กรุงเทพมหานายร เพื่อ ประชุมา/ติดต่อราชการดั้งแต่ 16<br>สิงทาคม 2564 เวลา 06:30 นถึง 16 สิงทาคม 2564 เวลา 16:30 นมีคนนั่งจำนวน 1คน คือ ผอสมไข<br>วิเศษทักษิณ<br>ลงชื่อ <u>คืน</u>                                                                                                    |       |
|                                    | เรียน ผู้อำนวยการสำนักงานเขตพื้นที่การศึกษามัธยมศึกษา เขต 1<br>[ เห็นควรอบุญาตให้ใช้วออนต์ราชการ หมายแลขหะเบียน, ฮุธ. 4809] [ โดยมอบพนักงานขับรถ. <u>บายเอกวิพย์ วิรัตน์</u> ไปราชการตามกำหนดการตั้งกล่าว<br>] ไม่เห็นควรอบุญาต เนื่องจาก<br>[ ไม่เห็นควรอบุญาต เนื่องจาก<br>[ ไม่เห็นควรอบุญาต เนื่องจาก<br>[ ไม่เห็นควรอบุญาต เนื่องจาก<br>[ ไม่เห็นควรอบุญาต เนื่องจาก<br>[ ไม่เห็นควรอบุญาต เนื่องจาก<br>[ ไม่เห็นควรอบุญาต เนื่องจาก<br>[ ไปรดพิจารณา<br>เป็นรดที่จารณา<br>[ ไปรดพิจารณา<br>เป็นรดที่จารณา<br>[ ไปรดพิจารณา<br>[ ไปรดพิจารณา<br>[ ไ |       |
|                                    | คำสั่ง<br>อามุญาต<br>โม่อบุญาต<br>เมื่อบุญาต<br>รองผู้อำนวยการสำนักงานเขตทั้นที่การศึกษา ปฏิบัติราชการแทน<br>ผู้อำนวยการสำนักงานเขตทั้นที่การศึกษา ปฏิบัติราชการแทน<br>ผู้อำนวยการสำนักงานเขตทั้นที่การศึกษามีอยมศึกษากรุงเทพมหานคร เขต 1<br>16 สิงหาคม 2564<br>ความเห็นเติมเติม เจ้าหน้าที่ผู้รับผิดชอบงานยานทาหนะ : อุญญาตูเต็มเวลา                                                                                                    |       |

## การใช้งานระบบขอใช้ห้องประชุม

ระบบขอใช้ห้องประชุม เป็นระบบการขอใช้ห้องประชุมที่หากเจ้าหน้าที่ในสำนักงานมีความประสงค์ ขอใช้ห้องประชุม สามารถขอใช้ห้องประชุมผ่านระบบได้ ซึ่งมีกระบวนการในการทำงาน ดังนี้

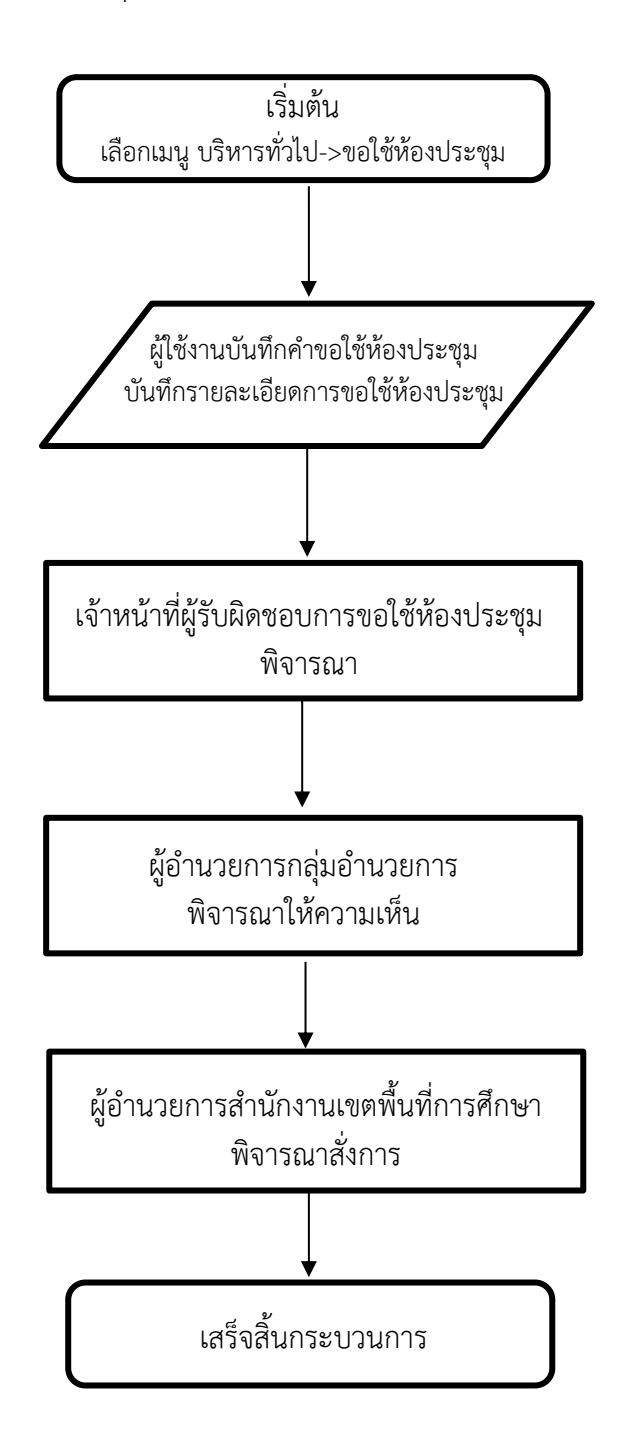

• •

เมื่อเจ้าหน้าที่มีความประสงค์ที่จะขอใช้ห้องประชุม สามารถขอใช้ห้องประชุมผ่านเมนู "เขียนคำขอใช้ห้องประชุม" โดยระบุรายละเอียดในการขอใช้ห้องประชุม ดังภาพ

| 🗥 🗏 บริหารทั่วไป 🛪 เมนูขอใช้ห้องประชุม -                                                                 |            |                                  |            |                |      | นายอุทัย โทจำปา 🔫 |
|----------------------------------------------------------------------------------------------------|------------|----------------------------------|------------|----------------|------|-------------------|
| หน้าหลัก / บริหารงานทั่วไป / ระบบขอใช้ห้องประชุม / เ                                                     | ขียนคำขอ   | ใชห้องประชุม                     |            |                |      |                   |
| ขอใช้ห้องประชุม                                                                                          |            |                                  |            |                |      |                   |
| กรณีหน่วยงานอื่นขอใช้ห้องประชุม                                                                          |            |                                  |            |                |      |                   |
| หน่วยงานอื่นขอใช้ห้องประชุม                                                                              |            |                                  |            |                |      |                   |
| ชื่อ-สกุล ผู้ขอใช้ห้องประชุม                                                                             |            |                                  |            |                |      |                   |
| นายอูทัย โทจำปา ตำแหน่ง นักวิชาการคอมพิวเตอร์ปฏิบัง                                                      | โการ กลุ่ม | ส่งเสริมการศึกษาทางไกล เทคโนโลยี | สารสนเทศแล | ะการสื่อสาร    |      |                   |
| ห้องประชุมของสำนักงาน                                                                                    |            |                                  |            |                |      |                   |
| บางแวก                                                                                                   |            | •                                |            |                |      |                   |
| เลือกห้องประชุม<br>บางหลวง (ชั้น 1)<br>อรุณอัมรินทร์ (ชั้น 1)<br>เพชรเกษม (ชั้น 2)<br>ร้ายพฤกษ์ (ชั้น 5) |            |                                  |            |                |      |                   |
| ตั้งแต่ วันที-เวลา                                                                                       | -          |                                  | ถึง วันที- | เวลา           |      |                   |
| วันที่ 2 สิงหาคม 2564                                                                                    | เวลา       | 13:00                            | วันที      | 2 สิงหาคม 2564 | เวลา | 14:00             |
| ขอใช้ห้องประชุมเพื่อ                                                                                     |            |                                  |            |                |      |                   |
| ขอใช้ห้องประชุมเพื่อ                                                                                     |            |                                  |            |                |      |                   |
| จำนวนคน                                                                                                  |            |                                  |            |                |      |                   |
| จำนวนคน                                                                                                  |            |                                  |            |                |      |                   |
| บันทึก ยกเลิก                                                                                            |            |                                  |            |                |      |                   |

หน้าจอแสดงเมนูขอใช้ห้องประชุม

หลังจากที่เจ้าหน้าที่ขอใช้ห้องประชุมเข้ามาในระบบ ผู้รับผิดชอบการจัดห้องประชุมจะพิจารณา และ ส่งคำขอใช้ห้องประชุมไปยังผู้บริหาร เพื่อพิจารณาสั่งการ

| 🗥 🗏 บริหารเ                                                        | ทั่วไป - เมนูขอใช้ห้องประชุม -                                                                                               |                                          |                                                                                  |     |                                                                                                    |                                                                                                    | นา                                          | เยอุทัย โทจำปา 🔻                           |
|--------------------------------------------------------------------|----------------------------------------------------------------------------------------------------|------------------------------------------|----------------------------------------------------------------------------------|-----|----------------------------------------------------------------------------------------------------|----------------------------------------------------------------------------------------------------|---------------------------------------------|--------------------------------------------|
| หน้าหลัก / บริหาร                                                  | <b>งานทั่วไป</b> / ระบบขอใช้ห้องประชุม                                                                                       |                                          |                                                                                  |     |                                                                                                    |                                                                                                    |                                             |                                            |
| เขียนคำขอใช้ห้องปร                                                 | ระชุม                                                                                                    |                                          |                                                                                  |     |                                                                                                    |                                                                                                    |                                             |                                            |
| รั≣ ขอใช้ห้องประช                                                  | ชุม                                                                                                    |                                          |                                                                                  |     |                                                                                                    |                                                                                                    |                                             |                                            |
| ปี พ.ศ.                                                            |                                                                                                    |                                          |                                                                                  |     |                                                                                                    |                                                                                                    |                                             |                                            |
| 2564                                                               | •                                                                                                    |                                          |                                                                                  |     |                                                                                                    |                                                                                                    |                                             |                                            |
| 2564<br>แสดง 20 🜩 แส                                               | •<br>רה                                                                                                    |                                          |                                                                                  |     |                                                                                                    | ค้                                                                                                    | นหา:                                        |                                            |
| 2564<br>แสดง 20 � แส<br>คำขอที่ 14                                 | าว<br>ผู้ขอใช้ห้องประชุม                                                                                                    | สำนักงาน 🕫                               | ห้องประชุม                                                                       | ti. | ตั้งแต่ : วับ-เวลา ่า∔                                                                                           | ด้<br>ถึง : วับ-เวลา                                                                                           | นหา:<br>สถานะ                               | ข้อมูล                                     |
| 2564<br>แสดง 20 ≑ แม<br>คำขอที่ ∔↓<br>45/2564                      | าว<br>ผู้ชอใช้ห้องประชุม 💷<br>นางสาวสายทอง สาครพีรภูล                                                                        | สำนักงาน 14<br>บางแวก                    | <b>ท้องประชุม</b><br>เพชรเกษม (ชั้น 2)                                           | ţ1  | <b>ตั้งแต่ : วับ-เวลา</b> 👎<br>21 พ.ค. 64 เวลา 08:30 น.                                                          | ด้<br><b>ถึง : วับ-เวลา</b><br>21 พ.ค. 64 เวลา 12:00 น.                                                        | นหา:<br><b>สถานะ</b><br>อนุญาต              | ข้อมูล<br>ดูข้อมูล                         |
| 2564<br>แสดง 20 ≑ แม<br>สำขอที่ ↓<br>45/2564<br>44/2564            | <ul> <li>รับอไข้ท้องประชุม</li> <li>นางสาวสายทอง สาครพีรกุล</li> <li>นายวลันต์ กันนุลา</li> </ul>                            | สำนักงาน 💷<br>บางแวก<br>บางแวก           | <b>ท้องประชุม</b><br>เพชรเกษม (ชั้น 2)<br>เพชรเกษม (ชั้น 2)                      | ti  | <mark>ตั้งแต่ : วับ-เวลา</mark><br>21 พ.ค. 64 เวลา 08:30 น.<br>17 พ.ค. 64 เวลา 08:30 น.                          | ตั้<br><b>ถึง : วัน-เวลา</b><br>21 พ.ค. 64 เวลา 12:00 น.<br>17 พ.ค. 64 เวลา 16:30 น.                           | นหา:<br>สถานะ<br>อนุญาต<br>อนุญาต           | ข้อมูล<br>ดูข้อมูล<br>ดูข้อมูล             |
| 2564<br>แสดง 20 ≑ แม<br>คำขอที่ ↓<br>45/2564<br>44/2564<br>43/2564 | <ul> <li>รับอไข้ทีองประชุม</li> <li>นางสาวสายทอง สาครพีรกุล</li> <li>นายวสันต์ กันนุลา</li> <li>นายวสันต์ กันนุลา</li> </ul> | สำนักงาน 🕬<br>บางแวก<br>บางแวก<br>บางแวก | <b>ท้องประชุม</b><br>เพชรเกษม (ชั้น 2)<br>เพชรเกษม (ชั้น 2)<br>เพชรเกษม (ชั้น 2) | ŤĬ. | <b>ดั้งแต่ : วับ-เวลา</b> 14<br>21 พ.ศ. 64 เวลา 08:30 น.<br>17 พ.ศ. 64 เวลา 08:30 น.<br>14 พ.ศ. 64 เวลา 12:00 น. | <mark>ถึง: วัม-เวลา</mark><br>21 พ.ค. 64 เวลา 12:00 น.<br>17 พ.ค. 64 เวลา 16:30 น.<br>17 พ.ค. 64 เวลา 16:30 น. | นหา:<br>สถานะ<br>อนุญาต<br>อนุญาต<br>อนุญาต | ซ้อมูล<br>ดูข้อมูล<br>ดูข้อมูล<br>ดูข้อมูล |

หน้าจอเมนูหลักระบบขอใช้ห้องประชุม

•••

จากรูปเมนูหลัก หากต้องการทราบรายละเอียดของคำขอใช้ห้องประชุม สามารถคลิกดูข้อมูลได้ที่ปุ่ม "ดูข้อมูล" ระบบจะแสดงข้อมูลรายละเอียดคำขอใช้รถยนต์ให้ทราบ ดังภาพ

| 🗥 🗏 บริหารทั่วไป - เมนูขอ        | รายละเอียด                                                                                                    | u.       | ยอุทัย โทจำปา 👻 |
|----------------------------------|----------------------------------------------------------------------------------------------------|----------|-----------------|
| หน้าหลัก / บริหารงานทั่วไป / ระบ | คำขอที่ : 42/2564                                                                                                    |          |                 |
| เขียนคำขอใช้ห้องประชุม           | นับทึกเมื่อ : 7 พฤษภาคม 2564 เวลา 16:30 น.<br>ซื่อผู้ขอ : นางสาวสายทอง สาครพีรกูล ดำแหน่ง นักจัดการงานทั่วไปปฏิบัติการ |          |                 |
| ร่≣ ขอใช้ห้องประชุม              | กลุ่ม : กลุ่มอำนวยการ<br>ห้องประชุม : เพชรเกษม (ชั้น 2)                                                                |          |                 |
| ปีพ.ศ.                           | ตั้งแต่ วัน-เวลา : 11 พฤษภาคม 2564 เวลา 09:00 น.<br>ถึง วัน-เวลา : 11 พฤษภาคม 2564 เวลา 16:30 น.                       |          |                 |
| 2564                             | ขอใช้เพื่อ : ประชุม ผอ.สพท. ทั่วประเทศ ครั้งที่ 1/2564 ด้วยระบบวีดีโอ คอนเฟอเร้นซ์<br>จำนวนคน : 10                     |          |                 |
| แสดง 20 🗢 แถว                    | สถานะ :อนุญาต<br>ความเห็นเจ้าหน้าที่ : เห็นควรอบญาตตามวันเวลาที่ระบ                                                    | จันหา:   |                 |
| คำขอที่ 🕫 ผู้ขอใช้ก              | เข้าหน้าที่ : นางสวิขญา เชื่อถือ (11 พฤษภาคม 2564 เวลา 16:04 น.)                                                       | สถานะ    | ข้อมูล          |
| 45/2564 นางสาวสายท               | พิมพ์แบบฟอร์ม ปิตหน้าต่าง                                                                                              | อนุญาต   | ดูข้อมูล        |
| 44/2564 นายวสันต์ กันนุ          | איז דער אויז איז איז איז איז איז איז איז איז איז א                                                                     | . อนุญาต | ดูข้อมูล        |

หากต้องการแสดงข้อมูลหรือต้องการสั่งพิมพ์คำขอใช้ห้องประชุมสามารถคลิกที่ปุ่ม "พิมพ์แบบฟอร์ม" ระบบจะสร้างไฟล์ PDF เพื่อดูแบบฟอร์มแบบเต็มรูปแบบ ดังภาพ

| ≡ 2564-42                                                                                                    | 1 / 1   - 100% +   🗄 🖏 🛓 👼                                                                                                    | : |
|----------------------------------------------------------------------------------------------------|----------------------------------------------------------------------------------------------------|---|
| Alexandro de la construcción de la construcción de | คำขอที่                                                                                                    |   |
|                                                                                                    | มีความประสงค์ขอใช้ห้องประชุม เพชรเกษม (ชั้น 2)<br>เพื่อ, ประชุม ผอ.สทท. ทั่วประเทศ ครั้งที่ 1/2564 ควยระบบวีดีโอ คอนเพอเร้มซ์<br>ตั้งแต่ 11 พฤษภาคม 2564 เวลา 09:00 น |   |
|                                                                                                    | จานวันกันนัก การต่องออม มูมการนะ                                                                                                    |   |
|                                                                                                    | เรียน ผู้อำนวยการสำนักงานเขตพื้นที่การศึกษามัธยมศึกษา เขต 1<br>□ เห็นควรอนุญาต<br>□ ไม่เห็นควรอนุญาต เนื่องจาก                                                        |   |
|                                                                                                    | ลงชื่อผู้อำนวยการกลุ่มอำนวยการ/ผู้แทน<br>( ) ( )<br>วันที่                                                                                                    | ľ |
|                                                                                                    | ลงชื่อ ผอ.สพม.1 / ผู้ที่ได้รับมอบหมาย<br>( )                                                                                                    |   |

## ระบบส่งหนังสือเวียนภายในสำนักงาน

ระบบหนังสือเวียนภายในสำนักงาน เป็นระบบการเวียนหนังสือหรือเวียนข้อความ ให้กับเจ้าหน้าที่ใน สำนักงาน ที่เจ้าหน้าที่ในสำนักงาน สามารถเวียนหนังสือให้บุคลากรคนอื่นทราบผ่านระบบส่งหนังสือเวียน ภายในสำนักงาน ซึ่งมีกระบวนการในการทำงาน ดังนี้

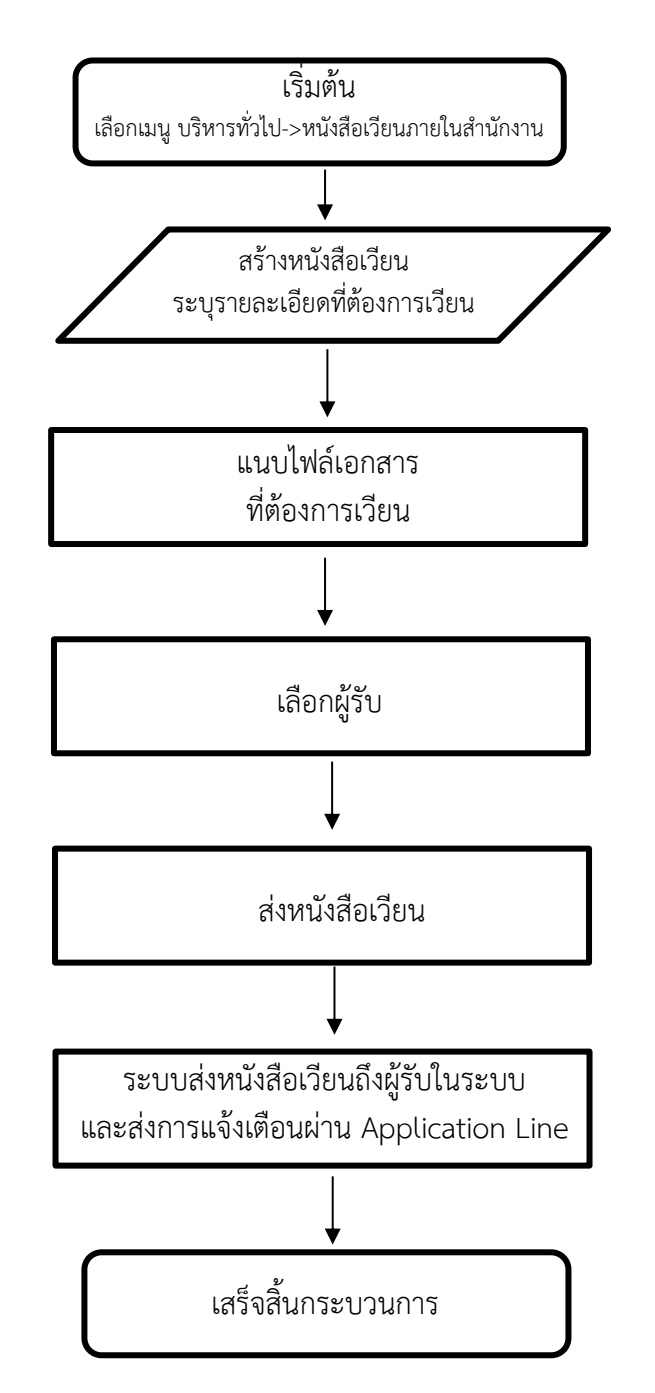

••

## เมื่อเจ้าหน้าที่ต้องการเวียนหนังสือให้กับบุคลากร ให้ทำการสร้างหนังสือเวียน แสดงดังภาพ

| 🖀 = บริหารทั่วไป - เมนูหนังสือเวียน -                                                                                                    | นายอุทัย โทจำปา 🝷 |
|----------------------------------------------------------------------------------------------------|-------------------|
| หน้าหลัก / บริหารงานทั่วไป / หนังสือเวียน / สร้างหนังสือเวียน                                                                                                    |                   |
| รั≘ สร้างหนังสือเวียน                                                                                                    |                   |
| ชื่อ-สกุล ผู้สร้างหนังสือเวียน                                                                                                    |                   |
| นายอุทัย โทจำปา ดำแหน่ง นักวิชาการคอมพิวเตอร์ปฏิบัติการ กลุ่มส่งเสริมการศึกษาทางไกล เทคโนโลยีสารสนเทศและการสื่อสาร                                                                   |                   |
| เรื่อง                                                                                                    |                   |
| ข้อมูลสารสนเทศภาคเรียนที่ 1/2564                                                                                                    |                   |
| เนื้อหาโดยสรุป                                                                                                    |                   |
| แจ้งเวียนข้อมูลสารสนเทศระบบ DMC ภาคเรียนที่ 1/2564<br>ข้อมูลจากระบบ DMC ยืนยันช้อมูล ณ วันที่ 25 มิถุนายน 2564<br>หากต้องการข้อมูลประเภทอื่น ติดต่อ อุทัย ไทจำปา 02-410-2044 ต่อ 505 |                   |
|                                                                                                    | li                |
| บันทึก ยกเลิก                                                                                                    |                   |

## หน้าจอเมนูการสร้างหนังสือเวียน

## หลังจากบันทึกข้อมูล เมนูผู้ใช้งานจะแสดงข้อมูลหนังสือเว็นและสถานะพร้อมเมนู ดังภาพ

| <b>☆</b> ≡                 | บริหารทั่วไป 👻 เมนูหนังสือเวียน 💌                                                                                                    | นา       | ยอุทัย โทจำปา 👻 |
|----------------------------|----------------------------------------------------------------------------------------------------|----------|-----------------|
| หน้าหลัก /                 | บริหารงานทั่วไป / หนังสือเวียน / หนังสือเวียนของฉัน                                                                                                    |          |                 |
| สร้างหนังสือ               | เวียน                                                                                                    |          |                 |
| รั≣ หนังสื                 | อเวียนของฉัน                                                                                                    |          |                 |
| ปี พ.ศ.<br>2564<br>แสดง 20 | <ul> <li>►</li> <li>COM</li> </ul>                                                                                                    | ค้นหา:   |                 |
| 섞                          | ส่อง                                                                                                    | สถานะ    | un              |
| 1                          | ข้อมูลสารสนเทศภาคเรียนที่ 1/2564                                                                                                    | รอส่ง    | ເມນູ 🔻          |
| 2                          | เซิญรับขมการประชุมขี้แจงการรายงานเงินกู้ตามโครงการให้ความช่วยเหลือบรรเทาภาระค่าใช้จ่ายด้านการศึกษาในช่วงการแพร่ระบาดของโรคติดเชื้อไวรัสโคโรนา<br>2019 (COVID-19) | ส่งแล้ว  | ดูข้อมูล        |
| 3                          | ขอเชิญประชุมคณะกรรมการพิจารณาตั้งงบประมาณ ระบบคอมพิวเตอร์พร้อมอุปกรณ์สำหรับการเรียนการสอน ประจำปังบประมาณ พ.ศ. 2566                                              | ส่งแล้ว  | ดูข้อมูล        |
| 4                          | ขออนุมัติจัดซื้อวัสดุอุปกรณ์ สำหรับดำเนินการประชุมทางไกล Video Conference ของสำนักงานเขตพื้นที่การศึกษา                                                          | ส่งแล้ว  | ดูข้อมูล        |
| 5                          | ขออนุมัติจัดซื้อวัสดุอุปกรณ์ สำหรับปรับปรุง เว็บไซต์ของหน่วยงานให้สอดรับกับนโยบายของผู้บริหารหน่วยงาน                                                            | ส่งแล้ว  | ดูข้อมูล        |
| 6                          | แต่งตั้งคณะกรรมการบริหารจัดการความมั่นคงปลอดภัยไซเบอร์ ตามตัวซี้วัด KRS ตัวซี้วัดที่ 9.1 ความมั่นคงปลอดภัยในไซเบอร์ (Cyber)                                      | ส่งแล้ว  | ดูข้อมูล        |
| 7                          | ข้อมูลสารสนเทศภาคเรียนที่ 1/2564                                                                                                    | ส่งแล้ว  | ดูข้อมูล        |
| แสดง 1 ถึง                 | i 7 จาก 7 แถว                                                                                                    | ก่อนหน้า | 1 ถัดไป         |

หน้าจอเมนูหลักระบบเวียนหนังสือภายในสำนักงาน

•••

้ผู้ใช้งานดำเนินการขั้นตอนต่อไปได้ที่เมนู "ดำเนินการ" ซึ่งสามารถเลือกได้ดังนี้

- ส่งหนังสือเวียน คือ การส่งหนังสือเวียนโดยเลือกผู้รับและทำการส่งหนังสือเวียน
- แก้ไข คือ แก้ไขข้อความเนื้อหาของหนังสือเวียน
- แนบไฟล์ คือ แนบไฟล์ต่างๆ ที่ต้องการเวียนไปพร้อมหนังสือเวียนฉบับนั้นๆ
- ลบหนังสือเวียน คือ การลบหนังสือเวียนฉบับนั้นๆ กรณีไม่ต้องการเวียนหนังสือฉบับนั้น

| 希 = บริหารทั่วไป - เมนูหนังสือเวียน - |                                                                                                    |                                          |  |  |
|---------------------------------------|----------------------------------------------------------------------------------------------------|------------------------------------------|--|--|
| หน้าหลัก /                            | <b>บริหารงานทั่วไป</b> / หนังสือเวียน / หนังสือเวียนของฉัน                                                                                                    |                                          |  |  |
| สร้างหนังสือ                          | เตียน                                                                                                    |                                          |  |  |
| รื⊟ หนังสืบ                           | มเรียนของสัน                                                                                                    |                                          |  |  |
| ปี พ.ศ.<br>2564<br>แสดง 20            | <ul> <li>▼</li> </ul>                                                                                                    | ค้นหา:                                   |  |  |
| 형                                     | des .                                                                                                    | สถานะ เมน                                |  |  |
| 1                                     | ข้อมูลสารสนเทศภาคเรียนที่ 1/2564                                                                                                    | รอส่ง เมนู -                             |  |  |
| 2                                     | เซิญรับชมการประชุมขึ้แจงการรายงานเงินกู้ตามโครงการให้ความช่วยเหลือบรรเทาภาระค่าใช้จ่ายด้านการศึกษาในช่วงการแพร่ระบาดของโรคติดเชื้อไวรัสโคโรมา<br>2019 (COVID-19) | <sub>ส่งเ</sub> ส่งหนังสือเวียน<br>แก้ไข |  |  |
| 3                                     | ขอเชิญประชุมคณะกรรมการพิจารณาตั้งงบประมาณ ระบบคอมพิวเตอร์พร้อมอุปกรณ์สำหรับการเรียนการสอน ประจำปังบประมาณ พ.ศ. 2566                                              | ส่งเ แนบไฟล์                             |  |  |
| 4                                     | ขออนุมัติจัดซื้อวัสดุอุปกรณ์ สำหรับคำเนินการประชุมทางไกล Video Conference ของสำนักงานเขตพื้นที่การศึกษา                                                          | ส่งเ ลบหนังสือเวียน                      |  |  |

### แสดงเมนูสำหรับดำเนินการ ระบบหนังสือเวียนภายในสำนักงาน

หากผู้ใช้งานต้องการแนบไฟล์ สามารถเลือกที่เมนู แนบไฟล์ ระบบจะนำไปสู่หน้าแนบไฟล์ ดังภาพ

| i≡ ใฟลั่นนบ                                                                                         |
|----------------------------------------------------------------------------------------------------|
| 1. บันพึกข้อความ ศธ 04290/1215 (บันพึกข้อความจากระบบ) (ลบไฟล์)                                      |
| 2. ข้อมูลสารสนเทศ.pdf (495.79 KB) (ล <b>บไฟล์</b> )                                                 |
|                                                                                                    |
| กลับหน้าหลัก                                                                                        |
| ≆ แบบไฟล์ (แบบไฟล์ได้ทีละไฟล์ แต่สามารถแบบไฟล์ได้หลายครั้งไม่จำกัดจำนวน ไฟล์แบบจะแสดงอยู่ที่ด้านบน) |
| กำหนดชื่อไฟล์ที่จะแสดง                                                                              |
| กำหนดขึ่อไฟล์ที่จะแสดง                                                                              |
| <mark>เสือกไฟล์แนบ</mark> คลิกเลือกไฟล์แนบเพื่อแนบ ไฟล์                                             |
|                                                                                                    |
| แนบไฟล์                                                                                             |
|                                                                                                    |
| ส≡ แนบบันทึกข้อความจากระบบ                                                                          |
| เลขที่บันทึกข้อความ                                                                                 |
| ·                                                                                                   |
| บันทึกข้อความเรื่อง                                                                                 |
|                                                                                                    |
|                                                                                                    |
|                                                                                                    |
| แนบบันทึกข้อความจากระบบ                                                                             |

#### แสดงหน้าจอแนบไฟล์ ระบบหนังสือเวียนภายในสำนักงาน

• •

เมื่อผู้ใช้เตรียมข้อมูลในหนังสือเวียนเรียบร้อยแล้ว สามารถเลือกที่เมนู "ส่งหนังสือเวียน" ระบบ จะนำไปสู่หน้าส่งหนังสือเวียน โดยระบบจะให้เลือกบุคลากรที่ต้องการเวียนหนังสือฉบับนั้น จากเมนู "ผู้รับ" ดัง ภาพ

| 希 🗏 บริหารทั่วไป - แนงหนังสือเวียน -                                                                                                    | นายอุทัย โทจำปา 👻 |
|----------------------------------------------------------------------------------------------------|-------------------|
| หน้าหลัก / บริหารงานทั่วไป / หนังสือเวียน / ส่งหนังสือเวียน                                                                                                    |                   |
| ≅ ส่งหนังสือเวียน                                                                                                    |                   |
| ชื่อ-สกุล ผู้สร้างหนังสือเวียน                                                                                                    |                   |
| นายอุทัย โทจำปา ตำแหน่ง นักวิชาการคอมพิวเตอร์ปฏิบัติการ กลุ่มส่งเสริมการศึกษาทางไกล เทคโนโลยีสารสนเทศและการสื่อสาร                                                                   |                   |
| เรื่อง                                                                                                    |                   |
| ข้อมูลสารสนเทศภาคเรียนที่ 1/2564                                                                                                    |                   |
| เนื้อหาโดยสรุป                                                                                                    |                   |
| แจ้งเวียนซ้อมูลสารสนเทศระบบ DMC ภาคเรียนที่ 1/2564<br>ข้อมูลจากระบบ DMC ยืนยันข้อมูล ณ วันที่ 25 มิถุนายน 2564<br>หากต้องการข้อมูลประเภทอื่น ติดต่อ อุทัย ไทจำปา 02-410-2044 ต่อ 505 |                   |
| ไฟล์แนบ<br>1. บันทึกข้อความ ศอ 04290/1215 (บันทึกข้อความจากระบบ)<br>2. ข้อมูลสารสนเทศ.pdf (495.79 KB)                                                                                |                   |
| ≅ ผู้ <b>ກັ</b> ບ                                                                                                    |                   |
| ส่งถึง                                                                                                    |                   |
| ทุกคนในเขต                                                                                                    |                   |
|                                                                                                    | li                |
| <b>บันทึก</b> ยกเลิก                                                                                                    |                   |

หน้าจอการส่งหนังสือเวียน

หลังจากที่ทำการส่งหนังสือเวียน ระบบจะแจ้งเตือนไปยังผู้รับ ผ่าน Application Line ดังภาพ

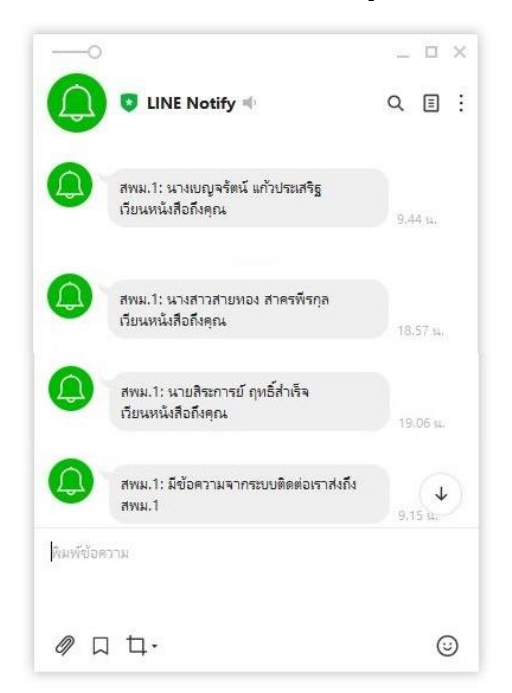

แสดงข้อความที่ระบบแจ้งเตือนผ่าน Application Line

เมื่อผู้ใช้ส่งหนังสือเวียนแล้วสามารถตรวจสอบได้ว่า ผู้รับเปิดอ่านหรือรับทราบหนังสือเวียน ของเราหรือยัง โดยคลิกดูข้อมูลที่ปุ่ม "ดูข้อมูล" ระบบจะแสดงข้อมูลรายละเอียดให้ทราบ ดังภาพ

| หน้าหลัก<br>สร้างหนังสื                                                                                                    | / บริหารงานทั่วไป / หนั<br>อเวียน | เวียนหนังสือโดย : <mark>นายอุทัย โทจำปา</mark><br>กลุ่ม : กลุ่มนโยบายและแผน<br>ดับเวลาซึ่ง! - 128 มิณายาย - 2664 เวลา                               | 00.52 11                                    |                             |          |
|----------------------------------------------------------------------------------------------------|-----------------------------------|----------------------------------------------------------------------------------------------------|---------------------------------------------|-----------------------------|----------|
| <ul> <li>วันเวลาที่ส่ง: 28 มิถุนายน 2564 เวลา 08:52 น.</li> <li>เรื่อง: ข้อมูลสารสนเทศภาคเรียนที่ 1/2564</li> <li>เรื่อง: ข้อมูลสารสนเทศภาคเรียนที่ 1/2564</li> <li>แจ้งเรียนข้อมูลสารสนเทศภาคะบบ DMC ภาค<br/>เนื้อหาโดยสรุป: ข้อมูลจากระบบ DMC ข้อมูลจากระบบ DMC กลุ<br/>เนื้อหาโดยสรุป: ข้อมูลจากระบบ DMC กลุ</li> </ul> |                                   | บธ.52 น.<br>วนที่ 1/2564<br>เศระบบ DMC กาคเรียนที่ 1/2564<br>เข้นข้อมูล ณ วันที่ 25 มิถุนายน 2564<br>กหอื่น ติดต่อ อุทัย โทจำปา 02-410-2044 ต่อ 505 |                                             |                             |          |
| 2564<br>แสดง 20                                                                                                    | 1<br>0 <b>+</b> 1102              | ไฟล์แนบ : <mark>1. ข้อมูลสารสนเทศ ภาค</mark>                                                                                                    | หวียนที่ 1-2564.xlsx (33.82 KB)             | ลันหาะ                      |          |
| ᆑ                                                                                                    |                                   |                                                                                                    |                                             | <b>ปิดหน้าต่าง</b><br>สถานะ | uny      |
| 1                                                                                                    | ข้อมูลสารสนเทศภาคเรื              |                                                                                                    | เรียนถึง 62 คน รับทราบแล้ว 47 คน            | - seda                      | aų -     |
| 2                                                                                                    | เชิญรับชมการประชุมขึ่             | 1. นางสาวพฤกษารัก ประคะนัง                                                                                                    | รับทราบแล้ว (31 สิงหาคม 2564 เวลา 12:25 น.) | ສ່າແລ້ວ                     | ดูข้อมูล |
|                                                                                                    | 2019 (COVID-19)                   | 2. นายประทีป หมื่นขำ                                                                                                    | รับทราบแล้ว (28 กรกฎาคม 2564 เวลา 12:54 น.) |                             |          |
| 3                                                                                                    | งอเสติกระฉ์ทยตะบร                 | 3. นายณัฏฐเมธร์ ดุลคนิต                                                                                                    | รับทราบแล้ว (14 กรกฎาคม 2564 เวลา 12:09 น.) | สงแลว                       | ดิสอทีย  |
| 4                                                                                                    | ขออนุมัติจัดซื้อวัสคุอุป          | 4. นายขวัญพงศ์ บุญภพิพัฒน์                                                                                                    | รับทราบแล้ว (13 กรกภาคม 2564 เวลา 14:10 น.) | ส่งแล้ว                     | ดูข้อมูล |
| 5                                                                                                    | ขออนุมัติจัดขี้อวัสดุอุป          | รี และสมมุร เสมสมัตร์                                                                                                    |                                             | ส่งแล้ว                     | ดูข้อมูล |
| 6                                                                                                    | แต่งตั้งคณะกรรมการบ               |                                                                                                    | 301110km3 (01311g) HN 2304 1381 09:22 k.)   | ส่งแล้ว                     | ดูข้อมูล |
|                                                                                                    | 16 J                              | <ol> <li>นางสาวกนยรคน สดมุย</li> </ol>                                                                                                    | รบทราบแลว (5 กรกฎาคม 2564 เวลา 21:00 น.)    | -                           | 1        |

หน้าจอแสดงรายละเอียดบันทึกข้อความ

#### ระบบรับส่งหนังสือราชการกับโรงเรียนในสังกัด E-Office

ระบบรับส่งหนังสือราชการกับโรงเรียนในสังกัด เป็นระบบการส่งหนังสือราชการระหว่างสำนักงานเขต พื้นที่การศึกษามัธยมศึกษากรุงเทพมหานคร เขต 1 กับโรงเรียนในสังกัดซึ่งมีกระบวนการในการทำงาน ดังนี้

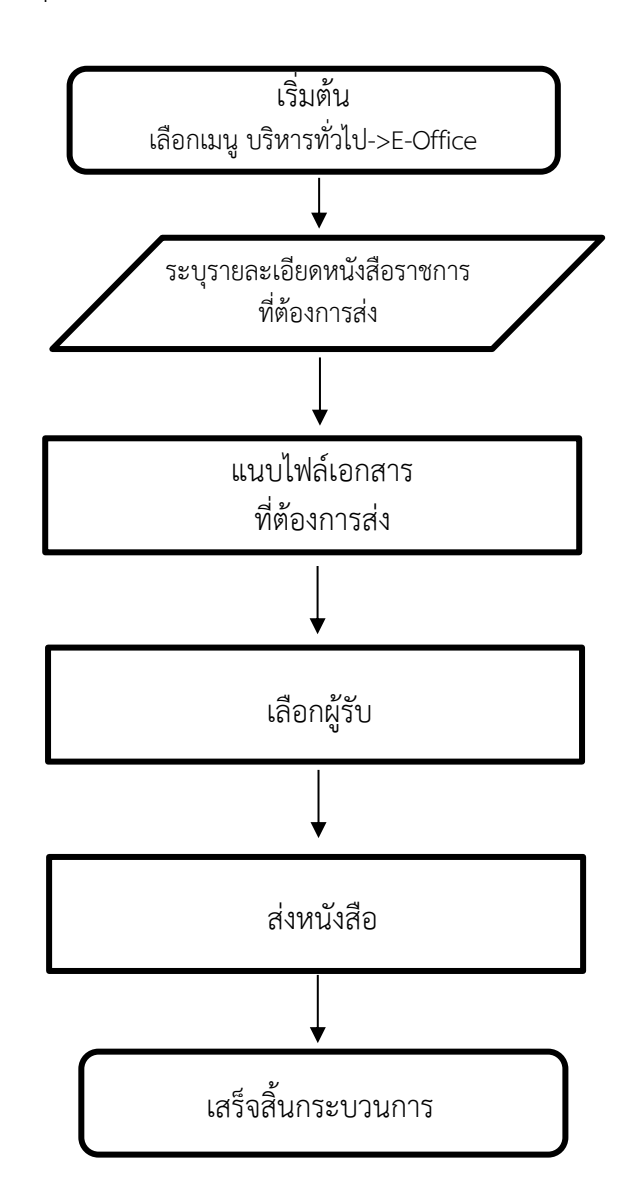

Flow chart ระบบรับส่งหนังสือราชการกับโรงเรียนในสังกัด E-Office

• •

เมื่อเจ้าหน้าที่ต้องการส่งหนังสือราชการถึงโรงเรียนในสังกัด สามารถส่งหนังสือได้ที่เมนู "ส่งหนังสือ" โดยระบุรายละเอียดของหนังสือราชการ พร้อมทั้งแนบไฟล์ แสดงดังภาพ

| 🛠 😑 บริหารทั่วไป 🕶 เมนู E-Office 🔹 สารบรรณกลาง 🍨 E-Office ระบบเดิม 🍯                           | นายอุทัย โทจำปา -    |
|------------------------------------------------------------------------------------------------|----------------------|
| หน้าหลัก / บริหารงานทั่วไป / E-Office / ส่งหนังสือ                                             |                      |
| 🐸 ส่งหนังสือ                                                                                   |                      |
| ชื่อ-สกุล ผู้สง                                                                                |                      |
| นายอุทัย โทจำปา ตำแหน่ง นักวิชาการคอมพิวเตอร์ปฏิบัติการ กลุ่มส่งเสริมการศึกษาทางไกล เทคโนโลยีส | ารสนเทศและการสื่อสาร |
| ประเภทหนังสือ                                                                                  |                      |
| หนังสือราชการ 👻                                                                                |                      |
| ชั้นความเร็ว                                                                                   |                      |
| ปกติ 🗸                                                                                         |                      |
| เลขหนังสือ ใช้ตัวเลขตัวเลขอารบิก หากมี ว ให้ใส่ ว นำหน้าไม่ต้องเว้นวรรคระหว่างตัวเลข เช่น ว29  | ลงวันที่             |
| ศธ 04290/                                                                                      | 4 สิงหาคม 2564       |
| เรื่อง                                                                                         |                      |
| ส่งถึง                                                                                         | li li                |
| คลิกเพื่อเลือกข้อมูล                                                                           |                      |
| เลือกไฟล์แนบ คลิกเลือกไฟล์แนบเพื่อแนบ ไฟล์                                                     |                      |
| <mark>เลือกไฟล์แนบ</mark> คลิกเลือกไฟล์แนบเพื่อแนบไฟล์                                         |                      |
| <mark>เลือกไฟล์แนบ</mark> คลิกเลือกไฟล์แนบเพื่อแนบไฟล์                                         |                      |
| <mark>เลือกไฟล์แนบ</mark> คลิกเลือกไฟล์แนบเพื่อแนบ ไฟล์                                        |                      |
| ส่งหนังสือ ยกเลิก                                                                              |                      |

## หน้าจอเมนูส่งหนังสือ

••

เมื่อเจ้าหน้าที่ส่งหนังสือแล้วระบบจะแสดงรายละเอียดของหนังสือส่งออกให้ทราบ โดยแสดงข้อมูล ดัง

ภาพ

| ► บริหารทั่วไป - เม                                     | มนู E-Office 👻 สารบ                    | รรณกลาง ▼ E-Office ระบบเดิม ▼                                                                                                    | นายอุทั                  | i์ย โทจำปา <del>-</del> |
|---------------------------------------------------------|----------------------------------------|----------------------------------------------------------------------------------------------------|--------------------------|-------------------------|
| ม้าหลัก / บริหารงานทั่วไป <i>/</i>                      | / E-Office / หนังสือเ                  | ส่งออก                                                                                                    |                          |                         |
| หนังสือ                                                 |                                        |                                                                                                    |                          |                         |
| 2 หนังสือส่งออก                                         |                                        |                                                                                                    |                          |                         |
| ปี พ.ศ. <mark>ที่ส่งเข้าระบบ</mark>                     |                                        | ประเภทหนังสือ                                                                                                    |                          |                         |
| 2564                                                    |                                        | <ul><li>แสดงทั้งหมด</li></ul>                                                                                                    |                          | •                       |
| เลือกผู้ส่ง                                             |                                        | ส่งถึง                                                                                                    |                          |                         |
| กลุ่มส่งเสริมการศึกษา                                   | ทางไกล เทคโนโลยีสาร                    | รสนเทศและการสื่อสาร 👻 แสดงทั้งหมด                                                                                                    |                          | •                       |
| <u>ประเภทหนังสือ</u> ¥¥ ห<br><u>ความเร่งด่วน</u> ≊ ด่วน | นังสือราชการ 💬 ไม่ใ<br>🧧 ด่วนมาก 🐸 ด่ว | ข่หนังสือราชการ<br>นที่สุด                                                                                                    |                          |                         |
| สดง 20 🗢 แถว                                            |                                        |                                                                                                    | ค้นหา:                   |                         |
| เลขหนังสือ                                              | ลงวันที่                               | 1 <b>5</b> 01                                                                                                    | วันเวลาที่ส่ง            | ราย<br>ละเอียด          |
| ศธ 04290/ว3147 🐱                                        | 3 ก.ย. 64                              | การประชุมขึ้แจงการรายงานการจัดสรรเงินกู้ตามโครงการให้ความช่วยเหลือบรรเทาการะค่าใช้ง่ายด้านการศึกษา<br>ในช่วงการแพร่ระบาดของโรคติดเชื้อไวรัสโคโรนา 2019 (COVID-19) 🔗 | 3 ก.ย. 64 เวลา 18:13 น.  | ۷                       |
| ศธ 04290/ว3028 🐸                                        | 27 ส.ค. 64                             | การสำรวจความต้องการระบบคอมพิวเตอร์พร้อมอุปกรณ์สำหรับการเรียนการสอน เพื่อขอตั้งงบประมาณ ประจำ<br>ปีงบประมาณ พ.ศ. 2566 🔗                                              | 27 ส.ค. 64 เวลา 15:30 น. | ۷                       |
| -                                                       |                                        | แจ้งค่วนที่สุด ขอความกรุณาสารบรรณกลางของโรงเรียนแจ้งผู้ที่เกี่ยวข้องค่วนที่สุด เรื่องข้อมูลการสำรวจการ<br>สนับสนุนอินเทอร์เน็ตให้กับนักเรียน ของ กสทช. 🔗            | 26 ส.ค. 64 เวลา 08:30 น. | Ð                       |

แสดงเมนูหลักหนังสือส่งออก ระบบรับส่งหนังสือราชการกับโรงเรียนในสังกัด E-Office

จากรูป หากต้องการตรวจสอบว่า ผู้รับเปิดอ่านหรือดำเนินการแล้วหรือยัง สามารถตรวจสอบได้โดย คลิกดูที่เมนู "รายละเอียด" ระบบจะแสดงข้อมูลรายละเอียดให้ทราบ ดังภาพ

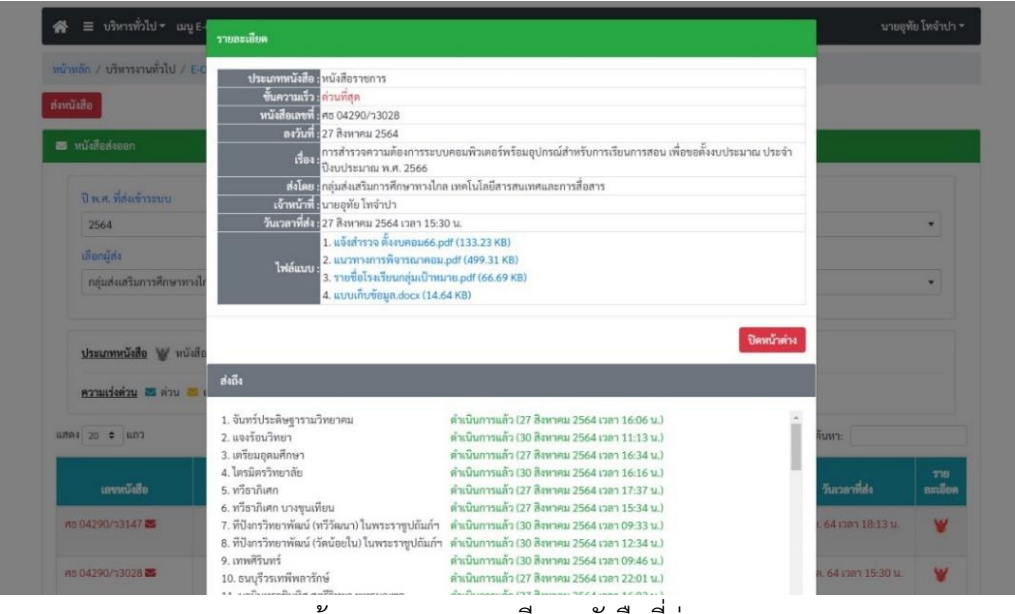

หน้าจอแสดงรายละเอียดหนังสือที่ส่งออก

#### ระบบบันทึกทะเบียนหนังสือรับ

ระบบทะเบียนหนังสือรับ เป็นระบบการบันทึกข้อมูลหนังสือราชการที่ส่วนราชการจากภายนอกส่งถึง สำนักงานเขตพื้นที่การศึกษามัธยมศึกษากรุงเทพมหานคร เขต 1 งานสารบรรณกลางของสำนักงานเขตพื้นที่ การศึกษาลงทะเบียนรับหนังสือ และมอบไปยังกลุ่มงานที่รับผิดชอบ เมื่อหนังสือถูกมอบไปยังกลุ่มงานสาร บรรณกลุ่มจะพิจารณามอบหมายไปยังเจ้าหน้าที่ ซึ่งมีกระบวนการในการทำงาน ดังนี้

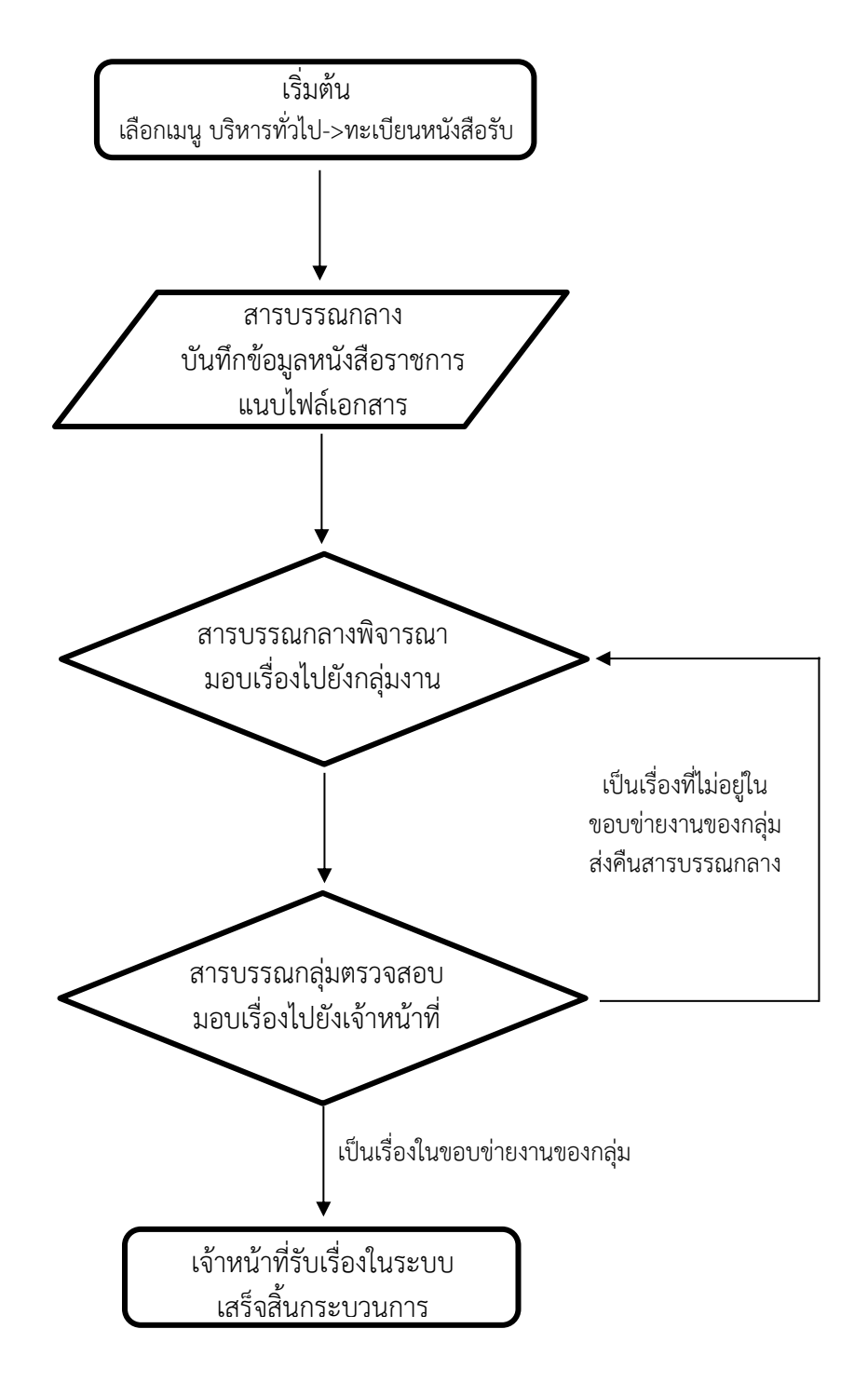

• •

เมื่อมีหนังสือราชการส่งเข้ามาถึงเขตพื้นที่การศึกษา เจ้าหน้าที่สารบรรณกลาง บันทึกข้อมูล ของหนังสือราชการนั้นเข้าสู่ระบบ จากเมนู "ลงทะเบียนรับ" และมอบหนังสือไปยังกลุ่มงาน ดังภาพ

| 🛠 \Xi บริหารทั่วไป 🗝 เมนูทะเบียนหนังสือรับ 🕆 สารบรรณกลาง 🔹 สารบรรณกลุ่ม 🕶                      | นายอุทัย ไทจำปา -    |  |  |  |  |
|------------------------------------------------------------------------------------------------|----------------------|--|--|--|--|
| หน้าหลัก / บริหารงานทั่วไป / ทะเบียนหนังสือรับ / ลงทะเบียนหนังสือรับ                           |                      |  |  |  |  |
| ;≅ ลงทะเบียนหนังสือรับ                                                                         |                      |  |  |  |  |
| ชื่อ-สกุล ผู้ลงทะเบียนหนังสือรับ                                                               |                      |  |  |  |  |
| นายอุทัย โทจำปา ตำแหน่ง นักวิชาการคอมพิวเตอร์ปฏิบัติการ กลุ่มส่งเสริมการศึกษาทางไกล เทคโนโลยีส | ารสนเทศและการสื่อสาร |  |  |  |  |
| จาก                                                                                            | มอบกลุ่ม             |  |  |  |  |
| โรงเรียนในสังกัด                                                                               | เลือกกลุ่ม 🔻         |  |  |  |  |
| โรงเรียน                                                                                       | ชั้นความเร็ว         |  |  |  |  |
| จันทร์ประดิษฐารามวิทยาคม 🔻                                                                     | ปกติ์ 🗸              |  |  |  |  |
| เลขหนังสือ                                                                                     | ลงวันที่             |  |  |  |  |
| PTD 04290.60/                                                                                  | 12 กันยายน 2564      |  |  |  |  |
| เรื่อง                                                                                         |                      |  |  |  |  |
| ระบุเรื่อง                                                                                     |                      |  |  |  |  |
|                                                                                                |                      |  |  |  |  |
|                                                                                                |                      |  |  |  |  |
| คลิกเพื่อลงทะเบียนรับ กลับหน้าหลัก                                                             |                      |  |  |  |  |
|                                                                                                |                      |  |  |  |  |

#### 🚓 🚍 บริหารทั่วไป - เมนูทะเบียนหนังสือรับ - สารบรรณกลาง - สารบรรณกลุ่ม -นายอุทัย โทจำปา 👻 หน้าหลัก / บริหารงานทั่วไป / ทะเบียนหนังสือรับทั้งหมดของเขต # ทะเบียนหนังสือรับทั้งหมดของเขต • 2564 แสดง 20 🗢 แถว ค้นหา: ลงวันที่ เลขวับ เลขหนังสือ 1304 จาก มอบกลุ่ม ข้อมูล กลุ่มบริหารงานการเงินและสินทรัพย์ 11568 PI5 04290.37/426 9 ก.ย. 64 ขอเบ็กเงินงบประมาณ งบดำเนินงาน ค่าตอบแทนคณะกรรมการ วัดราชโอรส ข้อมูล ตรวจการจ้างๆ ศธ 04290.41/285 ขอเบ็กเงินงบประมาณค่าเข่าบ้านๆ โพธิสารพิทยากร กลุ่มบริหารงานการเงินและสินทรัพย์ 11567 7 ก.ย. 64 ข้อมล ขอเบิกเงินงบประมาณค่ารักษาๆ โพธิสารพิทยากร กลุ่มบริหารงานการเงินและสินทรัพย์ PIS 04290.41/287 7 n.u. 64 ข้อมล 11566 ขอเบิกเงินงบประมาณค่าการศึกษาๆ โพธิสารพิทยากร กลุ่มบริหารงานการเงินและสินทรัพย์ 11565 PI5 04290.41/286 7 ก.ย. 64 ข้อมูล 11564 ศธ 04290.63/280 10 ก.ย. 64 ขอเบิกเงินงบประมาณค่าเช่าบ้าน ปัญญาวรคุณ กลุ่มบริหารงานการเงินและสินทรัพย์ ข้อมล ศธ 04290.63/283 ส่งใบเสร็จรับเงิน กลุ่มบริหารงานการเงินและสินทรัพย์ 11563 10 n.u. 64 ปัญญาวรคุณ ข้อมูล ขอเบิกเงินงบประมาณรายจ่ายประจำปี - 2564 รัตนโภสินทร์สมโภช กลุ่มบริหารงานการเงินและสินทรัพย์ 11562 ศธ 04290.47/415 10 ก.ย. 64 ช่อมูล บางขุนเทียน 11561 PI5 04290.48/409 27 ส.ค. 64 ข้าราชการครูขอมีบัตรประจำตัว 2 ราย มัธยมวัดสิงห์ กลุ่มบริหารงานบุคคล ส่งแบบรายงานผลการปฏิบัติงานของ ผู้อำนวยการสถานศึกษา เพื่อใช้พิจารณาเลื่อนเงินเดือน ครั้งที่ ๒ 11560 ศธ 04290.31/175 6 ก.ย. 64 วัดบวรมงคล กลุ่มบริหารงานบุคคล ข้อมูล 11559 ศธ 04290.41/282 2 n.u. 64 รายงานการเดินทางไปราชการของผู้อำนวยการ โพธิสารพิทยากร กลุ่มบริหารงานบุคคล ข้อมูล การโอนเปลี่ยนแปลงเงินจัดสรรงบประมาณรายจ่าย ประจำ ปีงบประมาณ พ.ศ. 2564 ครั้งที่ 799 11558 ศธ 04002/3788 กลุ่มบริหารงานการเงินและสินทรัพย์ 10 ก.ย. 64 สคส. 9 ก.ย. 64 รายงานผลการประเมินการเตรียมความพร้อมและพัฒนาอย่าง วัดราชโอรส กลุ่มบริหารงานบุคคล ช่อมล 11557 ศธ 04290.37/425

เมื่อสารบรรณกลางลงทะเบียนรับแล้ว ระบบจะแสดงข้อมูลที่เมนูหลักระบบทะเบียนหนังสือรับ ดังภาพ

หน้าจอเมนูหลักระบบทะเบียนหนังสือรับ

• •

หลังจากที่สารบรรณกลางลงทะเบียนรับ และมอบหนังสือไปยังกลุ่มงาน เจ้าหน้าที่สารบรรณกลุ่ม พิจารณา มอบหนังสือราชการนั้นไปยังเจ้าหน้าที่ ดังภาพ

| 🛪 😑 บริหารทั่วไป 🗉 เมนูทะเบียนหนังสือรับ т สารบรรณกลาง 🖛 สารบรรณกลุ่ม т นายอุทัย โทจำปา 🗝 |                |                         |                                                                                                    |                                                                                             |                                  |  |
|-------------------------------------------------------------------------------------------|----------------|-------------------------|----------------------------------------------------------------------------------------------------|---------------------------------------------------------------------------------------------|----------------------------------|--|
| หน้าหลัก / บริหารงานทั่วไป / ทะเบียนหนังสือรับ / ลงทะเบียนรับ                             |                |                         |                                                                                                    |                                                                                             |                                  |  |
| ส≡ ลงทะเบีย                                                                               | ນຈັບ           |                         |                                                                                                    |                                                                                             |                                  |  |
| แสดง 20 🗢                                                                                 | ແຄວ            |                         |                                                                                                    | ค้นหา:                                                                                      |                                  |  |
| เลขรับ<br>กลาง                                                                            | เลขหนังสือ     | ลงวันที่                | เรื่อง                                                                                                    | nre                                                                                         | шų                               |  |
| 10861                                                                                     | 82-32-420-8276 | 24 ส.ค. 64              | To whom it may concern                                                                                                    | Incheon Metrpoiitan City office<br>Education                                                | ดูข้อมูล   ลงรับ   คืน  <br>ยุติ |  |
| 11059                                                                                     | ศธ 0257/789    | 1 ก.ย. 64               | ประชาสัมพันธ์เพื่อส่งนักเรียนเข้าร่วมการแข่งขันสอบวัดทักษะวิชาการ<br>ระดับซาติ (สวช.) ประจำปี 2564                                                           | ศธจ.กทม.                                                                                    | ดูข้อมูล   ลงรับ   คืน  <br>ยุติ |  |
| 11534                                                                                     | ที่ สนก ๗/2564 | 8 ก.ย. 64               | ขอความอนุเคราะห์ลงนามคำสั่งแตงตั้งคณะกรรมการดำเนินการโครงการ                                                                                                 | กลุ่มโรงเรียน สังกัดสำนักงานเขตพื้นที่การ<br>ศึกษามัธยมศึกษา กรุงเทพมหานคร เขต.1<br>กลุ่ม ๖ | ดูข้อมูล   ลงรับ   คืน  <br>ยุติ |  |
| 11540                                                                                     | ศธ 04004/ว1029 | 9 ก.ย. 64               | เชิญฝึกอบรมเชิงปฏิบัติการสำหรับการใช้งานระบบการรายงานผลการ<br>ประเมินตนเองของสถานศึกษา แบบอิเล็กทรอนิกส์ (e-SAR)                                             | สทศ.                                                                                        | ดูข้อมูล   ลงรับ   คืน  <br>ยุติ |  |
| 11544                                                                                     | ศธ 04008/ว1359 | 6 ก.ย. 64               | การประกวดแข่งขันกิจกรรมแนวปฏิบัติที่ดีรายด้าน กิจกรรมทักษะวิชาการ<br>และกิจกรรมทักษะภาษาไทย ฯ                                                                | สนก.                                                                                        | ดูข้อมูล   ลงรับ   คืน  <br>ยุติ |  |
| 11601                                                                                     | ศธ 04008/ว1367 | 10 ก.ย. 64              | การประชุมขึ้นจงแนวทางการขับเคลื่อนการประเมินคุณธรรมและความ<br>โปร่งใสในการดำเนินงานของสถาบศึกษาออนไลน์ (Integrity and<br>Transparency Assessment Online: ITA | สนก.                                                                                        | ดูข้อมูล   ลงรับ   คืน  <br>ยุติ |  |
| 11604                                                                                     | ศธ 04004/ว1038 | <mark>10</mark> ก.ย. 64 | แจ้งผลการคัดเลือกนักเรียน และสถานศึกษา ที่ได้รับรางวัลพระราชทาน<br>และรางวัลชมเชย ประจำปีการศึกษา 2563                                                       | สทศ.                                                                                        | ดูข้อมูล   ลงรับ   คืน  <br>ยุติ |  |
| แสดง 1 ถึง 7 จ                                                                            | າກ 7 ແຄວ       |                         |                                                                                                    |                                                                                             | ก่อนหน้า 1 ถัดไป                 |  |

## หน้าจอเมนูลงทะเบียนรับสารบรรณกลุ่ม

เมนูหลักของสารบรรณกลุ่ม สามารถดำเนินการได้ดังนี้

- ดูข้อมูล หมายถึง แสดงรายละเอียดของหนังสือราชการ
- ลงรับ หมายถึง ลงทะเบียนรับและทำการมอบหนังสือราชการนั้นไปยังเจ้าหน้าที่
- คืน หมายถึง กรณีที่สารบรรณกลางมอบหนังสือมาผิดกลุ่ม สารบรรณกลุ่ม สามารถส่งคืน สารบรรณกลางได้ที่เมนูนี้

 ยุติ หมายถึง กรณีที่หนังสือราชการฉบับนั้นส่งมาซ้ำเคยได้รับหนังสือราชการฉบับนั้นแล้ว สารบรรณกลุ่มสามารถยุติเรื่องได้ที่เมนูนี้ •••

หลังจากที่สารบรรณกลุ่มมอบหนังสือไปยังเจ้าหน้าที่ ที่เมนูหลักของเจ้าหน้าที่จะแสดงหนังสือราชการ ฉบับนั้นให้ทราบ ดังภาพ

| 😭 🗏 ບຈິທ                    | กรทั่วไป 👻 เ    | เมนูทะเบียนหนังสือรับ 🔻 | สารบรรณกลาง 👻                       | สารบรรณกลุ่ม 🕶                                                                                                    |                                       |                 | นายอุทัย โทจำปา 👻 |
|-----------------------------|-----------------|-------------------------|-------------------------------------|----------------------------------------------------------------------------------------------------|---------------------------------------|-----------------|-------------------|
| หน้าหลัก / บริเ             | การงานทั่วไป    | / ทะเบียนหนังสือรับ     |                                     |                                                                                                    |                                       |                 |                   |
| 活 ทะเบียนหน่                | ไงสือรับภายให   | นกลุ่ม                  |                                     |                                                                                                    |                                       |                 |                   |
| ปีพ.ศ.<br>2564<br>แสดง 20 ≎ | ແຄວ             | •                       | เลือกการแสดงผล<br>หนังสือเข้าที่มอบ | เราดำเนินการ                                                                                                    | สถานะเรื่องที่มอบเรา<br>▼ แสดงทั้งหมด | ค้นหา:          | T                 |
| เลชวับ<br>กลาง              | เลขวับ<br>กลุ่ม | เลขหนังสือ              | ลงวันที่                            | เรื่อง                                                                                                    | จาก                                   | มอบเจ้าหน้าที่  | ข้อมูล            |
| 6561                        | 302             | ศธ 04006/ว1644          | 21 <mark>พ.ค. 6</mark> 4            | แก้ไขเอกสารการบริหารจัดการข้อมูลสารสนเทศทางการ<br>ศึกษา ปีการศึกษา 2564 รอบ 2                                        | สนผ.                                  | นายอุทัย โทจำปา | աղ -              |
| 3774                        | 191             | ศธ 04006/ว878           | 19 มี.ค. 64                         | การอบรมและพัฒนาบุคลากรด้านข้อมูลสารสนเทศ<br>ทางการศึกษา (Data Management Center : DMC)                               | สนผ.                                  | นายอุทัย โทจำปา | ແເນູ 👻            |
| 2841                        | 167             | ศธ 04006/ว667           | 4 มี.ค. 64                          | ตรวจสอบความซ้ำซ้อนของมักเรียนรายบุคคล ประจำปี<br>การศึกษา ๒๕๖๓ ภาคเรียนที่ ๒                                         | สนผ.                                  | นายอุทัย โทจำปา | យរូ 🔹             |
| 2848                        | 165             | ศธ 0257/231             | 3 มี.ค. 64                          | การตรวจสอบความซ้ำซ้อนของข้อมูลนักเรียนรายบุคคล<br>ประจำปีการศึกษา 2563 ภาคเรียนที่ 2                                 | ศธจ.กทม.                              | นายอุทัย โทจำปา | យរ្ហ -            |
| 2544                        | 159             | ศธ 04006/ว599           | 25 n.w. 64                          | แจ้งทบทวนเปลี่ยนแปลงการบริหารจัดการข้อมูล<br>สารสนเทศทางการศึกษา Data Management Center<br>(DMC) สิ้นปีการศึกษา ๒๕๖๓ | สนผ.                                  | นายอุทัย โทจำปา | แนู *             |
| 653                         | 43              | ศธ 04231.16/011         | 15 ม.ค. 64                          | เตรียมการจัดตั้งงบประมาณ ปี 2564                                                                                     | วัดสังเวช                             | นายอุทัย โทจำปา | աղ -              |

หน้าจอเมนูหลักของเจ้าหน้าที่ ระบบทะเบียนหนังสือรับ

ที่เมนูของเจ้าหน้าที่ เจ้าหน้าที่สามารถเรียกดูรายละเอียดของหนังสือราชการที่สารบรรณกลุ่ม มอบมาให้ โดยจะมีรายละเอียดของหนังสือราชการ พร้อมกับไฟล์แนบ สามารถเรียกดูและดำเนินการ ในส่วนที่เกี่ยวข้องต่อไป ดังภาพ

| น้ำหลัก / บริ | หารงานทั่วไป  | / n=1 |             |                                  |                                                                                                    | -           |                                                                                                    |
|---------------|---------------|-------|-------------|----------------------------------|----------------------------------------------------------------------------------------------------|-------------|----------------------------------------------------------------------------------------------------|
|               |               |       | เลขรับกลา   | <mark>۹:</mark> 6561             |                                                                                                    |             |                                                                                                    |
|               |               | ແຄສ່ນ | 1           | 0: <mark>2564</mark>             |                                                                                                    |             |                                                                                                    |
|               | e the Forther |       | สารบรรณกลา  | ง : นายธนากร หิรัญ               | บูยะมาน                                                                                                    |             |                                                                                                    |
| Slaw of       |               |       | ลงรับวันเ   | กี <mark>้ :</mark> 21 พฤษภาคม 2 | 2564 เวลา 14:22 น.                                                                                               |             |                                                                                                    |
| U M.M.        |               |       | ชั่นความเร็ | ว:ปกติ                           |                                                                                                    |             |                                                                                                    |
| 2564          |               |       | เลขหนังสืบ  | อ : ศธ 04006/ว16                 | 44                                                                                                    |             | *                                                                                                    |
|               | Turn          |       | ลงวันข่     | ที่ : 21 พฤษภาคม 2               | 2564                                                                                                    |             |                                                                                                    |
| 1993 20 \$    | ແຄວ           |       | จาเ         | ก : สนผ.                         |                                                                                                    | านทา:       |                                                                                                    |
|               |               |       | เรือ        | ง : แก้ไขเอกสารกา                | รบริหารจัดการข้อมูลสารสนเทศทางการศึกษา ปีการศึกษา 2564 รอบ 2                                                     |             | 1                                                                                                    |
|               | เลขวับ        |       |             | 1. 04006_016                     | 44                                                                                                    |             |                                                                                                    |
|               |               |       | 9.15        |                                  |                                                                                                    | บเจาหนาท    | ซอมูล                                                                                                    |
| 6561          | 202           | 0.5   | เพลแบบ      | u :                              |                                                                                                    | landoa lo   |                                                                                                    |
| 0001          | 302           | HO    |             |                                  |                                                                                                    | 10101       | ເມນູ 👻                                                                                                    |
|               |               |       | เลขรับกล่ะ  | u: 302                           |                                                                                                    |             |                                                                                                    |
| 3774          | 191           | P15   | 1           | 1:2564                           |                                                                                                    | ไทจำปา      | uu *                                                                                                    |
|               |               |       | ลงรับวันเ   | : 21 พฤษภาคม 2                   | 2564 เวลา 14:49 น.                                                                                               |             |                                                                                                    |
|               |               |       | สารบรรณกล่ะ | ม : นางสาวนิธิมา ส               | ทธิเมธานันท์                                                                                                    |             |                                                                                                    |
| 2841          | 167           | PI6   | มอา         | ม : นายอทัย โทจำน                | h                                                                                                    | เทจำปา      | រោភ៍ 🗸                                                                                                    |
|               |               |       |             |                                  |                                                                                                    |             | _                                                                                                    |
| 2848          | 165           | 95    |             |                                  | and the second second second second second second second second second second second second second second second | โทจำปา      |                                                                                                    |
| 2240          | 200           |       |             |                                  | บดหมาตาง                                                                                                    |             | ដាម៉ូ 🔹                                                                                                    |
|               |               |       |             |                                  |                                                                                                    |             |                                                                                                    |
| 2544          | 159           | Ø5 04 | 006/2599    | 25 n.w. 64                       | แจ้งหมทวนเปลี่ยนแปลงการบริหารจัดการข้อมูล สนผ นายอ                                                               | กัย โทล้าปา | Concession of the local division of the local division of the loca |

หน้าจอแสดงละเอียดของเลขหนังสือราชการ

#### ระบบรับส่งหนังสือราชการจาก สพฐ. Smart OBEC

ระบบรับส่งหนังสือราชการจาก สพฐ. Smart OBEC คือระบบที่สามารถรับและส่งหนังสือราชการกับ ระบบของ สำนักงานคณะกรรมการการศึกษาขั้นพื้นฐาน โดยสำนักงานคณะกรรมการการศึกษาขั้นพื้นฐานจะ ส่งหนังสือราชการกับเขตพื้นที่การศึกษาและระหว่างเขตพื้นที่การศึกษาด้วยกันผ่านระบบ Smart Obec (https://smart.obec.go.th) โดยระบบ E-Office สามารถเชื่อมโยงกับระบบดังกล่าว ผ่าน API สามารถรับ และส่งหนังสือราชการกับระบบ Smart Obec ได้ผ่านระบบ E-Office ของสำนักงานเขตพื้นที่การศึกษา ทำให้ สะดวกในการใช้งานสามารถทำงานได้จากที่เดียว ดังภาพ

| 😭 🗏 ບຈີນ        | กรทั่วไป 👻 เมนู Smart Obe                                                      | ¢₹                                                                                                    |                |                                      |                                                             | นายอุทัย โทจำปา 🔫                        |
|-----------------|--------------------------------------------------------------------------------|----------------------------------------------------------------------------------------------------|----------------|--------------------------------------|-------------------------------------------------------------|------------------------------------------|
| หน้าหลัก / บริท | หารงานทั่วไป / SMART-OBE                                                       | С                                                                                                    |                |                                      |                                                             |                                          |
| 🖂 หนังสือราช    | สการ ส่งถึง สพม.กท 1 (เขตมัธ                                                   | ຍນໃຫຍ່)                                                                                                    |                |                                      |                                                             |                                          |
| ระดับความ       | < <mark>หน้าแรก</mark> <<หน้าก่<br>สำคัญ <b>อ</b> ปกติ ค่วน <mark>อ</mark> ด่ว | หนังสือรับ<br>อน [111][112][113][114][115][116][117][118][119][120][1<br>บมาก ■ผ่วนที่สุด                                                                | J<br>[21][12]  | 2][123][124][125<br>คันหาหนังสือ จาก | ][ <mark>126] หน้าถัดไป</mark> >> หน้<br>เรื่อง ♥ ด้วยคำว่า | ^<br><b>ำสุดท้าย⊳</b> (หน้า ✔)<br>(สันหา |
| ที              | เลขหนังสือ                                                                     | เรื่อง                                                                                                    | ราย<br>ละเอียด | ลงวันที่                             | จาก                                                         | วันเวลาที่ส่ง                            |
| 951009          | ศธ 04008/ว1306 💻                                                               | ∛ การโอนจัดสรรงบประมาณโครงการเสริมสร้างคุณธรรม<br>จริยธรรม และธรรมาภิบาลในสถานศึกษา ©                                                                    | คลิก           | 3 กย 2564                            | สนก.                                                        | 3 กย 2564 10:34:00 น.                    |
| 951214          | ที่ ศธ 04220/1764 🔜                                                            | 💱 ประกาศรายชื่อผู้ผ่านการคัดเลือกบุคคลเพื่อเปลี่ยนต่าแหน่ง<br>ย้าย และโอนข้าราชการครูและบุคลากร ทางการศึกษา และย้าย<br>ข้าราชการพลเรือนสามัญ มาบรรจุแล 🖲 | คลิก           | 3 กย 2564                            | สพป.ยะลา เขด 3                                              | 3 กย 2564 12:58:03 น.                    |
| 951219          | ที่ ศธ 04220/1764 🔜                                                            |                                                                                                    | คลิก           | 3 กย 2564                            | สพป.ยะลา เขด 3                                              | 3 กย 2564 13:03:48 น.                    |
| 951297          | ที่ ศธ 04181/ว2798 📰                                                           | 💱 ประชาสัมพันธ์จดหมายข่าว สพป.อุตรดิตถ์ เขต 2 ประจำเดือน<br>สิงหาคม 2564 🗊                                                                               | คลิก           | 3 กย 2564                            | สพป.อุตรดิตถ์ เขต 2                                         | 3 กย 2564 13:45:11 น.                    |
| 951349          | ศธ 04277/526                                                                   | 💱 การนำเข้าข้อมูลผ่านระบบดูแลและติดตามการใช้สารเสพติดใน<br>สถานศึกษา ปีการศึกษา 2563 🗇                                                                   | คลิก           | 3 กย 2564                            | ລກ.ชน.                                                      | 3 กม 2564 14:22:22 น.                    |

หน้าจอแสดงหนังสือเข้าจากระบบ Smart Obec

| 🗥 \Xi บริหารทั่วไป 🗝 เมนู Smart Obec 🗝  |                                                                                | นายอุทัย โทจำปา 🔻 |
|-----------------------------------------|--------------------------------------------------------------------------------|-------------------|
| หน้าหลัก / บริหารงานทั่วไป / SMART-OBEC |                                                                                |                   |
|                                         | ส่งหนังสือราชการ                                                               |                   |
| กรุณาระบุรายละเ                         | ฉียด                                                                           |                   |
| จาก                                     | ● สพม.กรุงเทพมหานคร เขต 1                                                      |                   |
| ถึง                                     | <ul> <li>สารบรรณกลางสพฐ.</li> <li>สำนักใน สพฐ.</li> <li>สพท.บางแห่ง</li> </ul> |                   |
| ระดับความสำคัญ                          | 🖲 ปกติ 🔿 ด่วน 🔿 ด่วนมาก 🔿 ด่วนที่สุด                                           |                   |
| ความลับ                                 | 🖲 ไม่ลับ ◯ลับ                                                                  |                   |
| เลขที่หนังสือ                           |                                                                                |                   |
| ລູວວັນນັ                                | 12 🗸 กันยายน 💙 2021                                                            |                   |
| เรื่อง                                  |                                                                                |                   |
| เนื้อหาโดยสรุป                          |                                                                                |                   |
|                                         | แนบไฟล์ (ถ้ามี)                                                                |                   |
| ไฟล์แนบ 1                               | เลือกไฟล์ ไม่ได้เลือกไฟล์ใด                                                    |                   |
| ไฟล์แนบ 2                               | เลือกไฟล์ ไม่ได้เลือกไฟล์ใด                                                    |                   |
| ไฟล์แนบ 3                               | เลือกไฟล์ ไม่ใต้เลือกไฟล์ใด                                                    |                   |
| ไฟล์แนบ 4                               | เลือกไฟล์ ไม่ได้เลือกไฟล์ใด                                                    |                   |
| ไฟล์แนบ 5                               | เลือกไฟล์ ไม่ได้เลือกไฟล์ใด                                                    |                   |
|                                         | เฉพาะใฟล์ doc, docx, pdf, xls, xlsx, gif, jpg, zip, rar เท่านั้น               |                   |
|                                         | anas Reset                                                                     |                   |

หน้าจอแสดงเมนูสำหรับส่งหนังสือเข้าระบบ Smart Obec

|            |                               | •••                                                                                                    |               |                  |                        |                      |          |
|------------|-------------------------------|----------------------------------------------------------------------------------------------------|---------------|------------------|------------------------|----------------------|----------|
| .≣ ນ       | ริหารทั่วไป 👻 เมนู Smart Obec | a.                                                                                                    |               |                  |                        | นายอุทัย             | โทจำปา 🗸 |
| าหลัก / เ  | มริหารงานทั่วไป / SMART-OBE   | Ç.                                                                                                    |               |                  |                        |                      |          |
| ระดับความส | รำคัญ 🔤ปกติ ด่วน 🥌 ด่วนมา     | หนังสือส่ง<br>หน้า [1][2][3][4][5][6]<br>ก■ด่วนที่สุด                                                                   | [7][8]<br>510 | ค้นหาหนังสือ จาเ | n เรื่อง 🗸 ด้วยคำว่า   |                      | ด้นหา    |
| ที         | เลขหนังสือ                    | เรื่อง                                                                                                    | ละเอียด       | ลงวันที่         | วันเวลาที่ส่ง          | ผู้ส่ง               | ລນ       |
| 141        | ศธ04290/649                   | แจ้งผลการดำเนินการข้าราชการครูขอช่วยราชการ (นางสุภาวดี ใจ<br>ภักดี)                                                     | คลิก          | 10 nw 2565       | 10 กพ 2565 15:36:57 น. | จนท.สารบรรณ สพม.กท 1 |          |
| 142        | ศธ 04290/ว422 💻               | ส่งคำร้องขอย้ายข้าราชการครูและบุคลากรทางการศึกษา ตำแหน่งครู<br>(เพิ่มเติม) (นางสาวพรหมภัสสร เทววงศ์เนติเกษม)            | คลิก          | 10 กพ 2565       | 10 กพ 2565 19:56:37 น. | จนท.สารบรรณ สพม.กท 1 |          |
| 143        | 04290/678                     | ขอความอนุเคราะห์                                                                                                    | คลิก          | 11 กพ 2565       | 11 กพ 2565 10:45:02 น. | จนท.สารบรรณ สพม.กท 1 |          |
| 144        | 04290/614                     | ขอพระราชทานชื่ออาคาร                                                                                                    | คลิก          | 9 nw 2565        | 14 nw 2565 14:54:26 u. | จนท.สารบรรณ สพม.กท 1 |          |
| 145        | ศธ04290/1008                  | ส่งผลการพิจารณาให้ข้าราชการครูและบุคลาภรทางการศึกษา เพื่อ<br>เลื่อนเป็นวิทยฐานะช่านาญการพิเศษ ราย นายสุไกรถุกษ์ ลัดกรูด | คลิก          | 4 มีค 2565       | 4 มีค 2565 12:31:33 น. | จนท.สารบรรณ สพม.กท 1 |          |
| 146        | o1043 💼                       | โครงการฝึกอบรมบุคลากรทางการลูกเสือระดับผู้นำ ขั้นความรู้ขั้น<br>สูง(L.A.T.C.)                                           | คลิก          | 4 มีค 2565       | 4 มีค 2565 16:36:52 น. | จนท.สารบรรณ สพม.กท 1 |          |
| 147        | 04290/1089                    | หนังสือคู่มือการปฏิบัติงานด้านการเงิน การคลัง                                                                           | คลิก          | 9 มีค 2565       | 9 มีค 2565 11:53:19 น. | จนท.สารบรรณ สพม.กท 1 |          |

หน้าจอแสดงหนังสือส่งออกถึงเขตอื่น Smart Obec

#### ระบบรับส่งหนังสือราชการจาก ศธจ.กทม.

ระบบรับส่งหนังสือราชการจาก สำนักงานศึกษาธิการจังหวัดกรุงเทพมหานคร คือระบบที่สามารถรับ และส่งหนังสือราชการกับระบบของ PMSS ของสำนักงานศึกษาธิการจังหวัดกรุงเทพมหานคร (http://pmss.youweb.info/moe0210) โดยระบบ E-Office สามารถเชื่อมโยงกับระบบดังกล่าว ผ่าน API สามารถรับและส่งหนังสือราชการกับระบบ PMSS ได้ผ่านระบบ E-Office ของสำนักงานเขตพื้นที่การศึกษา ทำให้สะดวกในการใช้งานสามารถทำงานได้จากที่เดียว ดังภาพ

| 🗥 🗏 บริหารทั่วไป      | <ul> <li>เมนูหนังสือราชการ ศรจ.กทม. *</li> </ul>                                                                                                    |                |                | į                                               | นายอุทัย โทจำปา 👻         |
|-----------------------|----------------------------------------------------------------------------------------------------|----------------|----------------|-------------------------------------------------|---------------------------|
| หน้าหลัก / บริหารงานห | ชั่วไป ∕ หนังสือราชการ ศธจ.กทม.                                                                                                    |                |                |                                                 |                           |
|                       | หนังสือรับ<br>หน้า <mark>[1][2</mark> ]                                                                                                    |                |                |                                                 |                           |
| ที่ เลขหนังสือ        | เรื่อง                                                                                                    | ราย<br>ละเอียด | ลงวันที่       | จาก                                             | วันเวลาที่ส่ง             |
| 101 ที่ศธ 0257/521    | 💱 ขอความร่วมมือด่าเนินมาตรการป้องกันควบคุมโรคติดต่อโดยยุงลาย ปี 2564 🛙                                                                                       | คลึก           | 31 พค<br>2564  | กลุ่มพัฒนาการศึกษา ศธจ                          | 1 มีย 2564<br>12:16:35 น. |
| 107 ที่ศร 0257/522    | 💱 ขอเข็ญประชุมคณะกรรมการค่าเนินการโครงการส่งเสริมสนับสนุนการจัดการเรียนรู้เพื่อพัฒนาทักษะแห่งศตวรรษที่ 21 🛙                                                  | คลิก           | 31 พค<br>2564  | กลุ่มพัฒนาการศึกษา ศธจ                          | 2 มีย 2564<br>17:20:51 น. |
| 115 ที่ศธ 0257/545    | ∛ การรายงานสถานการณ์การแพร่ระบาดของโรคคิดเชื้อไวรัสโคโรนา 2019 (COVID19) ®                                                                                   | คลึก           | 8 มิย<br>2564  | กลุ่มพัฒนาการศึกษา ศธจ                          | 8 มีย 2564<br>12:38:07 น  |
| 123 ที่ศร 0257/ว566   | 🐓 ชักซ้อมความเข้าใจการแต่งเครื่องแบบลูกเลือ ยุวกาชาด 🕮                                                                                                    | คลิก           | 17 มีย<br>2564 | กลุ่มลูกเสือ ยุวกาชาด และกิจการ<br>นักเรียน ศธจ | 17 มีย 2564<br>10:31:14 น |
| 127 ที่ศธ 0257/ว593   | 💱 โครงการส่งเสริมการจัดเก็บข้อมูลด้านลูกเสือ ยุวกาชาด และกิจการนักเรียน 🖲                                                                                    | คลิก           | 25 มีย<br>2564 | กลุ่มลูกเสือ ยุวกาชาด และกิจการ<br>นักเรียน ศธจ | 25 มีย 2564<br>09:34:41 น |
| 130 ที่ศธ 0257/ว617   | ∛ โครงการส่งเสริมสนับสนุนการดำเนินงานของคณะกรรมการส่งเสริมความประพฤตินักเรียนและนักศึกษากรุงเทพมหานคร<br>และศนย์เสมาริกษ์สำนักงานศึกษาธิการรังหวัดกรุงเทพม © | คลิก           | 1 กค<br>2564   | กลุ่มลูกเสือ ยุวกาชาด และกิจการ<br>นักเรียน ศธจ | 1 กด 2564<br>15:19:03 น.  |
| 133 ที่ ศธ 0257/ว705  | 💱 การอบรมผ่านระบบ ZOOM ตามโครงการหลักสุดรการต่อต่านการทุจริด 🖻                                                                                               | คลึก           | 5 สด<br>2564   | กลุ่มอำนวยการ ศธจ                               | 5 สด 2564<br>13:20:35 น.  |
| 136 ที่ศธ 0257/ว757   | 🐓 โครงการส่งเสริมการจัดเก็บข้อมูลด้านลูกเสือ ยุวกาชาด และกิจการนักเรียน 🗇                                                                                    | คลึก           | 20 สค<br>2564  | กลุ่มลูกเสือ ยุวกาชาด และกิจการ<br>นักเรียน ศธจ | 20 สค 2564<br>12:58:44 น  |
| 139 ที่ศธ 0257/ว801   | ♦ การตัดเลือกบุคลากรสุนย์เสมารักษ์สำนักงานศึกษาธิการจังหวัดกรุงเทพมหานครที่มีผลงานดีเด่น (รางวัลเสมาพิทักษ์)<br>ประจำป้อบประมาณ พ.ศ. ๒๔๖๔ ๗                  | คลิก           | 6 กย<br>2564   | กลุ่มลูกเสือ ยุวกาชาด และกิจการ<br>นักเรียน ศธจ | 6 กย 2564<br>10:44:27 น.  |
| 142 ที่ศธ 0257/ว845   | ∛ รางวัลเปิดขูเกียรติพนักงานเจ้าหน้าที่ส่งเสริมความประพฤดินักเรียนและนักศึกษากระทรวงศึกษาธิการ(รางวัลเสมาพิทักษ์)<br>ประจำปี พ.ศ. ๒๔๖๔ ๗                     | คลิก           | 20 กย<br>2564  | กลุ่มลูกเสือ ยุวกาชาด และกิจการ<br>นักเรียน ศธจ | 21 กย 2564<br>08:37:41 น. |
| 147 ที่ศธ 0257/1042   | 💱 ขอความอนุเคราะห์บุคลากรช่วยตรวจสอบเอกสารด้านการเงินและบัญชี 🗇                                                                                              | คลิก           | 15 พย<br>2564  | กลุ่มอำนวยการ ศธจ                               | 16 พย 2564<br>15:53:02 น  |
| 152 ที่ศธ 0257/15     | 💱 ขอประชาสัมพันธ์การฝึกอบรมหลักสูตรผู้บังคับบัญชาลุกเสือระดับผู้นำ 🖲                                                                                         | คลิก           | 7 มด<br>2565   | กลุ่มลูกเสือ ยุวกาชาด และกิจการ<br>นักเรียน ศธจ | 7 มค 2565<br>09:27:46 น.  |
| 153 ที่ศร 0257/16     | 💱 ขอประชาสัมพันธ์การฝึกอบรมบุคลากรทางการลูกเสือ ขั้นผู้ช่วยหัวหน้าผู้ให้การฝึกอบรม (A.L.T.C.) 🗇                                                              | คลิก           | 7 มค<br>2565   | กลุ่มลูกเสือ ยุวกาชาด และกิจการ<br>นักเรียน ศธจ | 7 มค 2565<br>09:29:21 น   |
| 1/2                   |                                                                                                    |                |                |                                                 |                           |

หน้าจอแสดงเมนูข้อมูลหนังสือเข้าจาก ศธจ.กทม. ระบบPMSS

| 希 😑 บริหารทั่วไป 🕶 เมนูหนังสือราชการ ศธจ.กหม. 🕶         |                                                                                                    | นายอุทัย โทจำปา 🔻 |
|---------------------------------------------------------|----------------------------------------------------------------------------------------------------|-------------------|
| หน้าหลัก / บริหารงานทั่วไป / ส่งหนังสือราชการหา ศธจ.กทม |                                                                                                    |                   |
|                                                         | ส่งหนังสือราชการ                                                                                                    |                   |
| กรุณาระบุรายละเลื                                       | ман<br>ВА                                                                                                    |                   |
| จาก                                                     | 🖲 ສພນ.ຄທ 1                                                                                                    |                   |
| ถึง                                                     | <ul> <li>สารบรรณกลาง</li> <li>กลุ่มมริหารงานบุคคล</li> <li>กลุ่มมริหารงานบุคคล</li> <li>กลุ่มนโยบายและแคน</li> <li>กลุ่มนโบบายและแคน</li> <li>กลุ่มนโบบายและแคน</li> <li>กลุ่มนโบบายและแคน</li> <li>กลุ่มอุกเลือ ยุวกาบาล และกิจการนักเรียน</li> <li>หน่วยตรวสสอบภายใน</li> <li>หน่วยตราสสอบภายใน</li> <li>สถานศึกษา</li> </ul> |                   |
| ระดับความสำคัญ                                          | 🖲 ปกติ 🔾 ด่วน 🔿 ด่วนมาก 🔿 ด่วนที่สุด                                                                                                    |                   |
| ความลับ                                                 | 🖲 "เมลับ 🔿 ลับ                                                                                                    |                   |
| เลขที่หนังสือ                                           |                                                                                                    |                   |
| ลงวันที่                                                | 9 ♥ [มีนาคม ♥ 2022                                                                                                    |                   |
| เรื่อง                                                  |                                                                                                    |                   |
| เนื้อหาโดยสรุป                                          |                                                                                                    |                   |
|                                                         | แนบไฟล์ (ถ้ามี)                                                                                                    |                   |
| ไฟล์แนบ 1                                               | เลือกไฟล์ ไม่ได้เลือกไฟล์ใด                                                                                                    |                   |
| ไฟล์แนบ 2                                               | เลือกไฟล์ ไม่ได้เลือกไฟล์ได                                                                                                    |                   |
| ไฟล์แนบ 3                                               | เลือกไฟล์ ไม่ได้เลือกไฟล์ใด                                                                                                    |                   |
| ไฟล์แนบ 4                                               | เลือกไฟล์ ไม่ได้เลือกไฟล์ใด                                                                                                    |                   |
| ไฟล์แนบ 5                                               | เลือกไฟล์ ไม่ได้เลือกไฟล์ใด                                                                                                    |                   |
|                                                         | เฉพาะไฟล์ doc, docx, pdf, xls, xlsx, gif, jpg, zip, rar เท่านั้น                                                                                                    |                   |
|                                                         | (ana) Reset                                                                                                    |                   |

## หน้าจอแสดงเมนูสำหรับส่งหนังสือถึง ศธจ.กทม. ระบบ PMSS

| 希 ≡ ਪ        | ริหารทั่วไป 👻 เมนูหนังสือราชก        | 15 абд.Лин. *                                                                                                    |                |                  |                            | นายอุทัย โง             | าจำปา 👻 |
|--------------|--------------------------------------|----------------------------------------------------------------------------------------------------|----------------|------------------|----------------------------|-------------------------|---------|
| หน้าหลัก / เ | <b>ริหารงานทั่วไป</b> / รายการหนังสื | อราชการที่เราส่งหา ศธจ.กทม.                                                                                                    |                |                  |                            |                         |         |
| ระดับความส   | ร่าศัณ 💶 ปกติ 🦰 ต่วน 💳 ต่วนมา        | หบังสือส่ง<br>หน้า <mark>[1][2</mark> ]                                                                                                    |                | ค้นหาหนังสือ จาก | เรื่อง <b>∨</b> )ด้วยคำว่า |                         | ด้นหา   |
| ที           | เลขหนังสือ                           | เรื่อง                                                                                                    | ราย<br>ละเอียด | ลงวันที่         | วันเวลาที่ส่ง              | ผู้ส่ง                  | ລນ      |
| 21           | ศธ 04290/2158                        | แต่งตั้งคณะกรรมการเตรียมความพร้อมและพัฒนาอย่างเข้ม ดำแหน่ง<br>ครูผู้ช่วย                                                                    | คลิก           | 21 มีย 2564      | 21 มีย 2564 12:11:39 น.    | นางสาวสายทอง สาครพีรกุล |         |
| 22           | ศธ 04290/2816 📕                      | ส่งแบบรายงานนโยบายการดรวจราชการและติดตามประเมินผลการ<br>จัดการศึกษาของกระทรวงศึกษาธิการ ประจำปึงบประมาณ พ.ศ. 2564<br>รอบที่ 2               | คลิก           | 11 สด 2564       | 11 สด 2564 16:21:25 น.     | นางสาวสายทอง สาครพีรกุล |         |
| 23           | 04290/3242                           | ส่งวาระการประชุม                                                                                                    | คลิก           | 8 กม 2564        | 9 กม 2564 09:38:19 น.      | นางสาวสายทอง สาครพีรกุล |         |
| 24           | ศธ 04290/4009 🔳                      | ขอระงับการย้ายข้าราชการครูและบุคลากรทางการศึกษา ตำแหน่งครู                                                                                  | คลิก           | 5 พย 2564        | 5 พย 2564 09:15:46 น.      | นางสาวสายทอง สาครพีรกุล |         |
| 25           | ศธจ04290/4152 🔜                      | ขอความเห็นชอบแผนปฏิบัติราชการ ประจำปังบประมาณ พ.ศ. 2565                                                                                     | คลิก           | 15 พย 2564       | 15 พย 2564 10:55:32 น.     | นางสาวสายทอง สาครพีรกุล | 22      |
| 26           | ศธ 04290/4656 📕                      | การเบิกจ่ายด่าใช้จ่ายที่เกิดจากการใช้ทรัพยากรร่วมกัน ปังบประมาณ<br>พ.ศ.2565                                                                 | คลิก           | 15 ธด 2564       | 15 ธด 2564 09:30:13 น.     | นางสาวสายทอง สาครพีรกุล |         |
| 27           | 04290/41                             | การติดตามหน่วยงานในการปฏิบัติตามมาตรการในช่วงการแพร่ระบาด<br>ของโรคดิดเชื้อไวรัสโคโรน่า 2019 (COVID-19) ระหว่างวันที่ 1 – 14<br>มกราคม 2565 | คลึก           | 5 มค 2565        | 6 มค 2565 09:52:13 น.      | นางสาวสายทอง สาครพีรกุล |         |
| 28           | ศธ 04290/135                         | การเบิกจ่ายค่าใช้จ่ายที่เกิดจากการใช้ทรัพยากรร่วมกัน                                                                                        | คลิก           | 12 มค 2565       | 12 มด 2565 18:46:05 น.     | นางสาวสายทอง สาครพีรกุล |         |
| 29           | 04290/150                            | จัดส่งข้อมูลดำแหน่งว่างผู้บริหารสถานศึกษา ดำแหน่งรองผู้อำนวย<br>การสถานศึกษา                                                                | คลิก           | 13 มค 2565       | 13 มด 2565 14:29:25 น.     | นางสาวสายทอง สาครพีรกุล |         |

หน้าจอแสดงเมนูข้อมูลหนังสือส่งถึง ศธจ.กทม. ระบบPMSS

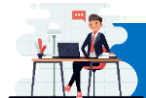

ระบบบริหารงานบุคคล

ระบบบริหารงานบุคคล เป็นระบบจัดการและบริหารข้อมูลด้านการบริหารงานบุคคล เพื่อให้บุคลากร ในสังกัดสามารถใช้ข้อมูลสารสนเทศด้านบริหารงานบุคคที่เป็นปัจจุบันและมีประสิทธิภาพ รายละเอียดเมนู ของระบบบริหารงานบุคคล แสดงดังภาพ

| 🗥 🗏 บริหารทั่วไป บริหารบุคคล 🕆 บริหารงบประมาณ 🕇             | เริ่หารวิชาการ ▼ สารสนเทศ ▼ ระบบออนไลน์ ▼                                                                                                    | นายอุทัย โทจำปา 👻                                                                                                    |
|-------------------------------------------------------------|----------------------------------------------------------------------------------------------------|----------------------------------------------------------------------------------------------------|
| แสดงบุคลากร สพท.<br>แสดงครูและบุคลากร สถานศึกษา             | ผู้บริหาร สพม.กท 1                                                                                                    |                                                                                                    |
| แสดงข้อมูลครู แยกตามวิทยฐานะ<br>แสดงข้อมูลครู แยกตามวิชาเอก | นายสมใจ วิเศษทักษิณ ผอ.สพม.กท 1 อยู่ปฏิบัติราชการ                                                                                                    |                                                                                                    |
| แสดงข้อมูลเกษียณ 10 ปี                                      | ต้าแหน่ง                                                                                                    | วันนี้                                                                                                    |
| แสดงเครื่องราชอิสริยาภรณ์                                   | ผอ.สพม.กท 1                                                                                                    | อยู่                                                                                                    |
| นายนิสิต เนินเพิ่มพิสุทธิ์                                  | รอง ผอ.สพม.กท 1                                                                                                    | ไม่อยู่                                                                                                    |
| นายถนอม บุญโต                                               | รอง ผอ.สพม.กท 1                                                                                                    | อยู่                                                                                                    |
| นายศรายุทธ ธิศรีชัย                                         | รอง ผอ.สพม.กท 1                                                                                                    | อยู่                                                                                                    |
| เรื่องรอเราพิจารณา                                          | ระบบสำนักงาน                                                                                                    | ระบบหนังสือราชการ                                                                                                    |
| จำนวนแฟ้มบันทึกข้อความ<br>0                                 | บันทึกข้อความอยู่ระหว่างดำเนินการ<br>4<br>หนังสือเวียนเข้าใหม่<br>3                                                                                                    | หนังสือกลุ่มมอบเรายังไม่ได้ดำเนินการ<br>21<br>หนังสือสารบรรณกลุ่มยังไม่ลงรับ<br>4<br>E-Office รร.ส่งมายังไม่ได้ดำเนินการ<br>0 |
| คลิกเรื่องเพื่อดูข้อมูล                                     | คลิกเรื่องเพื่อดูข้อมูล                                                                                                    | คลิกเรื่องเพื่อดูข้อมูล                                                                                                    |
|                                                             | สำนักงานเขตพื้นที่การศึกษามัอยมศึกษากรุงเทพมหานคร เขต 1<br>พบปัญหาการใช้งานติดต่อ 02-410-2044 ต่อ 505<br>email : admin@sesao1.go.th<br>มุมมอง 🥑 คงที่ 🚫 ปรับขนาดตามอุปกรณ์ |                                                                                                    |

ระบบสำนักงานอิเล็กทรอนิกส์ (E-Office) หมวดหมู่ "บริหารบุคคล" มีระบบย่อย 6 ระบบ ดังนี้

- 1. แสดงข้อมูลบุคลากร สำนักงานเขตพื้นที่การศึกษา
- 2. แสดงข้อมูลครูและบุคลากร สถานศึกษา
- 3. แสดงข้อมูลครู แยกตามวิทยฐานะ
- 4. แสดงข้อมูลครู แยกตามวิชาเอก
- 5. แสดงข้อมูลเกษียณ 10 ปี
- 6. แสดงข้อมูลเครื่องราชอิสริยาภรณ์

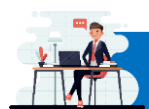

## แสดงข้อมูลบุคลากร สำนักงานเขตพื้นที่การศึกษา

ระบบแสดงข้อมูลบุคลากร สำนักงานเขตพื้นที่การศึกษา เป็นระบบที่แสดงข้อมูลสารสนเทศบุคลากร ในสำนักงาน โดยระบบจะแสดงข้อมูล ชื่อ-สกุล ตำแหน่ง และกลุ่มที่สังกัด สามารถกรองดูข้อมูลได้จากประเภท บุคลากร และสามารถค้นหาข้อมูล ชื่อ-สกุล ได้ ดังภาพ

| * ≡        | บริหารทั่วไป 🕆 บริหารบุคคล 🕆 บริหารงบประมาณ 🕇 | บริหารวิชาการ - สารสนเทศ - ระบบออนไลน์ -              | นายอุทัย โทจำปา 🔻                 |
|------------|-----------------------------------------------|-------------------------------------------------------|-----------------------------------|
| หน้าหลัก / | ับริหารงานบุคคล / แสดงบุคลากร สพท.            |                                                       |                                   |
| 💄 แสดงา    | บุคลากรในสำนักงานเขตพื้นที่การศึกษา           |                                                       |                                   |
| เลือกป     | ระเอพของกร                                    |                                                       |                                   |
| ข้ารา      | ชการ                                          | -                                                     |                                   |
|            |                                               |                                                       |                                   |
| แสดง 20    | \$ ແຄວ                                        |                                                       | ค้นหา:                            |
| ลำดับ      | <del>ชื่อ-ส</del> กุล                         | คำแหน่ง                                               | กลุ่ม                             |
| 1          | นายสมใจ วิเศษทักษิณ                           | ผู้อำนวยการสำนักงานเขตพื้นที่การศึกษาเชี่ยวขาญ        | ผู้บริหาร                         |
| 2          | นายนิสิต เนินเพิ่มพิสุทธิ์                    | รองผู้อำนวยการสำนักงานเขตพื้นที่การศึกษาชำนาญการพิเศษ | ผู้บริหาร                         |
| 3          | นายศรายุทธ ธิศรีชัย                           | รองผู้อำนวยการสำนักงานเขตพื้นที่การศึกษาขำนาญการพิเศษ | ผู้บริหาร                         |
| 4          | นายถนอม บุญโต                                 | รองผู้อำนวยการสำนักงานเขตพื้นที่การศึกษาชำนาญการพิเศษ | ผู้บริหาร                         |
| 5          | นางวัลภา เขียวซอุ่ม                           | นักจัดการงานทั่วไปชำนาญการพิเศษ                       | กลุ่มอำนวยการ                     |
| 6          | นางวรรณพร สุขประเสริฐ                         | นักจัดการงานทั่วไปชำนาญการ                            | กลุ่มอำนวยการ                     |
| 7          | นางสาวสายทอง สาครพีรกุล                       | นักจัดการงานทั่วไปซำนาญการ                            | กลุ่มอำนวยการ                     |
| 8          | นายวรพงษ์ แจ่มจำรัส                           | นักประชาสัมพันธ์ชำนาญการ                              | กลุ่มอำนวยการ                     |
| 9          | นางสาวจิราพร เพชรมณี                          | เจ้าพนักงานธุรการปฏิบัติงาน                           | กลุ่มอำนวยการ                     |
| 10         | นายพิพัฒน์ เพ็ชรพรหมศร                        | นักวิเคราะห์นโยบายและแผนชำนาญการพิเศษ                 | กลุ่มนโยบายและแผน                 |
| 11         | นายชัชพล วุฒิวิชญานันต์                       | นักวิเคราะห์นโยบายและแผนชำนาญการ                      | กลุ่มนโยบายและแผน                 |
| 12         | นางสาวสุวิซา บัวมุด                           | นักวิเคราะห์นโยบายและแผนขำนาญการ                      | กลุ่มนโยบายและแผน                 |
| 13         | นายอุทัย โทจำปา                               | นักวิชาการคอมพิวเตอร์ชำนาญการ                         | กลุ่มนโยบายและแผน                 |
| 14         | นางกาญจนา ขจรฤทธิ์เดช                         | นักวิชาการเงินและบัญชีชำนาญการพิเศษ                   | กลุ่มบริหารงานการเงินและสินทรัพย์ |
| 15         | นางสายรุ้ง เปรมปริ่ม                          | นักวิชาการเงินและบัญชีชำนาญการพิเศษ                   | กลุ่มบริหารงานการเงินและสินทรัพย์ |
| 16         | นางอรอนงค์ จันทวงศ์                           | นักวิชาการเงินและบัญชีชำนาญการ                        | กลุ่มบริหารงานการเงินและสินทรัพย์ |
| 17         | นางกาญจนา ตันตินิพันธุ์กุล                    | นักวิชาการพัสดุชำนาญการพิเศษ                          | กลุ่มบริหารงานการเงินและสินทรัพย์ |
| 18         | นางหนูทิพย์ เลิศนันทกิจ                       | นักวิชาการพัสดุปฏิบัติการ                             | กลุ่มบริหารงานการเงินและสินทรัพย์ |
| 19         | นางวารี คหินทพงษ์                             | นักทรัพยากรบุคคลชำนาญการพิเศษ                         | กลุ่มบริหารงานบุคคล               |
| 20         | นางสาวสารภี ก้อยการุณ                         | นักทรัพยากรบุคคลชำนาญการ                              | กลุ่มบริหารงานบุคคล               |
| แสดง 1 ถึง | 1 20 จาก 43 แถว                               |                                                       | ก่อนหน้า 1 2 3 ถัดไป              |

# 

## แสดงข้อมูลครูและบุคลากร สถานศึกษา

ระบบแสดงข้อมูลครูและบุคลากร สถานศึกษา เป็นระบบที่แสดงข้อมูลสารสนเทศบุคลากร ของโรงเรียนในสังกัด โดยระบบจะแสดงข้อมูล ชื่อ-สกุล ตำแหน่ง และโรงเรียนที่สังกัด สามารถกรองดูข้อมูลได้ จากโรงเรียนที่สังกัด, กรองดูข้อมูลได้จากประเภทบุคลากร และสามารถค้นหาข้อมูลจาก ชื่อ-สกุล ได้ ดังภาพ

| หลัก / | <b>บริหารงานบุคคล</b> / แสดงครูและบุคลากรโรงเรียนในสังกัด |                                      |                          |
|--------|-----------------------------------------------------------|--------------------------------------|--------------------------|
| แสดงค  | เรูและบุคลากรโรงเรียนในสังกัด                             |                                      |                          |
| ลือกโร | งเรียน                                                    | เลือกประเภทบุคลากร                   |                          |
| แสดง   | ทั้งหมด                                                   | • ขั้าราชการ                         |                          |
| a 20   | ≑ ແດວ                                                     |                                      | ค้นหา:                   |
| าดับ   | ชื่อ-สกุด                                                 | คำแหน่ง                              | โรงเรียน                 |
| 1      | นายวิจิตร สมบัติวงศ์                                      | ผู้อำนวยการสถานศึกษาชำนาญการพิเศษ    | จันทร์ประดิษฐารามวิทยาคม |
| 2      | นางตรงศรณ์ ตระกูลสม                                       | รองผู้อำนวยการสถานศึกษาขำนาญการพิเศษ | จันทร์ประดิษฐารามวิทยาคม |
| 3      | นายขวัญเมือง สีวอ                                         | รองผู้อำนวยการสถานศึกษาชำนาญการ      | จันทร์ประดิษฐารามวิทยาคม |
| 4      | นายสิทธิชัย สุนทรเอกจิต                                   | รองผู้อำนวยการสถานศึกษาชำนาญการ      | จันทร์ประดิษฐารามวิทยาคม |
| 5      | นางสาวสุพรรณี พาณิชเลิศ                                   | รองผู้อำนวยการสถานศึกษาชำนาญการ      | จันทร์ประดิษฐารามวิทยาคม |
| 6      | นางสาวเบญจวรรณ มณีเนียม                                   | ครูชำนาญการพิเศษ                     | จันทร์ประดิษฐารามวิทยาคม |
| 7      | นางสาวรัชนก ศรีเปี่ยม                                     | ครูข่านาญการพิเศษ                    | จันทร์ประดิษฐารามวิทยาคม |
| 8      | นางประนอม ผ่องราษี                                        | ครูชำนาญการพิเศษ                     | จันทร์ประดิษฐารามวิทยาคม |
| 9      | นางเพื่องฟ้า ร่อนรา                                       | ครูขำนาญการพิเศษ                     | จันทร์ประดิษฐารามวิทยาคม |
| 10     | นางมณีรัตน์ สายจันทร์                                     | ครูชำนาญการพิเศษ                     | จันทร์ประดิษฐารามวิทยาคม |
| 11     | นางรัศมี วงษ์สมบัติ                                       | ครูชำนาญการพิเศษ                     | จันทร์ประดิษฐารามวิทยาคม |
| 12     | นางสุภัจฉรี เลิศอนันต์                                    | ครูชำนาญการพิเศษ                     | จันทร์ประดิษฐารามวิทยาคม |
| 13     | นางอภิวรรณ ขลิบปั้น                                       | ครูชำนาญการพิเศษ                     | จันทร์ประดิษฐารามวิทยาคม |
| 14     | นายชุมพล แจ่มศรี                                          | ครูชำนาญการ                          | จันทร์ประดิษฐารามวิทยาคม |
| 15     | นายชูศักดิ์ แก้วประพล                                     | ครูชำนาญการ                          | จันทร์ประดิษฐารามวิทยาคม |
| 16     | นายปภาณ ชาติเจริญถาวร                                     | ครูขำนาญการ                          | จันทร์ประดิษฐารามวิทยาคม |
| 17     | นายประสิทธิ์ อินทโซติ                                     | ครูขำนาญการ                          | จันทร์ประดิษฐารามวิทยาคม |
| 18     | นายพิเซษฐ์ สร้อยทอง                                       | ครูขำนาญการ                          | จันทร์ประดิษฐารามวิทยาคม |
| 19     | นายวาที อิศระพันธุ์                                       | ครูข่านาญการ                         | จันทร์ประดิษฐารามวิทยาคม |
| 20     | บายหถางภ์ เดือนหทัย                                       | ครชำนายเการ                          | จับทร์ประดิษธารามวิทยาคม |
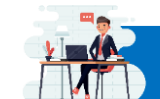

แสดงข้อมูลครู แยกตามวิทยฐานะ

ระบบแสดงข้อมูลครูแยกตามวิทยฐานะ เป็นระบบที่แสดงข้อมูลสารสนเทศบุคลากรของโรงเรียน ในสังกัด โดยระบบจะแสดงจำนวนแยกตามวิทยฐานะ ดังภาพ

| 🛠 🗮 บริหารบุคคล - เมนูข้อมูลวิทยฐานะ - นายอุทัย โพจำปา - |                                                        |                   |                  |               |               |        |                |               |                  |       |       |
|----------------------------------------------------------|--------------------------------------------------------|-------------------|------------------|---------------|---------------|--------|----------------|---------------|------------------|-------|-------|
| าหลัก /                                                  | <b>บริหารงานบุคคล / ข้อมูลวิทยฐานะ</b> / แสดงจำนวนข้าร | าชการ แยกตามวิทย  | ฐานะ             |               |               |        |                |               |                  |       |       |
| 9 ดูข้อ                                                  | มูล ผู้อำนวยการโรงเรียน 🏝 ดูข้อมูล รองผู้อำนวยการ      | โรงเรียน 🛛 🗗 ดูร่ | ข้อมูล ครูผู้สอน | ]             |               |        |                |               |                  |       |       |
| แสดงจ                                                    | จำนวนข้าราชการ แยกตามวิทยฐานะ (ครูผู้สอน)              |                   |                  |               |               |        |                |               |                  |       |       |
| ดง 15                                                    | ≎ ແຄວ                                                  |                   |                  |               |               |        |                |               | ค้นหา:           |       |       |
|                                                          |                                                        |                   | จำนว             | นแยกตามวิท    | ยฐานะ         | 19     |                |               | จำนวนข้าร        | าขการ |       |
| <b>t</b> 1                                               | โรงเรียน                                               | 4 ครูผู้ช่วย 14   | ไม่มี วฐ. 👎      | <b>UN.</b> 14 | <b>WW.</b> 11 | 99. 14 | <b>5331</b> 14 | <b>NO.</b> 14 | <b>501 HD.</b> 1 | Ng 11 | รวม 1 |
| 1                                                        | จันทร์ประดิษฐารามวิทยาคม                               | 7                 | 32               | 28            | 8             | 0      | 75             | 1             | 4                | 75    | 80    |
| 2                                                        | แจงร้อนวิทยา                                           | 0                 | 10               | 9             | 5             | 0      | 24             | 1             | 0                | 24    | 25    |
| 3                                                        | ซิโนรสวิทยาลัย                                         | 1                 | 48               | 22            | 8             | 0      | 79             | 1             | 4                | 79    | 84    |
| 4                                                        | ไซยฉิมพลีวิทยาคม                                       | 1                 | 12               | 5             | 2             | 0      | 20             | 1             | 0                | 20    | 21    |
| 5                                                        | เตรียมอุดมศึกษา                                        | 6                 | 90               | 79            | 26            | 0      | 201            | 1             | 4                | 201   | 206   |
| 6                                                        | ไตรมิตรวิทยาลัย                                        | 8                 | 20               | 14            | 5             | 0      | 47             | 1             | 2                | 47    | 50    |
| 7                                                        | ทวีธาภิเศก                                             | 7                 | 64               | 28            | 21            | 0      | 120            | 1             | 4                | 120   | 125   |
| 8                                                        | ทวีธาภิเศก บางขุนเทียน                                 | 2                 | 40               | 7             | 4             | 0      | 53             | 1             | 3                | 53    | 57    |
| 9                                                        | ที่ปังกรวิทยาพัฒน์ (ทวีวัฒนา) ในพระราชูปถัมภ์ฯ         | 7                 | 54               | 21            | 7             | 0      | 89             | 1             | 4                | 89    | 94    |
| 10                                                       | ที่ปังกรวิทยาพัฒน์ (วัดน้อยใน) ในพระราชูปถัมภ์ฯ        | 2                 | 21               | 6             | 2             | 0      | 31             | 1             | 1                | 31    | 33    |
| 11                                                       | เทพศิรินทร์                                            | 13                | 68               | 43            | 23            | 0      | 147            | 1             | 4                | 147   | 152   |
| 12                                                       | ธนบุรีวรเทพีพลารักษ์                                   | 0                 | 0                | 16            | 11            | 0      | 27             | 0             | 1                | 27    | 28    |
| 13                                                       | นวมินทราชินูทิศ สตรีวิทยา พุทธมณฑล                     | 13                | 57               | 30            | 36            | 0      | 136            | 1             | 4                | 136   | 141   |
| 14                                                       | นวลนรดิศวิทยาคม รัชมังคลาภิเษก                         | 2                 | 18               | 11            | 6             | 0      | 37             | 1             | 1                | 37    | 39    |
| 15                                                       | บางปะกอกวิทยาคม                                        | 9                 | 75               | 32            | 22            | 0      | 138            | 1             | 3                | 138   | 142   |
|                                                          | 501                                                    | 330               | 2.622            | 1,277         | 686           | 3      | 4,918          | 60            | 161              | 4,918 | 5,139 |

ระบบจะแสดงผลแยกตามตำแหน่งของบุคลากร สามารถเลือกแสดงผลได้ตามเมนู คือ

- 1. ผู้อำนวยการโรงเรียน
- 2. รองผู้อำนวยการโรงเรียน
- 3. ครูผู้สอน

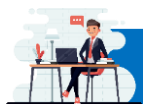

แสดงข้อมูลครู แยกตามวิชาเอก

ระบบแสดงข้อมูลครูแยกตามวิทยฐานะ เป็นระบบที่แสดงข้อมูลสารสนเทศบุคลากรของโรงเรียน ในสังกัด โดยระบบจะแสดงจำนวนครูแยกตามวิชาเอก ดังภาพ

| =     | บริหารบุคคล 👻 เมนู                                     | ข้อมูลวิขาเ         | เอก 👻         |              |                |      |         |          |               |         |                       |                  |         |                     | นายอุทัย | ม โทจำปา |
|-------|--------------------------------------------------------|---------------------|---------------|--------------|----------------|------|---------|----------|---------------|---------|-----------------------|------------------|---------|---------------------|----------|----------|
| าหลัก | / บริหารงานบุคคล /                                     | ข้อมูลวิซาเ         | อก / แสดง     | เจ้านวนครู เ | เยกตามวิชาเ    | อก   |         |          |               |         |                       |                  |         |                     |          |          |
| แสดง  | งจำนวนครู แยกตามวิชา                                   | แอก โรงเรีย         | ยนในสังกัด    |              |                |      |         |          |               |         |                       |                  |         |                     |          |          |
| N 1   | 5 🗢 ແຄວ                                                |                     |               |              |                |      |         |          |               |         |                       |                  |         | ค้นหา:              |          |          |
|       |                                                        | ผู้บวิหาร กลุ่มสาระ |               |              |                |      |         |          |               |         |                       |                  |         |                     |          |          |
| 1 11  | โรงเรียน 11                                            | ND. 11              | 184<br>NB. 11 | ไทย ก        | <b>คมิด</b> 71 | 3m n | min. 11 | สังคม 11 | <b>118</b> 11 | Ands 11 | <b>การ</b><br>4710 (1 | กจก.<br>พัฒนา ระ | อื่มๆ ก | ยังไม่<br>บันทึก 11 | 11<br>11 | 7731     |
| 1     | จันทร์ประดิษฐาราม<br>วิทยาคม                           | 1                   | 4             | 6            | 5              | 12   | 6       | 6        | 4             | 1       | 3                     | 1                | 0       | 31                  | 75       | 80       |
| 2     | แจงร้อนวิทยา                                           | 1                   | 0             | 3            | 2              | 9    | 4       | 2        | 2             | 0       | 1                     | 1                | 0       | 0                   | 24       | 25       |
| 3     | ซิโนรสวิทยาลัย                                         | 1                   | 4             | 5            | 13             | 18   | 8       | 13       | 5             | 5       | 7                     | 2                | 1       | 2                   | 79       | 84       |
| 4     | ไซยฉิมพลีวิทยาคม                                       | 1                   | 0             | 1            | 2              | 3    | 1       | 3        | 3             | 2       | 4                     | 0                | 0       | 1                   | 20       | 21       |
| 5     | เตรียมอุดมศึกษา                                        | 1                   | 4             | 7            | 14             | 22   | 15      | 9        | 5             | 4       | 6                     | 6                | 0       | 113                 | 201      | 20       |
| 6     | ไตรมิตรวิทยาลัย                                        | 1                   | 2             | 3            | 2              | 5    | 3       | 2        | 1             | 1       | 2                     | 1                | 0       | 27                  | 47       | 50       |
| 7     | ทวีซาภิเศก                                             | 1                   | 4             | 7            | 7              | 7    | 9       | 8        | 7             | 3       | 4                     | 5                | 0       | 63                  | 120      | 12       |
| 8     | ทวีธาภิเศก<br>บางขุนเทียน                              | 1                   | 3             | 6            | 8              | 10   | 7       | 4        | 3             | 4       | 5                     | 1                | 0       | 5                   | 53       | 57       |
| 9     | ที่ปังกรวิทยาพัฒน์<br>(ทวีวัฒนา) ในพระรา<br>ซูปถัมก์ฯ  | 1                   | 4             | 3            | 5              | 10   | 7       | 9        | 5             | 1       | 2                     | 2                | 0       | 45                  | 89       | 94       |
| 10    | ที่ปังกรวิทยาพัฒน์<br>(วัดน้อยใน) ในพระ<br>ราชูปถัมภ์ฯ | 1                   | 1             | 2            | 5              | 8    | 5       | 2        | 2             | 4       | 1                     | 1                | 0       | 1                   | 31       | 33       |
| 11    | เทพศิรินทร์                                            | 1                   | 4             | 8            | 10             | 23   | 5       | 6        | 5             | 5       | 6                     | 0                | 0       | 79                  | 147      | 15       |
| 12    | ธนบุรีวรเทพีพลารักษ์                                   | 0                   | 1             | 0            | 0              | 0    | 0       | 1        | 0             | 1       | 1                     | 0                | 0       | 24                  | 27       | 28       |
| 13    | นวมินทราชินูทิศ<br>สตรีวิทยา พุทธ<br>มณฑล              | 1                   | 4             | 8            | 6              | 12   | 11      | 11       | 4             | 3       | 6                     | 2                | 0       | 73                  | 136      | 14       |
| 14    | นวลนรดิศวิทยาคม<br>รัชมังคลาภิเษก                      | 1                   | 1             | 3            | 4              | 2    | 2       | 3        | 0             | 1       | 1                     | 0                | 0       | 21                  | 37       | 39       |
| 15    | บางปะกอกวิทยาคม                                        | 1                   | 3             | 6            | 11             | 21   | 8       | 9        | 4             | 3       | 5                     | 3                | 0       | 68                  | 138      | 14       |
|       | ราม                                                    | 60                  | 161           | 291          | 406            | 614  | 407     | 380      | 185           | 196     | 182                   | 91               | 7       | 2,159               | 4,918    | 5,13     |

ไทย = กลุ่มสาระการเรียนรู้ภาษาไทย คณิต = กลุ่มสาระการเรียนรู้กมิตศาสตร์ วิท = กลุ่มสาระการเรียนรู้ภิทยาศาสตร์ ตปท. = กลุ่มสาระการเรียนรู้ภาษาต่างประเทศ ลังคม = กลุ่มสาระการเรียนรู้สุจัคมศึกษา ศาสนา และวัฒนธรรม พละ = กลุ่มสาระการเรียนรู้สุจศึกษาและพลศึกษา ศิลปะ = กลุ่มสาระการเรียนรู้สุดปะ การงาน = กลุ่มสาระการเรียนรู้การงานอาชีพ กจก.พัฒนา = กิจกรรมพัฒนาผู้เรียน

แสดงข้อ

แสดงข้อมูลเกษียณ 10 ปี

ระบบแสดงข้อมูลเกษียณ 10 ปี เป็นระบบที่แสดงข้อมูลสารสนเทศบุคลากรของโรงเรียนในสังกัด โดยระบบจะแสดงจำนวนผู้ที่จะเกษียณแยกเป็นรายปี แสดงผลตั้งแต่ปีปัจจุบันเป็นจำนวน 10 ปี ดังภาพ

| ลัก ,      | / บริหารงานบุคคล / ข้อมูลการเกษียณ / แสดงจำนว       | านเกษียณ ผู้อ่ | ่านวยการไ     | โรงเรียน         |              |              |              |       |            |       |       |       |                |             |
|------------|-----------------------------------------------------|----------------|---------------|------------------|--------------|--------------|--------------|-------|------------|-------|-------|-------|----------------|-------------|
| ดูข้อ      | มูล ผู้อำนวยการโรงเรียน 🏝 ดูข้อมูล รองผู้อำนวย<br>1 | มการโรงเรียน   | <b>[</b> 27 ( | ข้อมูล ครูส<br>3 | งู้สอน       |              |              |       |            |       |       |       |                |             |
| เสดง<br>15 | จำนวนเกษียณ ผู้อำนวยการโรงเรียน                     |                |               |                  |              |              |              |       |            |       |       | ค้นห  | 1:             |             |
|            |                                                     |                |               |                  |              |              |              | เกษีย | เณ ปี พ.ศ. |       |       |       |                |             |
| •          | โรงเรียน 14                                         | 9.18 14        | <b>65</b> 11  | 66 14            | <b>67</b> 14 | <b>68</b> 14 | <b>69</b> 11 | 70 11 | 71 34      | 72 14 | 73 14 | 74 14 | <b>5331</b> 14 | ไม่มีข้อมูล |
| -          | จันทร์ประดิษฐารามวิทยาคม                            | 1              | 0             | 0                | 0            | 0            | 0            | 0     | 0          | 0     | 0     | 0     | 0              | 0           |
| ŭ          | แจงร้อนวิทยา                                        | 1              | 0             | 0                | 0            | 0            | 0            | 0     | 1          | 0     | 0     | 0     | 1              | 0           |
|            | ซิโนรสวิทยาลัย                                      | 1              | 0             | 0                | 0            | 1            | 0            | 0     | 0          | 0     | 0     | 0     | 1              | 0           |
|            | ไขยฉิมพลีวิทยาคม                                    | 1              | 0             | 0                | 0            | 0            | 0            | 0     | 0          | 0     | 0     | 0     | 0              | 1           |
|            | เตรียมอุดมศึกษา                                     | 1              | 1             | 0                | 0            | 0            | 0            | 0     | 0          | 0     | 0     | 0     | 1              | 0           |
|            | ไตรมิตรวิทยาลัย                                     | 1              | 1             | 0                | 0            | 0            | 0            | 0     | 0          | 0     | 0     | 0     | 1              | 0           |
|            | ทวีธาภิเศก                                          | 1              | 0             | 0                | 0            | 0            | 0            | 0     | 0          | 0     | 0     | 0     | 0              | 0           |
|            | ทวีธาภิเศก บางขุนเทียน                              | 1              | 0             | 0                | 0            | 0            | 0            | 0     | 0          | 0     | 0     | 0     | 0              | 1           |
| ,          | ที่ปังกรวิทยาพัฒน์ (ทวีวัฒนา) ในพระราชูปถัมภ์ฯ      | 1              | 0             | 0                | 0            | 0            | 0            | 0     | 1          | 0     | 0     | 0     | 1              | 0           |
| D          | ที่ปังกรวิทยาพัฒน์ (วัดน้อยใน) ในพระราชูปถัมภ์ฯ     | 1              | 0             | 0                | 0            | 0            | 0            | 0     | 0          | 0     | 0     | 0     | 0              | 1           |
| 1          | เทพศิรินทร์                                         | 1              | 0             | 0                | 0            | 0            | 0            | 1     | 0          | 0     | 0     | 0     | 1              | 0           |
| 2          | ธนบุรีวรเทพีพลารักษ์                                | 0              | 0             | 0                | 0            | 0            | 0            | 0     | 0          | 0     | 0     | 0     | 0              | 0           |
| 3          | นวมินทราชินูทิศ สตรีวิทยา พุทธมณฑล                  | 1              | 0             | 0                | 0            | 0            | 1            | 0     | 0          | 0     | 0     | 0     | 1              | 0           |
| 4          | นวลนรดิศวิทยาคม รัชมังคลาภิเษก                      | 1              | 1             | 0                | 0            | 0            | 0            | 0     | 0          | 0     | 0     | 0     | 1              | 0           |
| 5          | บางปะกอกวิทยาคม                                     | 1              | 1             | 0                | 0            | 0            | 0            | 0     | 0          | 0     | 0     | 0     | 1              | 0           |
|            | 501                                                 | (0)            | 0             | E                | 4            | 2            | -            | 2     | 2          | 2     |       | 1     | 33             | 11          |

ระบบจะแสดงผลแยกตามตำแหน่งของบุคลากร สามารถเลือกแสดงผลได้ตามเมนู คือ

- 1. ผู้อำนวยการโรงเรียน
- 2. รองผู้อำนวยการโรงเรียน
- 3. ครูผู้สอน

 $\bullet$   $\bullet$ 

ผู้ใช้งานสามารถเลือกแสดงผลข้อมูลเกษียณ เป็นรูปแบบรายชื่อผู้เกษียณ โดยระบบจะสามารถกรอง ดูข้อมูลได้จาก รายชื่อโรงเรียน, ตำแหน่ง, ปีที่เกษียณ และสามารถค้นหาข้อมูลจาก ชื่อ-สกุล ได้ ดังภาพ

|         | A                              |                            |                                      |                  |
|---------|--------------------------------|----------------------------|--------------------------------------|------------------|
| แสดงข้  | ้อมูลเกษียณบุคลากรโรงเรียน     |                            |                                      |                  |
| ลือกโร  | งเรียน                         |                            |                                      |                  |
| แสดง    | ทั้งหมด                        | •                          |                                      |                  |
| ลือกต่ำ | แหน่ง                          |                            | เลือกปี พ.ศ. ที่เกษียณ               |                  |
| แสดงา   | ทั้งหมด                        | •                          | 2565                                 | 8                |
| 1 20    | ≑ ແຄວ                          |                            | Ŕ                                    | า์นหา:           |
| าดับ    | โรงเรียน                       | ชื่อ-สกุด                  | ตำแหน่ง                              | ปี พ.ศ. ที่เกษีย |
| 1       | เตรียมอุดมศึกษา                | นางวรรณดี นาคสุขปาน        | ผู้อำนวยการสถานศึกษาเชี่ยวชาญ        | 2565             |
| 2       | บางปะกอกวิทยาคม                | นายวิเซียร ชุติมาสกุล      | ผู้อำนายการสถานศึกษาเชี่ยวชาญ        | 2565             |
| 3       | ไตรมิตรวิทยาลัย                | นายธีระยุทธ ศรีปิยะรัตนกุล | ผู้อำนวยการสถานศึกษาขำนาญการพิเศษ    | 2565             |
| 4       | นวลนรดิศวิทยาคม รัชมังคลาภิเษก | นายทศพล สังข์ทิตนุ         | ผู้อำนวยการสถานศึกษาขำนาญการพิเศษ    | 2565             |
| 5       | สตรีวัดระฆัง                   | นางสาววิมลนาถ บัวแก้ว      | ผู้อำนวยการสถานศึกษาขำนาญการพิเศษ    | 2565             |
| 6       | สตรีวิทยา                      | นางสุภาณี ธรรมาธิคม        | ผู้อำนวยการสถานศึกษาขำนาญการพิเศษ    | 2565             |
| 7       | สันติราษฎร์วิทยาลัย            | นางธัญจิรา โชติพงศ์กุล     | ผู้อำนวยการสถานศึกษาขำนาญการพิเศษ    | 2565             |
| 8       | อิสลามวิทยาลัยแห่งประเทศไทย    | นายสมบูรณ์ สาลีพันธ์       | ผู้อำนวยการสถานศึกษาขำนาญการพิเศษ    | 2565             |
| 9       | ทวีธาภิเศก                     | นายชิตชัย ไชยรัตน์         | รองผู้อำนวยการสถานศึกษาชำนาญการพิเศษ | 2565             |
| 10      | มัธยมวัดสิงห์                  | นายโซติพงษ์ พรหมโซติ       | รองผู้อำนวยการสถานศึกษาขำนาญการพิเศษ | 2565             |
| 11      | สตรีวิทยา                      | นางสาววาริสา ประภาสพงษ์    | รองผู้อำนวยการสถานศึกษาขำนาญการพิเศษ | 2565             |
| 12      | สวนกุหลาบวิทยาลัย              | นางกัณฐิกา กิตติเอกซัย     | รองผู้อำนวยการสถานศึกษาขำนาญการพิเศษ | 2565             |
| 13      | วัดน้อยนพคุณ                   | นายพงษ์ศักดิ์ แก้วใจดี     | ครูเชี่ยวชาญ                         | 2565             |
| 14      | จันทร์ประดิษฐารามวิทยาคม       | นางมณีรัตน์ สายจันทร์      | ครูขำนาญการพิเศษ                     | 2565             |
| 15      | ซิโนรสวิทยาลัย                 | นางสาววัชรีย์ บุญชู        | ครูขำนาญการพิเศษ                     | 2565             |
| 16      | ซิโนรสวิทยาลัย                 | นางกานดา เป็้นสมุทร        | ครูขำนาญการพิเศษ                     | 2565             |
| 17      | ซิโนรสวิทยาลัย                 | นางสุดใจ จัตุพร            | ครูขำนาญการพิเศษ                     | 2565             |
| 18      | ไชยฉิมพลีวิทยาคม               | นายวิทูล ดวงดี             | ครูขำนาญการพิเศษ                     | 2565             |
| 19      | เตรียมอุ <mark>ด</mark> มศึกษา | นางสาวสุภัตรา กฤชประภา     | ครูขำนาญการพิเศษ                     | 2565             |
| 20      | เตรียมอุดมศึกษา                | นางจงกลนี เขียวหวาน        | ครูชำนาญการพิเศษ                     | 2565             |

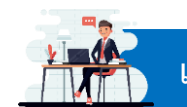

แสดงข้อมูลเครื่องราชอิสริยาภรณ์

ระบบแสดงข้อมูลเครื่องราชอิสริยาภรณ์ เป็นระบบที่แสดงข้อมูลจำนวนเครื่องราชอิสริยาภรณ์ ที่ข้าราชการและบุคลากรในสังกัด เคยได้รับ ดังภาพ

|       |                                                         | - Ballun and   |                |                     |              |                     |
|-------|---------------------------------------------------------|----------------|----------------|---------------------|--------------|---------------------|
| หลก   | / บรหารงานบุคคล / เครองราชอสรยาภรณ / แสดงขอมูลเครองรา   | ชอสรยาภรณ      |                |                     |              |                     |
| แสด   | งข้อมูลเครื่องราชอิสริยาภรณ์ สำนักงานเขตพื้นที่การศึกษา |                |                |                     |              |                     |
|       |                                                         |                |                |                     | เคยได้วับ    |                     |
|       | สำนักงานเขตพื้นที่การศึกษา                              | บุคลากรทั้งหม  | ด ไม่เคยได้รับ | ชั้นต่ำกว่าสายสะพาย | ขั้นสายสะพาย | เหรียญจักรพรรดิมาล  |
|       | สำนักงานเขตพื้นที่การศึกษามัธยมศึกษากรุงเทพมหานคร เขต 1 | 53             | 30             | 20                  | 2            | 10                  |
|       |                                                         |                |                |                     |              |                     |
| แสด   | เงข้อมูลเครื่องราชอิสริยาภรณ์ โรงเรียนในสังกัด          |                |                |                     |              |                     |
| ลือกใ | โรงเรียน                                                |                |                |                     |              |                     |
| แสด   | างทั้งหมด                                               |                |                |                     | 2            |                     |
| 14 2  | 20 🜩 ແຄວ                                                |                |                |                     | ค้           | ันหา:               |
|       |                                                         |                |                |                     | เคยได้รับ    |                     |
| 4     | โรงเรียน                                                | บุคลากรทั้งหมด | ไม่เคยได้รับ   | ขั้นต่ำกว่าสายสะพาย | ขั้นสายสะพาย | เหรียญจักรพรรดิมาล  |
| 1     | จันทร์ประดิษฐารามวิทยาคม                                | 82             | 60             | 21                  | 0            | 8                   |
| 2     | แจงร้อนวิทยา                                            | 28             | 21             | 6                   | 0            | 1                   |
| 3     | ซิโนรสวิทยาลัย                                          | 89             | 61             | 27                  | 0            | 9                   |
| 4     | ไขยฉิมพลีวิทยาคม                                        | 23             | 17             | 6                   | 0            | 4                   |
| 5     | เตรียมอุดมศึกษา                                         | 211            | 132            | 73                  | 0            | 15                  |
| 6     | ไตรมิตรวิทยาลัย                                         | 55             | 41             | 11                  | 0            | 4                   |
| 7     | ทวีธาภิเศก                                              | 130            | 95             | 30                  | 0            | 15                  |
| 8     | ทวีธาภิเศก บางขุนเ <mark>ทีย</mark> น                   | 63             | 55             | 8                   | 0            | 3                   |
| 9     | ที่ปังกรวิทยาพัฒน์ (ทวีวัฒนา) ในพระราชูปถัมภ์ฯ          | 96             | 72             | 21                  | 0            | 4                   |
| 10    | ที่ปังกรวิทยาพัฒน์ (วัดน้อยใน) ในพระราชูปถัมภ์ฯ         | 35             | 28             | 7                   | 0            | 1                   |
| 11    | เทพศิรินทร์                                             | 158            | 110            | 47                  | 0            | 11                  |
| 12    | ธนบุรีวรเทพีพลารักษ์                                    | 31             | 14             | 11                  | 0            | 7                   |
| 13    | นวมินทราชินูทิศ สตรีวิทยา พุทธมณฑล                      | 145            | 100            | 40                  | 0            | 16                  |
| 14    | นวลนรดิศวิทยาคม รัชมังคลาภิเษก                          | 44             | 27             | 16                  | 0            | 5                   |
| 15    | บางปะกอกวิทยาคม                                         | 146            | 99             | 46                  | 0            | 15                  |
| 16    | บางมดวิทยา "สีสุกหวาดจวนอุปถัมภ์"                       | 109            | 84             | 24                  | 0            | 5                   |
| 17    | เบญจมราชาลัย ในพระบรมราชูปถัมภ์                         | 91             | 67             | 23                  | 0            | 10                  |
| 18    | ปัญญาวรคุณ                                              | 85             | 62             | 23                  | 0            | 5                   |
| 19    | พิทยาลงกรณ์พิทยาคม                                      | 21             | 19             | 2                   | 0            | 0                   |
| 20    | โพธิสารพิทยากร                                          | 126            | 85             | 37                  | 0            | 20                  |
|       | 5 -                                                     | 5              | ไม่เคยได้รับ   | สับต่ำกา่าสายสะพาย  |              | เหรียกเฉ้กรพรรดิบาล |

ผู้ใช้งานสามารถดูข้อมูลแยกตามหน่วยงานได้ โดยคลิกที่ชื่อหน่วยงานจากหน้าหลักของระบบแสดง ข้อมูลเครื่องราชอิสริยาภรณ์ โดยเมื่อแสดงผลแยกตามหน่วยงาน จะแสดงราชื่อบุคลากรพร้อมกับแสดงผล เครื่องราชอิสริยาภรณ์ที่บุคลากรเคยได้รับ () ดังภาพ

| *       | ≡ บริหารบุคคล - เมนูเครื่องรา•    | ชอิสริยาภรณ์ 🔻                                               |      |              |        |              |        |      |                |      |              |          | ۱             | นายอุทัย โ | ทจำปา 🕶 |
|---------|-----------------------------------|--------------------------------------------------------------|------|--------------|--------|--------------|--------|------|----------------|------|--------------|----------|---------------|------------|---------|
| หน้าหลั | ก / บริหารงานบุคคล / เครื่องราช   | <del>เอิสริยากรณ์</del> / แสดงข้อมูลเครื่องราชอิสริยากรณ์    |      |              |        |              |        |      |                |      |              |          |               |            |         |
| @ us    | ดงข้อมูลเครื่องราชอิสริยาภรณ์ สำเ | <b>มักงานเขตพื้นที่การศึกษามัธยมศึกษากรุงเทพมหานคร</b> เขต 1 |      |              |        |              |        |      |                |      |              |          |               |            |         |
| ึกลับ   | หน้าหลัก                          |                                                              |      |              |        |              |        |      |                |      |              |          |               |            |         |
| แสดง    | 20 🗢 ແຄວ                          |                                                              |      |              |        |              |        |      |                |      |              | ค้นหา:   |               |            |         |
|         |                                   |                                                              |      |              | ชั้นต่ | ากว่าส       | ายสะพ  | 18   |                |      |              | ขั้นสาย  | สะพาย         |            |         |
| Ħ       | ชื่อ-สกุล                         | ตำแหน่ง                                                      | ນ.ນ. | <b>U.U</b> . | ຈ.ນ.   | <b>ગ.</b> ઇ. | 9.11.  | 9.1. | <b>11.3</b> 1. | ท.ช. | <b>1</b> .u. | ป.ช.     | 11.9.8L       | ນ.ປ.ສ.     | 5.ə.w.  |
| 1       | นายสมใจ วิเศษทักษิณ               | ผู้อำนวยการสำนักงานเขตพื้นที่การศึกษาเชี่ยวชาญ               | -    |              | -      | -            | 4      | -    | 12             | 2    | •            | -        | -             | -          | -       |
| 2       | นายนิสิต เนินเพิ่มพิสุทธิ์        | รองผู้อำนวยการสำนักงานเขตพื้นที่การศึกษาขำนาญการ<br>พิเศษ    | -    | -            | *      |              | a      |      |                | ٠    |              |          | 171           | -          | ٠       |
| 3       | นายศรายุทธ ธิศรีชัย               | รองผู้อำนวยการสำนักงานเขตพื้นที่การศึกษาชำนาญการ<br>พิเศษ    | -    | -            | -      | -            | -      | -    | -              | •    |              | -        | -             | -          | -       |
| 4       | นายถนอม บุญโต                     | รองผู้อำนวยการสำนักงานเขตพื้นที่การศึกษาขำนาญการ<br>พิเศษ    |      | -            |        | •            | 8      | (8)  | •              | •    | ~            |          | io <b>s</b> h | -          | -       |
| 5       | นางวัลภา เขียวชอุ่ม               | นักจัดการงานทั่วไปขำนาญการพิเศษ                              | ÷    | -            | 3      | ÷            | ÷      | -    | -              | -    | •            |          | -             | ÷          | -       |
| 6       | นางวรรณพร สุขประเสริฐ             | นักจัดการงานทั่วไปขำนาญการ                                   | -    | -            | -      | -            | -      | -    | -              |      | -            | -        | 120           | -          | (41)    |
| 7       | นางสาวสายทอง สาครพีรกุล           | นักจัดการงานทั่วไปซำนาญการ                                   | -    | -            | -      | ÷            | 4      | -    | -              | ų.   | -            |          | -             | -          | -       |
| 8       | นายวรพงษ์ แจ่มจำรัส               | นักประชาสัมพันธ์ชำนาญการ                                     | -    |              | •      | *            | •      | •    | •              | •    | -            | -        |               | -          | -       |
| 9       | นางสาวจิราพร เพชรมณี              | เจ้าพนักงานธุรการปฏิบัติงาน                                  | -    | -            | -      |              | 2      | -    | -              | -    |              | -        | -             | 2          | -       |
| 10      | นายธนากร หิรัญยะมาน               | พนักงานธุรการ                                                |      | •            |        |              |        | 576  | 115.1          |      |              |          | 1071          | -          | 171     |
| ที่     | ชื่อ-สกุล                         | ตำแหน่ง                                                      | ບ.ນ. | ບ.ช.         | ຈ.ມ.   | ຈ.ຟ.         | PI.31. | ମ.ଖ. | พ.ม.           | ท.ช. | ປ.ນ.         | ป.ช.     | ม.ว.ม.        | ນ.ປ.ປ.     | 5.9.W.  |
| แสดง :  | . ถึง 20 จาก 53 แถว               |                                                              |      |              |        |              |        |      |                |      | 1            | ก่อนหน้า | 1             | 2 3        | ถัดไป   |
| กลับ    | หน้าหลัก                          |                                                              |      |              |        |              |        |      |                |      |              |          |               |            |         |

กรณีต้องการดูข้อมูลปีที่ได้รับเครื่องราชอิสริยาภรณ์ สามารถคลิกที่ ( 🌑 ) ระบบจะแสดงข้อมูล รายละเอียดให้ทราบ ดังภาพ

|   |                            |                                                           | ชั้นต่ำกว่าสายสะพาย |                 |              |      |       |      |      |      | ชั้นสายสะพาย |      |        |                |        |
|---|----------------------------|-----------------------------------------------------------|---------------------|-----------------|--------------|------|-------|------|------|------|--------------|------|--------|----------------|--------|
| 섞 | ชื่อ-สกุล                  | ตำแหน่ง                                                   | ບ.ມ.                | ນ.ສ.            | <b>ч.</b> ш. | ગ.ઇ. | 9.3J. | R.U. | พ.ม. | พ.ช. | ປ.ມ.         | ป.ช. | ม.ว.ม. | <b>ม.</b> ป.ซ. | 1.9.W. |
| 1 | นายสมใจ วิเศษทักษิณ        | ผู้อำนวยการสำนักงานเขตพื้นที่การศึกษาเชี่ยวชาญ            |                     |                 | -            |      |       | •    |      |      | •            |      | -      |                | -      |
| 2 | นายนิสิต เนินเพิ่มพิสุทธิ์ | รองผู้อำนวยการสำนัก ชั้นตรา ทวีติยา<br>พิเศษ ปีที่ได้รับ  | กรณ์ซ้า<br>พ.ศ. 1   | เงเผือก<br>2558 | (ท.ช.)       |      |       | 4    | 2    | •    |              | 2    | 2      | -              | •      |
| 3 | นายศรายุทธ ธิศรีขัย        | รองผู้อำนวยการสำนั<br>พิเศษ                               |                     |                 |              |      |       |      | 2    | •    |              |      | -      | -              | -      |
| 4 | นายถนอม บุญโต              | รองผู้อำนวยการสำนักงานเขตพินที่การศึกษาข่านาญการ<br>พิเศษ | -                   | 2               | · • ·        | •    | -     | -    | •    | •    | -            | 2    | 2      | -              | -      |

### ผู้ใช้งานสามารถดูข้อมูลส่วนตัวของผู้ใช้งานได้จากเมนู เครื่องราชอิสริยาภรณ์->ข้อมูลส่วนตัว

#### ดังภาพ

| 🗥 🗉 บริหารบุคคล          | เมนูเครื่องราชอิสริยาภรณ์ 🔻                    |                            |                |              |                     |              | นายอุทัย โทจำปา 🕶   |
|--------------------------|------------------------------------------------|----------------------------|----------------|--------------|---------------------|--------------|---------------------|
| หน้าหลัก / บริหารงานบุค  | หน้าหลักเครื่องราชอิสริยาภรณ์<br>ข้อมูลส่วนตัว | <b>เลเครื่องราซอิสร</b> ิเ | ยากรณ์         |              |                     |              |                     |
| @ แสดงข้อมูลเครื่องราชอิ | สริยาภรณ์ สำนักงานเขตพื้นที่การศึกษ            | n                          |                |              |                     |              |                     |
|                          |                                                |                            |                |              |                     | เคยได้รับ    |                     |
|                          | สำนักงานเขตพื้นที่การศึกษา                     |                            | บุคลากรทั้งหมด | ไม่เคยได้วับ | ขั้นต่ำกว่าสายสะพาย | ขั้นสายสะพาย | เหรียญจักรพรรดิมาลา |
| สำนักงานเขตพื้นเ         | ที่การศึกษามัธยมศึกษากรุงเทพมหานค              | าร เขต 1                   | 53             | 29           | 21                  | 2            | 10                  |

### เมนูข้อมูลส่วนตัว จะแสดงข้อมูลส่วนตัวและแสดงข้อมูลเครื่องราชอิสริยาภรณ์ที่ผู้ใช้งานเคยได้รับ

|          |                    | ( under som Baller | angel ( Kaundauño  |       |      |            |             |            |          |          |        |
|----------|--------------------|--------------------|--------------------|-------|------|------------|-------------|------------|----------|----------|--------|
| man 7    | บรหารงานบุคคล      | / เครองราชอสรย     | ายารณ / ขอมูลสวนตว |       |      |            |             |            |          |          |        |
| ข้อมูลเ  | ร่วนตัว            |                    |                    |       |      |            |             |            |          |          |        |
| -สกุล    |                    |                    |                    |       |      | ตำแหน่ง    |             |            |          |          |        |
| เายอุทัย | โทจำปา             |                    |                    |       |      | นักวิชาก   | ารคอมพิวเตอ | ร์ชำนาญการ |          |          |        |
| กัด      |                    |                    |                    |       |      | กลุ่ม      |             |            |          |          |        |
| ่านักงาน | นเขตพื้นที่การศึกษ | ามัธยมศึกษากรุงเท  | พมหานคร เขต 1      |       |      | กลุ่มนโย   | บายและแผน   |            |          |          |        |
| เที่ตำแห | าน่ง               |                    |                    |       |      | เลขเบิกจ่า | UM24        |            |          |          |        |
| 35       |                    |                    |                    |       |      |            |             |            |          |          |        |
|          |                    |                    |                    |       |      |            |             |            |          |          |        |
| ที       | ปีที่ได้รับ        | ชั้นตรา            | วันที่ประกาศ       | ลำดับ | ເຄ່ນ | ดอนที่     | หน้า        | เล่มที่    | หน่วยงาน | ใบประกาศ | เหรียญ |
| 1        | 2563               | ต.ม.               | 1 พ.ค. 2564        | 4492  | 1    |            | ā           |            | สพฐ.     | <b>V</b> | ×      |
|          | ana.               |                    |                    |       |      |            |             |            |          |          |        |
| บประก    | าศ<br>ประกาศแล้ว 🙆 | ยังไม่มารับใบประกา | าศ                 |       |      |            |             |            |          |          |        |
| ใบประก   | าศ<br>ประกาศแล้ว 🙆 | ยังไม่มารับใบประก  | าศ                 |       |      |            |             |            |          |          |        |

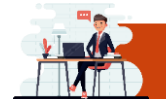

ระบบบริหารงบประมาณ

ระบบบริหารงบประมาณ เป็นระบบจัดการและบริหารงานด้านงบประมาณและบริหารงานการเงิน รายละเอียดเมนูของระบบริหารงบประมาณ แสดงดังภาพ

| 🕋 \Xi บริหารทั่วไป 🗝 บริหารบุคคเ 👻 บริหารงบประมาณ 👻 บริ | หารวิชาการ ▼ สารสนเทศ ▼ ระบบออนไลน์ ▼                                                                                                    | นายอุทัย โทจำปา ▼                                                                                              |  |  |  |
|---------------------------------------------------------|----------------------------------------------------------------------------------------------------|----------------------------------------------------------------------------------------------------|--|--|--|
| ระบบรายงานงบประมาย<br>ระบบใบรับรองการจ่ายเ              | ระบบรายงานงบประมาณ<br>ผู้บริหาร สพม.กท 1<br>ระบบใบรับรองการจ่ายเงินเดือน                                                                                                   |                                                                                                    |  |  |  |
| ្ត<br>របស                                               | <del>าอถมใจ วิเ</del> ศษทักษิณ ผอ.สพม.กท 1 อยู่ปฏิบัติราช                                                                                                    | การ                                                                                                    |  |  |  |
| ผู้บริหาร สพม.กท 1                                      | ตำแหน่ง                                                                                                    | วันนี้                                                                                                    |  |  |  |
| นายสมใจ วิเศษทักษิณ                                     | ผอ.สพม.กท                                                                                                    | 1 ១ប៉ូ                                                                                                    |  |  |  |
| นายนิสิด เนินเพิ่มพิสุทธิ์                              | รอง ผอ.สพม.(                                                                                                    | าท 1 ไม่อยู่                                                                                                   |  |  |  |
| นายถนอม บุญโต                                           | รอง ผอ.สพม.เ                                                                                                    | าท 1 อยู่                                                                                                    |  |  |  |
| นายศรายุทธ ธิศรีขัย                                     | รอง ผอ.สพม.ก                                                                                                    | าท 1 อยู่                                                                                                    |  |  |  |
| เรื่องรอเราพิจารณา                                      | ระบบสำนักงาน                                                                                                    | ระบบหนังสือราชการ                                                                                              |  |  |  |
| จำนวนแฟ้มบันทึกข้อความ<br>0                             | บันทึกข้อความอยู่ระหว่างดำเนินการ<br>หนังสือเวียนเข้าใหม่                                                                                                    | หนังสือกลุ่มมอบเรายังไม่ได้ด้าเบินการ<br>หนังสือสารบรรณกลุ่มยังไม่ลงรับ<br>F-Office รร.ส่งมายังไม่ได้ดำเบินการ |  |  |  |
| คลิงสื่อ เพื่ออรักษก                                    | กริงสื่อเพื่องขังเร                                                                                                    | 0                                                                                                    |  |  |  |
| ผนแรงงรมอนิสอที่น                                       | มณฑรอง <b>เพ</b> ลผู้ <b>ดอ</b> มู่น                                                                                                    | ผยแรวองรมอดีเวอชีย                                                                                             |  |  |  |
|                                                         | สำนักงานเขตพื้นที่การศึกษาม้อยมศึกษากรุงเทพมหานคร เขต 1<br>พบปัญหาการใช้งานติดต่อ 02-410-2044 ต่อ 505<br>email : admin@sesao1.go.th<br>มุมมอง 🥑 คงที่ 🔷 ปรับขนาดตามอุปกรณ์ |                                                                                                    |  |  |  |

ระบบสำนักงานอิเล็กทรอนิกส์ (E-Office) หมวดหมู่ "บริหารงบประมาณ" มีระบบย่อย 2 ระบบ ดังนี้

- 1. ระบบรายงานงบประมาณ
- 2. ระบบใบรับรองการจ่ายเงินเดือน

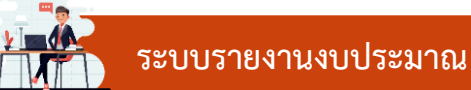

ระบบรายงานงบประมาณ เป็นระบบแสดงข้อมูลงบประมาณที่เขตพื้นที่ได้รับจัดสรร ที่ใช้งบประมาณ ไปแล้ว และงบประมาณคงเหลือ แยกตามแผนงาน ดังภาพ

| <b>☆</b> ≡                  | บริหารงบประมาณ 🔻 ตั้งค่าระบบ 👻 ระบบรายงานงบประมาณ 👻            |                  |           | นายอุทัย โทจำปา 👻 |
|-----------------------------|----------------------------------------------------------------|------------------|-----------|-------------------|
| หน้าหลัก ,                  | / บริหารงบประมาณ / ระบบรายงานงบประมาณ                          |                  |           |                   |
| ระบบราย                     | งานงบประมาณ                                                    |                  |           |                   |
| ປັ <del>ຈ</del> ນປາ<br>2565 | ະມາດມ<br>•                                                     |                  |           |                   |
| ที่                         | แหน่งกับ                                                       | งบประมาณทั้งสิ้น | ใช้ไปแล้ว | คงเหลือ           |
| 1                           | แผนงาน : บุคลากรภาครัฐ                                         | 0                | 0         | 0                 |
| 2                           | แผนงานพื้นฐาน : ด้านความมั่นคง                                 | 0                | 0         | 0                 |
| 3                           | แผนงานพื้นฐาน : ด้านการพัฒนาและเสริมสร้างศักยภาพทรัพยากรมบุษย์ | 0                | 0         | 0                 |
| 4                           | แผนงานยุทธศาสตร์ : พัฒนาคุณภาพการศึกษาและการเรียนรู้           | 0                | 0         | 0                 |
| 5                           | แผนงานยุทธศาสตร์ : สร้างความเสมอภาคทางการศึกษา                 | 0                | 0         | 0                 |
| 6                           | แผนงานบูรณาการ : ขับเคลื่อนการแก้ไขปัญหาจังหวัดชายแดนภาคใต้    | 0                | 0         | 0                 |
| 7                           | แผนงานบูรณาการ : ป้องกัน ปราบปราม และบำบัดรักษาผู้ติดยาเสพติด  | 0                | 0         | 0                 |
| 8                           | แผนงานบูรณาการ : ต่อต้านการทุจริตและประพฤติมิชอบ               | 0                | 0         | 0                 |
|                             | 321                                                            | 0                | 0         | 0                 |

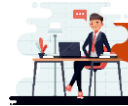

## ระบบใบรับรองการจ่ายเงินเดือน

ระบบใบรับรองการจ่ายเงินเดือน เป็นระบบสำหรับกลุ่มบริหารงานการเงินและสินทรัพย์ ใช้ในการแจ้ง ใบรับรองการจ่ายเงินเดือน ไปยังโรงเรียนในสังกัด แสดงดังภาพ

| 🕋 🗏 บริห        | 🗌 🗮 บริหารงบประมาณ 🕶 เมนูใบรับรองการจ่ายเงินเดือน - มายอุทัย โหจำปา 🕶             |                                      |              |  |  |  |  |  |  |
|-----------------|-----------------------------------------------------------------------------------|--------------------------------------|--------------|--|--|--|--|--|--|
| หน้าหลัก / บริท | หารงบประมาณ / บริหารงานการเงิน / <mark>สลิปเงินเดือน</mark> / ข้อมูลสลิปเงินเดือน |                                      |              |  |  |  |  |  |  |
| 🔚 ข้อมูลสลิบ    | เงินเดือนของโรงเรียนในสังกัด                                                      |                                      |              |  |  |  |  |  |  |
| ปี พ.ศ.<br>2565 | •                                                                                 | โรงเรียน<br>จันทร์ประดิษฐารามวิทยาคม | •            |  |  |  |  |  |  |
| 4               | เดือน                                                                             | ข้าราชการ                            | ลูกจ้างประจำ |  |  |  |  |  |  |
| 1               | หนังสือรับรองการหักภาษี                                                           | ดาวนโหลด                             | ดาวนโหลด     |  |  |  |  |  |  |
| 2               | มกราคม                                                                            | ดาวนโหลด                             | ดาวน์โหลด    |  |  |  |  |  |  |
| 3               | กุมภาพันธ์                                                                        | ดาวน์โหลด                            | ดาวน์โหลด    |  |  |  |  |  |  |
| 4               | มีนาคม                                                                            |                                      | 3            |  |  |  |  |  |  |
| 5               | เมษายน                                                                            |                                      |              |  |  |  |  |  |  |
| 6               | พฤษภาคม                                                                           | -2                                   | -            |  |  |  |  |  |  |
| 7               | มิถุนายน                                                                          |                                      |              |  |  |  |  |  |  |
| 8               | กรกฎาคม                                                                           | :                                    |              |  |  |  |  |  |  |
| 9               | สิงหาคม                                                                           | -                                    | -            |  |  |  |  |  |  |

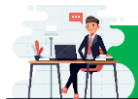

ระบบบริหารวิชาการ

ระบบบริหารวิชาการ เป็นระบบจัดการและบริหารงานด้านวิชาการ รายละเอียดเมนูของระบบริหาร วิชาการ แสดงดังภาพ

| 希 \Xi บริหารทั่วไป 🕶 บริหารบุคคล 🗝 บริหารงบประมาถ 👻 บ    | ริหารวิชาการ - สารสนเทศ - ร. บบออนไลน์ -                                                                                                    | นายอุทัย โทจำปา 🗸                                                                                                    |  |  |
|----------------------------------------------------------|----------------------------------------------------------------------------------------------------|----------------------------------------------------------------------------------------------------|--|--|
| L                                                        | แสดงศูนย์พัฒนาวิชาการ<br>                                                                                                    |                                                                                                    |  |  |
| วันนี้ นายสมใจ วิเศษทักษิณ ผอ.สพม.กท 1 อยู่ปฏิบัติราชการ |                                                                                                    |                                                                                                    |  |  |
| ผู้บริหาร สพม.กท 1                                       | ต้าแหน่ง                                                                                                    | วันนี้                                                                                                    |  |  |
| นายสมใจ วิเศษทักษิณ                                      | ผอ.สพม.กท 1                                                                                                    | ១ម៉ូ                                                                                                    |  |  |
| นายนิสิต เนินเพิ่มพิสุทธิ์                               | รอง ผอ.สพม.กท 1                                                                                                    | ไม่อยู่                                                                                                    |  |  |
| นายถนอม บุญโต                                            | รอง ผอ.สพม.กท 1                                                                                                    | ១ដូ                                                                                                    |  |  |
| นายศรายุทธ ธิศรีชัย                                      | รอง ผอ.สพม.กท 1                                                                                                    | ຍຢູ່                                                                                                    |  |  |
| เรื่องรอเราพิจารณา                                       | ระบบสำนักงาน                                                                                                    | ระบบหนังสือราชการ                                                                                                    |  |  |
| จำนวนแฟ้มบันทึกข้อความ<br>0                              | บันทึกข้อความอยู่ระหว่างดำเนินการ<br>4<br>หนังสือเวียนเข้าใหม่<br>3                                                                                                    | หนังสือกลุ่มมอบเรายังไม่ได้ดำเนินการ<br>21<br>หนังสือสารบรรณกลุ่มยังไม่ลงรับ<br>4<br>E-Office รร.ส่งมายังไม่ได้ดำเนินการ<br>0 |  |  |
| คลิกเรื่องเพื่อดูข้อมูล                                  | คลิกเรื่องเพื่อดูข้อมูล                                                                                                    | คลิกเรื่องเพื่อดูข้อมูล                                                                                                    |  |  |
|                                                          | สำนักงานเขตพื้นที่การศึกษามัอยมศึกษากรุงเทพมหานคร เขต 1<br>พบปัญหาการใช้งานติดต่อ 02-410-2044 ต่อ 505<br>email : admin@sesao1.go.th<br>มุมมอง 🤗 คงที่ 🔵 ปรับขนาดตามอุปกรณ์ |                                                                                                    |  |  |

ระบบสำนักงานอิเล็กทรอนิกส์ (E-Office) หมวดหมู่ "บริหารวิชาการ" มีระบบย่อย 1 ระบบ ดังนี้ 1. ระบบแสดงศูนย์พัฒนาวิชาการ

# ระบบแสดงศูนย์พัฒนาวิชาการ

ระบบแสดงศูนย์พัฒนวิชาการ เป็นระบบแสดงข้อมูลศูนย์พัฒนาวิชาการของสำนักงานเขตพื้นที่ การศึกษามัธยมศึกษากรุงเทพมหานคร เขต 1 โดยระบบจะแสดงข้อมูลที่ตั้งศูนย์พัฒนาวิชาการ โรงเรียนที่เป็น ประธานศูนย์พัฒนาวิชาการ แสดงดังภาพ

| ¥ ≡                                               | บริหารทั่วไป 🗸 บริหารบุคคล 🔻 บริหารงบประมาณ 👻 บ | งริหารวิชาการ т สารสนเทศ т ระบบออนไลน์ т | นายอุทัย โทจำปา 🔻 |  |
|---------------------------------------------------|-------------------------------------------------|------------------------------------------|-------------------|--|
| หน้าหลัก / ข้อมูลสารสนเทศ / แสดงศูนย์พัฒนาวิชาการ |                                                 |                                          |                   |  |
| แสดงศูนย์พัฒนาวิชาการ                             |                                                 |                                          |                   |  |
|                                                   |                                                 |                                          |                   |  |
| กรองข้                                            | ้อมูล                                           |                                          |                   |  |
| โรงเรียน ลักษณะ<br>. ะ ะ                          |                                                 |                                          |                   |  |
|                                                   |                                                 |                                          |                   |  |
|                                                   |                                                 |                                          | ค้นหา:            |  |
| ø                                                 | ศูนย์พัฒนาวิชาการ t                             | โรงเรียน 🕫                               | ลักษณะ 🕫          |  |
| 1                                                 | English Program                                 | โยธินบูรณะ                               | นโยบาย            |  |
| 2                                                 | การงานอาชีพ                                     | ทวีธาภิเศก                               | กลุ่มสาระ         |  |
| 3                                                 | การศึกษาพิเศษ                                   | วัดราชาธิวาส                             | แนะแนว            |  |
| 4                                                 | คณิตศาสตร์                                      | สวนกุหลาบวิทยาลัย                        | กลุ่มสาระ         |  |
| 5                                                 | คหกรรม                                          | สายปัญญา ในพระบรมราชินูปถัมภ์            | กลุ่มสาระ         |  |
| 6                                                 | คอมพิวเตอร์                                     | สามเสนวิทยาลัย                           | กลุ่มสาระ         |  |
| 7                                                 | ชีววิทยา                                        | เทพศิรินทร์                              | กลุ่มสาระ         |  |
| 8                                                 | ดาราศาสตร์                                      | สามเสนวิทยาลัย                           | กลุ่มสาระ         |  |
| 9                                                 | ประวัติศาสตร์                                   | ໂຍຮືນບູ\$ณะ                              | กลุ่มสาระ         |  |
| 10                                                | ฟิสิกส์                                         | เตรียมอุดมศึกษา                          | กลุ่มสาระ         |  |
| 11                                                | ภาษาจีน                                         | ไตรมิตรวิทยาลัย                          | กลุ่มสาระ         |  |
| 12                                                | ภาษาญี่ปุ่น                                     | ศรีอยุธยา ในพระอุปถัมภ์ฯ                 | กลุ่มสาระ         |  |
| 13                                                | ภาษาฝรั่งเศส                                    | ซิโนรสวิทยาลัย                           | กลุ่มสาระ         |  |
| 14                                                | ภาษาอังกฤษ                                      | สตรีวิทยา                                | กลุ่มสาระ         |  |
| 15                                                | ภาษาอาหรับ                                      | อิสลามวิทยาลัยแห่งประเทศไทย              | กลุ่มสาระ         |  |
| 16                                                | ภาษาเกาหลี                                      | มัธยมวัดมกุฎกษัตริย์                     | กลุ่มสาระ         |  |
| 17                                                | ภาษาเยอรมัน                                     | เตรียมอุดมศึกษา                          | กลุ่มสาระ         |  |
| 18                                                | ภาษาไทย                                         | ราชวินิต มัธยม                           | กลุ่มสาระ         |  |
| 19                                                | ยุวกาซาด                                        | สันติราษฎร์วิทยาลัย                      | กิจการนักเรียน    |  |
| 20                                                | ลูกเสือ                                         | มัธยมวัดมกุฏกษัตริย์                     | กิจการนักเรียน    |  |
| 21                                                | วิทยาศาสตร์                                     | วัดราชบพิธ                               | กลุ่มสาระ         |  |
| 22                                                | ศิลปศึกษา                                       | สตรีวัคระฆัง                             | กลุ่มสาระ         |  |
| 23                                                | สังคมศึกษา                                      | สุวรรณารามวิทยาคม                        | กลุ่มสาระ         |  |
| 24                                                | สุขศึกษาและพลศึกษา                              | มัธยมวัดสิงห์                            | กลุ่มสาระ         |  |
| 25                                                | ห้องสมุด                                        | สายปัญญา ในพระบรมราขินูปถัมภ์            | กิจการนักเรียน    |  |
| 26                                                | อาเซียน                                         | บางปะกอกวิทยาคม                          | นโยบาย            |  |
| 27                                                | เคมี                                            | นวมินทราชินูทิศ สตรีวิทยา พุทธมณฑล       | กลุ่มสาระ         |  |
| 28                                                | แนะแนว                                          | สตรีวัดอัปสรสวรรค์                       | แนะแนว            |  |

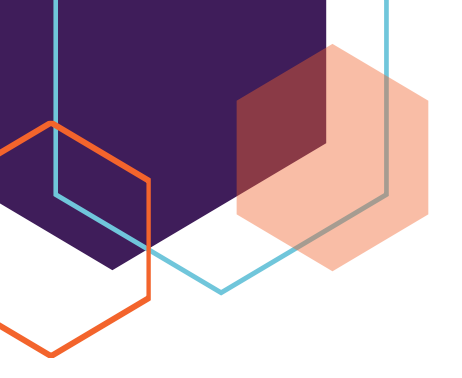

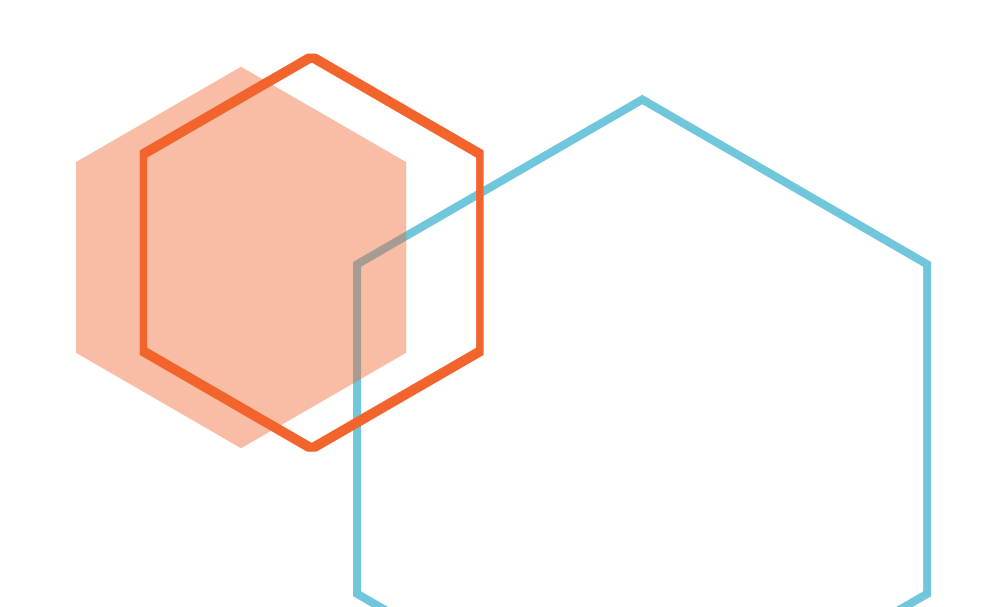